# NetWitness<sup>®</sup> Platform Version 12.4.1.0

# NetWitness Endpoint User Guide

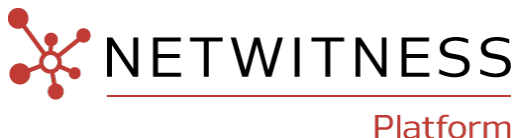

#### **Contact Information**

NetWitness Community at https://community.netwitness.com contains a knowledge base that answers common questions and provides solutions to known problems, product documentation, community discussions, and case management.

#### Trademarks

RSA and other trademarks are trademarks of RSA Security LLC or its affiliates ("RSA"). For a list of RSA trademarks, go to https://www.rsa.com/en-us/company/rsa-trademarks. Other trademarks are trademarks of their respective owners.

#### **License Agreement**

This software and the associated documentation are proprietary and confidential to RSA Security LLC or its affiliates are furnished under license, and may be used and copied only in accordance with the terms of such license and with the inclusion of the copyright notice below. This software and the documentation, and any copies thereof, may not be provided or otherwise made available to any other person.

No title to or ownership of the software or documentation or any intellectual property rights thereto is hereby transferred. Any unauthorized use or reproduction of this software and the documentation may be subject to civil and/or criminal liability. This software is subject to change without notice and should not be construed as a commitment by RSA.

It is advised not to deploy third-party repos or perform any change to the underlying NetWitness Operating System that is not part of the supported NetWitness version. Any such change outside of the NetWitness approved image may result in a service or functionality conflict and require a reimage of the NetWitness system to bring NetWitness back to an optimized functional state. In the event a third-party repo is deployed, or other non-supported change is made by the customer without NetWitness approval, the customer takes full responsibility for any system malfunction until the issue can be remediated through troubleshooting efforts or a reimage of the service.

#### **Third-Party Licenses**

This product may include software developed by parties other than RSA. The text of the license agreements applicable to third-party software in this product may be viewed on the product documentation page on NetWitness Community. By using this product, a user of this product agrees to be fully bound by terms of the license agreements.

#### Note on Encryption Technologies

This product may contain encryption technology. Many countries prohibit or restrict the use, import, or export of encryption technologies, and current use, import, and export regulations should be followed when using, importing or exporting this product.

#### Distribution

Use, copying, and distribution of any RSA Security LLC or its affiliates ("RSA") software described in this publication requires an applicable software license.

RSA believes the information in this publication is accurate as of its publication date. The information is subject to change without notice.

THE INFORMATION IN THIS PUBLICATION IS PROVIDED "AS IS." RSA MAKES NO REPRESENTATIONS OR WARRANTIES OF ANY KIND WITH RESPECT TO THE INFORMATION IN THIS PUBLICATION, AND SPECIFICALLY DISCLAIMS IMPLIED WARRANTIES OF MERCHANTABILITY OR FITNESS FOR A PARTICULAR PURPOSE.

#### Miscellaneous

This product, this software, the associated documentations as well as the contents are subject to NetWitness' standard Terms and Conditions in effect as of the issuance date of this documentation and which can be found at <a href="https://www.netwitness.com/standard-form-agreements/">https://www.netwitness.com/standard-form-agreements/</a>.

© 2024 RSA Security LLC or its affiliates. All Rights Reserved.

June, 2024

# Contents

| Introduction to Endpoint Investigation          |    |
|-------------------------------------------------|----|
| Endpoint Metadata                               |    |
| Risk Score                                      |    |
| Severity of Alerts                              |    |
| Global and Local Risk Score                     |    |
| Automated Incident Creation Based on Risk Score |    |
| File Reputation                                 |    |
| File Status                                     |    |
| Remediation                                     |    |
| Network Isolation                               |    |
| Focusing on Endpoint Analysis                   |    |
| Investigating Files                             |    |
| Best Practices                                  |    |
| View Files                                      |    |
| Filter Files                                    |    |
| Add and Sort Columns in the Table               |    |
| Analyze Files Using the Risk Score              |    |
| Analyze Hosts with File Activity                |    |
| Analyze Files Using YARA                        |    |
| Analyze Files Using OPSWAT                      |    |
| Manual Scan - Scan selected files               |    |
| Manual Scan - Scan all files                    |    |
| Launch an External Lookup for a File            |    |
| Set Files Preference                            |    |
| Export Global Files                             |    |
| Analyze Certificates                            |    |
| Change the Certificate Status                   |    |
| Filter Certificates                             |    |
| Manage Blocked File Hashes                      |    |
| Toolbar Actions                                 | 41 |
| View Blocked File Hashes                        | 41 |
| Add File Hash                                   |    |
| Import File Hashes                              |    |
| Delete File Hash                                | 44 |
| Blocked File Hashes List View                   |    |

| Blocked File Hashes List                                         |    |
|------------------------------------------------------------------|----|
| Filter Blocked File Hashes                                       |    |
| Resetting Risk Score of Files                                    | 46 |
| Investigating Hosts                                              |    |
| Best Practices                                                   |    |
| View Hosts                                                       | 49 |
| Manage Hosts Using Tags                                          |    |
| Manage Tags                                                      |    |
| To Create Tags:                                                  |    |
| To Delete Tags:                                                  |    |
| Assign tags                                                      |    |
| Create and Assign Tags When Generating the Agent Packager        |    |
| Unassign tags                                                    |    |
| What happens next after unassigning or deleting tags from hosts? |    |
| View Agent History                                               |    |
| Filter Hosts                                                     | 61 |
| Adding and Sorting Columns in the Table                          |    |
| Scan Hosts                                                       |    |
| Analyze Hosts Using the Risk Score                               |    |
| Analyze Host Details                                             | 74 |
| Filter Host Details                                              | 75 |
| Search Files on Host                                             | 75 |
| Analyze Processes                                                |    |
| Analyze Autoruns                                                 |    |
| Analyze Files                                                    |    |
| Analyze Libraries                                                |    |
| Analyze Drivers                                                  |    |
| Analyze Anomalies                                                |    |
| Analyze System Information                                       |    |
| Analyze History                                                  |    |
| Export Host Details or Files to JSON File                        |    |
| Launch an External Lookup for a File                             |    |
| Delete a Host                                                    |    |
| Deleting Hosts with Older Agent Versions                         |    |
| Set Hosts Preference                                             |    |
| Export Host Attributes                                           |    |
| Migrate Hosts                                                    |    |
| Analyzing Risky Users                                            |    |
| Resetting Risk Score of Hosts                                    |    |

| Standalone Scan on Air-gapped Windows and Linux Hosts   |     |
|---------------------------------------------------------|-----|
| Standalone scan workflow:                               |     |
| Generate the scan configuration file                    |     |
| Install Endpoint Agent and Register for Standalone Scan |     |
| Start a Standalone scan on Windows                      |     |
| Start a Standalone scan on Linux                        |     |
| Upload the Standalone scan result file                  |     |
| Investigating a Process                                 |     |
| Best Practices                                          |     |
| Analyze a Process                                       |     |
| Analyze Events for a Process                            |     |
| Changing File Status or Remediate                       |     |
| Import File Hashes using the Block Hash tool            |     |
| JSON File Format                                        |     |
| Analyzing Downloaded Files                              |     |
| Download Files to Server                                |     |
| Save Downloaded Files                                   |     |
| Analyze Downloaded Files                                |     |
| Performing Host Forensics                               |     |
| Download Master File Table                              |     |
| Analyze Downloaded MFT                                  | 114 |
| System and Process Memory Dump                          |     |
| Remote Shell                                            |     |
| Example Scenarios                                       | 119 |
| RBAC Permissions for Remote Shell                       |     |
| Download Files Using Full Path or Wildcard              |     |
| Filter Downloaded Files                                 |     |
| Save Downloaded File                                    |     |
| Delete Downloaded Files                                 |     |
| Analyzing Events                                        |     |
| Analyze Events from Files View                          | 130 |
| Analyze Events from Hosts View                          |     |
| Text Analysis for an Endpoint Event                     |     |
| Isolating Hosts from Network                            |     |
| Edit Exclusion List                                     |     |
| Release Isolated Hosts                                  |     |
| High Availability (Endpoint Recovery)                   |     |
| Endpoint Recovery Use Case Example                      |     |
| Use Case: Endpoint Server EPS 1 turns unresponsive      |     |

| Pre-requisites for Endpoint Recovery Configuration      |     |
|---------------------------------------------------------|-----|
| DNS Recovery Configuration                              |     |
| NetWitness Endpoint with Third-Party Antivirus Products |     |
| Troubleshooting NetWitness Endpoint                     |     |
| General Issues                                          |     |
| Multi-server Issue                                      |     |
| Hosts View Issues                                       |     |
| Files View Issues                                       |     |
| Policy Issue                                            | 143 |
| Driver Issue                                            |     |
| Download Issue                                          |     |
| File Reputation Service Issue                           | 144 |
| Risk Scoring for Hosts or Files Issue                   |     |
| Endpoint Broker/Server Issue                            |     |
| NetWitness Endpoint Reference Materials                 |     |
| Files View                                              |     |
| File Details View                                       |     |
| Hosts View                                              |     |
| Hosts View - Details Tab                                |     |
| Hosts View - Process Tab                                |     |
| Process Details                                         |     |
| Hosts View - Autoruns Tab                               |     |
| Hosts View - Files Tab                                  |     |
| Hosts View - Drivers Tab                                |     |
| Hosts View - Libraries Tab                              |     |
| Hosts View - Anomalies Tab                              |     |
| Image Hooks                                             |     |
| Kernel Hooks                                            |     |
| Suspicious Threads                                      |     |
| Registry Discrepancies                                  |     |
| Hosts View - Downloads Tab                              |     |
| MFT Viewer                                              |     |
| Hosts View - System Information Tab                     |     |
| System Information Panel                                |     |
| Hosts View - Agent History Tab                          |     |
| Hosts View - YARA Rules Tab                             |     |
|                                                         |     |

# **Introduction to Endpoint Investigation**

NetWitness Investigate provides data analysis capabilities in NetWitness, so that analysts can analyze packet, log, endpoint, and UEBA data, and identify possible internal or external threats to security and the IP infrastructure. This guide helps analysts perform investigations of endpoint data using NetWitness Investigate.

**Note:** In Version 11.1 and later, the Hosts and Files views provide a view into endpoint data. Earlier versions offer access to endpoint data using a standalone NetWitness Endpoint server.

For more information, see the *NetWitness Endpoint Quick Start Guide*, the *NetWitness Investigate Quick Start Guide*, and the *NetWitness Investigate User Guide*.

### **Endpoint Metadata**

Endpoint metadata is generated when hosts are scanned and when there are real-time activities on the hosts. You can view the following categories of sessions when metadata forwarding is enabled:

| Operating<br>System | Scan<br>Categories<br>&<br>Real-time<br>events                                                                                                    | Tracking Categories                                                                                                    |
|---------------------|----------------------------------------------------------------------------------------------------|----------------------------------------------------------------------------------------------------|
| Windows             | file, service,<br>dll, process,<br>task, autorun,<br>machine, kernel<br>hook, image<br>hook, registry<br>discrepancies,<br>suspicious<br>threads and<br>removable<br>device(USB)<br>detection | <ul> <li>Process event - Reports any process related activities, such as openprocess, openosprocess, createprocess, createremotethread, openbrowserprocess.</li> <li>File event - Reports any file related activities by an executable, such as readdocument, writetoexecutable, renameexecutable, selfdeleteexecutable, openphysicaldrive.</li> <li>Registry event - Reports activities that result in registry creation or modification, such as modifyservicesimagepath, modifyfirewallpolicy, createservicesimagepath, createsecuritycenterconfiguration, modifybadcertificatewarningsetting, Modifies Startup Folder Location, Modifies Winlogon Registry Settings, Registers Time Provider Dll, Registers Port Monitor Dll, Registers AppInit Dll, Registers AppCert Dll,</li> <li>System event - Reports connection of removable devices(USB devices), IP change and boot events such as, removableDeviceConnected, removableDeviceDisconnected</li> <li>Network event - TCP/UDP and incoming/outgoing.</li> <li>Reports outbound and inbound network connections on all supported Windows 8 and later) - User input that is entered into a console application, such as cmd.exe, powershell.exe, is captured and reported with the context console.remote.</li> </ul> |

| Operating<br>System | Scan<br>Categories<br>&<br>Real-time<br>events                                            | Tracking Categories                                                                                                    |
|---------------------|-------------------------------------------------------------------------------------------|----------------------------------------------------------------------------------------------------|
|                     |                                                                                           | For example, Get-Item -Path Registry::HKEY_LOCAL_<br>MACHINE\SOFTWARE\Microsoft\Windows\<br>CurrentVersion.                                                                                                    |
| Linux               | file, autrorun,<br>loaded library,<br>systemd,<br>process, cron,<br>initd, and<br>machine | <ul> <li>Process event - Reports process related activities such as createprocess.</li> <li>File event - Reports any file related activities by an executable, such as writetoexecutable.</li> </ul>                                                                                                    |
| Mac                 | file, daemon,<br>process, task,<br>dylib, autorun,<br>and machine                         | <ul> <li>Process event - Reports any process related activities, such as openprocess, createprocess, openosprocess, openbrowserprocess, allocateremotememory, createremotethread.</li> <li>File event - Reports any file related activities by an executable, such as writetoexecutable, renameexecutable, createautorun, deleteexecutable, selfdeleteexecutable, writetoplist, writetosudoers, createbrowserextension.</li> <li>Network event - TCP/UDP and incoming/outgoing.</li> <li>Reports outbound and inbound network connections on all supported Mac operating systems.</li> <li>Reports IPv4 and IPv6 connections.</li> </ul> |

For more information on metadata, meta keys, meta values, and meta entities, see the *NetWitness Investigate User Guide*.

You can track Process events on Mac OS 14 after enabling audit control in your machine. For more information, see Introduction to Endpoint Agent Installation topic in *NetWitness Endpoint Agent Installation Guide for 12.3.1*.

# **Risk Score**

Analysts can use the risk score to begin an investigation on hosts and files. NetWitness uses a proprietary algorithm to calculate the risk scores ranging from 0 to 100. A subset of alerts associated with hosts and files contribute to the risk score calculation. Analysts can review critical and high alerts associated with a risk score to identify strong evidence of malicious activity and take required action.

**Note:** If you have an Insights agent, you can view the risk score for files but not for hosts. To view the risk score for hosts, upgrade to the Advanced agent. For more information, see the *NetWitness Endpoint Configuration Guide*.

The following factors contribute to the risk score:

- **Distinct Alerts.** Any host or file activities that are suspicious or malicious generate alerts. Only the distinct alerts are used for risk score calculation.
- Severity of Alerts. Severity of alerts, such as critical, high, and medium.

This figure is an example of a host with 1 Critical, 2 High and 4 Medium distinct alerts.

| ALERTS   |                              | .es drivers libraries anomalies downloa                                    | DS SYSTEM INFO HISTORY |                                        |
|----------|------------------------------|----------------------------------------------------------------------------|------------------------|----------------------------------------|
| SEVERITY | Medium Alerts ()             |                                                                            |                        | HOST DETAILS POLICY DETAILS X          |
| 1        | > MEDIUM In Root of Program  | Directory (2 events)                                                       |                        |                                        |
| CRITICAL | ✓ MEDIUM Unexpected OS Press | ocess Source Location (20 events)                                          |                        |                                        |
|          | EVENT TIME                   | SUMMARY                                                                    | TARGET PARAM           | Show details with values only          |
| 2        | 09/28/2021 11:35:03.000 am   | <pre>svchost.exe present in C:\FilesForAgent\amd64\</pre>                  | N/A                    | Users                                  |
| HIGH     | 09/28/2021 11:35:03.000 am   | <pre>svchost.exe present in C:\FilesForAgent\i386\</pre>                   | N/A                    | Name Window Manager/DWM-2 Session ID 2 |
| Л        | 09/28/2021 11:35:03.000 am   | <pre>svchost.exe present in C:\DriverTest\Automation\amd64\</pre>          | N/A                    |                                        |
| MEDIUM   | 09/28/2021 11:35:03.000 am   | <pre>svchost.exe present in C:\DriverTest\Automation\i386\</pre>           | N/A                    |                                        |
|          | 09/28/2021 11:35:03.000 am   | <pre>svchost.exe present in C:\DriverTest\dtf\bin\amd64\</pre>             | N/A                    |                                        |
| 7        | 09/28/2021 11:35:03.000 am   | <pre>svchost.exe present in C:\DriverTest\dtf\bin\i386\</pre>              | N/A                    | Groups Administrators                  |
| ALL      | 09/28/2021 11:35:03.000 am   | <pre>svchost.exe present in C:\DriverTest\Tools\dtf\bin\amd64\</pre>       | N/A                    |                                        |
|          | 09/28/2021 11:35:03.000 am   | <pre>svchost.exe present in C:\DriverTest\Tools\dtf\bin\FilesForAge_</pre> | N/A                    | Network Interfaces                     |
|          | 09/28/2021 11:35:03.000 am   | <pre>svchost.exe present in C:\DriverTest\Tools\dtf\bin\FilesForAge_</pre> | N/A                    | MAC Address 00:50:56:01:21:90          |
|          | 09/28/2021 11:35:03.000 am   | <pre>svchost.exe present in C:\DriverTest\Tools\dtf\bin\i386\</pre>        | N/A                    |                                        |

All the distinct alert shown in the above example can be for the same file or different files. For example, Modifies File Associations alert is triggered for files, such as svchost.exe and OneDrive.exe.

| ALERTS   | PROCESSES AUTORUNS FI       | LES DRIVERS LIBRARIES              | ANOMALIES           | DOWNLOADS          | SYSTEM INFO          |                      |              |                          | Q |
|----------|-----------------------------|------------------------------------|---------------------|--------------------|----------------------|----------------------|--------------|--------------------------|---|
| SEVERITY | Medium Alerts 🕕             |                                    |                     |                    |                      |                      |              |                          |   |
| 1        | > MEDIUM In Root of Program | n Directory (2 events)             |                     |                    |                      |                      |              |                          |   |
| CRITICAL | > MEDIUM Unexpected OS Pr   | ocess Source Location (20 events)  |                     |                    |                      |                      |              |                          |   |
|          | > MEDIUM Windows Firewall   | Disabled (3 events)                |                     |                    |                      |                      |              |                          |   |
| 2        | V MEDIUM Modifies File Asso | ciations (59 events)               |                     |                    |                      |                      |              |                          |   |
| HIGH     | EVENT TIME                  | SUMMARY                            |                     |                    |                      |                      | TARGET PARAM | SOURCE PARAM             |   |
|          | 09/15/2021 06:25:59.000 pm  | svchost.exe modified registry valu | Je HKU∖S-1-5-21-267 | 1270392-4241876736 | -3135916602-1001_C1  | asses\AppXvsddybna5  | N/A          | svchost.exe -k wsappx -p |   |
| 4        | 09/15/2021 06:25:59.000 pm  | OneDrive.exe created registry valu | Je HKU\S-1-5-21-267 | 1270392-4241876736 | -3135916602-1001_C1a | asses\odopen\shell\  | N/A          | OneDrive.exe /background |   |
| MEDIUM   | 09/15/2021 06:25:59.000 pm  | OneDrive.exe modified registry va  | lue HKU\S-1-5-21-26 | 71270392-424187673 | 6-3135916602-1001_C  | Lasses\odopen\shell  | N/A          | OneDrive.exe /background |   |
| 7        | 09/15/2021 06:25:59.000 pm  | svchost.exe modified registry valu | Je HKU\S-1-5-21-267 | 1270392-4241876736 | -3135916602-1001_C1; | asses\AppXkn1qcbm5s  | N/A          | svchost.exe -k wsappx -p |   |
| ALL      | 09/15/2021 06:25:59.000 pm  | svchost.exe modified registry valu | Je HKU∖S-1-5-21-267 | 1270392-4241876736 | -3135916602-1001_C1a | asses\AppX77ghgzrbz  | N/A          | svchost.exe -k wsappx -p |   |
|          | 09/15/2021 06:25:59.000 pm  | svchost.exe modified registry valu | Je HKU∖S-1-5-21-267 | 1270392-4241876736 | -3135916602-1001_C1a | asses∖AppXjmgntwab0… | N/A          | svchost.exe -k wsappx -p |   |
|          | 09/15/2021 06:25:59.000 pm  | svchost.exe modified registry valu | Je HKU\S-1-5-21-267 | 1270392-4241876736 | -3135916602-1001_C14 | asses∖AppXydk58wgm4… | N/A          | svchost.exe -k wsappx -p |   |
|          | 09/15/2021 06:25:59.000 pm  | svchost.exe modified registry valu | Je HKU\S-1-5-21-267 | 1270392-4241876736 | -3135916602-1001_C1; | asses\AppXvqhb9dhb3  | N/A          | svchost.exe -k wsappx -p |   |

This figure is an example of a file with the Critical alert. The file can have a same alert name being triggered by two different hosts as shown below.

| 100 Lo        | DgonUI.exe 🗗 🚦 он ноэтs<br>ndows 2   | signature siz<br>microsoft,signed,valid,catalog 12 | ze File status<br>2.0 KB Blacklisted |        |                                               |                                                      |        |
|---------------|--------------------------------------|----------------------------------------------------|--------------------------------------|--------|-----------------------------------------------|------------------------------------------------------|--------|
| ALERTS        |                                      |                                                    |                                      |        |                                               |                                                      | [      |
| SEVERITY      | Critical Alerts 0                    |                                                    |                                      |        | Event Details                                 |                                                      |        |
| 1             | CRITICAL Blacklisted File (5 events) |                                                    |                                      |        |                                               | Event Metadata                                       |        |
| CRITICAL      | EVENT TIME                           | SUMMARY                                            |                                      | TARGET | Investigate limeline     Z View Alert Details |                                                      |        |
| 0             | 10/03/2022 09:30:34.000 pm           | LogonUI.exe present in C:\Windows\System32         |                                      | N/A    | Summary                                       |                                                      |        |
| HIGH          | 10/03/2022 09:30:34.000 pm           | LogonUI.exe present in C:\Windows\System32         | 2\                                   | N/A    | LogonUI.exe                                   | ∽ host                                               | ×      |
| 0             | 10/03/2022 09:56:37.000 am           |                                                    |                                      |        | Overview                                      |                                                      |        |
| MEDIUM        | 10/03/2022 09:56:37.000 am           | LogonUI.exe                                        |                                      | N/A    | FILENAME                                      | Win2012R2Tmplte                                      |        |
| THEOREM       | 10/03/2022 09:56:37.000 am           | LogonUI.exe                                        |                                      | N/A    | LogonUl.exe                                   |                                                      |        |
| 1             |                                      |                                                    |                                      |        | DIRECTORY<br>N/A                              |                                                      |        |
| ALL           |                                      |                                                    |                                      |        |                                               |                                                      |        |
| 100 Lo<br>wir | DgonUl.exe टिं : онноэтs<br>doows 2  | signature siz<br>microsoft,signed,valid,catalog 12 | ze File status<br>2.0 KB Blacklisted |        |                                               |                                                      | ;<br>C |
| SEVERITY      | All Alerts 0                         |                                                    |                                      |        | Event Details                                 |                                                      |        |
| 1             | CRITICAL Blacklisted File (5 events) |                                                    |                                      |        | A Investigate Timeline                        | Event Metadata                                       |        |
| CRITICAL      | EVENT TIME                           | SUMMARY                                            |                                      | TARGET |                                               | $\left  \frac{1}{2} \right\rangle$ — Hide Duplicates |        |
| 0             | 10/03/2022 09:30:34.000 pm           | LogonUI.exe present in C:\Windows\System32         |                                      | N/A    | Summary                                       |                                                      |        |
| HIGH          | 10/03/2022 09:30:34.000 pm           | LogonUI.exe present in C:\Windows\System32         |                                      | N/A    | LogonUI.exe                                   | V host                                               | ×      |
| 0             | 10/03/2022 09:56:37.000 am           | LogonUI.exe                                        |                                      | N/A    | Overview                                      | ALIAS.HOST                                           |        |
| MEDIUM        | 10/03/2022 09:56:37.000 am           | LogonUI.exe                                        |                                      | N/A    | FILENAME                                      | WIN-TQ4KCTD66K7                                      |        |
|               | 10/03/2022 09:56:37.000 am           | LogonUI.exe                                        |                                      | N/A    |                                               |                                                      |        |
| 1             |                                      |                                                    |                                      |        | DIRECTORY<br>N/A                              |                                                      |        |
| ALL           |                                      |                                                    |                                      |        | SIGNED BY<br>N/A                              |                                                      |        |

The risk score is reset when you perform any of the following actions:

- Whitelist or blacklist a file after investigation. The risk score of a file is set to 0 on whitelisting and set to 100 on blacklisting.
- If the alerts or events triggered by the host or files on the host are false positive, you make changes to the Endpoint Application rules or ESA rules and reset the risk score.

Besides the above factors, the risk score is reset when a file no longer matches Yara rules in the subsequent scans

**Note:** When you whitelist a file or reset the risk score, the alerts that contributed to the risk score are not shown in the Host Details tab.

The host risk score depends on the risk score of all the files on the host. When you change the file status or reset the file risk score, the host risk score is recalculated. For example, the score for all the hosts on which a blacklisted file is present is recalculated and becomes 100. If the host is not found to be infected, you can reset the host risk score. This deletes the alerts contributed to the risk score and does not impact the global file score. For more information on changing the file status, see <u>Changing File Status or Remediate</u>.

**Note:** For the risk score calculation, the ESA Correlation server must be configured with an Endpoint Concentrator. The application rules are automatically deployed on installation. For an upgrade, you must deploy the application rules from RSA Live. For more information, see the *NetWitness Endpoint Configuration Guide*.

**Note:** For the accurate risk score calculation, the default multi-valued meta keys are required on the ESA Correlation service. For more information, see "Configure Meta Keys as Arrays in ESA Correlation Rule Values" section in the *ESA Configuration Guide*.

### **Severity of Alerts**

The following table depicts the risk score range based on the associated alert severity:

| Severity | Color  | Risk Score<br>Range |
|----------|--------|---------------------|
| Critical | Red    | 100                 |
| High     | Orange | 70-99               |
| Medium   | Yellow | 31-69               |
| Low      | Green  | 0-30                |

The following is an example of alerts contributing to the risk score:

| SEVERITY | High Alerts 🕕               |                          | Event Details                                 | <u> </u>                                           |
|----------|-----------------------------|--------------------------|-----------------------------------------------|----------------------------------------------------|
| 1        | > (HIGH) Opswat Reported    | d Suspicious (97 events) | 💩 Investigate Timeline 🛛 🗗 View Alert Details | Event Metadata                                     |
| CRITICAL | > (нісн) In Recycle Bin Dii | rectory (1 events)       |                                               | $\left  \frac{1}{2} \right\rangle$ Hide duplicates |
| 2        | 🗸 📊 Yara Rule Matche        | ed (1000 events)         | Summary                                       |                                                    |
| НІСН     | EVENT TIME                  | SUMMARY                  | ipsrus.xml                                    | ♥ Filter meta keys                                 |
|          | 09/20/2022 03:44:20.000 pm  | kor-kor.xml              | Overview                                      | SESSIONID                                          |
| 2        | 09/20/2022 03:44:20.000 pm  |                          | FILENAME                                      | 8 36695                                            |
| MEDIUM   | 09/20/2022 03:44:20.000 pm  | ipsptb.xml               | ipsrus.xml                                    |                                                    |
| 6        | 09/20/2022 03:44:20.000 pm  | ipsrom.xml               | DIRECTORY                                     | 09/20/2022 03:44:20 pm                             |
| ALL      | 09/20/2022 03:44:20.000 pm  | ipsjpn.xml               | N/A                                           | √ 41B                                              |
|          | 09/20/2022 03:44:20.000 pm  | verisign.bmp             | SIGNED BY                                     |                                                    |
|          | 09/20/2022 03:44:20.000 pm  | ipshe.xml                | N/A                                           | endpointloghybrid1                                 |
|          | 09/20/2022 03:44:20.000 pm  | ipsfin.xml               |                                               | FORWARD.IP                                         |
|          | 09/20/2022 03:44:20.000 pm  | wmpnss_color120.png      |                                               | MEDIUM                                             |
|          | 09/20/2022 03:44:20.000 pm  | ipsar.xml                |                                               | 32                                                 |
|          | 09/20/2022 03:44:20.000 pm  | ipsplk.xml               |                                               | Revice.TYPE<br>nwendpoint                          |

In the above example, there are three distinct High alerts. For each alert type, associated events are displayed. The details of the events are displayed with the metadata information. For more information on severity alerts and metadata information, see <u>Analyze Hosts Using the Risk Score</u> and <u>Analyze Files</u> Using the Risk Score.

### **Global and Local Risk Score**

Analysts can get better context on file activities on hosts using the global risk score and the local risk score of a file.

**Global Risk Score** - The global risk score is an aggregate of all suspicious and malicious activities performed by the file across all hosts. This score indicates the potential threat posed by the file across the NetWitness Platform.

**Local Risk Score** - The local risk score is calculated on suspicious or malicious activities performed by the file on a specific host. The local risk score is used for the host risk score calculation.

For more information on the global and local risk score, see Investigating Files and Investigating Hosts.

### Automated Incident Creation Based on Risk Score

By default, a threshold is set for the risk score to control the generation of incidents and alerts in NetWitness Respond. For more information on configuring the threshold limit, see the *NetWitness Respond Configuration Guide*.

# **File Reputation**

The File Reputation service available on RSA Live checks the reputation of every file hash against an extensive database of known file hashes updated in real-time. The file reputation is displayed on the Investigate and Respond views.

The reputations for a file hash are:

| Reputation | Description                                                                                              |
|------------|----------------------------------------------------------------------------------------------------|
| Malicious  | File hash is labeled as malicious.                                                                       |
| Suspicious | File hash is suspected to be malicious.                                                                  |
| Unknown    | File hash is not known.                                                                                  |
| Known      | File hash information is known to the file reputation service and does not have any previous bad record. |
| Known Good | File hash information is known good, such as files signed by Microsoft or RSA.                           |
| Invalid    | File hash format is invalid.                                                                             |

The suspicious or malicious files are available for further analysis in the **Investigate > Navigate** view and **Investigate > Events** view. For more information on the file reputation service, see the *Live Services Management Guide*.

Note: The File Reputation service supports maximum of 10 million files for a reputation of file hash.

### **File Status**

To help analysts triage and focus on their investigation, NetWitness provides capabilities to manage suspect and legitimate files. For example, you can whitelist files that are legitimate (such as security products), or blacklist files based on known threats and investigation.

A file can be classified as follows:

- Blacklist: File that is marked suspicious, such as when ransomware is found by scan.
- Graylist: File that is marked for a later review.

- Whitelist: File that is legitimate and is not to be considered for risk scoring.
- Neutral: Default status.

For more information, see Changing File Status or Remediate.

# Remediation

If a file is malicious or infected, you can block the file to prevent future execution on any host. Remediation helps to:

- Stop or reduce the spread of identified malware, such as viruses, trojans, rootkits, worms, spyware, and adware.
- Identify attempted breach points to aid in deeper analysis; all events are time-stamped allowing analysts to trace backward to identify the entry point.
- Remove unwanted software, such as adware, which can potentially mask real malware.
- Stop all actions possible by the loader.

You can block files with the following file extension: EXE, COM, SYS, DLL, SCR, OCX, BAT, PS1, VBS, VBE, and VB. For more information, see <u>Changing File Status or Remediate</u>.

### **Network Isolation**

If you suspect that a host is potentially compromised with the threat still being active, you can isolate the host from the network and safely investigate possible threats within the host. By isolating the host, you can control the spread of an attack and analyze the malware behavior. When a host is isolated, the connection to the following IP addresses are allowed:

- Endpoint Server, Relay Server, DNS, DHCP, Gateways, 0.0.0.0, 255.255.255.255, and any other IP addresses that the agent connects with.
- Other IP addresses that you include in the exclusion list.

In the isolated state, all events are reported to the Endpoint Server retaining full visibility into activities on the host. You can continue investigation by requesting scans, downloading MFT, files, and so on. The following metadata is added to the network events:

- network.isolated indicates that the host is isolated.
- network.connectallowed indicates that the network connection is allowed as the IP address is included in the exclusion list.
- network.connectblocked indicates that the network connection is blocked.

**Note:** If the agent is enabled for log or file collection, make sure that you add the Log Decoder IP addresses in the exclusion list while you isolate the host.

For more information, see Isolating Hosts from Network.

# **Focusing on Endpoint Analysis**

This guide provides the information needed to conduct an investigation that is focused on endpoint data from configured hosts. Analysts who conduct analysis using Investigate need to have the appropriate system roles and permissions set up for their user accounts. An administrator must configure roles and permissions as described in Roles and Permissions for Endpoint Analysts. For more information on roles and permissions, see the *System Security and User Management Guide*.

To hunt for information on hosts that have the agent running, begin the investigation in the Hosts view (**Hosts**). For every host, you can see processes, drivers, DLLs, files (executables), services, anomalies, and autoruns that are running, and information related to logged-in users. (See <u>Investigating Hosts</u>.)

You can begin the investigation on files in your deployment in the Files view (Files). (See <u>Investigating</u> Files.)

Note: To access the Hosts and Files views, you must have the endpoint-server.filter.manage permission.

Analysts use the Hosts and Files views to investigate or perform analysis on hosts or files using attributes such as IP address, host name, Mac address, risk score, and so on. This figure shows the high-level capabilities of an endpoint investigation. The top box are all the possible starting points, and the lower box shows the tasks that you can accomplish from different starting points.

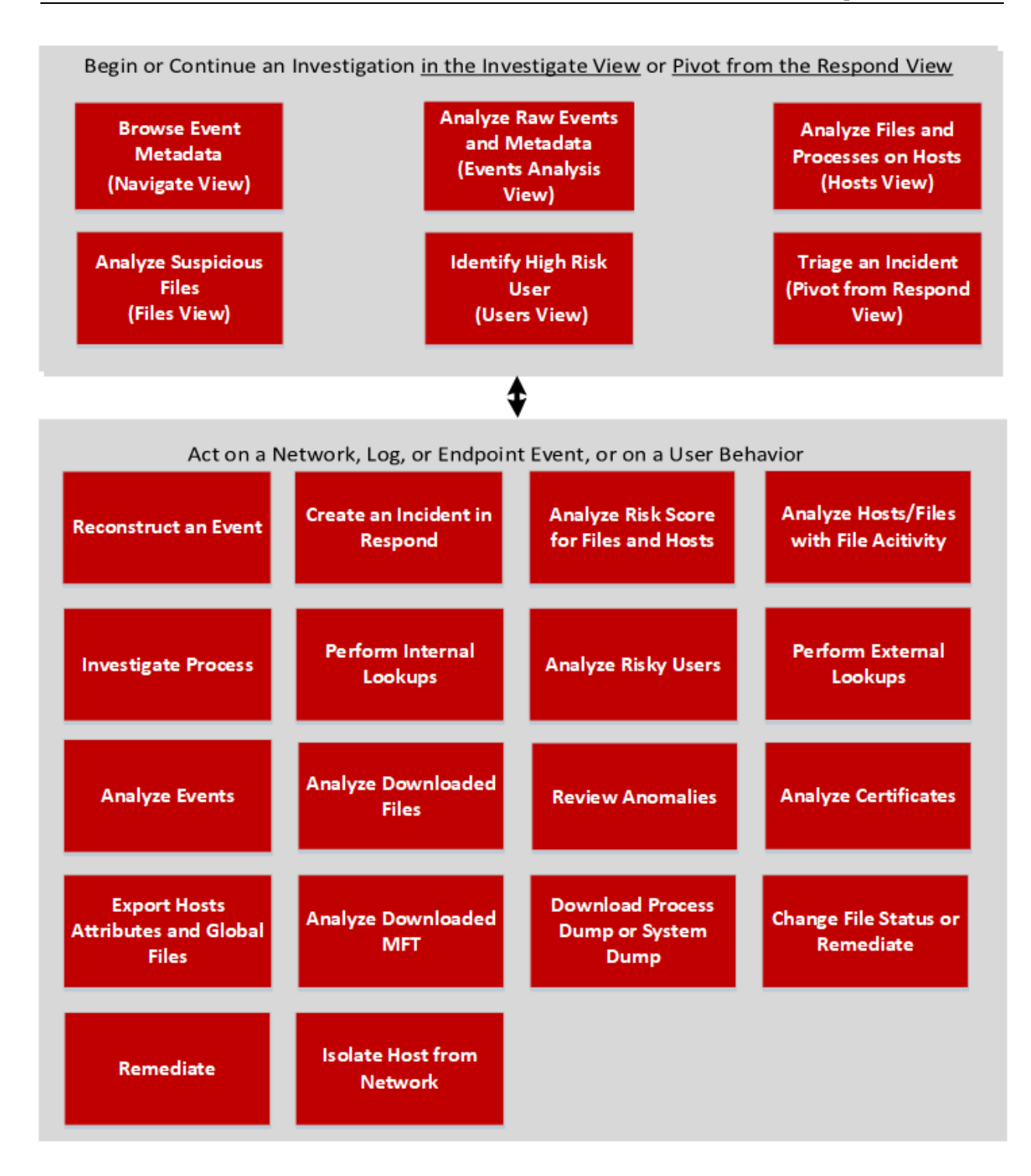

# **Investigating Files**

Note: The information in this topic applies to NetWitness Version 11.3 and later.

The Files view provides a holistic view of all files in your NetWitness platform. You can apply various filters, sort, and categorize files into different status to reduce the number of files for analysis and identify suspicious or malicious files.

### **Best Practices**

The following are some best practices and tips that may help you investigate efficiently to identify and isolate threats or attacks:

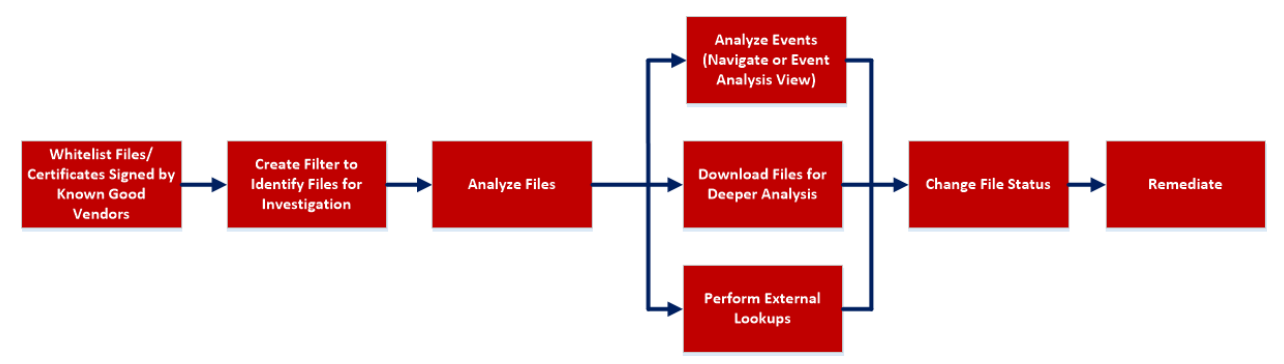

• Whitelist all files signed by RSA, Microsoft, and any other known good vendors. Use the filters to list the files and change the status of all these files to whitelist. For more information, see <u>Filter Files</u> and <u>Changing File Status or Remediate</u>.

**Note:** Some Microsoft signed files are restricted from whitelisting as there is a potential risk of them being used for malicious purposes. To view the list, see <u>Files Restricted from Whitelisting</u>.

- Change the status of certificate and the associated files automatically. For more information, see Analyze Certificates.
- Filter to exclude whitelisted, files with valid signature, known good files based on reputation status. For more information, see Filter Files.
- Lookup Google or VirusTotal with the filename or hash to get more information about a suspected file. For more information, see Launch an External Lookup for a File.
- Analyze the files using one or more of these indicators:
  - a. Risk score Displays the risk score for a file. Analysts can view the associated alerts and events for further investigation. For more information, see Analyze Files Using the Risk Score.
  - b. On Hosts Indicates the number of hosts on which a file exist. If a file is present on fewer hosts with a high risk score, it may require further investigation. You can also sort or filter using On Hosts column to narrow down the search during investigation. For more information, see <u>Analyze</u> Hosts with File Activity.

- c. File status To manage suspected and legitimate files, analysts can use the file status to manage. For more information on the various file status, see <u>Changing File Status or Remediate</u>.
- d. Reputation status Indicates the reputation of a file hash for analyst to narrow-down the files to investigate. For more information, see <u>File Reputation</u>.
- e. Signature A valid signature on a file signed by a trusted vendor, such as Microsoft and Apple indicates that the file is not a risk. If a file is unsigned, it may be malicious, and needs investigation.
- f. File name Many trojans write random file names when dropping their payloads to prevent an easy search across the hosts in the network based on the filename. For example, if a file is named svch0st.exe, scvhost.exe, or svchosts.exe, it indicates that the legitimate Windows file named svchost.exe is being mimicked.
- Investigate a particular file name or hash by pivoting to Navigate or Events view to view context, file activity on different hosts, and any file transfers across the network through packet data. For more information, see <u>Analyzing Events</u>.
- Investigate files using a rule-based detection technique. YARA helps to identify threats effectively using easy-to-create malware descriptions called YARA rules. For more information, see <u>Analyze</u> <u>Files Using YARA</u>.
- Download suspicious files to the server for deeper analysis. For more information, see <u>Analyzing</u> <u>Downloaded Files</u>.
- Change the status of the file (blacklist or graylist), and block an infected or malicious file. For more information, see <u>Changing File Status or Remediate</u>.

# **View Files**

You can view all files present on a specific Endpoint server or consolidated list of all files on multiple Endpoint servers using the Endpoint Broker for analysis. To view files:

- 1. Go to Files.
- 2. Select one of the following:

| XNETWITNESS   Platform Investigate | Resp     | ond Users Host         | 5 Files      | Dashboard       | Reports        |                        |         | Č                      | ) 2 %         | ⑦ admin >   |
|------------------------------------|----------|------------------------|--------------|-----------------|----------------|------------------------|---------|------------------------|---------------|-------------|
| <b>∀</b> Filters                   |          | endpointloghy >        | View         | Certificates    | پر Change File | e Status 🛛 🖓 Analyze E | vents   | More Action            | <b>15 ∨</b>   | E.          |
| SAVED FILTERS                      |          | endpointloobybrid1 - E | ndnoint Sen  | SEEN TIME       | ON HOSTS       | REPUTATION             | SIZE    | SIGNATURE              | PE.RESOURCE   | FILE STATUS |
| Select                             | <u> </u> | endpointloghybrid2 - E | ndpoint Serv | rer /2020 17:0  |                | Known Good             | 9.5 MB  | microsoft,signed,valid | Microsoft Cor | Neutral     |
| FILE NAME                          |          | smss.exe               | 0            | 06/11/2020 17:0 |                | Known Good             | 143.9   | microsoft,signed,valid | Microsoft Cor | Neutral     |
| Equals v e.g., Filename.dll        | _ [      | wininit.exe            | •            | 06/11/2020 17:0 |                | Known Good             | 362.7   | microsoft,signed,valid | Microsoft Cor | Neutral     |
| FILE STATUS                        |          | services.exe           | 0            | 06/11/2020 17:0 |                | Known Good             | 659.0   | microsoft,signed,valid | Microsoft Cor | Neutral     |
| Neutral                            |          | Isass.exe              | 0            | 06/11/2020 17:0 |                | Known Good             | 56.7 KB | microsoft,signed,valid | Microsoft Cor | Neutral     |
| Graylist                           |          | fontdrvhost.exe        | 0            | 06/11/2020 17:0 |                | Known Good             | 802.6   | microsoft,signed,valid | Microsoft Cor | Neutral     |
| U Whitelist                        |          | LogonULexe             | 0            | 06/11/2020 17:0 |                | Known Good             | 13.5 KB | microsoft,signed,val   | Microsoft Cor | Neutral     |
|                                    |          | spoolsv.exe            | 0            | 06/11/2020 17:0 |                | Known Good             | 747.5   | microsoft,signed,val   | Microsoft Cor | Neutral     |
| Blocked                            |          | vmtoolsd.exe           | 0            | 06/11/2020 17:0 |                | Known                  | 81.5 KB | signed,valid           | VMware, Inc.  | Neutral     |
|                                    |          | Management             | 0            | 06/11/2020 17:0 |                | Known                  | 59.5 KB | unsigned               |               | Neutral     |
|                                    |          | MsMpEng.exe            | 0            | 06/11/2020 17:0 |                | Known                  | 111.3   | signed,valid           | Microsoft Cor | Neutral     |
| Unknown     Known                  |          | VGAuthServic           | 0            | 06/11/2020 17:0 |                | Known                  | 160.0   | unsigned               | VMware, Inc.  | Neutral     |
| Known Good     Invalid             |          | msdtc.exe              | 0            | 06/11/2020 17:0 |                | Known Good             | 145.0   | microsoft,signed,val   | Microsoft Cor | Neutral     |

- Endpoint Broker Server to view all files across all Endpoint servers.
- Endpoint Server to view files on a specific Endpoint server.
- 3. Select the file that you want to analyze.
- 4. Click a row to view the following details:

| 4 | NETWITNESS   Platform    | Investigate | Respond L        | lsers Hosts  | Files Dashboa        | rd Repoi | ts          |                        |                   |           | Ŏ          | N              | H                       | 0          |          |
|---|--------------------------|-------------|------------------|--------------|----------------------|----------|-------------|------------------------|-------------------|-----------|------------|----------------|-------------------------|------------|----------|
| 5 | 'Filters endpointloghy V |             | X Change         | File Status  | 🕈 Analyze Events 🗸 🗸 | More Act | ions $\vee$ |                        | <b>.</b>          |           |            |                |                         |            |          |
|   | FILE NAME                | RISK SCORE  | FIRST SEEN TIME  | ON HOSTS 🛛 🕹 | REPUTATION           | YARA STA | SIZE        | SIGNATURE              | PE.RESC 🛞         | FILE DETA | ALLS R     |                |                         |            |          |
|   |                          | 70          | 09/19/2022 09:55 |              | Known                |          | 2.4 KB      | unsigned               |                   |           |            |                |                         |            |          |
|   |                          | 70          | 09/19/2022 09:55 |              | Known                |          | 45.5 KB     | unsigned               |                   | Show de   | tails with | values or      | ly                      |            |          |
|   |                          | 70          | 09/19/2022 09:55 |              | Known                |          | 26.4 KB     | unsigned               |                   |           |            |                |                         |            |          |
|   |                          | 70          | 09/19/2022 09:55 |              | Known                |          | 174 by      | unsigned               |                   |           | Rule nam   | e 09/20/       | 2022 03:40<br>Rules (1) | :40.201 pm | ስ        |
|   |                          | 70          | 09/19/2022 09:55 |              | Known                |          | 68 bytes    | unsigned               |                   |           |            |                |                         |            |          |
| Ø | Contents1.dir            | 70          | 09/19/2022 09:55 | 2            | Known                | Δ        | 68 bytes    | unsigned               | -                 |           |            |                |                         |            |          |
|   | Help.adml                | 70          | 09/16/2022 12:52 | 2            | Known                | Not Matc | 5.5 KB      | unsigned               | -                 |           |            | n Known        |                         |            |          |
|   |                          | ۰           | 09/16/2022 12:19 |              | Known Good           |          | 356.6       | microsoft,signed,valid | VMware, Inc       |           |            |                |                         |            |          |
|   |                          | ۰           | 09/16/2022 12:19 |              | Known Good           |          | 5.4 MB      | microsoft,signed,valid | -<br>Microsoft Cc |           | FileNam    | e Conter       | ts1.dir                 | 045        |          |
|   |                          | ٥           | 09/16/2022 12:19 |              | Known Good           |          | 57.4 KB     | microsoft,signed,valid | Microsoft Cc      |           |            | e 68 byte      | 5                       | 7745       |          |
|   |                          | ٥           | 09/16/2022 12:19 |              | Known Good           |          | 184.2       | microsoft,signed,valid | VMware, Inc       |           |            | t script       |                         |            |          |
|   |                          | ٥           | 09/16/2022 12:19 |              | Known Good           |          | 550.9       | microsoft,signed,valid | Microsoft Cc      |           |            |                |                         |            |          |
|   |                          | ٥           | 09/16/2022 12:19 |              | Known Good           |          | 35.9 KB     | microsoft,signed,valid | Microsoft Cc      | Jignature |            | s unsign       | d                       |            |          |
|   |                          | ٥           | 09/16/2022 12:19 |              | Known Good           |          | 93.9 KB     | microsoft,signed,valid | Microsoft Cc      |           |            |                |                         |            |          |
|   | vm3dservice.exe          | ٥           | 09/16/2022 12:19 | 2            | Known Good           | Not Matc | 576.1       | microsoft,signed,valid | VMware, Inc       |           |            | 5 <b>5e98d</b> | 75dedcb6                | )eed7c4963 | 44672c5c |
|   |                          |             |                  |              |                      |          |             |                        |                   |           |            |                |                         |            |          |

- File Details displays the file information. For more information, see Launch an External Lookup for a File.
- **Risk Details** displays the distinct alerts associated with the risk score. For more information, see <u>Analyze Files Using the Risk Score</u>.
- **Hosts** displays the number of hosts on which file activities are present. For more information, see <u>Analyze Hosts with File Activity</u>.

### **Filter Files**

You can narrow down the investigation by filtering files using file name, on hosts, file status, risk score, remediation, reputation status, operating system, size, entropy, format, signature, company name, checksum (MD5 and SHA256), downloaded status, and YARA rules.

**Note:** While filtering on a large data set, use at least one indexed field with the Equals operator for better performance. The following fields are indexed in the database - Filename, MD5, SHA256, Operating System, First Seen Time, Format, File Status, On Host, and Reputation Status.

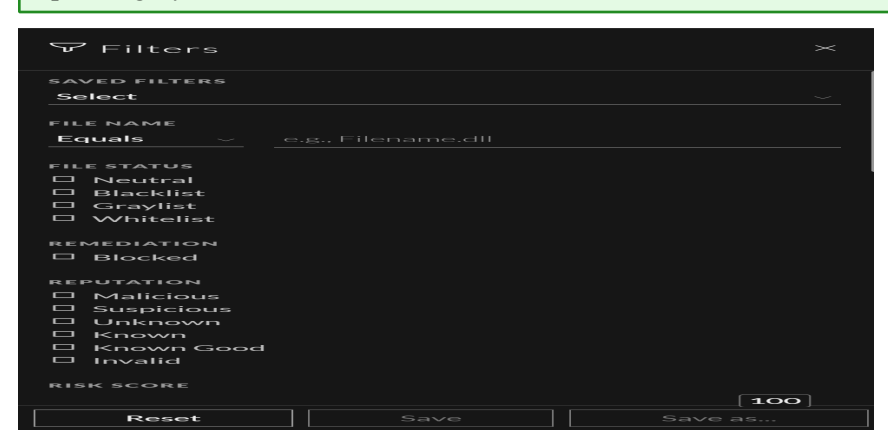

Select the parameters in the Filters tab. Click **Save** to save the search and provide a name (up to 250 alphanumeric characters). The filter is added to the Saved Filters list. To delete a filter, hover over the

name and click

**Note:** Special characters are not allowed in the filter name except underscore (\_) and hyphen (-) while saving the filter.

For example, to filter the files based on file reputation, select the reputation status in the Filter panel.

**Note:** For the file size, 1 KB is calculated as 1024 bytes. For example, if the actual size of the file is 8421 bytes, the UI will display it as 8.2 KB instead of 8.22 KB. It is recommended to search using the bytes format when using the Equals operator.

# Add and Sort Columns in the Table

By default, the Files view displays a few columns, and files are sorted based on the risk score. To add or remove columns:

- 1. Go to Files.
- 2. Select the columns by clicking **S** in the right-hand corner.

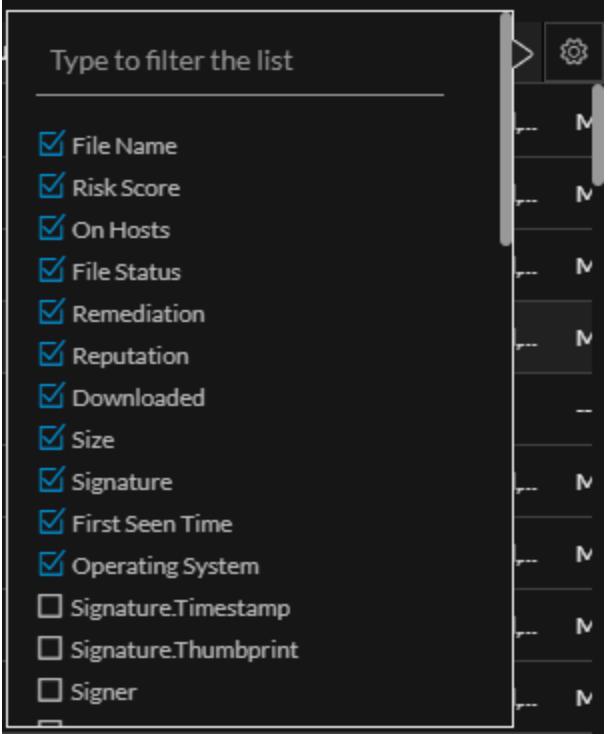

- 3. Scroll down or enter the keyword to search and select the required columns.
- 4. To sort the column in ascending or descending order, click the arrow on the column header.

### Analyze Files Using the Risk Score

Based on the Alert severity, the files can be analyzed using the following options:

- View Alert Details: This option allows you to analyze the files associated with Critical and High alerts. For more information, see <u>Investigating a Process</u>.
- Analyze Process Tree: This option allows you to analyze the files associated with Medium alerts. For more information, see <u>Investigating a Process</u>.

#### To analyze files associated with Critical and High alerts using the risk score:

1. Go to Files.

The Files view is displayed.

- 2. In the Server drop-down list, select the Endpoint server or Endpoint Broker server to view the files.
- 3. Select the file and do any of the following.
  - Click a row to view the risk associated with the file in the Risk Details panel.
  - Click the filename to view the associated alerts and events.

The **Alerts** tab is displayed.

- 4. In the Alerts > Severity panel, click the alert severity, such as Critical or High. The list of distinct alerts is displayed along with the total number of events associated with the alert.
- 5. Click an alert to view the associated events.

Note: For each alert, only the latest 1000 events are displayed.

6. To view all the details associated with a specific event, click on an event. The **Event Details** panel is displayed with the summary and overview information associated with the event.

| SEVERITY | High Alerts                |                     | Event Details                                | <u>a</u> 2>               |
|----------|----------------------------|---------------------|----------------------------------------------|---------------------------|
|          | > HIGH Opswat Reportes     |                     | A Investigate Timeline Di View Alext Detaile | Event Metadata            |
| CRITICAL | > HIGH In Recycle Bin Di   |                     |                                              |                           |
| 2        | 🗸 🔫 HICH Yara Rule Match   | sci (1000 events)   | Summary                                      |                           |
| 3        | EVENTTIME                  | SUMMARY             |                                              |                           |
| HIGH     | 07/23/2022 03:44:23.000 pm |                     | Overview                                     | SESSIONID                 |
| 2        | 09/20/2022 03:44:20.000 pm |                     | FILENAME                                     | 36695                     |
| MEDIUM   | 03/20/2022 03:44:21:000 pm | ipsptb.xml          | lpsrus xml                                   | [7] THE                   |
| 6        | 03/20/2022 03:44:20.000 pm | iperom.xml          | DIRECTORY                                    | 00/20/20/20/20/00/4/20 pm |
|          | 09/20/2022 03:44:20.000 pm | ipsjøn.oml          |                                              | R 41B                     |
|          | 07/23/2022 03:44:23.000 pm | verinign.bep        | SIGNED BY                                    |                           |
|          | 09/20/2022 03:44:20.000 pm | ipshe.onl           | NA                                           | endpointloghybrid1        |
|          | 03/23/2022 03:44:23.000 pm | ipsfin.ml           |                                              | FORWARD                   |
|          | 09/20/2022 03:44:20.000 pm | wmpnus_color120.peg |                                              |                           |
|          | 09/20/2022 03:44:20.000 pm | ipsar.onl           |                                              | 32                        |
|          | 03/23/2022 03:44:23.000 pm | ipapik.xml          |                                              | Revice.type<br>nwendpoint |

7. You can also view the Event Metadata such as IP, Filename, File hash, and Category in the Event Details panel.

**Note:** The **contexthub-server.contextlookup.read** permission is enabled only for Administrators, Analysts, Malware Analysts, SOC Managers and Respond Administrators. Administrators can enable this permission for other roles in the **Files** view to view context lookup for meta values and perform the Add/Remove from List actions. For more information, see the "Role Permissions" topic in the *System Security and User Management Guide*.

8. Click the drop-down option besides the metadata value to view additional information about the specific metadata. The **Context Highlights** dialog displays a list of the data sources that have context data available for meta value. These are the possible data sources: NetWitness Endpoint, Incidents, Alerts, Hosts, Files, and Feeds.

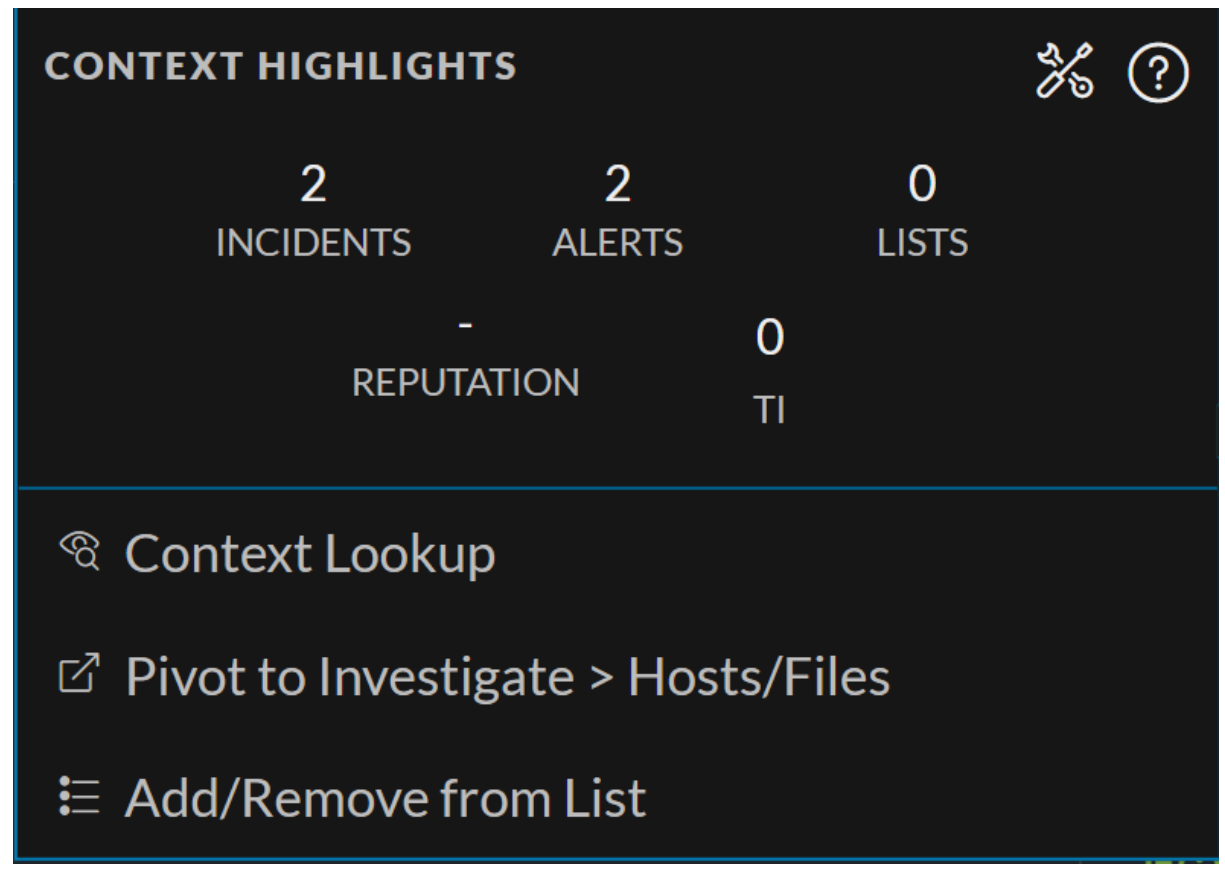

- 9. To investigate the original event and destination domain of the event, do any of the following:
  - To investigate the events in a specific time frame, click **Investigate Timeline** on the **Event Details** panel. For more information, see the *NetWitness Investigate User Guide*.
  - To investigate a particular process, click View Alert Details on the Event Details panel. For more information on process analysis, see Investigating a Process.

| SEVERITY | High Alerts (1)                 |                          | Event Details          | <u> </u>               |
|----------|---------------------------------|--------------------------|------------------------|------------------------|
| 1        | > (HIGH) Opswat Reporte         | d Suspicious (97 events) | A Investigate Timeline | Event Metadata         |
| CRITICAL | > (нідн) In Recycle Bin D       | irectory (1 events)      |                        |                        |
| 3        | 🗸 🗸 🗸 🗸 🗸 🗸 🗸 🗸 Часа Rule Match | ed (1000 events)         | Summary                |                        |
| HIGH     | EVENT TIME                      | SUMMARY                  | ipsrus.xml             |                        |
|          | 09/20/2022 03:44:20.000 pm      | kor-kor.xml              | Overview               | SESSIONID              |
| 2        | 09/20/2022 03:44:20.000 pm      |                          | FILENAME               | 36695                  |
| MEDIUM   | 09/20/2022 03:44:20.000 pm      | ipsptb.xml               | ipsrus.xml             |                        |
| 6        | 09/20/2022 03:44:20.000 pm      | ipsrom.xml               | DIRECTORY              | 09/20/2022 03:44:20 pm |
| ALL      | 09/20/2022 03:44:20.000 pm      | ipsjpn.xml               | N/A                    |                        |
|          | 09/20/2022 03:44:20.000 pm      | verisign.bmp             | SIGNED BY              |                        |
|          | 09/20/2022 03:44:20.000 pm      | ipshe.xml                | N/A                    | €⊕ endpointloghybrid1  |
|          | 09/20/2022 03:44:20.000 pm      | ipsfin.xml               |                        | FORWARD.IP             |
|          | 09/20/2022 03:44:20.000 pm      | wmpnss_color120.png      |                        | MEDIUM                 |
|          | 09/20/2022 03:44:20.000 pm      | ipsar.xml                |                        | 32                     |
|          | 09/20/2022 03:44:20.000 pm      | ipsplk.xml               |                        | nwendpoint             |

#### To analyze files associated with Medium alerts using the risk score:

- 1. Go to Files.
  - The Files view is displayed.
- 2. In the Server drop-down list, select the Endpoint server or Endpoint Broker server to view the files.
- 3. Select the file and do any of the following.
  - Click a row to view the risk associated with the file in the **Risk Details** panel.
  - Click the filename to view the associated alerts and events.

The Alerts tab is displayed.

- 4. In the Alerts > Severity panel, click the Medium alert severity. The list of distinct alerts is displayed along with the total number of events associated with the alert.
- 5. Click an alert to view the associated events.

Note: For each alert, only the latest 1000 events are displayed.

6. To view all the details associated with a specific event, click on an event. The **Event Details** panel is displayed with the summary and overview information associated with the event.

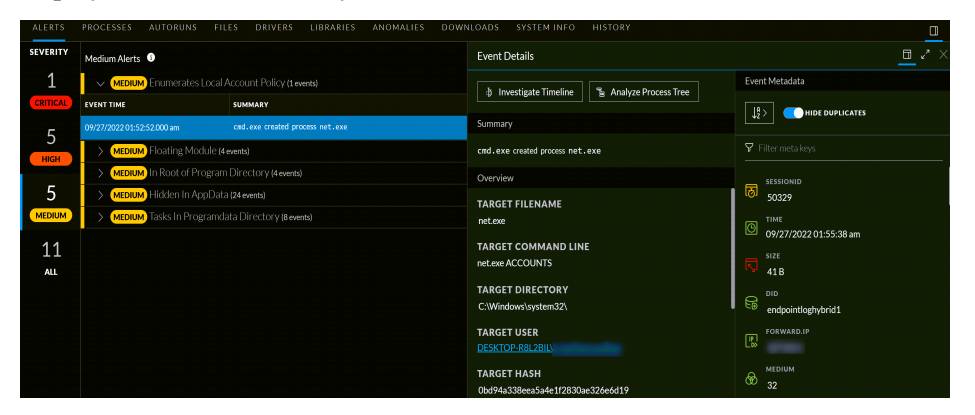

- 7. You can also view the Event Metadata such as IP, Filename, File hash, and Category in the Event Details panel.
- 8. Click the drop-down option besides the metadata value to view additional information about the specific metadata. The **Context Highlights** dialog displays a list of the data sources that have context data available for meta value. These are the possible data sources: NetWitness Endpoint, Incidents, Alerts, Hosts, Files, and Feeds.

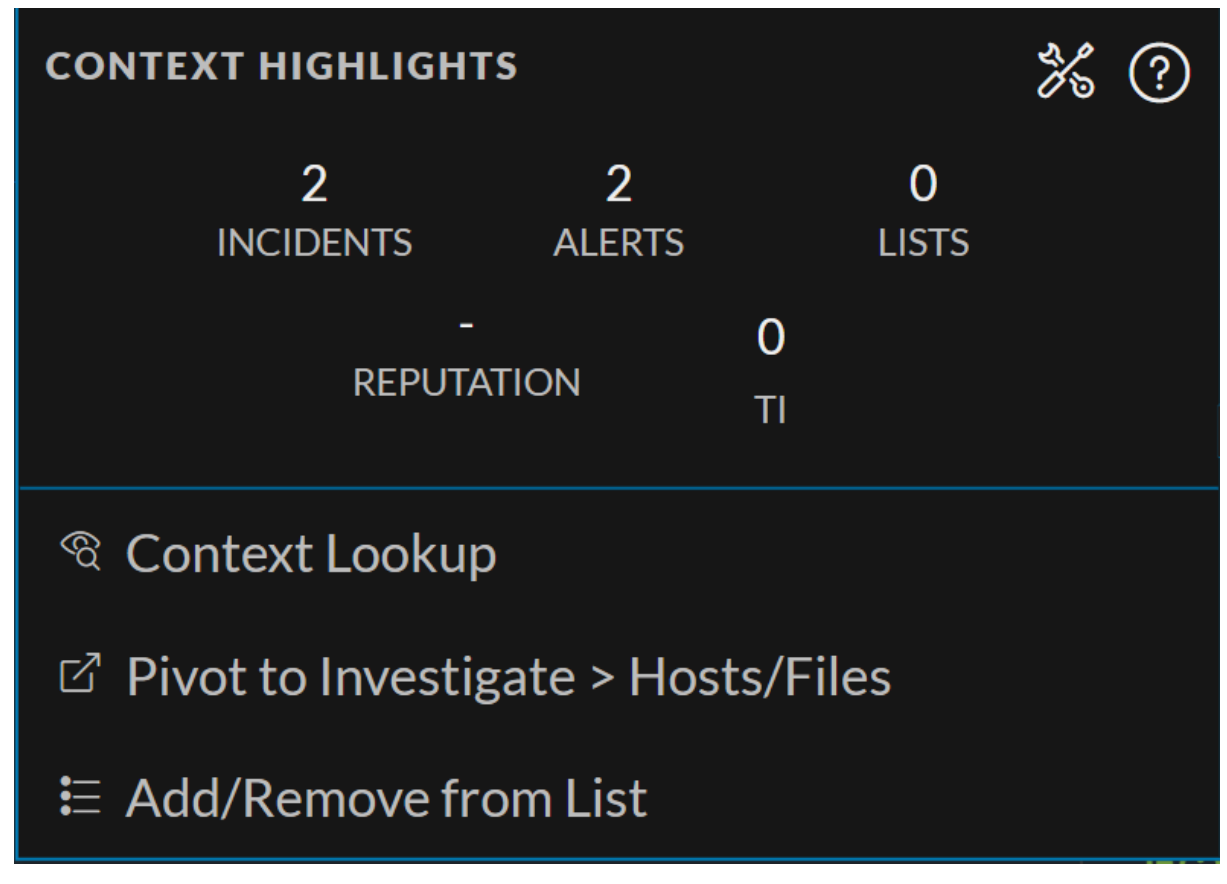

- 9. To investigate the original event and destination domain of the event, do any of the following:
  - To investigate the events in a specific time frame, click **Investigate Timeline** on the **Event Details** panel. For more information, see the *NetWitness Investigate User Guide*.
  - To investigate a particular process, click **Analyze Process Tree** on the **Event Details** panel. For more information on process analysis, see <u>Investigating a Process</u>.

| ALERTS   | PROCESSES AUTORUNS FIL         | ES DRIVERS LIBRARIES ANOMALIES DOWN | NLOADS SYSTEM INFO HISTORY       |                        |
|----------|--------------------------------|-------------------------------------|----------------------------------|------------------------|
| SEVERITY | Medium Alerts 3                |                                     | Event Details                    | <u> </u>               |
| 1        | Contraction Contractes Local / |                                     | its Investigate Timeline         | Event Metadata         |
| CRITICAL | EVENT TIME                     | SUMMARY                             |                                  |                        |
| 5        | 09/27/2022 01:52:52.000 am     |                                     | Summary                          |                        |
| НІСН     | > MEDIUM Floating Module (4    | events)                             | cmd.exe created process net.exe  |                        |
| _        | > MEDIUM In Root of Program    | Directory (4 events)                | Overview                         |                        |
| 5        | > MEDIUM Hidden In AppData     | a (24 events)                       | TARGET FILENAME                  | 50329                  |
| MEDIUM   | > MEDIUM Tasks In Programda    | ata Directory (8 events)            | net.exe                          | () TIME                |
| 11       |                                |                                     | TARGET COMMAND LINE              | 09/27/2022 01:55:38 am |
| ALL      |                                |                                     | net.exe ACCOUNTS                 |                        |
|          |                                |                                     | TARGET DIRECTORY                 |                        |
|          |                                |                                     | C:\Windows\system32\             | endpointloghybrid1     |
|          |                                |                                     | TARGET USER                      |                        |
|          |                                |                                     | DESKTOP-R8L2BIL\;                |                        |
|          |                                |                                     | TARGET HASH                      |                        |
|          |                                |                                     | Obd94a338eea5a4e1f2830ae326e6d19 | 32                     |

# **Analyze Hosts with File Activity**

To view the list of hosts on which a file exist, do the following:

Note: By default, the system detects the best data source for the On Hosts aggregation. To change the data source, in the Explore view, modify the investigate service ID under endpoint/investigate.

- 1. In the **Files** tab, click the row for the file you want to analyze.
- 2. In the right panel, click the **Hosts** tab. The list of hosts along with the risk score are displayed.

|   | <b>NETW</b>       | ITNESS   Platfo                |                   |          |                 | Hosts Files    |                        |                 |             |          | ð 🖻 %    |       |  |
|---|-------------------|--------------------------------|-------------------|----------|-----------------|----------------|------------------------|-----------------|-------------|----------|----------|-------|--|
|   | ⊽ Filters         | $\exists$ endpointloghy $\vee$ | View Certificate  | ≍ ¥Cha   | nge File Status | Analyze Events | V I More Actio         | ons ∨           |             | <b>!</b> | smss.exe |       |  |
| 0 |                   | RISK SCORE                     | FIRST SEEN TIME   | ON HOSTS | REPUTATION      | SIZE           | SIGNATURE              | PE.RESOURCES    | FILE STATUS | R (0)    |          | ноѕтѕ |  |
| ۵ |                   |                                | 06/11/2020 17:05: |          | Known Good      | 9.5 MB         | microsoft,signed,valid | Microsoft Corpo | Neutral     |          | 100      | ď     |  |
| B | z <u>smss.exe</u> |                                | 06/11/2020 17:05: | 2        | Known Good      | 143.9          | microsoft,signed,valid | Microsoft Corpo | Neutral     |          | 100      | ്     |  |
| ۵ | wininit.exe       |                                | 06/11/2020 17:05: | 2        | Known Good      | 362.7          | microsoft,signed,valid | Microsoft Corpo | Neutral     | l        |          |       |  |
| ۵ |                   | ٥                              | 06/11/2020 17:05: |          | Known Good      | 659.0          | microsoft,signed,valid | Microsoft Corpo | Neutral     |          |          |       |  |
| ۵ |                   | ٥                              | 06/11/2020 17:05: |          | Known Good      | 56.7 KB        | microsoft,signed,valid | Microsoft Corpo | Neutral     |          |          |       |  |
| C | fontdrvhost       |                                | 06/11/2020 17:05: |          | Known Good      | 802.6          | microsoft.signed.valid | Microsoft Corpo | Neutral     |          |          |       |  |

- 3. Click the host name to open the host details.
- 4. Click to analyze events on the host in the Events view. For more information, see <u>Analyzing</u> Events.

# Analyze Files Using YARA

YARA helps analysts with rule-based detection capabilities in identifying and classifying malware. You can easily create malware descriptions using YARA rules. YARA scans can be performed at the Endpoint server level and Endpoint agent level.

### Analyze Files at the Endpoint Server Level

Administrators must enable and configure YARA on the Endpoint server. To learn more about enabling and configuring YARA, refer to NetWitness Endpoint Configuration Guide.

Files must be downloaded to the Endpoint server and YARA scans the downloaded files automatically. The scan results are displayed under **YARA STATUS** on the **Files** tab.

#### To analyze the scanned files,

- 1. Go to Files.
- 2. Select the Endpoint server from the server drop-down, to view files.
- 3. Select a file that is downloaded to the Endpoint server and do any of the following:
  - Click a row to view the YARA scan details associated with the file in the File Details panel.
  - If any file matches one or more YARA rules, the **File Details** panel displays the matching rule names besides scan time.
  - YARA STATUS field displays the status of the YARA scan. Following are the available statuses and their definitions

- Matched The file matches with one or more YARA rules
- Not Matched The file does not match with any of the YARA rules
- Not Yet Scanned There is no scan performed for this file. Files will be scanned automatically once they have been downloaded. After the scan YARA status will be updated to either Matched or Not Matched

**Note:** When a file matches with a YARA rule, high severity alerts are triggered and, the file's risk score is updated. In the subsequent scans, If the same file doesn't match with a YARA rule, the risk score will be reset.

**Note:** If a downloaded file has an error, it will not be scanned by YARA and, the **Downloaded** column will display the file download status as **Error**.

| 2 | NETWITNESS   Platform   | Investigate             | e Respond        | Users Hos        | sts <b>Files</b> Dashboa | ard Re  | eports           |           |              | Q                       | 1             | : 0           | admin > |
|---|-------------------------|-------------------------|------------------|------------------|--------------------------|---------|------------------|-----------|--------------|-------------------------|---------------|---------------|---------|
| 5 | Filters Sendpointbrok V |                         | tes 🏾 🕱 Char     | nge File Status  | 🖸 Analyze Events 🗸 🗸     | : More  | e Actions $\vee$ |           |              |                         |               |               |         |
|   | FILE NAME               | RISK SCORE $\downarrow$ | FIRST SEEN TIME  | ON HOSTS         | REPUTATION               | SIZE    | YARA STA         | SIGNATURE | PE.RESOUI    | FILE DETAILS RISK       |               |               |         |
|   |                         | 100                     | 09/08/2022 04:47 |                  | Known                    | 270.6   | Not Matc         | unsigned  | -            | Type to filter list     |               |               |         |
|   |                         | 100                     | 08/26/2022 11:22 |                  | Known                    | 245.9   | Not Matc         | unsigned  | -            | Show details with value | ies only      |               |         |
|   |                         | 100                     | 08/26/2022 11:22 |                  | Known                    | 9.8 KB  | Not Matc         | unsigned  |              |                         |               |               |         |
|   |                         | 100                     | 09/08/2022 04:47 |                  | Known                    | 9.1 KB  | Not Matc         | unsigned  |              |                         | 09/21/2022 0  | :11:05.658 pm |         |
|   |                         | 100                     | 09/08/2022 04:47 |                  | Known                    | 396.0   | Not Matc         | unsigned  |              | Scan details            | > 2 Susp      | icious        |         |
|   |                         | 100                     | 09/08/2022 04:47 |                  | Known                    | 1 2 Ma  | itches Found     | unsigned  |              | Yara                    |               |               |         |
| Ø | VGAuthService.exe       |                         | 08/26/2022 01:36 | 3                | Known                    | 160.0   | Δ                | unsigned  | VMware, Inc. |                         | 09/21/20220   | :43:37.373 am |         |
|   | dsBase.decTest          | 100                     | 09/08/2022 04:47 | 0                | Known                    | 48.4 KB | Not Matc         | unsigned  | -            |                         |               |               | Ô       |
|   |                         | 100                     | 09/08/2022 04:47 |                  | Known                    | 11.6 KB | Not Matc         | unsigned  |              | Status                  |               |               |         |
|   |                         | 100                     | 09/08/2022 04:47 |                  | Known                    | 102.8   | Not Matc         | unsigned  |              |                         | Known         |               |         |
|   |                         | 100                     | 09/08/2022 04:47 |                  | Known                    | 297.4   | Not Matc         | unsigned  |              |                         |               |               |         |
|   |                         | 100                     | 09/08/2022 04:47 |                  | Unknown                  | 18.0 KB | Not Matc         | unsigned  |              | General<br>FileName     | VGAuthService | evo           |         |
|   |                         | 100                     | 09/08/2022 04:47 |                  | Known                    | 34.1 KB | Not Matc         | unsigned  |              |                         | 6.0834079603  | 718125        |         |
|   |                         | 100                     | 08/26/2022 11:22 |                  | Known                    | 345 by  | Not Matc         | unsigned  |              |                         | 160.0 KB      |               |         |
| - |                         |                         | Showin           | g 100 out of 654 | files   1 selected       |         |                  |           |              |                         | pe            |               |         |

- 4. On the **Filters** pane, scroll to the **YARA RULES** section. This section provides options to filter the files based on YARA scan status:
  - Select Matched to view the files that match YARA rules.
  - You can also view the files that do not match YARA rules or not yet scanned against YARA rules, by selecting **Not Matched** or **Not Yet Scanned** from the **YARA RULES** section.

| <b>NETWITNESS   Platform</b> Investigate          | Respond Users Hosts Files                                                                                                    | Dashboard Reports                |                                    | ġ            | 2 % 0                  | admin >           |
|---------------------------------------------------|----------------------------------------------------------------------------------------------------|----------------------------------|------------------------------------|--------------|------------------------|-------------------|
| $\nabla$ Filters ×                                | endpointbrok View Certificates                                                                                                    | <b>rs</b> Change File Status     | Analyze Events 🗸 🖬 More A          | Actions 🗸    |                        |                   |
|                                                   | FILE NAME     RI                                                                                                    | ISK SCORE $\psi$ FIRST SEEN TIME | ON HOSTS REPUTATION                | SIZE YARA ST | SIGNATURE              | PE.RESOUI         |
| Valid Signature     Invalid Signature     Catalog |                                                                                                    | 08/26/2022 01:36                 | 3 Known Good                       | 69.5 КВ 🛕    | microsoft,signed,valid | . Microsoft Corp. |
|                                                   |                                                                                                    | 09/08/2022 04:47                 | 0 Known                            | 244.0        | unsigned               |                   |
| Signed By Microsoft                               |                                                                                                    | 09/08/2022 04:47                 | 0 Known                            | 182.5        | unsigned               |                   |
| Signed By Apple                                   | http://www.interference.com/interference/interference/interferenc | 08/26/2022 04:24                 | 3 Known                            | 29.0 КВ 🔥    | unsigned               | Apache Softwar    |
| COMPANY NAME                                      |                                                                                                    | 08/26/2022 04:24                 | 3 Known Good                       | 695KB        | microsoft signed valid | Microsoft Corp    |
| Equals ~ e.g., RSA Security Inc                   |                                                                                                    |                                  | 0 Kasur                            |              | under a d              |                   |
| FILE HASH                                         |                                                                                                    | 08/28/2022 04:24                 | 3 Known                            | 104.5        | unsigned               | Free Software P   |
| Equals                                            |                                                                                                    | 09/08/2022 04:47                 | 0 Known                            | 380.0 🛕      | unsigned               |                   |
|                                                   |                                                                                                    | 09/08/2022 04:47                 | 0 Known                            | 568.0 🛕      | unsigned               |                   |
| DOWNLOADED                                        | powershell.exe                                                                                                    | 09/08/2022 02:15                 | 2 Known Good                       | 441.0        | microsoft,signed,valid | Microsoft Corp.   |
| Error                                             | VGAuthService.exe                                                                                                    | 08/26/2022 01:36                 | 3 Known                            | 160.0        | unsigned               | VMware, Inc.      |
| □ Not Downloaded                                  | □ 21197.msi                                                                                                    | 09/08/2022 04:47                 | 0 Known                            | 222.0        | unsigned               |                   |
| YARA RULES                                        |                                                                                                    |                                  |                                    |              |                        |                   |
| Matched                                           | schema.cpython-36.opt-2.pvc                                                                                                    | 09/08/2022 04:47                 | 0 Unknown                          | 52.9 KB      | unsigned               |                   |
| Not Matched     Not Yet Scanned                   |                                                                                                    | <b>80</b> 08/26/2022 01:36       | 3 Known Good                       | 273.5 🛕      | microsoft,signed,valid | Microsoft Corp.   |
|                                                   |                                                                                                    |                                  | <b>A</b> <i>Hanna</i>              |              |                        |                   |
| Keset Save Save as                                |                                                                                                    | Showii                           | ng 39 out of 39 files   0 selected |              |                        |                   |

For more information on investigating with YARA, see NetWitness Investigate User Guide.

### Yara Scan at the Endpoint Agent Level

NetWitness Platform allows you to quickly perform YARA scan at the Endpoint Agent level. A snapshot of the YARA scan shall be available on the Endpoint server with the details such as:

- List of files matching the YARA rules.
- List of YARA rules ran during the scan and the YARA rules status such as Loaded or Failed to load.

**Note:** To perform Yara scan at the Endpoint agent level, the agent version must be higher than or equal to 12.1. This is applicable for the Advanced mode Windows Agents.

• YARA version associated with the agent.

#### To initiate YARA scan on the Endpoint Agent,

- 1. Click Hosts.
- 2. Select the Endpoint server from the server drop-down, to view hosts.
- 3. Select one or multiple hosts and click Scan > Start Yara Scan.

| NETWITNESS   Platform Investigate | Respond Users       | Hosts Files Dashboar | rd Reports                      |                                |                        | 0 2 %             | ⑦ admin >       |
|-----------------------------------|---------------------|----------------------|---------------------------------|--------------------------------|------------------------|-------------------|-----------------|
| abla Filters ×                    | endpointloghy ~     | Analyze Events V     | ⊖ Scan ∨ © Tags ∨<br>Start Scan | Hore Actions V                 |                        |                   | ê !             |
| SAVED FILTERS                     | HOSTNAME            | RISK SCORE 🔶 T       | Start Yara Scan                 | OS - DESCRIPTION               | LAST SCAN TIME         | AGENT SCAN STATUS | AGENT LAST SEEN |
| Select                            | DESKTOP-N6GDHEL     | 100                  | Stop Scan                       |                                |                        |                   | 2 days ago      |
| HOST STATUS                       | Windows             | - 100                |                                 | Microsoft Windows 8.1 Enterpri | 08/29/2022 12:35:08 pm | Idle              | 11 days ago     |
| Managed                           | windows732bit       |                      |                                 | Microsoft Windows 7 Enterprise | 09/08/2022 12:35:55 pm | Idle              | 2 days ago      |
| Roaming                           | DriWin75P1x64       |                      |                                 | Microsoft Windows 7 Enterprise | 08/30/2022 06:50:51 pm | Idle              | a minute ago    |
| Isolated Standalone               | ⊠ <u>Win8-x64</u>   |                      | нік                             | Microsoft Windows 8 Enterpris  | 08/25/2022 01:01:01 am | ldle              | a minute ago    |
| RISK SCORE                        | ⊠ <u>Win8x64bit</u> | <b>100</b>           | HLK                             | Microsoft Windows 8.1 Enterpri | 08/30/2022 06:44:59 pm | Idle              | 2 minutes ago   |
| 100                               | DESKTOP-TVTASOV     | - 100                |                                 | Microsoft Windows 11 Home      | 08/26/2022 11:57:44 am | Idle              | 18 days ago     |
| • • • • • • • • • • •             | Win81x86-0          | <b>100</b>           | HLK                             | Microsoft Windows 8.1 Enterpri | 08/24/2022 11:33:25 am | Idle              | a minute ago    |
| 0                                 | harihara-sudhan-mac | . 🤷 (                | нік                             | macOS 11.6.8                   | 08/29/2022 08:04:42 pm | Scanning          | 15 days ago 🗟   |
| HOSTNAME                          | 🗆 <u>tst</u>        |                      |                                 | Microsoft Windows 10 Education |                        | Idle              | 12 days ago     |
| Equals v Enter Value              | DESKTOP-T8M198V     |                      |                                 | Microsoft Windows 10 Education | 08/11/2022 11:17:18 am | Idle              | 19 days ago 🗟   |

- 4. On Start Yara Scan pop-up,
  - a. Click and upload the YARA rule zip file.
  - b. Select System Drive (Default selection) or All Fixed Drives.
  - c. Enter the Max File Size in Kilo Bites (KB).
  - d. Select CPU Maximum.

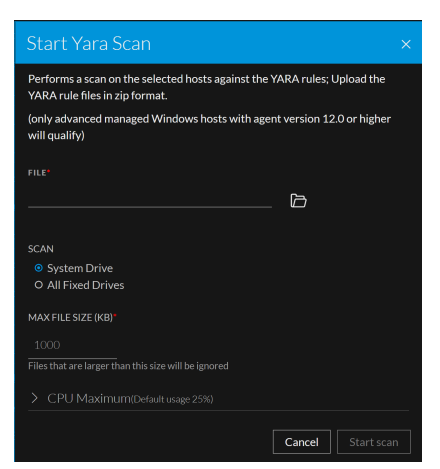

5. Click Start scan. See the command status In the Host > History tab.

#### To analyze the scanned hosts and files:

- 1. Log in to the NetWitness Platform.
- 2. Click Hosts.
- 3. Select the Endpoint server from the server drop-down to view hosts.
- 4. Select the Host and YARA Snapshot Time, and do any of the following:
  - In the Host details view, click **Files** and select a row to view the YARA scan details associated with the file in the **Details** panel.

If any file matches with one or more YARA rules, the **Details** panel displays the matching rule names besides scan time.

| ALERTS PROCESSES AUTORUNS FILES DRIVERS                         | 5 LIBRARIES /          | NOMALIES DOW          | VNLOADS  | SYSTEM INFO | HISTORY    | YARA RULES |                                       |
|-----------------------------------------------------------------|------------------------|-----------------------|----------|-------------|------------|------------|---------------------------------------|
| ▼ Filters     Files     X Change File Status     ☑ Analyze Ev   | ents 🗸 🗄 Mor           | ts V I More Actions V |          |             |            |            |                                       |
| FILENAME                                                        | LOCAL RISK SCORE       | GLOBAL RISK SCORE     | ON HOSTS | FILE STATUS | REPUTATION | DOWNLC 🛞   | FILE DETAILS LOCAL RISK DETAILS HOSTS |
| □ <u>blank.ito</u>                                              | 100                    | 100                   |          | Neutral     | Known      | I          |                                       |
| GamesXboxHubAppList.targetsize-64.png                           | 100                    | 100                   |          | Neutral     | Known      |            | Show details with values only         |
| S-1-5-18 movery                                                 |                        |                       |          |             |            |            |                                       |
| System.Management.Automation.dll                                | 100                    | 100                   | 1        | Neutral     | Unknown    |            | Scan Time 09/21/2022 04:08:07.218 am  |
| <u>Notebook.jp</u>                                              | 100                    | 100                   |          | Neutral     | Known      |            |                                       |
| 0000000000000.idx                                               | 100                    | 100                   |          | Neutral     | Unknown    |            | Yara                                  |
| windows10.0-kb4088779-x86_6ee12b9c03a26803a21ffd08fa8ba1f52f22. |                        | 100                   |          | Neutral     | Unknown    |            | Scan Time 09/19/2022 09:52:44.130 am  |
| S-1-5-21-1323933191-2183225247-1742745553-500.recovery          | 100                    | 100                   |          | Neutral     | Unknown    |            | Rule name 🗸 Rules (1) 🗗               |
| GamesXboxHubStoreLogo.scale-100_contrast-high.png               | 100                    | 100                   |          | Neutral     | Known      |            | domain.yar:domain                     |
| SmallLogo.scale-100.png                                         | 100                    | 100                   |          | Neutral     | Known      |            | Status                                |
| GamesXboxHubAppList.scale-100_contrast-white.png                | 100                    | 100                   |          | Neutral     | Known      |            | Reputation Unknown                    |
| GamesXboxHubAppList.targetsize-64_altform-unplated.png          | 100                    | 100                   |          | Neutral     | Known      |            |                                       |
|                                                                 |                        |                       |          |             |            |            |                                       |
| Sł                                                              | nowing 1803 out of 180 | 3 files   1 selected  |          |             |            |            | FileName S-1-5-18.recovery            |

• Toggle the All Files Available on Host to view all the files irrespective of the snapshot selected.

**Note:** When a file matches with a YARA rule, high severity alerts are triggered and the file's risk score is updated.

|                               | gate     | Respond                     | Users Hosts                     | Files         | Dashboard   | Reports                       |                     |          | া হা        | * 0             | admin >     |
|-------------------------------|----------|-----------------------------|---------------------------------|---------------|-------------|-------------------------------|---------------------|----------|-------------|-----------------|-------------|
| NETWITNESS Flatform           |          |                             |                                 | 1165          |             |                               |                     |          |             | ~~~~~           |             |
| UKHAYDENMO 🗗 🗄                | AG<br>Id | ient scan stø<br>l <b>e</b> | TUS AGENT LAST S<br>14 days ago | SEEN AG<br>12 | ENT VERSION | SNAPSHOT TIME<br>07/26/2022 0 | 12:46:55 pm (Yara S | can) 🗸   |             |                 | a           |
| ALERTS PROCESSES AUTORUNS FIL | es d     |                             |                                 |               |             |                               |                     |          |             |                 |             |
| ♥ Filters                     | ×        | Files                       |                                 |               |             |                               |                     |          | •           | LL FILES AVAILA | BLE ON HOST |
| FILE NAME                     |          | 0 FIL                       | NAME                            |               |             | LOCAL RISK SCORE              | GLOBAL RISK SCORE   | ON HOSTS | FILE STATUS | REPUTATION      | DOWNL 🛞     |
| Equals ~ e.g., Filename.dll   |          |                             |                                 |               |             | 100                           | 100                 |          | Neutral     | Known           |             |
| FILE STATUS                   |          | 🗆 win                       |                                 |               |             | 100                           | 100                 |          | Neutral     | Known           |             |
| Neutral                       |          |                             |                                 |               |             | 100                           | 100                 |          | Neutral     | Known           |             |
| Blacklist     Gravlist        |          |                             |                                 |               |             | 100                           | 100                 |          | Neutral     | Known           |             |
| U Whitelist                   |          |                             |                                 |               |             | 100                           | 100                 |          | Neutral     | Known           |             |
| REPUTATION                    |          |                             |                                 |               |             | 100                           | 100                 |          | Neutral     | Known           |             |
| Malicious     Sussicious      |          |                             |                                 |               |             | 100                           | 100                 |          | Neutral     | Known           |             |
| Unknown                       |          | 🗆 mdr                       |                                 |               |             | 100                           | 100                 |          | Neutral     | Unknown         |             |
| Known     Known Good          |          |                             |                                 |               |             | 100                           | 100                 |          | Neutral     | Known           |             |
|                               |          |                             |                                 |               |             |                               |                     |          |             |                 |             |

- On the **Filters** pane, scroll to the **YARA Rules** section. This section provides options to filter the files based on YARA scan status: Select **Matched** to view the files that match YARA rules.
  - You can also view the files that do not match YARA rules or not yet scanned against YARA rules, by selecting **Not Matched** or **Not Yet Scanned** from the YARA rules section.

|                                   | Respond Users <b>Hosts</b> Files Dashboard                                | Reports                                          | ý 2                  | % 🕐 admin >                 |
|-----------------------------------|---------------------------------------------------------------------------|--------------------------------------------------|----------------------|-----------------------------|
| UKHAYDENMO C : Idu                | ient scan status agent last seen agent version<br>le 14 days ago 12.3.1.0 | snapshot тіме<br>07/26/2022 02:46:55 pm (Yara Sc | an) ~                | path or hash Q              |
| ALERTS PROCESSES AUTORUNS FILES D |                                                                           |                                                  |                      |                             |
| ∀ Filters ×                       | Files 🐹 Change File Status 🗹 Analyze Events                               |                                                  |                      | ALL FILES AVAILABLE ON HOST |
| Unsigned                          | FILENAME                                                                  | LOCAL RISK SCORE GLOBAL RISK SCORE               | ON HOSTS FILE STATUS | REPUTATION DOWNL            |
| Invalid Signature                 |                                                                           | 100 100                                          | 2 Neutral            | Known                       |
| Catalog Signed By Microsoft       |                                                                           | 100 100                                          | 2 Neutral            | Known                       |
| Signed By Apple                   |                                                                           | 100 100                                          | 3 Neutral            | Known                       |
| RISK SCORE                        |                                                                           | 100 100                                          | 2 Neutral            | Known                       |
| 100                               |                                                                           | 100 100                                          | 2 Neutral            | Known                       |
| • • • • • • • • • • • •           |                                                                           | 100 100                                          | 2 Neutral            | Unknown                     |
| <u> </u>                          | <u>KetchupYC.mui</u>                                                      | 100 100                                          | 2 Neutral            | Known                       |
| YARA RULES                        | <u>mfeannOX.svs</u>                                                       | 100 100                                          | 2 Neutral            | Known                       |
| Matched                           | CourClientSvrME.mui                                                       | 100 100                                          | 2 Neutral            | Known                       |
| Not Yet Scanned                   | udfsPH.exe                                                                | 100 100                                          | 3 Neutral            | Unknown                     |
| OPSWAT                            | directOO.ps1                                                              | 100 100                                          | 2 Neutral            | Known                       |

• In the Host details view, click the YARA Rules tab to know if the YARA rules used for the scan are successfully loaded or failed to load. If any of the YARA rules are failed to load, hover over

icon (Failed to load) to know the reason for failure.

| ALERTS          | PROCESSES              | AUTORUNS            | FILES       | DRIVERS | LIBRARIES  | ANOMALIES        | DOWNLOADS                               | SYSTEM INFO | HISTORY | YARA RULES |  |  |  |  |  |
|-----------------|------------------------|---------------------|-------------|---------|------------|------------------|-----------------------------------------|-------------|---------|------------|--|--|--|--|--|
| YARA RULE       |                        |                     |             |         | STAT       | status           |                                         |             |         |            |  |  |  |  |  |
| yara-rule\open- | -source\maldocs\Mal    | doc_UserForm.yar    |             |         | <b>~</b>   | V Loaded         |                                         |             |         |            |  |  |  |  |  |
| yara-rule\open- | -source\maldocs\Mal    | doc_VBA_macro_cod   | e.yar       |         | <b>~</b>   | V Loaded         |                                         |             |         |            |  |  |  |  |  |
| yara-rule\open- | source\maldocs\Mal     | doc_Word_2007_XM    | L_Flat_OPC. | /ar     | <b>~</b>   | ✓ Loaded         |                                         |             |         |            |  |  |  |  |  |
| yara-rule\open- | source\utils\base64.   | /ar                 |             |         | <b>~</b>   | Loaded           |                                         |             |         |            |  |  |  |  |  |
| yara-rule\open- | source\utils\domain.   | yar                 |             |         | <b>~</b>   | ✓ Loaded         |                                         |             |         |            |  |  |  |  |  |
| yara-rule\open- | -source\utils\ip.yar   |                     |             |         | <b>~</b>   | ✓ Loaded         |                                         |             |         |            |  |  |  |  |  |
| yara-rule\open- | source\utils\magic.ya  | ır                  |             |         | <b>~</b>   | ✓ Loaded         |                                         |             |         |            |  |  |  |  |  |
| yara-rule\open- | source\utils\suspicio  | us_strings.yar      |             |         | <b>~</b>   | V Loaded         |                                         |             |         |            |  |  |  |  |  |
| yara-rule\open- | source\utils\url.yar   |                     |             |         | <b>~</b>   | ✓ Loaded         |                                         |             |         |            |  |  |  |  |  |
| yara-rule\open- | -source\utils\virustot | al.yar              |             |         | <b>~</b>   | Loaded           |                                         |             |         |            |  |  |  |  |  |
| yara-rule/open- | source/exploit_kits/E  | K_Zeus.yar          |             |         |            | Failed to load < | to load source/evaloit kits/FK Zeus var |             |         |            |  |  |  |  |  |
| yara-rule/open- | source/deprecated/#    | ndroid_AliPay_smsSl | tealer.yar  |         |            | Failed to load   |                                         |             |         |            |  |  |  |  |  |
| yara-rule/open- | source/deprecated/#    | ndroid_Amtrckr_201  | 160519.yar  |         |            | Failed to load   |                                         |             |         |            |  |  |  |  |  |
| yara-rule/open- | source/deprecated/A    | ndroid_ASSDdevelo   | per.yar     |         |            | Failed to load   |                                         |             |         |            |  |  |  |  |  |
| yara-rule/open- | source/deprecated/#    | ndroid_AVITOMMS:    | yar         |         | $\diamond$ | Failed to load   | iled to load                            |             |         |            |  |  |  |  |  |

• In the Host details view, click the History tab to view the command history.

# **Analyze Files Using OPSWAT**

OPSWAT (MetaDefender Core) provides advanced malware detection capabilities by scanning files with multiple anti-malware engines simultaneously. Administrators need to enable and configure OPSWAT on the Endpoint server. To learn more about enabling and configuring OPSWAT, see *NetWitness Endpoint Configuration Guide*.

All downloaded files (executable) will automatically be sent to OPSWAT server for scanning once OPSWAT is enabled and configured on the endpoint servers.

| Ņ | NETWITNESS   Platf    | orm Inves                    | tigate Re | espond (             | Jsers Host                                                                                                    | s <b>Files</b> Dashbo  | ard Reports        |             | Ö 🗷 % Ø admin                                  |
|---|-----------------------|------------------------------|-----------|----------------------|----------------------------------------------------------------------------------------------------|------------------------|--------------------|-------------|------------------------------------------------|
| 7 | Filters endpointloghy | <ul> <li>View Cer</li> </ul> | tificates | ຸ້ ແ×് Change        | File Status (                                                                                                    | 🗗 Analyze Events 🛛 🗸   | : More Actions     | ~ <b>!</b>  | ) Ninite Chrome FileZilla > Installer.exe      |
|   | FILE NAME             | RISK SCORE                   | ON HOSTS  | ↓ SIZE               | DOWNLOADED                                                                                                    | FIRST SEEN TIME        | OPSWAT STATUS      | YARA STATUS | FILE DETAILS RISK DETAILS HOSTS                |
| Ø |                       |                              |           |                      | ~                                                                                                    | 05/10/2021 08:18:03 am |                    | -           | Type to filter list                            |
|   |                       | 0                            |           | 16.7 KB              | <ul> <li>Image: A second second s</li></ul> | 05/10/2021 10:47:29 am | No Threat Detected |             | Show details with values only                  |
|   |                       | 0                            |           | 441.3 KB             | <ul> <li></li> </ul>                                                                                                    | 05/10/2021 10:30:10 am | ∆                  |             | OPSWAT                                         |
|   |                       | 0                            |           | 24.0 KB              | <b>~</b>                                                                                                    | 05/10/2021 10:08:00 am |                    |             | Scan Time 05/10/2021 11:50:05.542 am           |
|   |                       | 0                            |           | 638.4 KB             | <b>~</b>                                                                                                    | 05/10/2021 10:05:21 am | ∆                  |             | Scan details V 4 Infected                      |
|   |                       | 0                            |           | 136.7 KB             | <b>~</b>                                                                                                    | 05/10/2021 10:05:21 am | No Threat Detected |             | Infected (eset)<br>Eicar test file             |
|   |                       | 0                            |           | 87.3 KB              | <b>~</b>                                                                                                    | 05/10/2021 10:05:21 am |                    |             | Infected (bitdefender)     EICAR_Test_File     |
|   |                       | 0                            |           | 349.0 KB             | <b>~</b>                                                                                                    | 05/10/2021 10:05:21 am |                    |             | ▲ Infected (k7)<br>Troian (000139291)          |
|   |                       | 0                            |           | 5.6 MB               |                                                                                                    | 05/10/2021 10:05:21 am |                    |             | ▲ Injected (clamar)                            |
|   |                       | 0                            |           | 2.6 MB               | <b>~</b>                                                                                                    | 05/10/2021 10:05:21 am | No Threat Detected |             | EICAK_IEST_FIIE                                |
|   |                       | 0                            |           | 363.7 KB             |                                                                                                    | 05/10/2021 10:05:21 am |                    |             |                                                |
|   |                       | 0                            |           | 352.0 KB             | <b>~</b>                                                                                                    | 05/10/2021 10:05:21 am |                    |             | FileName Ninite Chrome FileZilla Installer.exe |
|   |                       | 0                            |           | 882.0 KB             | <b>~</b>                                                                                                    | 05/10/2021 10:05:21 am | No Threat Detected |             | Entropy 6.788855046872951                      |
|   |                       | 0                            |           | 557.5 KB             | <b>~</b>                                                                                                    | 05/10/2021 10:05:21 am |                    |             | Size 415.3 KB                                  |
|   |                       | 0                            |           | 37.9 KB              | <b>~</b>                                                                                                    | 05/10/2021 10:05:21 am | No Threat Detected |             |                                                |
|   |                       | 0                            |           | 45.9 KB<br>Showing 1 | ✓<br>00 out of 130 file                                                                                                    | 05/10/2021 10:05:21 am | No Threat Detected |             | Signature<br>Features signed.valid             |

#### Scan files with **OPSWAT**

Downloaded files are automatically sent to the OPSWAT server for scanning. However, you can also initiate the scan manually using options under the **More Actions** menu. Executable files with the following file extensions, *pe, script, macro*, and *elf* are supported by this feature. The maximum file size limit is set to 10MB by default. You can increase or decrease it if required.

### Automatic scan:

The endpoint server will automatically send all (executable) downloaded files to the OPSWAT server. The scan results will be displayed under the**OPSWAT STATUS** column on the**Files** tab.

#### **Manual Scan:**

You can also manually initiate an OPSWAT scan using the options under the**More Actions** menu on the **Files** tab.

The More Actions menu provides the following options:

### Manual Scan - Scan selected files

- 1. Select the files that need to be sent to the OPSWAT server for scanning.
- 2. Select More Actions > Scan with OPSWAT.

| XNETWITNESS   Platform Investigate | Respond Users Hosts <b>Files</b> | Dashboard  | l Reports          |          |            |    |                          | Q | 3 | 36 | ? | admin > |
|------------------------------------|----------------------------------|------------|--------------------|----------|------------|----|--------------------------|---|---|----|---|---------|
| ♥ Filters ×                        | Endpointloghy View Certification | ates 🛛     | Change File Status | s 🖸 Anal |            |    | : More Actions $\vee$    |   |   |    |   | Ē       |
| SAVED FILTERS                      | FILE NAME                        | RISK SCORE | ON HOSTS 4         | SIZE C   | DOWNLOADED | ОР | Google Lookup            | 2 |   |    |   | ۲       |
| Select                             | MWEAgent.exe                     | 100        |                    | 5.6 MB   |            |    |                          | 2 |   |    |   |         |
| FILE NAME                          | NWEDriver15110.sys               | 0          |                    | 237.0    | <b>~</b>   | No | Download File to Serve   |   |   |    |   |         |
| Equals – e.g., Filename.dll        | ⊠ <u>tzsync.exe</u>              | 0          |                    | 61.0 KB  | <b>~</b>   | No | Save a Local Copy        |   |   |    |   |         |
| FILE STATUS                        | disksnapshot.exe                 | 100        |                    | 90.0 KB  | <b>~</b>   | Nc | Analyze File             |   |   |    |   |         |
|                                    |                                  | 70         |                    | 68.0 KB  | <b>~</b>   | No | Beset Bick Score         |   |   |    |   |         |
| Blacklist     Graylist             |                                  | 0          |                    | 33.0 KB  | ~          | No | Threat Detected Not Matc |   |   |    |   |         |
| Whitelist                          |                                  | 100        |                    | 17.4 KB  | ~          |    | Not Mate                 |   |   |    |   |         |

3. Click **Scan** on the confirmation pop-up.

| Scan with OPSWAT                                                  | ×    |
|-------------------------------------------------------------------|------|
| Selected files that are downloaded to the server will be scanned. |      |
| Cancel                                                            | Scan |
|                                                                   |      |

### Manual Scan - Scan all files

1. Select More Actions > Scan All with OPSWAT.

| <b>NETWITNESS   Platform</b> Investigate | Respond Users Hosts Files   | Dashboar   | d Reports |         |            |                                                                                                    | Ŏ  | 8 | ℅ | ? | admin >    |
|------------------------------------------|-----------------------------|------------|-----------|---------|------------|----------------------------------------------------------------------------------------------------|----|---|---|---|------------|
| ∀ Filters ×                              | Endpointloghy View Certific | ates 🛛     |           |         |            | More Actions ~ Scan All with OPSIM                                                                                                    |    |   |   |   | <b>[</b> ] |
| SAVED FILTERS                            | FILE NAME                   | RISK SCORE | ON HOSTS  | ↓ size  | DOWNLOADED | openness in the second second se |    |   |   |   | 8          |
| Select                                   | NWEAgent.exe                | 100        |           | 5.6 MB  |            |                                                                                                    |    |   |   |   |            |
| FILE NAME                                | NWEDriver15110.sys          | ٥          |           | 237.0   | ~          | No Threat Detected                                                                                                    |    |   |   |   |            |
| Equals v e.g., Filename.dll              | tzsync.exe                  | ٥          |           | 61.0 KB | <b>~</b>   | No Threat Detected Not Ma                                                                                                    | с  |   |   |   |            |
| FILE STATUS                              | disksnapshot.exe            | 100        |           | 90.0 KB | <b>~</b>   | No Threat Detected Not Ma                                                                                                    | c  |   |   |   |            |
| Neutral     Neutral                      | SC.exe                      | 70         |           | 68.0 KB | <b>~</b>   | No Threat Detected Not Ma                                                                                                    | ю  |   |   |   |            |
|                                          | userinit.exe                | ٥          |           | 33.0 KB | <b>~</b>   | No Threat Detected Not Ma                                                                                                    | ïc |   |   |   |            |

2. Click **Scan** on the confirmation pop-up.

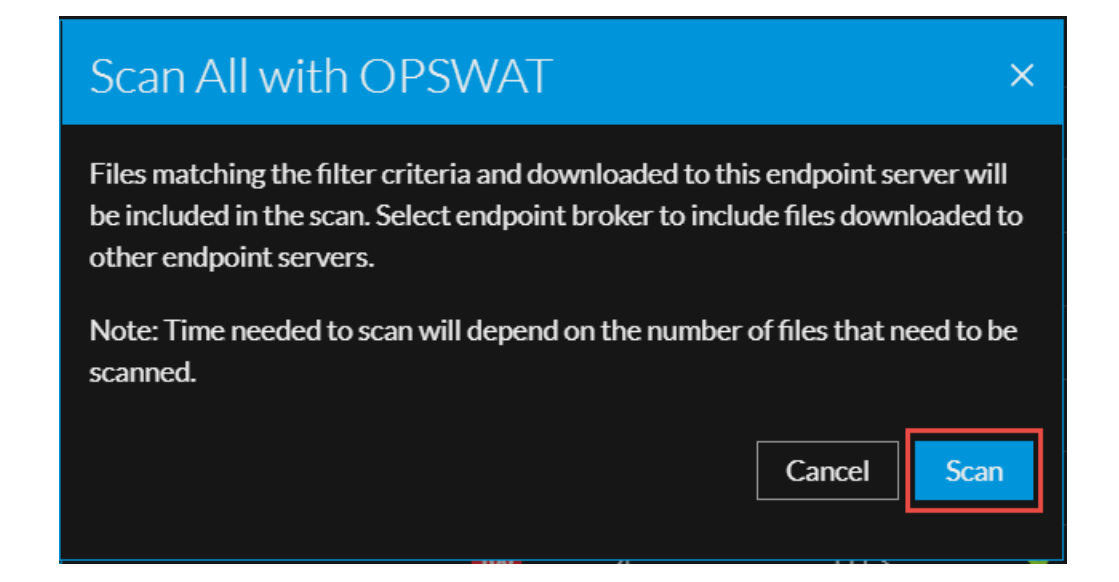

### **View OPSWAT Scan Results**

The scan results will be displayed under the OPSWAT STATUS column on the Files tab as follows:

- File is infected
- 🚹 Suspicious file

**A** - Scan failed; see troubleshooting section for more information.

**No Threat Detected** - The file is clean as of the last scanned time.

- Not yet scanned.

Click on a file to view scan results under the FILE DETAILS panel.

- Scan Time: States the last scanned time.
- Scan details: States whether a file is infected or suspicious or no threat detected, names of antimalware engines that identified the threat.

| * | NETW                                              | ITNESS   Plat | form    | Investigate Re          | espond Users H        | osts <b>Files</b> D | ashboard Report: | s           |           | Ŏ                    | F % ()                     | admin > |
|---|---------------------------------------------------|---------------|---------|-------------------------|-----------------------|---------------------|------------------|-------------|-----------|----------------------|----------------------------|---------|
| ٦ | 7 Filters BEndpointloghy View Certificates X Chan |               |         | ्र्स Change File Status | Analyze Events        | More Action         | ns 🗸             |             | csrss.exe |                      |                            |         |
|   | FILE NAME                                         | RISK SCORE    | ON HOST | s ↓ size                | DOWNLOADED            | OPSWAT STATUS       | YARA STATUS      | REMEDIATION | REPUTA 🛞  | FILE DETAILS RIS     |                            |         |
|   |                                                   | <u></u> 100   |         | 5.6 MB                  |                       |                     |                  |             | -         |                      |                            |         |
|   |                                                   | O             |         | 237.0 KB                | <ul> <li></li> </ul>  | No Threat Detected  |                  |             | -         | Show details with va | lues only                  |         |
|   |                                                   | 100           |         | 61.0 KB                 | <ul> <li></li> </ul>  |                     | Not Matched      |             | -         | OPSWAT               |                            |         |
|   |                                                   | <u>o</u> 100  |         | 90.0 KB                 | <ul> <li></li> </ul>  | No Threat Detected  | Not Matched      |             |           | Scan Time            | 06/09/2021 12:02:58.473 pm | י<br>ה  |
|   |                                                   | 70            |         | 68.0 KB                 | <ul> <li></li> </ul>  | No Threat Detected  | Not Matched      |             |           |                      | Suspicious (eset)          |         |
|   |                                                   | •             |         | 33.0 KB                 | <ul> <li></li> </ul>  | No Threat Detected  | Not Matched      |             |           |                      | Eicar test file            |         |
| Ø | <u>csrss.exe</u>                                  |               | 4       | 17.4 KB                 | <ul> <li>✓</li> </ul> | ۵                   | Not Matched      | -           | -         |                      | EICAR_Test_File            | r)      |
|   | WmiPrvSE.                                         | exe O         | 4       | 472.5 KB                | <ul> <li></li> </ul>  | No Threat Detected  | Not Matched      |             |           |                      | EICAR_Test_File            |         |
|   |                                                   | ٥             |         | 20.8 KB                 | <ul> <li></li> </ul>  | No Threat Detected  | Not Matched      |             |           |                      | EICAR_Test_File            |         |
|   |                                                   | × 100         |         | 111.3 KB                | <ul> <li></li> </ul>  |                     | Not Matched      |             |           |                      |                            |         |
|   |                                                   | 76            |         | 52.5 KB                 | <ul> <li></li> </ul>  |                     | Not Matched      |             |           |                      | 06/09/2021 07:24:26.808 am |         |
|   |                                                   | . 0           |         | 110.5 KB                | <ul> <li></li> </ul>  | No Threat Detected  |                  |             |           |                      |                            |         |
|   |                                                   | 1 70          |         | 37.2 KB                 | <ul> <li></li> </ul>  |                     |                  |             |           |                      | csrss.exe                  |         |
|   |                                                   | <u>s</u> 0    |         | 49.0 KB                 |                       |                     |                  |             |           |                      | 6.2835866986020585         |         |
|   | WindowsCo                                         | 0             | 3       | 1.4 MB                  | -                     | -                   | -                | -           |           | Size                 | 17.4 KB                    |         |

### Alerts and Impact on Risk scores

Alerts: Critical alerts will be triggered when OPSWAT finds a file as infected, and High severity alerts when a file is found suspicious.

**Risk score**: If a file is found infected or suspicious by OPSWAT, the risk score of that file and the corresponding host will be increased.

| 2 | NETW                                     | ITNESS   Plat | form | Investigate R     | espond Users H        | losts <b>Files</b> Da | ashboard Reports |             |          |                                   | \$ I      | % ()      | admin > |
|---|------------------------------------------|---------------|------|-------------------|-----------------------|-----------------------|------------------|-------------|----------|-----------------------------------|-----------|-----------|---------|
| 5 | Filters BEndpointloghy View Certificates |               |      | View Certificates | Change File Status    |                       |                  |             |          |                                   | csrss.ex  |           |         |
|   | FILE NAME                                | RISK SCORE    | ON   | łosts ↓ size      | DOWNLOADED            | OPSWAT STATUS         | YARA STATUS      | REMEDIATION | REPUTA 🛞 |                                   | RISK DETA | ILS HOSTS |         |
|   |                                          | .e 100        |      | 5.6 MB            |                       |                       |                  |             |          | ALERTS SEVERITY                   |           |           |         |
|   |                                          | c O           |      | 237.0 KB          | <b>~</b>              | No Threat Detected    |                  |             |          | 2                                 | 1         | 0         | 3       |
|   |                                          | 100           |      | 61.0 KB           | ~                     |                       | Not Matched      |             | 1        | CRITICAL                          | нібн      | MEDIUM    | ALL     |
|   |                                          | o 100         |      | 90.0 KB           | <b>~</b>              | No Threat Detected    | Not Matched      |             |          | Process With Opswa                |           |           |         |
|   |                                          | 70            |      | 68.0 KB           | <ul> <li>✓</li> </ul> | No Threat Detected    | Not Matched      |             |          | 22 event(s)                       |           |           |         |
|   |                                          | •             |      | 33.0 KB           | ~                     | No Threat Detected    | Not Matched      |             |          | Opswat Reported Inf<br>2 event(s) | ected (2) |           |         |
| Ø | csrss.exe                                | 100           | 4    | 17.4 KB           | ✓                     | ۵                     | Not Matched      | -           | -        |                                   |           |           |         |
|   | WmiPrvSE.                                | exe O         | 4    | 472.5 KB          | <b>~</b>              | No Threat Detected    | Not Matched      |             |          |                                   |           |           |         |
|   |                                          | ٥             |      | 20.8 KB           | <b>~</b>              | No Threat Detected    | Not Matched      |             |          |                                   |           |           |         |
|   |                                          | xxe 100       |      | 111.3 КВ          | <b>~</b>              |                       | Not Matched      |             |          |                                   |           |           |         |
|   |                                          | 76            |      | 52.5 KB           | ~                     |                       | Not Matched      |             |          |                                   |           |           |         |
|   |                                          | •             |      | 110.5 KB          | ~                     | No Threat Detected    |                  |             |          |                                   |           |           |         |
|   |                                          | 1 70          |      | 37.2 KB           | ~                     |                       |                  |             |          |                                   |           |           |         |
|   |                                          | <u>s</u> 0    |      | 49.0 KB           |                       |                       |                  |             |          |                                   |           |           |         |

# Launch an External Lookup for a File

While analyzing a file, you can search Google or VirusTotal with the filename or hash to get more information about the file. To launch the search:

- 1. Go to Files.
- 2. View the details of the file name and hash from the table MD5, SHA1, and SHA256 columns, or view the details in the File Details tab on the right panel.
- 3. Select one or more files, and right-click or in the **More Actions** drop-down list in the toolbar, do the following:

| <b>XNETWITNESS</b>   Platform Investigate | Respond Users    | s Hosts <b>Files</b> Dashl | ooard Report      | s           |                      |             |         | ¢ 2 %                  | <b>ć</b> ? a   | dmin >   |
|-------------------------------------------|------------------|----------------------------|-------------------|-------------|----------------------|-------------|---------|------------------------|----------------|----------|
| ∇ Filters ×                               | EPS1 - Endpoi    |                            | ᆾ Change File Sta | tus         | Analyze Events       | More Action | s ∨     |                        |                | <b>•</b> |
| SAVED FILTERS                             | FILE NAME        | RISK SCORE                 | ↓ FIRST SEEN      |             | N HOSTS R            | REPUTATION  | SIZE    | SIGNATURE              | PE.RESOURCES   | ı ©      |
| Select ~                                  | gedit.dll        |                            | 09/15/2021        | 05:58 3     |                      |             | 536.0   | microsoft,signed,valid | Microsoft Corp | Black    |
| FILE NAME                                 | 🗹 <u>dtf.exe</u> | Change File Status         | 10/29/2021        | 02:52 4     |                      |             | 843.5   | unsigned               |                | Neuti    |
| Equals v e.g., Filename.dll               |                  | Analyze Events             | 09/27/2021        | 11:39 1     |                      |             | 0 bytes | unsigned               |                | Neuti    |
| FILE STATUS                               |                  | Google Lookup              | File Name         | 10:32 1     |                      |             | 45.8 MB | microsoft,signed,valid | Microsoft Corp | Neuti    |
| Neutral                                   |                  | VirusTotal Lookup          | MD5               | 05:54 1     |                      |             | 3.6 MB  | microsoft,signed,valid | Microsoft Corp | Neuti    |
| Blacklist     Gravlist                    |                  | View Certificates S        | SHA1              | 03:48 1     |                      |             | 446.8   | signed,valid           |                | Neuti    |
| U Whitelist                               |                  |                            | SHA256            | 01:59 0     |                      |             | 445.7   | signed, invalid        |                | Neuti    |
| REMEDIATION                               |                  | Save a Local Copy          | 10/29/2021        | 05:44 2     |                      |             | 361.5   | microsoft,signed,valid | Microsoft Corp | Neuti    |
| Blocked                                   |                  | Scan with OPSWAT           | 10/29/2021        | 01:31 1     |                      |             | 3.2 MB  | microsoft,signed,valid | Microsoft Corp | Neuti    |
|                                           |                  | Reset Risk Score           | 10/25/2021        | 09:48 1     |                      |             | 446.8   | signed,valid           |                | Neuti    |
| Suspicious                                |                  |                            | 10/25/2021        | 09:48 1     |                      |             | 9.7 MB  | signed,valid           |                | Neuti    |
|                                           |                  | (70)                       | 09/23/2021        | 07:28 1     |                      |             | 8.6 MB  | unsigned               | RSA            | Neuti    |
| Known Good                                |                  | (70)                       | 09/23/2021        | 07:28 1     |                      |             | 8.6 MB  | unsigned               | RSA            | Neuti    |
|                                           | \$R5JPOV4.exe    | 70                         | 09/23/2021        | 07:28 1     |                      |             | 8.6 MB  | unsigned               | RSA            | Neuti    |
| Reset Save Save as                        |                  |                            | Show              | ing 100 out | t of 26043 files   1 | 1 selected  |         |                        |                |          |

a. Select Google Lookup and perform a search on the filename, MD5, SHA1, or SHA256.

b. Select VirusTotal Lookup and perform a search on MD5, SHA1, or SHA256.

Note: To open files in multiple tabs, make sure you enable the pops-up in the browser.

# **Set Files Preference**

By default, the Files view displays a few columns and the files are sorted based on the risk score. If you want to view specific columns and sort data on a specific field:

1. Go to Files.
2. Select the columns by clicking 🖸 in the right-hand corner. The following example shows the dropdown list displayed while adding columns:

| Type to filter the list | >            | \$  |
|-------------------------|--------------|-----|
|                         |              | ]   |
| 🗹 File Name             | <b>,</b>     |     |
| 🗹 Risk Score            |              | _ ∧ |
| 🗹 On Hosts              | <u> </u>     |     |
| 🗹 File Status           | <b>,</b>     | M   |
| Kemediation             |              |     |
| 🗹 Reputation            | <del>,</del> | M   |
| ☑ Downloaded            |              |     |
| 🗹 Size                  |              |     |
| 🗹 Signature             | <b>,</b>     | M   |
| 🗹 First Seen Time       |              |     |
| 🗹 Operating System      | <b>,</b>     | M   |
| Signature.Timestamp     |              |     |
| Signature.Thumbprint    | <b>7</b>     | M   |
| Signer                  |              | N   |
|                         | 7            |     |

3. Sort the data on the required column.

Note: The selections you make here become your default view every time you log in to the Files view.

# **Export Global Files**

To extract the list of global files to a comma-separated values (csv) file:

Note: While filtering on a large data set, use at least one indexed field with the Equals operator for better performance. You can export up to 100k files at a time.

- 1. Go to Files.
- 2. Filter the files by selecting the required filter option.
- 3. Add columns by clicking 🚺 in the right-hand corner.

4. Click to export the files to a csv file.

| NETWITNESS   Platform Investige | ale      | Respond Use   | ers Hosts  | Files Dashi       | board Repo        | ls                 |              |                         | ð               | 1 %        | ⑦ admin > |
|---------------------------------|----------|---------------|------------|-------------------|-------------------|--------------------|--------------|-------------------------|-----------------|------------|-----------|
| ∀ Filters >                     | ×        | endpointloghy | . View Ce  | ertificates       | Change File Statu | 5 🖸 Analyze Events | ~ <b>!</b> M | lore Actions ∨          |                 |            |           |
| SAVED FILTERS                   |          |               | RISK SCORE | ↑ FIRST SEEN TIME | ON HOSTS          | REPUTATION         | SIZE         | SIGNATURE               | PE.RESOURCES    | FILE STATU | 5 R 🛞     |
| Select                          | <u> </u> |               | ٥          | 06/11/2020 17:05: |                   | Known Good         | 9.5 MB       | microsoft,signed,valid  | Microsoft Corpo | Neutral    |           |
| FILE NAME                       |          |               | ٥          | 06/11/2020 17:05: |                   | Known Good         | 143.9        | microsoft,signed,valid  | Microsoft Corpo | . Neutral  | -         |
| Equals v e.g., Filename.dll     | _ [      |               | ٥          | 06/11/2020 17:05: |                   | Known Good         | 362.7        | microsoft,signed,valid  | Microsoft Corpo | . Neutral  |           |
| FILE STATUS                     |          |               | 0          | 06/11/2020 17:05: |                   | Known Good         | 659.0        | microsoft,signed,valid  | Microsoft Corpo | Neutral    |           |
| Neutral                         |          |               | 0          | 06/11/2020 17:05: |                   | Known Good         | 56.7 KB      | microsoft,signed,valid  | Microsoft Corpo | . Neutral  |           |
| Graylist                        | -        |               | 0          | 06/11/2020 17:05: |                   | Known Good         | 802.6        | microsoft,signed,valid  | Microsoft Corpo | . Neutral  |           |
| Whitelist                       |          | LogonUl.exe   | 0)         | 06/11/2020 17:05: | . 2               | Known Good         | 13.5 KB      | microsoft,signed,valid, | Microsoft Corpo | Neutral    | -         |

You can either save or open the CSV file.

# **Analyze Certificates**

Note: The information in this topic applies to NetWitness Version 11.3 and later.

The Certificates view provides a list of code-signing certificates reported by hosts found in your deployment and their associated properties. You can select the certificates under a specific Endpoint server.

To view the certificates in an Endpoint server:

- 1. Go to **Files**.
- 2. From the drop-down menu, select the Endpoint server to view certificates present on that server. To view a consolidated list of certificates, select the Endpoint Broker server.
- 3. Select a file and do one of the following:

| <b>NETWITNESS</b>   <b>Platform</b> Investigate |                    | Jsers Hosts Files       |            |                      |                    |                    |         | Ö 🗟 🎖                  | 🖁 🕜 ad         | łmin≯ |
|-------------------------------------------------|--------------------|-------------------------|------------|----------------------|--------------------|--------------------|---------|------------------------|----------------|-------|
| <b>∀</b> Filters ×                              | EPS1-En            | dpoi 🗸 View Certifica   | ates       | 석 Change File Status | 🗗 Analyze Eve      | ents 🗸 🕻 More Acti | 'ons∨   |                        |                |       |
| SAVED FILTERS                                   | FILE NAME          |                         | RISK SCORE | ↓ FIRST SEEN TIME    | ON HOSTS           | REPUTATION         | SIZE    | SIGNATURE              | PE.RESOURCES   | ۱Ö    |
| Select ~                                        | ⊠ <u>qedit.dll</u> | Change File Statue      | 100        | 09/15/2021 05:58     |                    |                    | 536.0   | microsoft,signed,valid | Microsoft Corp | Black |
| FILE NAME                                       | □ <u>dtf.exe</u>   | Analyze Events          | > 98       | 10/29/2021 02:52     |                    |                    | 843.5   | unsigned               |                | Neut  |
| Equals v e.g., Filename.dll                     |                    | Google Lookup           | > 79       | 09/27/2021 11:39     |                    |                    | 0 bytes | unsigned               |                | Neut  |
| FILE STATUS                                     | <u>OneDrives</u>   | VirusTotal Lookup       | > 70       | 11/08/2021 10:32     |                    |                    | 45.8 MB | microsoft,signed,valid | Microsoft Corp | Neuti |
| Neutral                                         | WinSAT.ex          | View Certificates       | 70         | 11/05/2021 05:54     |                    |                    | 3.6 MB  | microsoft,signed,valid | Microsoft Corp | Neuti |
| Blacklist     Graylist                          | U <u>VShieldSc</u> | Download File to Server | 70         | 11/02/2021 03:48     |                    |                    | 446.8   | signed,valid           |                | Neuti |
| Whitelist                                       | ARMDCH             |                         | 70         | 11/02/2021 01:59     |                    |                    | 445.7   | signed, invalid        |                | Neuti |
| REMEDIATION                                     | C regedit.ext      | Scan with OPSWAT        | 70         | 10/29/2021 05:44     |                    |                    | 361.5   | microsoft,signed,valid | Microsoft Corp | Neuti |
| □ Blocked                                       | U WinSAT.ex        | Reset Risk Score        | 70         | 10/29/2021 01:31     |                    |                    | 3.2 MB  | microsoft,signed,valid | Microsoft Corp | Neuti |
|                                                 | VShieldSca         | <u></u>                 | - 70       | 10/25/2021 09:48     |                    |                    | 446.8   | signed,valid           |                | Neuti |
| Malicious     Suspicious                        |                    |                         | (70)       | 10/25/2021 09:48     |                    |                    | 9.7 MB  | signed,valid           |                | Neuti |
| Unknown                                         | SREC50ZV           |                         | 70         | 09/23/2021 07:28     |                    |                    | 8.6 MB  | unsigned               | RSA            | Neuti |
| Known Good                                      |                    |                         | 70         | 09/23/2021 07:28     |                    |                    | 8.6 MB  | unsigned               | RSA            | Neuti |
|                                                 | sr5jpov4           | exe                     | (70)       | 09/23/2021 07:28     | 1                  | _                  | 8.6 MB  | unsigned               | RSA            | Neuti |
| Reset Save Save as                              |                    |                         |            | Showing 100          | ) out of 26043 fil | es   1 selected    |         |                        |                |       |

- Right-click and select View Certificates from the context menu.
- Click View Certificates in the toolbar.

## **Change the Certificate Status**

You can assign a Whitelist status to the certificate signed by certain trusted vendors and this status can be automatically applied to all files that is signed by this certificate. If you consider abc a trusted vendor, you can set the status for the certificates signed by abc as Whitelist.

Similarly, you can also set the certificate status as Blacklist or Neutral. If a company's certificate is stolen or compromised, you can blacklist this certificate and remediate.

To change the certificate status:

1. Select a certificate, and click Change Certificate Status.

| Change Certificate Status                                                                                                    |        | ×    |
|----------------------------------------------------------------------------------------------------|--------|------|
| CERTIFICATE STATUS<br>Selected status is applied to all files signed by this certificate<br>O Blacklist<br>O Whitelist<br>O Neutral<br>COMMENTS * |        |      |
| Enter comments                                                                                                    |        |      |
|                                                                                                    | Cancel | Save |

2. In the Change Certificate Status dialog, select a status - Blacklist, Whitelist, or Neutral.

**Note:** If you have manually updated a file status in the Files or Hosts view, changing the status in the Certificate view does not impact the file status as the manual update takes precedence. For example, if you have whitelisted the file vmci.sys that is signed by VMware, Inc. in the Files or Hosts view, and you have blacklisted VMware, Inc. in the Certificate view, the file vmci.sys remains Whitelisted though the certificate is blacklisted.

- 3. Add a comment and click Save.
- 4. Click < **Files** to go to the Files view.

**Note:** In a multi-server environment, changing the status of a certificate in one endpoint server updates the respective files in other endpoint servers. For example, if a certificate status is set to Blacklist on one endpoint server, all files signed by this certificate are set to Blacklisted on all endpoint servers.

57:34.000+000

## **Filter Certificates**

| ♥ Filters                                       |     | < Files Certifica    | tes 🛛 🕷 Cha | nge Certificate Status         | alyze Events 🗸              |               |
|-------------------------------------------------|-----|----------------------|-------------|--------------------------------|-----------------------------|---------------|
| SAVED FILTERS                                   |     | FRIENDLY NAME        | STATUS      | ISSUER                         | THUMB PRINT                 | NOT VALID BEF |
| Select                                          |     | Microsoft Windows Pu | Neutral     | C=US, S=Washington, L=Redmond, | 99922da31f07a02edb07cd8b60a | 2018-06-06T18 |
| sTATUS<br>Neutral<br>Whitelisted<br>Blacklisted |     |                      |             |                                |                             |               |
|                                                 |     |                      |             |                                |                             |               |
| Is Root Microsoft                               |     |                      |             |                                |                             |               |
| FRIENDLY NAME                                   |     |                      |             |                                |                             |               |
| Equals v Enter Value                            |     |                      |             |                                |                             |               |
| THUMB PRINT                                     |     |                      |             |                                |                             |               |
| Equals v 99922da31f07a02edb07cd8b60a137f        | 144 |                      |             |                                |                             |               |

You can filter certificates on status, signature, friendly name, and thumb print.

Click **Save** to save the filter and provide a name (up to 250 alphanumeric characters). The filter is added to the Saved Filters list. To delete a filter, hover over the name, and click  $\square$ .

Showing 1 out of 1 certificates | 1 selected

Note: Special characters are not allowed except underscore ( ) and hyphen (-) while saving the filter.

# **Manage Blocked File Hashes**

Save as...

**Blocked File Hashes** view **Files** > **Manage** > **Blocked File Hashes** allows administrators and analysts to perform the following actions.

- View already blocked File Hashes in the deployment.
- Add new File Hash and block it.
- Delete and unblock the Blocked File Hashes.
- Import and block multiple File Hashes using the CSV file.

You can block up to a maximum of 50,000 file hashes.

#### **IMPORTANT:**

Reset

Save

- Enter only valid SHA256 hashes; otherwise, the blocking functionality might break.

- Do not block any file hashes signed by RSA, Microsoft, and Apple. It might make your Endpoints unresponsive.

- If the number of already blocked File Hashes is 0, and you import more than 50K File Hashes, only the first 50K File Hashes are blocked.

Note: Analysts must have the **contexthub-server.datasource.read** permission to access the **Blocked File Hashes** view.

## **Toolbar Actions**

The table below lists the toolbar actions available in the **Blocked File Hashes** view.

| Option     | Description                                                  |
|------------|--------------------------------------------------------------|
| + Add Hash | Select this option to block a single File Hash.              |
| 🖻 Delete   | Select this option to delete the blocked File Hashes.        |
| ⊥ Import   | Select this option to import and block multiple File Hashes. |
| < Files    | Select this option to return to the Files view.              |

### **View Blocked File Hashes**

You can view the File Hashes already blocked as part of NetWitness deployment in the **Blocked File Hashes** view.

#### To view the Blocked File Hashes:

1. Go to Files > Manage > Blocked File Hashes. The Blocked File Hashes view is displayed.

|                      | Investigate         | Respond Users                    | Hosts       | Files Dashb       | oard Rep          | orts Ö   | 1 | 劣 | ② admin >   |
|----------------------|---------------------|----------------------------------|-------------|-------------------|-------------------|----------|---|---|-------------|
| ♥ Filters ×          | < Files Blocker     | File Hashes + Add Hash           | î Delete    | ± Import ❶        |                   |          |   |   |             |
| FILE HASH            | FILE HASH           |                                  | SOURCE      | ADDED BY          | ADDED DATE        | COMMENTS |   |   | FILE STATUS |
| Equals ~ Enter Value | ccabe63588d5aa633   | bb6ca01c69c693534651e7cd14dd533b | c500 Import | admin             | 05/30/2023 07:09: | demo     |   |   | Blacklist   |
| SOURCE               | ccabe63588d5aa633   | bb6ca01c69c693534651e7cd14dd533b | c500 Import | admin             | 05/30/2023 07:09: | demo     |   |   | Blacklist   |
| □ Import             | ccabe63588d5aa633   | bb6ca01c69c693534651e7cd14dd533b | c500 Import | admin             | 05/30/2023 07:09: | demo     |   |   | Blacklist   |
| Investigate          | ccabe63588d5aa633   | bb6ca01c69c693534651e7cd14dd533b | c500 Import | admin             | 05/30/2023 07:09: | demo     |   |   | Blacklist   |
| FILE STATUS          | ccabe63588d5aa633   | bb6ca01c69c693534651e7cd14dd533b | c500 Import | admin             | 05/30/2023 07:09: | demo     |   |   | Blacklist   |
| Blacklist            | ccabe63588d5aa633   | bb6ca01c69c693534651e7cd14dd533b | c500 Import | admin             | 05/30/2023 07:09: | demo     |   |   | Blacklist   |
| □ Graylist           | ccabe63588d5aa633   | bb6ca01c69c693534651e7cd14dd533b | c500 Import | admin             | 05/30/2023 07:09: | demo     |   |   | Blacklist   |
| ADDED BY             | ccabe63588d5aa633   | bb6ca01c69c693534651e7cd14dd533b | c500 Import | admin             | 05/30/2023 07:09: | demo     |   |   | Blacklist   |
| ·                    | ccabe63588d5aa633   | bb6ca01c69c693534651e7cd14dd533b | c500 Import | admin             | 05/30/2023 07:09: | demo     |   |   | Blacklist   |
|                      | ccabe63588d5aa633   | bb6ca01c69c693534651e7cd14dd533b | c500 Import | admin             | 05/30/2023 07:09: | demo     |   |   | Blacklist   |
|                      | ccabe63588d5aa633   | bb6ca01c69c693534651e7cd14dd533b | c500 Import | admin             | 05/30/2023 07:09: | demo     |   |   | Blacklist   |
|                      | ccabe63588d5aa633   | bb6ca01c69c693534651e7cd14dd533b | c500 Import | admin             | 05/30/2023 07:09: | demo     |   |   | Blacklist   |
|                      | □ ccabe63588d5aa633 | bb6ca01c69c693534651e7cd14dd533b | c500 Import | admin             | 05/30/2023 07:09: | demo     |   |   | Blacklist   |
|                      | ccabe63588d5aa633   | bb6ca01c69c693534651e7cd14dd533b | c500 Import | admin             | 05/30/2023 07:09: | demo     |   |   | Blacklist   |
|                      | ccabe63588d5aa633   | bb6ca01c69c693534651e7cd14dd533b | c500 Import | admin             | 05/30/2023 07:09: | demo     |   |   | Blacklist   |
|                      | ccabe63588d5aa633   | bb6ca01c69c693534651e7cd14dd533b | c500 Import | admin             | 05/30/2023 07:09: | demo     |   |   | Blacklist   |
|                      | ccabe63588d5aa633   | bb6ca01c69c693534651e7cd14dd533b | c500 Import | admin             | 05/30/2023 07:09: | demo     |   |   | Blacklist   |
| Reset                |                     |                                  |             | /0./005/011-1-1/1 |                   |          |   |   |             |

2. View the list of Blocked File Hashes in the File Hash column.

## Add File Hash

You can add a new File Hash to the list of blocked hashes using the Add Hash option in the Blocked File Hashes view.

#### To block a new File Hash:

1. Go to Files > Manage > Blocked File Hashes > Add Hash.

The Add File Hash dialog is displayed.

| Add File Hash ×                                                                                                    |
|----------------------------------------------------------------------------------------------------|
| Block hash Instructions                                                                                                    |
| <ul> <li>Enter only valid SHA256 hashes. You can add upto 50k hashes to the block list</li> <li>Do not block any file hashes signed by RSA, Microsoft, and Apple. It might make your<br/>Endpoints unresponsive.</li> </ul> |
| Note : Blocking is supported only for the following file types with the windows host running in advanced mode where blocking is enabled:<br>.exe, .com, .sys, .ocr, .bat, .ps1, .vbs, .vbe, .vb, .wsh, .wsf, .cmd           |
| FILE HASH'                                                                                                    |
|                                                                                                    |
| COMMENT                                                                                                    |
| Enter Comments                                                                                                    |
| Cancel Block Hash                                                                                                    |

- 2. Enter the File Hash.
- 3. Specify the reason for blocking the new File Hash in the Comment section.
- 4. Click Block Hash.

## **Import File Hashes**

You can import and block the File Hashes in bulk using the **Import** option in the **Blocked File Hashes** view.

#### To import the File Hashes:

1. Go to Files > Manage > Blocked File Hashes > Import. The Import File Hashes dialog is displayed.

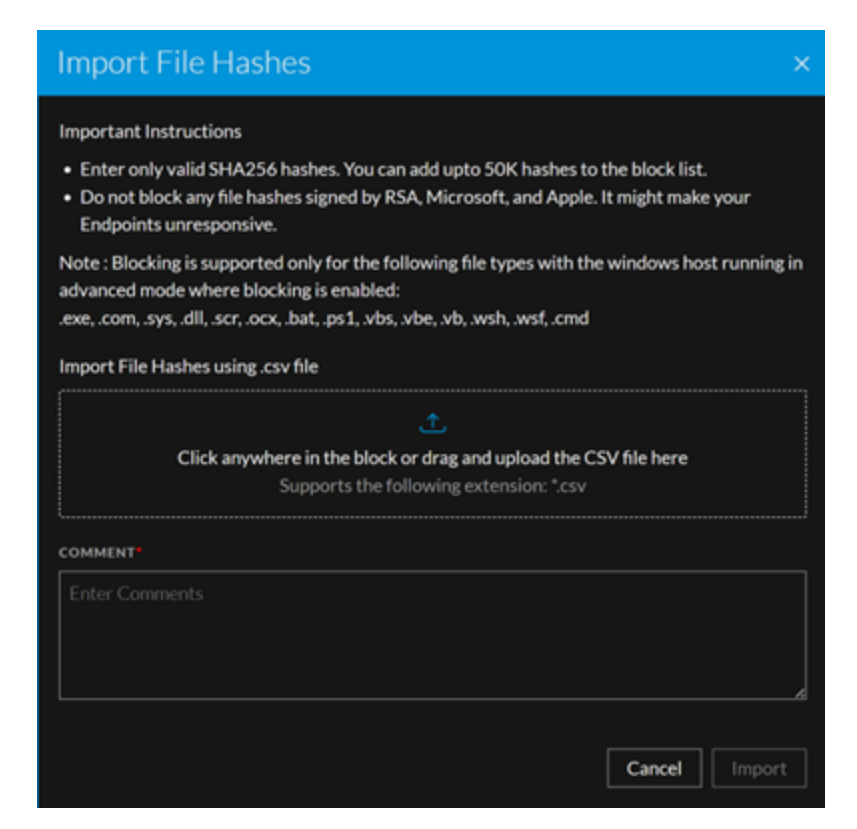

- 2. Under Import File Hashes using .csv file, do one of the following.
  - Click the block to upload the CSV file.
  - Drag and upload the CSV file in the block.
- 3. Specify the reason for blocking the File Hashes in the **Comment** section.

#### 4. Click Import.

**Note:** Only the unique file hashes are imported during the Import process. If you import the .csv file with few existing blocked file hashes, the Blocked File Hashes List view is updated to reflect the corresponding changes. The duplicate file hashes are not accounted for the change in the total count of blocked file hashes.

**Note:** While updating the CSV file, make sure you enter each file hash value in separate rows under a single column and then upload the CSV file to block the file hashes. Refer the following figure.

|    | А         | В         | С         | D         | E         | F         | G          |
|----|-----------|-----------|-----------|-----------|-----------|-----------|------------|
| 1  | ccabe6358 | 8d5aa633b | b6ca01c69 | c69353465 | 1e7cd14dd | 533bc5008 | f9a80f2116 |
| 2  | ccabe6358 | 8d5aa633b | b6ca01c69 | c69353465 | 1e7cd14dd | 533bc5008 | f9a80f2117 |
| 3  | ccabe6358 | 8d5aa633b | b6ca01c69 | c69353465 | 1e7cd14dd | 533bc5008 | f9a80f2118 |
| 4  | ccabe6358 | 8d5aa633b | b6ca01c69 | c69353465 | 1e7cd14dd | 533bc5008 | f9a80f2116 |
| 5  | ccabe6358 | 8d5aa633b | b6ca01c69 | c69353465 | 1e7cd14dd | 533bc5008 | f9a80f2117 |
| 6  | ccabe6358 | 8d5aa633b | b6ca01c69 | c69353465 | 1e7cd14dd | 533bc5008 | f9a80f2118 |
| 7  | ccabe6358 | 8d5aa633b | b6ca01c69 | c69353465 | 1e7cd14dd | 533bc5008 | f9a80f2119 |
| 8  | ccabe6358 | 8d5aa633b | b6ca01c69 | c69353465 | 1e7cd14dd | 533bc5008 | f9a80f2120 |
| 9  | ccabe6358 | 8d5aa633b | b6ca01c69 | c69353465 | 1e7cd14dd | 533bc5008 | f9a80f2121 |
| 10 | ccabe6358 | 8d5aa633b | b6ca01c69 | c69353465 | 1e7cd14dd | 533bc5008 | f9a80f2122 |

Note: Analysts must have the **contexthub-server.datasource.manage** permission to import the file hashes.

## **Delete File Hash**

You can delete and unblock a blocked File Hash using the **Delete** option in the **Blocked File Hashes** view.

### To delete a blocked File Hash:

1. Go to Files > Manage > Blocked File Hashes.

The Blocked File Hashes view is displayed.

|                     |                                       | Users Hosts <b>Files</b> | Dashboard Rep            | oorts Ö 🖻 % Ö |             |
|---------------------|---------------------------------------|--------------------------|--------------------------|---------------|-------------|
| ♥ Filters ×         | < Files Blocked File Hashes           | + Add Hash 🗃 Delete      | t. Import                |               |             |
| FILE HASH           | FILE HASH                             | SOURCE                   | ADDED BY ADDED DATE      | COMMENTS      | FILE STATUS |
| Equals ~ EnterValue | Ccabe63588d5aa633bb6ca01c69c693534651 | e7cd14dd533bc500 Import  | admin 05/30/2023 07:09:  | demo          | Blacklist   |
| SOURCE              | Ccabe63588d5aa633bb6ca01c69c693534651 | .e7cd14dd533bc500 Import | admin 05/30/2023 07:09:  | demo          | Blacklist   |
| □ Import            | Ccabe63588d5aa633bb6ca01c69c693534651 | e7cd14dd533bc500 Import  | admin 05/30/2023 07:09:  | demo          | Blacklist   |
| Investigate         | Ccabe63588d5aa633bb6ca01c69c693534651 | e7cd14dd533bc500 Import  | admin 05/30/2023 07:09:  | demo          | Blacklist   |
|                     | Ccabe63588d5aa633bb6ca01c69c693534651 | e7cd14dd533bc500 Import  | admin 05/30/2023 07:09:  | demo          | Blacklist   |
| Blacklist           | Ccabe63588d5aa633bb6ca01c69c693534651 | e7cd14dd533bc500 Import  | admin 05/30/2023 07:09:  | demo          | Blacklist   |
| Graylist            | Ccabe63588d5aa633bb6ca01c69c693534651 | e7cd14dd533bc500 Import  | admin 05/30/2023 07:09:  | demo          | Blacklist   |
| ADDED BY            | Ccabe63588d5aa633bb6ca01c69c693534651 | e7cd14dd533bc500 Import  | admin 05/30/2023 07:09:  | demo          | Blacklist   |
| ~                   | Ccabe63588d5aa633bb6ca01c69c693534651 | e7cd14dd533bc500 Import  | admin 05/30/2023 07:09:  | demo          | Blacklist   |
|                     | Ccabe63588d5aa633bb6ca01c69c693534651 | e7cd14dd533bc500 Import  | admin 05/30/2023 07:09:  | demo          | Blacklist   |
|                     | ccabe63588d5aa633bb6ca01c69c693534651 | e7cd14dd533bc500 Import  | admin 05/30/2023 07:09:  | demo          | Blacklist   |
|                     | Ccabe63588d5aa633bb6ca01c69c693534651 | e7cd14dd533bc500 Import  | admin 05/30/2023 07:09:  | demo          | Blacklist   |
|                     | ccabe63588d5aa633bb6ca01c69c693534651 | e7cd14dd533bc500 Import  | admin 05/30/2023 07:09:  | demo          | Blacklist   |
|                     | Ccabe63588d5aa633bb6ca01c69c693534651 | e7cd14dd533bc500 Import  | admin 05/30/2023 07:09:  | demo          | Blacklist   |
|                     | Ccabe63588d5aa633bb6ca01c69c693534651 | e7cd14dd533bc500 Import  | admin 05/30/2023 07:09:  | demo          | Blacklist   |
|                     | ccabe63588d5aa633bb6ca01c69c693534651 | e7cd14dd533bc500 Import  | admin 05/30/2023 07:09:  | demo          | Blacklist   |
|                     | Ccabe63588d5aa633bb6ca01c69c693534651 | e7cd14dd533bc500 Import  | admin 05/30/2023 07:09:  | demo          | Blacklist   |
| Reset               |                                       | Showing 22563 of 2       | 2563 blocked file bashes |               |             |

2. Select the blocked File Hash and click **Delete**.

The Delete Hash confirmation dialog is displayed.

3. Click Delete.

### **Blocked File Hashes List View**

The Blocked File Hashes List view consists of a Filters panel and the Blocked File Hashes List.

### **Blocked File Hashes List**

The Blocked File Hashes List displays all the Blocked File Hashes in the NetWitness Platform. The following table describes the columns in the Blocked File Hashes List.

| Columns     | Description                                                                                                    |  |  |  |  |  |  |
|-------------|----------------------------------------------------------------------------------------------------|--|--|--|--|--|--|
|             | Allows you to select the required Blocked File Hash.                                                                                                    |  |  |  |  |  |  |
| File Hash   | Displays the list of Blocked File Hashes                                                                                                    |  |  |  |  |  |  |
| Source      | Displays the Source used for blocking the File Hashes.<br>For Example: <b>Import</b>                                                                                                    |  |  |  |  |  |  |
|             | Note: When you upgrade to 12.3 or later versions from the versions older than 12.0, the Source column displays Investigate for all the File Hashes blocked in the previous deployment using the Import option. The Source column displays Import only for the File Hashes you block using the Import option in NetWitness Platform 12.3 or later versions. If you upgrade to 12.3 or later versions from 12.0 or later versions, the Source column displays Import for the File Hashes blocked in the previous deployment and the current deployment using the Import option. |  |  |  |  |  |  |
| Added By    | Displays the name of the administrator or the analyst who blocked the File Hashes.                                                                                                    |  |  |  |  |  |  |
| Added Date  | Displays the date on which the File Hashes are blocked.<br>For Example: 03/20/2023 10:00:00AM                                                                                                    |  |  |  |  |  |  |
| Comment     | Displays the comment provided by the administrator or the analyst while blocking the File Hashes.                                                                                                    |  |  |  |  |  |  |
| File Status | Displays the file status of the Blocked File Hashes.<br>For Example: <b>Blacklisted</b> .                                                                                                    |  |  |  |  |  |  |

## **Filter Blocked File Hashes**

You can filter the Blocked File Hashes based on the following parameters.

- Value of the File Hash
- Source used for blocking the File Hashes

- File status of the Blocked File Hashes
- User who blocked the File Hashes

| ⊽ Filters              | ×           |
|------------------------|-------------|
| FILE HASH              |             |
| Equals 🗸               | Enter Value |
|                        |             |
| SOURCE                 |             |
| Investigate            |             |
|                        |             |
| FILE STATUS            |             |
| Blacklist     Gravitet |             |
| Grayiist               |             |
| ADDED BY               |             |
|                        | ~           |
|                        |             |
|                        |             |
|                        |             |
|                        |             |
|                        |             |
|                        |             |
|                        |             |
|                        |             |
|                        |             |
|                        |             |
|                        |             |
|                        |             |
|                        |             |
|                        |             |
|                        |             |
|                        | Reset       |

Click **Reset** to remove the filters applied.

# **Resetting Risk Score of Files**

You can reset the risk score for a file in these situations:

- If the alerts or events triggered by the host or a file are considered to be false positive, you can make required changes to the Endpoint Application rules or ESA rules.
- After you take required action on a malicious file.

When you reset the risk score, the risk calculation for the file is deleted and score is set to 0. The risk score on all the hosts on which this file exists is recalculated. You can reset the risk score for a single file or multiple files.

#### To reset the risk score of a file:

- 1. Go to Files.
- 2. Select the Endpoint Server or Endpoint Broker.
- 3. Select one or more files and do one of the following:

| <b>NETWITNESS   Platform</b> Investigate | Respond Users Hosts Files                       | Dashbo     | ard Reports            |                     |                    |         | ð 2 %                  | 5 🕐 ad         | min > |
|------------------------------------------|-------------------------------------------------|------------|------------------------|---------------------|--------------------|---------|------------------------|----------------|-------|
| ♥ Filters ×                              | EPS1 - Endpoi View Certific                     | ates       | 옮 Change File Status   | 🗗 Analyze Ever      | its V i More Actio | ons ∨   |                        |                |       |
| SAVED FILTERS                            | FILE NAME                                       | RISK SCORE | $\psi$ FIRST SEEN TIME | ON HOSTS            | REPUTATION         | SIZE    | SIGNATURE              | PE.RESOURCES   | • 🕸   |
| Select ~                                 | Change File Status                              |            | 09/15/2021 05:58       |                     |                    | 536.0   | microsoft,signed,valid | Microsoft Corp | Black |
| FILE NAME                                | dtf.exe     Analyze Events                      | > 98       | 10/29/2021 02:52       |                     |                    | 843.5   | unsigned               |                | Neuti |
| Equals v e.g., Filename.dll              | Google Lookup                                   | > 79       | 09/27/2021 11:39       |                     |                    | 0 bytes | unsigned               |                | Neuti |
| FILE STATUS                              | OneDrives     VirusTotal Lookup                 | > 70       | 11/08/2021 10:32       |                     |                    | 45.8 MB | microsoft,signed,valid | Microsoft Corp | Neuti |
| Neutral                                  | WinSATex     View Certificates                  | 70         | 11/05/2021 05:54       |                     |                    | 3.6 MB  | microsoft,signed,valid | Microsoft Corp | Neuti |
| Blacklist     Graylist                   | VShieldSc     Download File to Server           | 70         | 11/02/2021 03:48       |                     |                    | 446.8   | signed,valid           |                | Neuti |
| Whitelist                                | ARMDCH Save a Local Copy                        | 70         | 11/02/2021 01:59       |                     |                    | 445.7   | signed, invalid        |                | Neuti |
| REMEDIATION                              | Analyze File<br>regedit.exe<br>Scan with OPSWAT | 70         | 10/29/2021 05:44       |                     |                    | 361.5   | microsoft,signed,valid | Microsoft Corp | Neuti |
| L Blocked                                | WinSAT.ex     Reset Risk Score                  | 70         | 10/29/2021 01:31       |                     |                    | 3.2 MB  | microsoft,signed,valid | Microsoft Corp | Neuti |
| REPUTATION                               | VShieldScamer                                   | 70         | 10/25/2021 09:48       |                     |                    | 446.8   | signed,valid           |                | Neuti |
| Suspicious                               |                                                 | 70         | 10/25/2021 09:48       |                     |                    | 9.7 MB  | signed,valid           |                | Neuti |
|                                          |                                                 | 70         | 09/23/2021 07:28       |                     |                    | 8.6 MB  | unsigned               | RSA            | Neuti |
| Known Good                               |                                                 | (70)       | 09/23/2021 07:28       |                     |                    | 8.6 MB  | unsigned               | RSA            | Neuti |
|                                          | \$R5JPOV4.exe                                   | (70)       | 09/23/2021 07:28       | 1                   |                    | 8.6 MB  | unsigned               | RSA            | Neuti |
| Reset Save Save as                       |                                                 |            | Showing 100            | ) out of 26043 file | s   1 selected     |         |                        |                |       |

- Right-click and select Reset Risk Score from the context menu.
- Click More Actions > Reset Risk Score in the toolbar.

All the alerts associated with the score are deleted.

Note: You can select a maximum of 100 files to reset the score.

4. Refresh the page to view and confirm if the file's score is reset. This may take sometime for changes to take effect.

# **Investigating Hosts**

Note: The information in this topic applies to NetWitness Version 11.3 and later.

The Hosts view allows you to investigate on a host, which includes scan details, tracking events related to alerts, anomalies, and process details.

# **Best Practices**

The following are some best practices and tips that may help you investigate efficiently to identify and isolate threats or attacks:

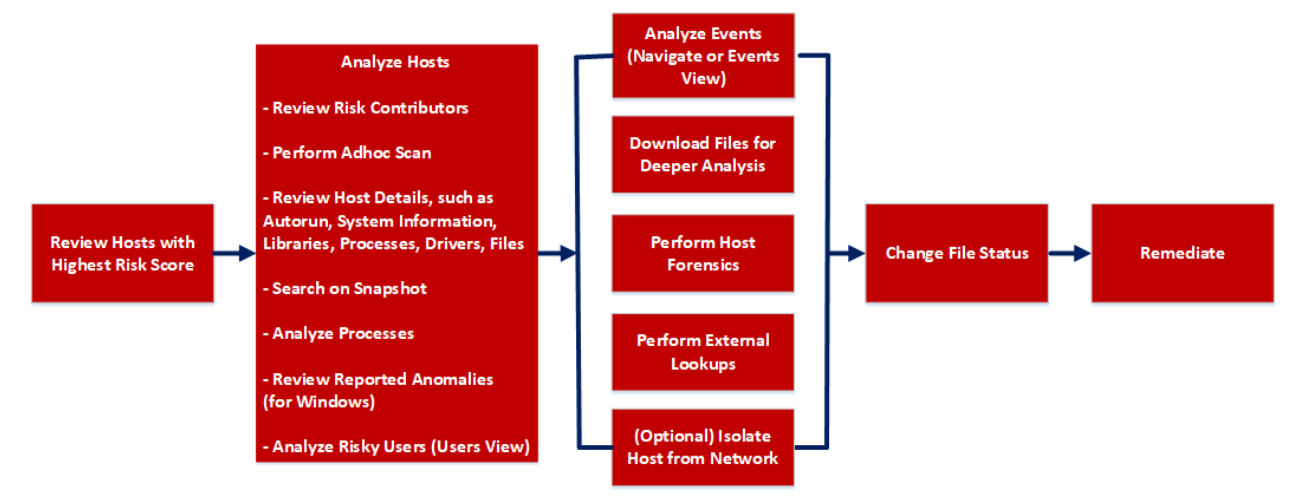

- Review hosts with highest risk score and analyze the alerts contributing to the risk. Review the entities, such as file name, processes involved in the alerts. For more information, see <u>Analyze Hosts</u> Using the Risk Score.
- Review files or processes that created this suspected file, and check if any other files are accessed or created in the Events view. For more information, see <u>Analyzing Events</u>.
- Review hosts for rare files in the **On Hosts** column. If a file is present on 100 hosts, it can be legitimate. If a file is present on fewer hosts with a high risk score, it may be malicious and needs further investigation.
- Filter to exclude hosts on host status, risk score, hostname, and so on. For more information, see <u>Filter Hosts</u>.
- Search Google or VirusTotal with the file hash and review any reported activities. For more information, see Launch an External Lookup for a File.

- Review the processes, autoruns, files, libraries, drivers, and system information. For example,
  - Search for files in known malware locations. For example,
    - C:\Windows\.
    - C:\Users\<name>\AppData\<uncommon folder>.
    - C:\Users\<name>\AppData\Local\Temp.
    - C:\Windows\Temp\.
  - Search for a particular file name or hash and review the snapshot to check when the file was first seen.
  - Review any network connections established by the process, such as:
    - Domain or IP address.
    - Ports used (common (80 and 443) versus uncommon ports (8080, 8888, and 3465)) and check if the ports are listening actively.
  - Check the file compile time. If the date is recent, it could be malicious.
  - Check the file creation time on the host.
- Review reported anomalies, such as suspicious threads, kernel hooks, image hooks, and registry discrepancies. For more information, see Analyze Anomalies.
- Launch Process Analysis to view the sequence of activities performed on the host by the file or process. For more information, see <u>Analyze Processes</u>.
- Download suspicious files to the server for deeper analysis. For more information, see <u>Analyzing</u> Downloaded Files.
- Download MFT, process, or system dump to the server for forensic investigation. For more information, see <u>Performing Host Forensics</u>.
- After investigation if a file is found to be malicious you change the status of the file (blacklist or graylist) and block infected or malicious file. For more information, see <u>Changing File Status or Remediate</u>.
- (Optional) If you suspect that a host is potentially compromised with the threat still being active, you can isolate the host from the network and safely investigate possible threats within the host. For more information, see Isolating Hosts from Network.

# **View Hosts**

You can view all hosts present on a specific Endpoint server or consolidated list of all hosts on multiple Endpoint servers using the Endpoint Broker for analysis. By default, hosts are sorted based on the risk score. To view the hosts:

- 1. Go to Hosts.
- 2. Select from the following:

- Endpoint Broker Server to view all hosts across all Endpoint servers. When querying, the Endpoint Broker ignores Endpoint servers that are offline. If the Endpoint server is online but is not responding, the Endpoint Broker waits for 10 seconds, and ignores if it does not respond.
- Endpoint Server to view hosts on a specific Endpoint server.

| <b>NETWITNESS   Platform</b> Investigate  | Respond Users Hosts Files Dashboard Reports Ö 🗷 % 💿                                                                                                    | admin >    |
|-------------------------------------------|----------------------------------------------------------------------------------------------------|------------|
| abla Filters $	imes$                      | Bendpointbrok V CAnalyze Events V OScan V STags V Hore Actions V                                                                                             | Ê .        |
| saved filters Select                      | endpointegebybrild : Endpoint Server<br>endpointegebybrild : Endpoint Server<br>endpointegebybrild : Endpoint Server<br>endpointegebybrild : Endpoint Server | serv 🗇     |
| Host STATUS  Managed Roaming Isolated     | Bhb/755bug2     Red Hat Enterprise Linux-7.2 08/30/2022 11:02:20 am LaiM4edin.                                                                               | endpointle |
|                                           |                                                                                                    |            |
| HOSTNAME Equals  Enter Value AGENT GROUPS |                                                                                                    |            |
| TAGS                                      |                                                                                                    |            |
| Reset Save Save as                        | Showing 2 out of 2 hosts   0 selected                                                                                                    |            |

- 3. Select a host that you want to analyze.
- 4. Click a row to view the following details:
  - Host Details displays the host information such as Network Interfaces, operating system, hardware and others.
  - **Risk Details** displays the distinct alerts associated to the risk score and the alerts severity. Click **Critical, High, Medium,** or **All** to display all the alerts. For more information, see <u>Analyzing</u> Risky Users.
- 5. Click Show next 100 hosts to view other hosts.
- 6. Click the host name to investigate the scan results. For more information, see Analyze Host Details.

# Manage Hosts Using Tags

From version 11.7 and later, NetWitness Platform allows you to create Tags to manage the hosts effectively. Tags are custom texts that you can create and assign to hosts for identifying them. A tag can contain alphabets, numbers and special characters(Except \ ', [] " and **space**). You can use these tags to create host groups. You can also filter hosts by tags using the filters pane on the Hosts screen.

## Manage Tags

The Manage Tags option allows you to create and delete tags without selecting any hosts.

### **To Create Tags:**

1. Click **Tags > Manage Tags** on the Hosts tab.

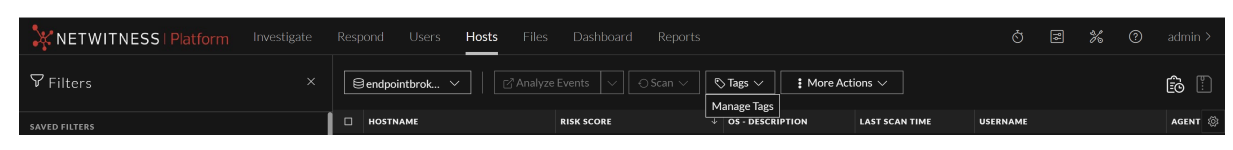

2. Enter a valid tag in the text field on the **Manage Tags** pop-up and click  $\textcircled{\bullet}$ .

| Manage Tags                                   | ×      |
|-----------------------------------------------|--------|
| remote24                                      | Ð      |
| No Matching Tags, Click 🕀 to create this tag. |        |
|                                               |        |
|                                               |        |
|                                               |        |
| Cancel                                        | Delete |

• The tag is created, and a success message will appear.

| NETWITNESS   Platform Investigate | Respond    |                | :24  |                        | ×                         | Ġ                 | 5 2 3      | 🖌 🕜 admin >   |
|-----------------------------------|------------|----------------|------|------------------------|---------------------------|-------------------|------------|---------------|
| ∀ Filters ×                       | endpointld | ghy Y          | ]    | S lags → 🕴             | More Actions $\checkmark$ |                   |            | ê H           |
| SAVED FILTERS                     |            |                |      | LAST SCAN TIME         |                           | AGENT SCAN STATUS |            | AGENT VERSION |
| Select                            | 🗆 wintag   |                | 100  | 09/21/2021 12:37:25 pm | a minute ago              |                   |            |               |
| HOST STATUS                       | Rhel64x64  | Manage Tags    |      |                        | × <sub>hutes ago</sub>    |                   |            |               |
| Managed                           |            |                |      | (                      | ırs ago                   |                   |            |               |
| Roaming     Isolated              |            |                |      |                        | )<br>Irs ago              |                   |            |               |
| Standalone                        |            | remote24 音     |      |                        |                           |                   |            |               |
| RISK SCORE                        |            |                |      |                        |                           |                   |            |               |
| 100                               |            |                |      |                        | ırs ago                   |                   |            |               |
| <u></u> •                         |            |                |      |                        | ırs ago                   |                   |            |               |
|                                   |            |                |      |                        |                           |                   |            |               |
| HOSTNAME                          |            |                |      |                        |                           |                   |            |               |
| Equals See Enter Value            |            |                |      | Cancel Delet           | e purs ago                |                   |            |               |
| USERNAME                          | SALEVERT   | IML1CWI-SECOND | (31) | 09/23/2021 03:55:45 am | 10 hours ago              | Idle              | 142.47.142 | 11.7.0.0      |

3. Repeat step 2 to create more tags.

### To Delete Tags:

1. Click **Tags > Manage Tags** on the Hosts tab.

|               |   |         | Users Hosts |            |                         |           |                |          | * |         |
|---------------|---|---------|-------------|------------|-------------------------|-----------|----------------|----------|---|---------|
| ♥ Filters     |   | endpoi  | intbrok ∨   |            | © Tags ∨<br>Manage Tags | : More Ac | tions ∨        |          |   | Ê 🖺     |
| SAVED FILTERS | ĺ | 🗆 нозти | AME         | RISK SCORE | + OS - DESCRI           | PTION     | LAST SCAN TIME | USERNAME |   | AGENT 💮 |

2. Select the tags that you want to delete and click **Delete** on the **Manage Tags** pop-up.

| Manage Tags                                                                                                    | ×  |
|----------------------------------------------------------------------------------------------------|----|
| Search existing tags or enter a new tag                                                                                                    | )  |
| orchestra II       Windows III       domainOU III       newtag III       mactag III         eps2tag III       AUI_tag III       AUI_tag_manageTags III       AUI_tag_eps2_manageTags III       ALERTS III       more_alerts III       alert_demo IIII         demo_tag III       critical_hosts III       from_mypackager III       IIII       IIIIIIIIIIIIIIIIIIIIIIIIIIIIIIIIIIII |    |
| ▲ 2 tags will be deleted Cancel Delet                                                                                                    | te |

3. Click **Delete** on the **Delete Tags** confirmation pop-up.

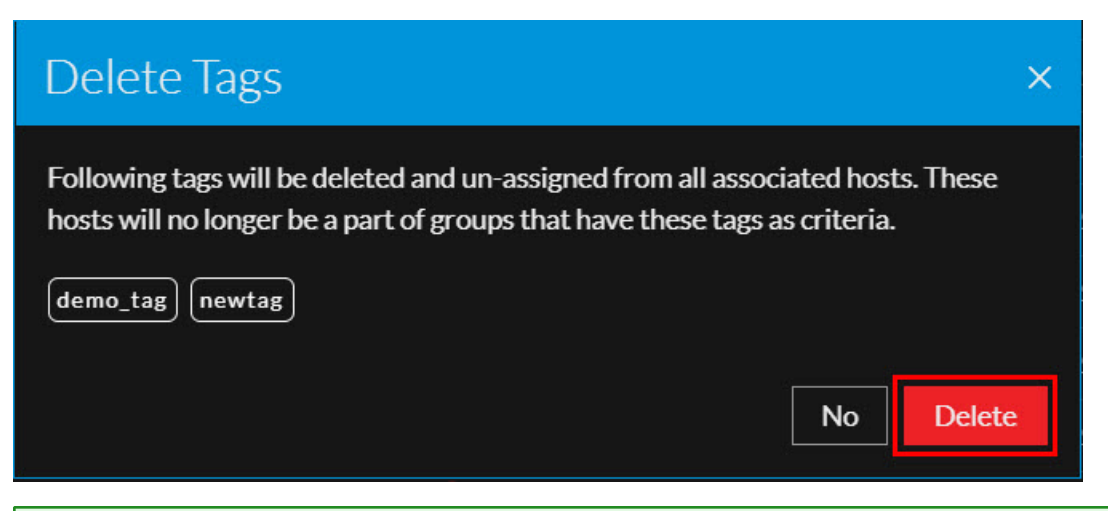

**Note:** The tags you deleted will also be unassigned from all associated hosts. If the associated hosts are a part of groups created using these tags as one of the criteria, then the hosts will no longer be a part of those groups. Refer <u>What happens next after unassigning or deleting tags from hosts?</u> for more information.

### Assign tags

- 1. Select one or more hosts on the Hosts tab.
- 2. Do one of the following.
  - Select Tags > Assign Tags from the menu.

|               | Investigate | Respond  | Users Hosts | Files         | Dashboard  | Reports       |               |                       |                | ġ    | ۴ł | 酱 | ? | admin >    |
|---------------|-------------|----------|-------------|---------------|------------|---------------|---------------|-----------------------|----------------|------|----|---|---|------------|
| ♥ Filters     |             | endpoint | brok ~   [  | [2ª Analyze E | Events 🗸   | ⊖ Scan ∨      | © Tags ∨      | : More Actions $\vee$ |                |      |    |   |   | <b>ê</b> 🗄 |
| SAVED FILTERS |             |          | ME          |               | RISK SCORE | OS - DESCRIPT | Unassign Tags | SENT GROUPS           | LAST SCAN TIME | TAGS | 5  |   |   | SER\ 💮     |

• Select a host, right click and select Assign Tags.

The Assign Tags pop-up will appear and shows all the existing tags.

| 🔆 NET \                                          | WITNESS   Platform                                                                                                    |               |                                           |                        | Hosts File   |                                       |                                    |                                              |                                                                    | 0 I %         |                               |
|--------------------------------------------------|----------------------------------------------------------------------------------------------------|---------------|-------------------------------------------|------------------------|--------------|---------------------------------------|------------------------------------|----------------------------------------------|--------------------------------------------------------------------|---------------|-------------------------------|
| ⊽Filters                                         | 😫 endpointbrok 🗡 🛛 🕻                                                                                                    | 🗹 Analyze Eve | ents 🗸                                    | $\odot$ Scan $\vee$    | 🗞 Tags 🗸     | : More Actions $\vee$                 |                                    |                                              |                                                                    |               | <b>6</b>                      |
| I HOSTNAI<br>IIIIIIIIIIIIIIIIIIIIIIIIIIIIIIIIIII | ME Analyze Events Delete Start Scan Stop Scan Network Isolation Assign Tags Unassign Tags Download MFT to Server Download MFT to Server Download System Dump to Server to Server to Server Download System Dump to Server to Server Delete to Server Delete to Server | SK SCORE      | OS - DESCRI<br>Microsoft W<br>Red Hat Ent | PTION<br>indows 10 Ent | AGENT GROUPS | LAST SCAN<br>09/08/2022<br>08/30/2022 | TIME<br>04:37:08 am<br>11:02:20 am | TAGS<br>allMachin. (DesseAre)<br>(allMachin) | SERVER<br>endpointloghybrid 1 - Endp<br>endpointloghybrid 1 - Endp | username<br>~ | Ar (i)<br>a few se<br>23 days |
|                                                  | Reset Risk Score For Selected                                                                                                    | l Host        |                                           |                        |              |                                       |                                    |                                              |                                                                    |               |                               |

- 3. Do one of the following.
  - Enter a valid tag and click to create it. The newly created tag is selected by default.

| Assign Tags                                   | ×          |
|-----------------------------------------------|------------|
| newtag                                        | $( \div )$ |
| No Matching Tags, Click 🕀 to create this tag. |            |
|                                               |            |
|                                               |            |
|                                               |            |
| Cancel                                        | Assign     |

• Search for an existing tag using the text field and select it if required.

| Assign Tags             |        | ×      |
|-------------------------|--------|--------|
| bulk28                  |        | (+)    |
| bulk28                  |        |        |
|                         |        |        |
|                         |        |        |
|                         |        |        |
| 1 tags will be assigned | Cancel | Assign |

4. Click Assign. These tags will be assigned to the selected hosts.

|                      | tigate Respond Users H   | osts Files Dashboard Reports | -6.16. A                  | ×                  | D E % 0         | admin ≻   |
|----------------------|--------------------------|------------------------------|---------------------------|--------------------|-----------------|-----------|
| $\nabla$ Filters ×   | 😂 endpointbrok 🗡         | Analyze Events               |                           |                    |                 | <b>i</b>  |
| SAVED FILTERS        | HOSTNAME                 | RISK SCORE 🔶 TAGS            | LAST SCAN TIME            | AGENT GROUPS       | AGENT LAST SEEN | OS - DI 🛞 |
| Select ~             | win10-1903-x86           | 100 ALERTS                   |                           | AgentMigration     |                 |           |
| HOST STATUS          | Iocalhost.localdomain    | 100 mactag AUI_tag           | 08/05/2021 12:42:48 pm    |                    | 2 months ago    | -         |
| Managed              | Eí localhost.localdomain | 🚥 mactag                     | 08/05/2021 12:42:03 pm    |                    | 2 months ago 🗟  |           |
| Roaming     Isolated | caxweglepm1.corp.emc.com | -                            | 08/05/2021 11:59:44 am    |                    | 2 months ago 🛕  |           |
| Standalone           | ubuntu-16-3-1            | - 🚥                          | 08/05/2021 11:54:44 am    | AgentMigration     |                 |           |
| RISK SCORE           | swtgforsbr2m1.corp.emc.c | 100 ALERTS                   | 08/05/2021 11:01:43 am    | Mac                | a month ago     |           |
| 100                  | initsudhanm3             | 🚥 🧰 mactag) (risky_hosts) 🐽  | 08/05/2021 11:01:42 am    | Mac,demo_grp100    | 2 months ago    |           |
|                      | win2k12                  | more_aler risky_hosts        | +1 08/05/2021 12:21:32 pm | win2k*,demo_grp100 | a month ago     |           |
|                      | win2k6R2                 | 🚥 🛛 👘 more_aler) demo_tag 🕂  | 1 08/05/2021 12:21:41 pm  | win2k*,demo_grp100 | a month ago     |           |

#### Create and Assign Tags When Generating the Agent Packager

You can add tags to the hosts while installing the Endpoint agents. When generating the agent packager on the Agent Packager tab, you can either create new tags or select already existing tags. These tags will automatically be assigned to the host in which the agent will be installed.

1. Click Assign Tags under TAG CONFIGURATION on the Agent Packager tab.

| General   | Data Retention Scheduler        | Agent Packager           | Relay Server | 3rd Party Scan | Permissions |  |
|-----------|---------------------------------|--------------------------|--------------|----------------|-------------|--|
| Agent     | t Packager                      |                          |              |                |             |  |
| ENDPOINT  | SERVER SETTINGS                 |                          |              |                |             |  |
| ENDPOI    | NT SERVER                       |                          |              |                |             |  |
| endpo     | intloghybrid1 - Endpoint Server |                          |              |                |             |  |
|           | NT SERVER FORWARDER (OPTION)    | 4L)                      |              |                |             |  |
| HTTP5 P   | PORT                            |                          |              |                |             |  |
|           |                                 |                          |              |                |             |  |
| SERVER VA |                                 |                          |              |                |             |  |
| O None    | Oertificate Thumbprint          |                          |              |                |             |  |
| CERTIFICA | TE PASSWORD"                    |                          |              |                |             |  |
| AUTO UNII | NSTALL                          |                          |              |                |             |  |
|           |                                 |                          |              |                |             |  |
| TAG CONF  | IGURATION                       |                          |              |                |             |  |
| SELECTED  | TAGS                            |                          |              |                |             |  |
|           |                                 |                          |              |                |             |  |
|           |                                 |                          |              |                |             |  |
|           |                                 |                          |              |                |             |  |
| Force     | Overwrite                       | and loss of the unstage  |              |                |             |  |
| > AG      | ENT CONFIGURATION               | ar cress of the version. |              |                |             |  |
|           |                                 |                          |              |                |             |  |
| Genera    | ate Agent Packager Cance        | 1                        |              |                |             |  |
|           | WITNESS*PLATFORM                |                          |              |                |             |  |

- 2. On the Assign Tags pop-up, do one of the following.
  - Search for an existing tag using the text field and click Assign.

| Assign Tags                                                                                                    | ×        |
|----------------------------------------------------------------------------------------------------|----------|
| ag                                                                                                    | $\oplus$ |
| newtag       mactag       eps2tag       AUI_tag       AUI_tag_manageTags         AUI_tag_eps2_manageTags       demo_tag       from_mypackager | _        |
| 4 tags will be assigned Cancel                                                                                                    | Assign   |

Enter a new tag in the text field and click **(b)** to add it to the selection. Click **Assign**.

3. Assigned tags will appear under SELECTED TAGS.

| SERVER VALIDATION<br>O None O Certificate Thumbprint                                                           |  |
|----------------------------------------------------------------------------------------------------|--|
| CERTIFICATE PASSWORD                                                                                           |  |
| AUTO UNINSTALL                                                                                                 |  |
| TAG CONFIGURATION                                                                                              |  |
| SELECTED TAGS                                                                                                  |  |
| <ul> <li>Force Overwrite</li> <li>Overwrites the installed Windows agent regardless of the version.</li> </ul> |  |
| > AGENT CONFIGURATION                                                                                          |  |
| Generate Agent Packager Cancel                                                                                 |  |

**Note:** The tags added while generating the Agent Packager are applicable only to the newly installed agents and not to the manually upgraded agents.

### **Unassign tags**

- 1. Select one or more hosts on the **Hosts** tab.
- 2. Do one of the following.
  - Select Tags > Unassign Tags from the menu.

| XNETWITNESS   Platfor          |                                    | Hosts File                   |                             |                    |                           |          | * 0 |          |
|--------------------------------|------------------------------------|------------------------------|-----------------------------|--------------------|---------------------------|----------|-----|----------|
| ♥ Filters     ♥ endpointbrok ∨ | 🖓 Analyze Events 🗸 🔿 Scan 🗸        | 🖏 Tags 🗸                     | : More Actions $\checkmark$ |                    |                           |          |     | Ê .      |
| HOSTNAME                       | RISK SCORE $\psi$ OS - DESCRIPTION | Assign Tags<br>Unassign Tags | LAST SCAN TIME              | TAGS               | SERVER                    | USERNAME |     | AC 🛞     |
|                                | Microsoft Windows 10 Ent           |                              | 09/08/2022 04:37:08 am      | allMachin theseAre | endpointloghybrid1 - Endp |          |     | a few se |

• Right click a host and select **Unassign Tags**. The **Unassign Tags** pop-up will appear and show all the tag assigned to the selected hosts.

| <b>X</b> NET | WITNESS   Platform                                        |               |                |                 | Hosts Fi     |        |                        |           |   |                           |          | * 0 |       |
|--------------|-----------------------------------------------------------|---------------|----------------|-----------------|--------------|--------|------------------------|-----------|---|---------------------------|----------|-----|-------|
| ⊽Filters     | 🖯 🖯 endpointbrok 🗡                                        | 🖞 Analyze Eve | ents 🗸 🤆       | ∋Scan ∨         | 🗞 Tags 🗸     | : More | Actions $\checkmark$   |           |   |                           |          |     | ê 🖺   |
|              | ME RIS                                                    | sk score ↓    | OS - DESCRIPTI | ION             | AGENT GROUPS |        | LAST SCAN TIME         | TAGS      |   | SERVER                    | USERNAME |     | AC S  |
|              | Analyze Events<br>Delete                                  |               | Red Hat Enterp | rise Linux- 7.2 |              |        | 08/30/2022 11:02:20 am | allMachin | ) | endpointloghybrid1 - Endp | root     |     | 23 da |
|              | Start Scan<br>Stop Scan                                   |               |                |                 |              |        |                        |           |   |                           |          |     |       |
|              | Network Isolation                                         |               |                |                 |              |        |                        |           |   |                           |          |     |       |
|              | Unassign Tags                                             |               |                |                 |              |        |                        |           |   |                           |          |     |       |
|              | Download MFT to Server<br>Download System Dump to Se      | rver          |                |                 |              |        |                        |           |   |                           |          |     |       |
|              | Download Files to Server<br>Reset Risk Score For Selected | l Host        |                |                 |              |        |                        |           |   |                           |          |     |       |
|              | Uninstall Selected Agent                                  |               |                |                 |              |        |                        |           |   |                           |          |     |       |

3. Search for the tags you want to unassign, select them and click Unassign.

| Unassign Tags             |        | ×        |
|---------------------------|--------|----------|
| Search existing tags      |        |          |
| from_mypackager           |        |          |
|                           |        |          |
|                           |        |          |
|                           |        |          |
| 1 tags will be Unassigned | Cancel | Unassign |

4. Click Unassign on the confirmation pop-up.

| Unassign Tags                                                                                                    | ×  |
|----------------------------------------------------------------------------------------------------|----|
| Tags will be removed from the selected hosts.<br>Note: Selected hosts will no longer be a part of groups that have these tags as<br>criteria. |    |
| No                                                                                                    | 'n |

5. These tags will be Unassigned from the selected hosts.

| XNETWITNESS   Platform | Investiga                                    | ate Respond Users Hos    | i <b>ts</b> Liles Das | hboard Reports |                         | ×                 | <b>z %</b> 0    | admin >   |
|------------------------|----------------------------------------------|--------------------------|-----------------------|----------------|-------------------------|-------------------|-----------------|-----------|
| ♥ Filters              |                                              | endpointbrok 🗡           |                       | Successfu      | lly unassigned the Tags |                   |                 | <b>i</b>  |
| SAVED FILTERS          |                                              | HOSTNAME                 | RISK SCORE 🔶          | TAGS           | LAST SCAN TIME          | AGENT GROUPS      | AGENT LAST SEEN | OS - DI 🛞 |
| Select                 | <u>,                                    </u> | ubuntu-16-3-1            | 100                   |                | 08/30/2021 01:49:11 pm  | AgentMigration    | a minute ago    |           |
| HOST STATUS            |                                              | win10-1903-x86           |                       | ALERTS         | 09/03/2021 10:15:29 am  | AgentMigration    | 6 days ago      |           |
| Managed     Roaming    |                                              | EÍ <u>Rhel67x86 EPS2</u> | •                     | from_myp       |                         | from_packager_grp | 15 days ago     |           |

### What happens next after unassigning or deleting tags from hosts?

Unassigning/deleting tags from hosts will immediately initiate group & policy evaluation. For example, if a host is a part of the group created using only the unassigned/deleted tag as criteria, the host will no longer be a part of that group. Refer to the following scenarios to understand more.

**Example Scenario 1:** Assume you create a group with a couple of tags as grouping criteria, all the hosts with these tags assigned will be a part of the group. And, if you delete these two tags(or unassigning from the hosts), the hosts may no longer be a part of this group.

**Example Scenario 2:** Assume you create a group with a couple of tags and IP addresses as grouping criteria; all the hosts assigned with these tags and IP addresses will be a part of the group. And, if you delete(or unassigning from the hosts) the tags alone, the hosts may still be a part of this group as they are still grouped using the IP addresses.

# **View Agent History**

You can view the list of commands issued to the agents (by the server or actions performed by any analyst) in the Host view and Host details. By default, commands are sorted based on the command time.

To view the commands:

- 1. Go to Hosts.
- 2. Do any one of the following,

| • | To view all commands, click <b>E</b> . You can also filter comma                                                             | ands, for more information see Filter |
|---|----------------------------------------------------------------------------------------------------|---------------------------------------|
|   | Hosts.                                                                                                    |                                       |
|   | Bindker - Endp v         C <sup>*</sup> Analyze Events         V         O Scan V         Tags V         I More Actions V    |                                       |
|   | Destiname RISK S., Agent LAST., Agent Scan St., Agent groud agent mode agent version agent-d., Agent - install ti., Agent id | LAST SCAN TI 🛞                        |

The Agent History view is displayed. For more details, see Analyze History.

- To view commands specific to a particular host:
  - ° Click the host for which you want to view the commands.
  - In the Host details view, click **History** tab. You can also filter commands, for more information see Filter Host Details.

The History view is displayed. For more details, see Analyze History.

| ₽ Filters ×            |                        |               |           |                                                                                                    |                            |                        |                        |                  |
|------------------------|------------------------|---------------|-----------|----------------------------------------------------------------------------------------------------|----------------------------|------------------------|------------------------|------------------|
|                        | COMMAND TIME           | COMMAND TYPE  | USER NAME | STATUS                                                                                                    | COMMAND PARAMETER          | PROCESSED TIME         | LAST RETRIEVAL TIME    | TOTAL RETRIEV/ 🔅 |
|                        | 09/16/2022 12:53:17 pm | Download File | system    | <b>~</b>                                                                                                    | path = C:\cygwin64\usr\sha | 09/16/2022 12:53:21 pm | 09/16/2022 12:53:18 pm |                  |
| COMMAND TYPE           | 09/16/2022 12:53:17 pm | Download File | system    | <ul> <li>Image: A second second s</li></ul> | path = C:\Windows\WinSxS   | 09/16/2022 12:53:18 pm | 09/16/2022 12:53:18 pm |                  |
|                        | 09/16/2022 12:53:17 pm | Download File | system    | <ul> <li>Image: A second second s</li></ul> | path = C:\cygwin64\usr\sha | 09/16/2022 12:53:18 pm | 09/16/2022 12:53:18 pm |                  |
|                        | 09/16/2022 12:53:17 pm | Download File | system    | <ul> <li>Image: A second second s</li></ul> | path = C:\cygwin64\usr\sha | 09/16/2022 12:53:19 pm | 09/16/2022 12:53:18 pm |                  |
| STATUS                 | 09/16/2022 12:53:17 pm | Download File | system    | <ul> <li>Image: A second second s</li></ul> | path = C:\cygwin64\usr\sha | 09/16/2022 12:53:19 pm | 09/16/2022 12:53:18 pm |                  |
|                        | 09/16/2022 12:53:17 pm | Download File | system    | <ul> <li>Image: A second second s</li></ul> | path = C:\cygwin64\Jib\pyt | 09/16/2022 12:53:18 pm | 09/16/2022 12:53:18 pm |                  |
|                        | 09/16/2022 12:53:17 pm | Download File | system    | <ul> <li>Image: A second second s</li></ul> | path = C:\Windows\WinSxS   | 09/16/2022 12:53:18 pm | 09/16/2022 12:53:18 pm |                  |
|                        | 09/16/2022 12:53:17 pm | Download File | system    | <b>~</b>                                                                                                    | path = C:\Program Files\V  | 09/16/2022 12:53:19 pm | 09/16/2022 12:53:18 pm |                  |
| COMMAND PARAMETER      | 09/16/2022 12:53:17 pm | Download File | system    | <ul> <li>Image: A second second s</li></ul> | path = C:\cygwin64\usr\sha | 09/16/2022 12:53:19 pm | 09/16/2022 12:53:18 pm |                  |
| Contains ~ Enter Value | 09/16/2022 12:53:17 pm | Download File | system    | <b>~</b>                                                                                                    | path = C:\ProgramData\N    | 09/16/2022 12:53:20 pm | 09/16/2022 12:53:18 pm |                  |
|                        | 09/16/2022 12:53:17 pm | Download File | system    | <ul> <li>Image: A second second s</li></ul> | path = C:\cygwin64\usr\sha | 09/16/2022 12:53:20 pm | 09/16/2022 12:53:18 pm |                  |
|                        | 09/16/2022 12:53:17 pm | Download File | system    | <b>~</b>                                                                                                    | path = C:\cygwin64\usr\sha | 09/16/2022 12:53:21 pm | 09/16/2022 12:53:18 pm |                  |
|                        | 09/16/2022 12:53:17 pm | Download File | system    | <ul> <li>Image: A second second s</li></ul> | path = C:\cygwin64\usr\sha | 09/16/2022 12:53:21 pm | 09/16/2022 12:53:18 pm |                  |
|                        | 09/16/2022 12:53:17 pm | Download File | system    | <ul> <li>Image: A second second s</li></ul> | path = C:\cygwin64\usr\sha | 09/16/2022 12:53:20 pm | 09/16/2022 12:53:18 pm | 1                |
| Reset                  |                        |               |           | Showin                                                                                                    | g 20 out of 20 Commands    |                        |                        |                  |

# **Filter Hosts**

You can filter hosts on agent version, agent ID, agent mode, agent upgrade, agent last seen, last scan time, operating system, hostname, username, Mac address, risk score, IPV4, driver error code, security configurations, agent groups, and host status - managed, roaming, and isolated.

| <b>C</b> '' <b>`</b> |
|----------------------|
| I-ċ                  |
|                      |
|                      |

In the **Host** view > click **EO**, to filter the commands on command type, status, host name, request type, command parameter and command time. In the Command Time field, you can filter by custom date range.

**Note:** While filtering on a large amount of data, use at least one indexed field with the Equals operator for better performance. The following fields are indexed in the database - Hostname, IPv4, Operating System, Last Scan Time, and Risk Score.

| KINETWITNESS   Plat                           | form Investigate | Respon | d Users      | Hosts | Files | Dashboard | Rep  | oorts             |                    |                     |    |
|-----------------------------------------------|------------------|--------|--------------|-------|-------|-----------|------|-------------------|--------------------|---------------------|----|
| <b>▽</b> Filters                              |                  | E      | Broker - End | lp ∨  |       |           |      |                   | © Tags ∨           | More Actions ∨      |    |
| SAVED FILTERS                                 |                  |        | HOSTNAME     |       |       |           |      | RISK SCORE        | AGENT VERSI        | LAST SCAN TIME      | 16 |
| Select                                        |                  |        |              |       |       |           |      | 0                 | 11.6.0.0 🛕         |                     | 1  |
| HOST STATUS                                   |                  |        |              |       |       |           |      | 0                 | 11.6.0.0 🛕         |                     |    |
| Managed                                       |                  |        |              |       |       |           |      | 0                 | 11.6.0.0 🛕         | 09/29/2020 04:36:32 | 1  |
| <ul> <li>Roaming</li> <li>Isolated</li> </ul> |                  |        |              |       |       |           |      | 0                 | 11.6.0.0 🛕         | 09/29/2020 04:22:54 | 1  |
|                                               |                  |        |              |       |       |           |      | 0                 | 11.6.0.0 🛕         |                     | 1  |
| RISK SCORE                                    | 100              |        |              |       |       |           |      | 0                 | 11.6.0.0 🛕         |                     | 1  |
| • • • • • •                                   |                  |        |              |       |       |           |      | 0                 | 11.6.0.0 💿         | 09/28/2020 08:34:35 | 1  |
| 0                                             |                  |        |              |       |       |           |      | 0                 | 11.6.0.0 🛕         | 09/29/2020 05:01:05 | 1  |
| HOSTNAME                                      |                  |        |              |       |       |           |      | 0                 | 11.5.1.0 🛕         |                     |    |
| Equals ~ Enter Value                          |                  |        |              |       |       |           |      | 0                 | 11.5.1.0 🛕         |                     |    |
| USERNAME                                      |                  |        |              |       |       |           |      | 0                 | 11.5.1.0 🛕         |                     |    |
| Equals ~ Enter Value                          |                  |        |              |       |       |           |      | 0                 | 11.5.1.0 🛕         |                     |    |
|                                               |                  |        |              |       |       |           |      | 0                 | 11.5.1.0 🔨         |                     |    |
| Reset Save                                    | Save as          |        |              |       |       |           | Show | wing 100 out of 1 | 1000+ hosts   0 se | elected             |    |

To search multiple values within a field, set the filter option to Equals, and use || as a separator. For example, using Equals operator for multiple IPV4 values with a separator ||.

| <b>Y</b> Filters                   |                     | ×       |  |  |  |  |  |  |
|------------------------------------|---------------------|---------|--|--|--|--|--|--|
| USERNAME                           |                     | ▲       |  |  |  |  |  |  |
| Equals $\vee$                      | Enter value         |         |  |  |  |  |  |  |
| AGENT GROUPS                       |                     |         |  |  |  |  |  |  |
| Equals $\vee$                      | Enter value         |         |  |  |  |  |  |  |
| NIC MAC ADDRESS                    | NIC MAC ADDRESS     |         |  |  |  |  |  |  |
|                                    | e.g.,00:00:00:00:00 | .00     |  |  |  |  |  |  |
| IPV4                               |                     |         |  |  |  |  |  |  |
| Equals $\vee$                      | 10.87.225.68  10.4  | 40.7.11 |  |  |  |  |  |  |
| AGENT LAST SEEN                    |                     | ~       |  |  |  |  |  |  |
| LAST SCAN TIME                     |                     |         |  |  |  |  |  |  |
| OPERATING SYSTE UNINDOWS Linux Mac | м                   |         |  |  |  |  |  |  |
| Reset                              | Save                | Save as |  |  |  |  |  |  |

To filter on the agent last seen or last scan time, select the option from the drop-down list. If you select 3 Hours ago for the Last Scan Time, the result displays hosts that were last scanned 3 hours ago or earlier.

To filter on the risk score, use the slider to increase or decrease the values between 0 to 100.

| <b>Y</b> Filters                | X                      |   |
|---------------------------------|------------------------|---|
| RISK SCORE                      | 100                    |   |
| 0                               |                        |   |
| hostname<br>Equals v            | Enter value            |   |
| username<br>Equals $\checkmark$ | Enter value            |   |
| agent groups<br>Equals v        | Enter value            | l |
|                                 | e.g. 00:00:00:00:00    |   |
| IPV4                            |                        |   |
| Equals V<br>AGENT LAST SEEN     | e.g., 1.1.1.1  1.1.1.1 |   |
| Reset                           | Save Save as           | - |

Click **Save** to save the filter and provide a name (up to 250 alphanumeric characters). The filter is added to the Saved Filters panel on the left. To delete a filter, hover over the filter name and click  $\mathbf{\overline{\square}}$ .

Note: Special characters are not allowed except underscore (\_) and hyphen (-) while saving the filter.

To filter the agents based on the upgrade status, select one of the upgrade statuses. For example, select the **Upgrade Available** checkbox to get the list of agents available for an upgrade.

| <b>▽</b> Filters                               |             | ×           |
|------------------------------------------------|-------------|-------------|
| AGENT LAST SEEN                                |             | CUSTOM DATE |
| LAST SCAN TIME                                 |             | CUSTOM DATE |
| OPERATING SYSTEM Windows Linux Mac             |             |             |
| AGENT UPGRADE  Failed Pending  Upgrade Availal | ble         |             |
| AGENT MODE Insights Advanced                   |             |             |
| AGENT- DRIVER ERRC                             |             | l           |
| Equal ~                                        | Enter Value |             |
| Reset                                          | Save        | Save as     |

To filter the agents based on single or multiple agent groups, select a group from the drop-down list. You can also search the name of the groups from this list.

| <b>▽</b> Filters                | ×             |  |  |  |  |  |
|---------------------------------|---------------|--|--|--|--|--|
| HOSTNAME                        |               |  |  |  |  |  |
| Equals ~ Enter Value            |               |  |  |  |  |  |
|                                 | ĺ             |  |  |  |  |  |
| Equais ~ Enter value            |               |  |  |  |  |  |
| AGENT GROUPS                    |               |  |  |  |  |  |
| × allgrps × Group1 lin ×        | ~             |  |  |  |  |  |
| linuxGrps                       |               |  |  |  |  |  |
| pureLinuxGrps                   | pureLinuxGrps |  |  |  |  |  |
| WindowsAndLinuxGrps             |               |  |  |  |  |  |
| LinuxRhelGrps                   |               |  |  |  |  |  |
| Equals ~ e.g., 1.1.1.1  1.1.1.1 |               |  |  |  |  |  |
| AGENT LAST SEEN                 | CUSTOM DATE   |  |  |  |  |  |
| Reset Save                      | Save as       |  |  |  |  |  |

To filter the agents based on the installation status, select one of the installation statuses. For example, select the **Uninstalled** checkbox to get the list of agents for which the uninstall is initiated or successfully completed.

| ♥ Filters                 |    |         |  |  |  |  |
|---------------------------|----|---------|--|--|--|--|
| □ Failed                  |    |         |  |  |  |  |
| Pending                   |    |         |  |  |  |  |
| Upgrade Available         |    |         |  |  |  |  |
|                           |    |         |  |  |  |  |
| AGENT MODE                |    |         |  |  |  |  |
| Insights                  |    |         |  |  |  |  |
| □ Advanced                |    |         |  |  |  |  |
|                           |    |         |  |  |  |  |
| AGENT INSTALLATION STATUS |    |         |  |  |  |  |
| □ Installed               |    |         |  |  |  |  |
| 🗹 Uninstalled             |    |         |  |  |  |  |
|                           |    |         |  |  |  |  |
| AGENT- DRIVER ERROR CODE  |    |         |  |  |  |  |
| Equal ~ Enter Value       |    |         |  |  |  |  |
|                           |    |         |  |  |  |  |
| SECURITY CONFIGURATIONS   |    |         |  |  |  |  |
|                           |    |         |  |  |  |  |
|                           |    |         |  |  |  |  |
| AGENT ID                  |    |         |  |  |  |  |
| Fault v Enter Value       |    |         |  |  |  |  |
| Enter value               |    |         |  |  |  |  |
|                           |    |         |  |  |  |  |
| AGENT VERSION             |    |         |  |  |  |  |
| Equals v e.g., 11.0.0.0   |    |         |  |  |  |  |
|                           |    |         |  |  |  |  |
| Reset Sa                  | ve | Save as |  |  |  |  |

You can also filter the commands on command type, status, host name, request type, command

parameter and command time (In which you can filter by custom date range), by clicking

In 12.3 and later versions, you can filter the hosts on specific versions of Windows, Mac, and Linux using the **Operating System Description** field.

For Example: CentOS Linux 7 (Core), Microsoft Windows 10 Enterprise, and Microsoft Windows Server 2016 Standard. Refer the following figure.

| ♥ Filters                            |                     | ×           |
|--------------------------------------|---------------------|-------------|
| AGENT LAST SEEN                      |                     | CUSTOM DATE |
| LAST SCAN TIME                       |                     | CUSTOM DATE |
| OPERATING SYSTEM  Windows  Linux Mac |                     |             |
| OPERATING SYSTEM I                   | DESCRIPTION         | ~           |
| CentOS Linux 7 (                     | Core)               |             |
| Microsoft Windo                      | ows 10 Enterprise   |             |
| Microsoft Windo                      | ows Server 2016 Sta | ndard       |
| Upgrade Availat                      | ble                 |             |
| AGENT MODE                           |                     |             |
| Insights                             |                     |             |
| □ Advanced                           |                     |             |
| AGENT STATUS                         |                     |             |
|                                      |                     |             |
| Reset                                | Save                | Save as     |

# Adding and Sorting Columns in the Table

By default, the Hosts view displays a few columns and the hosts are sorted based on the risk score. To add or remove columns:

- 1. Go to Hosts.
- 2. Select the columns by clicking 🖸 in the right-hand corner.

| Type to filter the list    | >     | ŝ   |
|----------------------------|-------|-----|
|                            | 5.24  | 5.9 |
| 🗹 Hostname                 | ⊢_    |     |
| 🗹 Risk Score               | 5.24  | 5.8 |
| 🗹 Agent Last Seen          |       |     |
| 🗹 Agent Scan Status        | 5.244 | 4.2 |
| 🗹 Agent Groups             | 4.57  |     |
| 🗹 IPv4                     | 157.  | 2/  |
| 🗹 Policy Status            | 5.244 | 4.2 |
| 🗹 Agent Mode               |       |     |
| 🗹 Last Scan Time           | 157.  | 64  |
| 🗹 Username                 |       |     |
| 🗹 Agent Version            | 5.24  | 5.9 |
| 🗹 Agent- Driver Error Code | 5 244 | 42  |
| 🗹 Operating System         |       |     |
| OS - Description           | .157. | 69  |

- 3. Scroll down or enter the keyword to search for the column.
- 4. Click the arrow on the column header to sort the column in ascending or descending order.

# Scan Hosts

You may want to perform an on-demand scan if you want to get the latest snapshot of the host.

You can either choose to perform a quick scan or a full system scan.

Quick scan - Scans all executable files that are loaded in memory. Both Insights and Advanced agents support quick scan.

**Full System Scan** - Scans all fixed drives or the system drive You can perform a full system scan only on advanced agents that are in version 11.6 or later. Native executables are included in the full system scan, by default

When hosts are scanned, the Endpoint Agent retrieves the following data that can be used for investigation:

- Drivers, processes, DLLs, files (executables), services, autoruns, anomalies, host file entries, and scheduled tasks running on the host.
- System information such as network share, installed Windows patches, Windows tasks, logged-in users, bash history, and security products installed.

#### To perform a Quick Scan:

- 1. Go to Hosts.
- 2. Select one or more hosts (up to 100) at a time, and do one of the following:

- Click Scan > Start Scan from the menu (Or)
- Right-click and select Start Scan from the context menu

3. Click Start Scan on the pop-up. Quick scan is initiated for executable modules loaded in memory.

The following are the scan statuses:

| Status   | Description                                                                                                    |
|----------|----------------------------------------------------------------------------------------------------|
| Idle     | No scan is in progress.                                                                                                   |
| Scanning | Scan is in progress.                                                                                                    |
| Pending  | Scan request is sent to the server, and the agent will receive the request the next time it communicates with the server. |
| Cancel   | Stop request is sent to the server, and the agent will receive the request the next time it communicates with the server. |
|          |                                                                                                    |

**Note:** By default, the scan utilizes 25% of the CPU. You can click CPU Maximum and select a value from 5% to 100%. Increasing the CPU Maximum limit reduces the scan time but could lead to more CPU usage.

#### To perform a Full System Scan:

- 1. Go to Hosts.
- 2. Select one or more hosts (up to 100) at a time for an on-demand scan, and do one of the following:
  - Click Scan > Start Scan from the menu bar (Or)
  - Right-click and select Start Scan from the context menu

| NETWITNESS   Platform Investi | gate |                  | Hosts Files |                        |                                                  |                        | ð 2 % (                                    | ) admin >       |
|-------------------------------|------|------------------|-------------|------------------------|--------------------------------------------------|------------------------|--------------------------------------------|-----------------|
| ♥ Filters ×                   |      | ∃ endpointbrok ∨ |             | ⊖ Scan ∨<br>Start Scan | S Tags ∨ I More Actions ∨                        |                        |                                            | <b>ê</b>        |
| SAVED FILTERS                 |      | HOSTNAME         | RISK SCO    | Stop Scan              | SCRIPTION                                        | LAST SCAN TIME         | USERNAME                                   | tags 🔅          |
| Select ~                      | Ø    |                  |             | Microso                | oft Windows 10 Enterprise                        | 11/15/2021 03:46:07 pm | WINTAG\Administrator,WINTAG\ecat,Window M. | validation      |
| HOST STATUS                   | Ø    |                  |             | Microso                | oft Windows 10 Enterprise                        | 10/29/2021 06:38:48 am | DESKTOP-5QIN3DU\kslp                       | kslp-agent kslp |
| Managed                       |      |                  |             | Red Hat                | t Enterprise Linux Server release 6.4 (Santiago) | 11/15/2021 07:41:34 am |                                            |                 |
| Roaming     Isolated          |      |                  | 1           | Red Hat                | t Enterprise Linux Server release 6.4 (Santiago) | 11/03/2021 10:08:50 am |                                            | kslp-pack       |
| Standalone                    |      |                  | 3           | 3 Microso              | oft Windows 10 Home                              |                        |                                            |                 |
| RISK SCORE                    |      |                  | 3           | 1 Microso              | oft Windows Server 2016 Standard                 | 11/11/2021 09:29:34 pm | Window Manager\DWM-3,Window Manager\DW.    |                 |
| 100                           |      |                  | 3           | 1 Microso              | oft Windows 10 Pro for Workstations              | 11/02/2021 06:16:39 pm | WINDOWS\ecat,Window Manager\DWM-1          | validation      |
| • • • • • • • • • •           |      |                  |             | Microso                | oft Windows 10 Enterprise                        | 11/11/2021 01:18:03 pm | CORP\dhd,CORP\dhd                          |                 |
| HOSTNAME                      |      |                  |             |                        |                                                  |                        |                                            |                 |
| Equals ~ Enter Value          |      |                  |             |                        |                                                  |                        |                                            |                 |
| AGENT GROUPS                  |      |                  |             |                        |                                                  |                        |                                            |                 |
| TAGS                          |      |                  |             |                        |                                                  |                        |                                            |                 |
| ~                             |      |                  |             |                        |                                                  |                        |                                            |                 |
|                               | 1_   |                  |             |                        |                                                  |                        |                                            |                 |
| Reset Save Save as            |      |                  |             |                        | Showing 8 out of 8 hosts   2 sele                | ted                    |                                            |                 |

1. From the Start Scan pop-up, select Full System Scan (Only on advanced agents that are 11.6 or higher.)

- 2. Select System Drive(Default selection) or All Fixed Drives
- 3. Click **Start Scan** on the pop-up.

| Start Scan ×                                                                                                    |
|----------------------------------------------------------------------------------------------------|
| Performs a quick scan of all executable files available in the memory. The total time to complete the scan depends on CPU Maximum.                                                                                                    |
| ✓ Full System Scan (For advanced agents that are in version 11.6 or higher)<br>Select the drives and file types that need to be scanned. This selection will have a direct<br>impact on the performance and duration of the scan. By default, native executables are<br>included in the scan. |
| <ul> <li>DRIVE</li> <li>O System Drive</li> <li>O All Fixed Drives</li> </ul>                                                                                                    |
| > CPU Maximum (Default usage 25%)                                                                                                    |
| Cancel Start Scan                                                                                                    |
|                                                                                                    |

Note: An Endpoint server supports up to 10k Full System Scans in a rollover period.

# Analyze Hosts Using the Risk Score

You can investigate a host by analyzing the risk contributors such as alerts and events to look for suspicious or malicious activity.

Based on the severity of the alert triggered by the host, you can analyze the host using the following options:

- View Alert Details: This option allows you to analyze the host when Critical and High alerts are triggered. For more information, see Investigating a Process.
- Analyze Process Tree: This option allows you to analyze the host when Medium alerts are triggered. For more information, see Investigating a Process.

#### To analyze the hosts (which trigger Critical or High alerts) using the risk score:

1. Go to Hosts.

The Hosts view is displayed.

2. In the Server drop-down list, select the Endpoint server or Endpoint Broker server to view the hosts.

- 3. Select the host and do any of the following.
  - Click a row to view the risk associated with the host in the **Risk Details** panel.
  - Click the hostname to investigate the host.

The Alerts tab is displayed.

4. In the Alerts > Severity panel, click the alert severity such as Critical or High.

The list of distinct alerts is displayed along with the total number of events associated with the alert.

5. Click an alert to view the associated events.

| SEVERITY | High Alerts                |                          | Event Details                                                                                                    | <u> </u>               |
|----------|----------------------------|--------------------------|----------------------------------------------------------------------------------------------------|------------------------|
| 1        | > HIGH Opswat Reporte      | d Suspicious (97 events) | to be under the second second | Event Metadata         |
| CRITICAL | > нідн) In Recycle Bin D   | irectory (1 events)      | Investigate filleline                                                                                                    |                        |
| 2        | 🗸 н нан Yara Rule Match    | ed (1000 events)         | Summary                                                                                                    |                        |
| ЫСИ      | EVENT TIME                 | SUMMARY                  | ipsrus.xml                                                                                                    | 🖓 Filter meta keys     |
| HIGH     | 09/20/2022 03:44:20.000 pm | kor-kor.xml              | Overview                                                                                                    | SESSIONID              |
| 2        | 09/20/2022 03:44:20.000 pm | ipsrus.xml               | FILENAME                                                                                                    | <b></b> 36695          |
| MEDIUM   | 09/20/2022 03:44:20.000 pm | ipsptb.xml               | ipsrus.xml                                                                                                    |                        |
| 6        | 09/20/2022 03:44:20.000 pm | ipsrom.xml               | DIRECTORY                                                                                                    | 09/20/2022 03:44:20 pm |
| ALL      | 09/20/2022 03:44:20.000 pm | ipsjpn.xml               | N/A                                                                                                    |                        |
|          | 09/20/2022 03:44:20.000 pm | verisign.bmp             | SIGNED BY                                                                                                    |                        |
|          | 09/20/2022 03:44:20.000 pm | ipshe.xml                | N/A                                                                                                    | ←⊕ endpointloghybrid1  |
|          | 09/20/2022 03:44:20.000 pm | ipsfin.xml               |                                                                                                    | FORWARD.IP             |
|          | 09/20/2022 03:44:20.000 pm | wmpnss_color120.png      |                                                                                                    | A MEDIUM               |
|          | 09/20/2022 03:44:20.000 pm | ipsar.xml                |                                                                                                    | 32                     |
|          | 09/20/2022 03:44:20.000 pm | ipsplk.xml               |                                                                                                    | DEVICE.TYPE            |

Note: For each alert, only the latest 1000 events are displayed.

6. To view all the details associated with a specific event, click on an event. The **Event Details** panel is displayed with the summary and overview information associated with the event.

| SEVERITY | High Alerts                             |                     | Event Details                                | <u> </u>               |
|----------|-----------------------------------------|---------------------|----------------------------------------------|------------------------|
| 1        | > High Opswat Reports                   |                     | 1 Investigate Timeline P1 View Alert Details | Event Metadata         |
| CRITICAL | High In Recycle Bin D                   |                     |                                              |                        |
| 2        | 🗸 🔫 🖓 🗸 🗸 Vara Rule Match               |                     | Sunnary                                      |                        |
| 3        | EVENT TIME                              | SUMMARY             |                                              |                        |
| HIGH     | 03/20/2022 03:44:20.000 pm              | ker-ker.and         | Overview                                     | SESSIONID              |
| 2        | 09/20/2022 03:44:20.000 pm              |                     | FILENAME                                     | 36695                  |
| MEDIUM   | 0%/20/2022/03.44/20.000 pm              | ipsptb.xml          | lpsrus xml                                   | 08/30/2022/03-44-20-mm |
| 6        | 09/23/2022 03:44:23.000 pm              |                     | DIRECTORY                                    |                        |
| ALL      | 09/20/2022 03:44:20.000 pm              | ipsjon.oml          |                                              | 418                    |
|          | 03/20/2022 03:44:20.000 pm              | verisign.bep        | SIGNED BY                                    | B <sup>010</sup>       |
|          | 09/20/2022 03:44:20.000 pm              | ipshe.onl           |                                              | endpoint/oghybrid1     |
|          | 03/20/2022 03:44:20.000 pm              | ipsfin.xml          |                                              | 8                      |
|          | 03/20/2022 03:44:20.000 pm              | wmpnss_color120.peg |                                              | MEDIUM                 |
|          | 09/20/2022 03:44:20.000 pm              |                     |                                              | 32<br>00000 000        |
|          | 010000000000000000000000000000000000000 | (anally and)        |                                              | R                      |

7. You can also view the Event Metadata such as IP, Filename, File hash, and Category in the **Event Details** panel.

**Note:** The **contexthub-server.contextlookup.read** permission is enabled only for Administrators, Analysts, Malware Analysts, SOC Managers and Respond Administrators. Administrators can enable this permission for other roles in the **Hosts** view to view context lookups for meta values and perform the Add/Remove from List actions. For more information, see the "Role Permissions" topic in the *System Security and User Management Guide*.

8. Click the drop-down option besides the metadata value to view additional information about the specific metadata. The **Context Highlights** dialog displays a list of the data sources that have context data available for meta value. These are the possible data sources: NetWitness Endpoint, Incidents, Alerts, Hosts, Files, and Feeds.

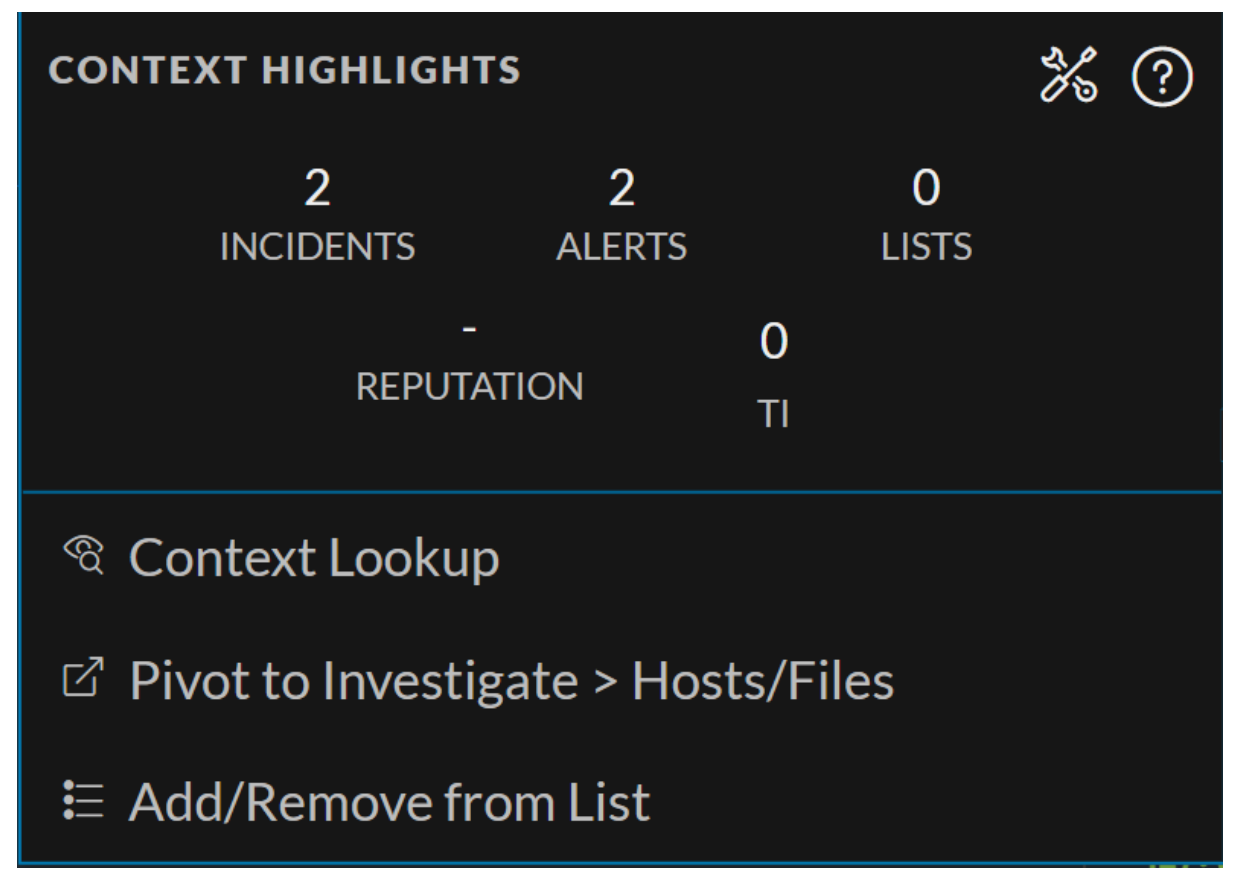

- 9. To investigate the original event and destination domain of the event, do any of the following:
  - To investigate the events in a specific time frame, click **Investigate Timeline** on the **Event Details** panel. For more information, see the *NetWitness Investigate User Guide*.
  - To investigate a particular process, click View Alert Details on the Event Details panel. For more information on process analysis, see Investigating a Process.

#### To analyze the hosts (which trigger Medium alerts) using the risk score:

1. Go to Hosts.

The Hosts view is displayed.

- 2. In the Server drop-down list, select the Endpoint server or Endpoint Broker server to view the hosts.
- 3. Select the host and do any of the following.
  - Click a row to view the risk associated with the host in the **Risk Details** panel.
  - Click the hostname to investigate the host.

The Alerts tab is displayed.

4. In the Alerts > Severity panel, click the Medium alert severity.

The list of distinct alerts is displayed along with the total number of events associated with the alert.

5. Click an alert to view the associated events.
Note: For each alert, only the latest 1000 events are displayed.

6. To view all the details associated with a specific event, click on an event. The **Event Details** panel is displayed with the summary and overview information associated with the event.

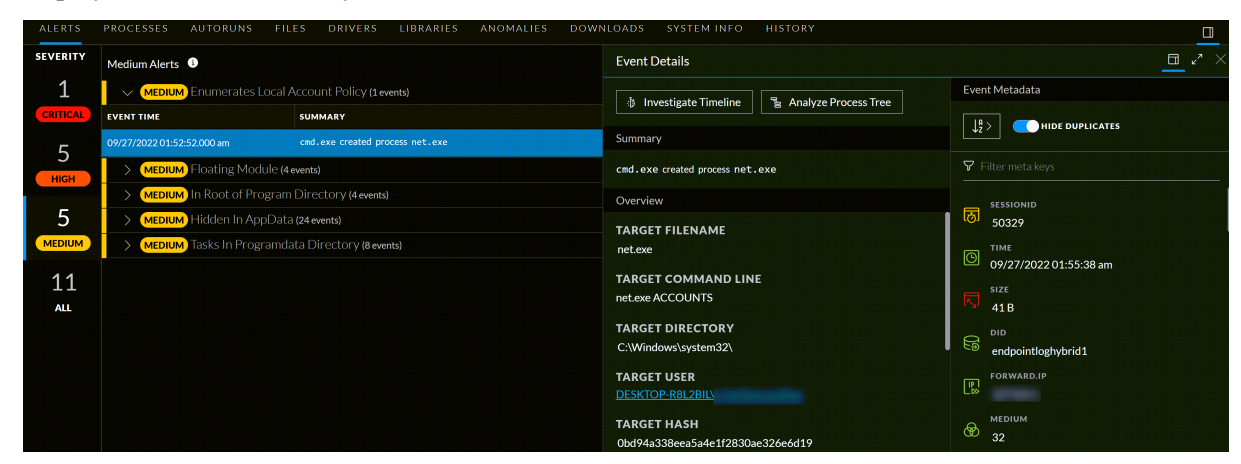

- 7. You can also view the Event Metadata such as IP, Filename, File hash, and Category in the Event Details panel.
- 8. Click the drop-down option besides the metadata value to view additional information about the specific metadata. The **Context Highlights** dialog displays a list of the data sources that have context data available for meta value. These are the possible data sources: NetWitness Endpoint, Incidents, Alerts, Hosts, Files, and Feeds.

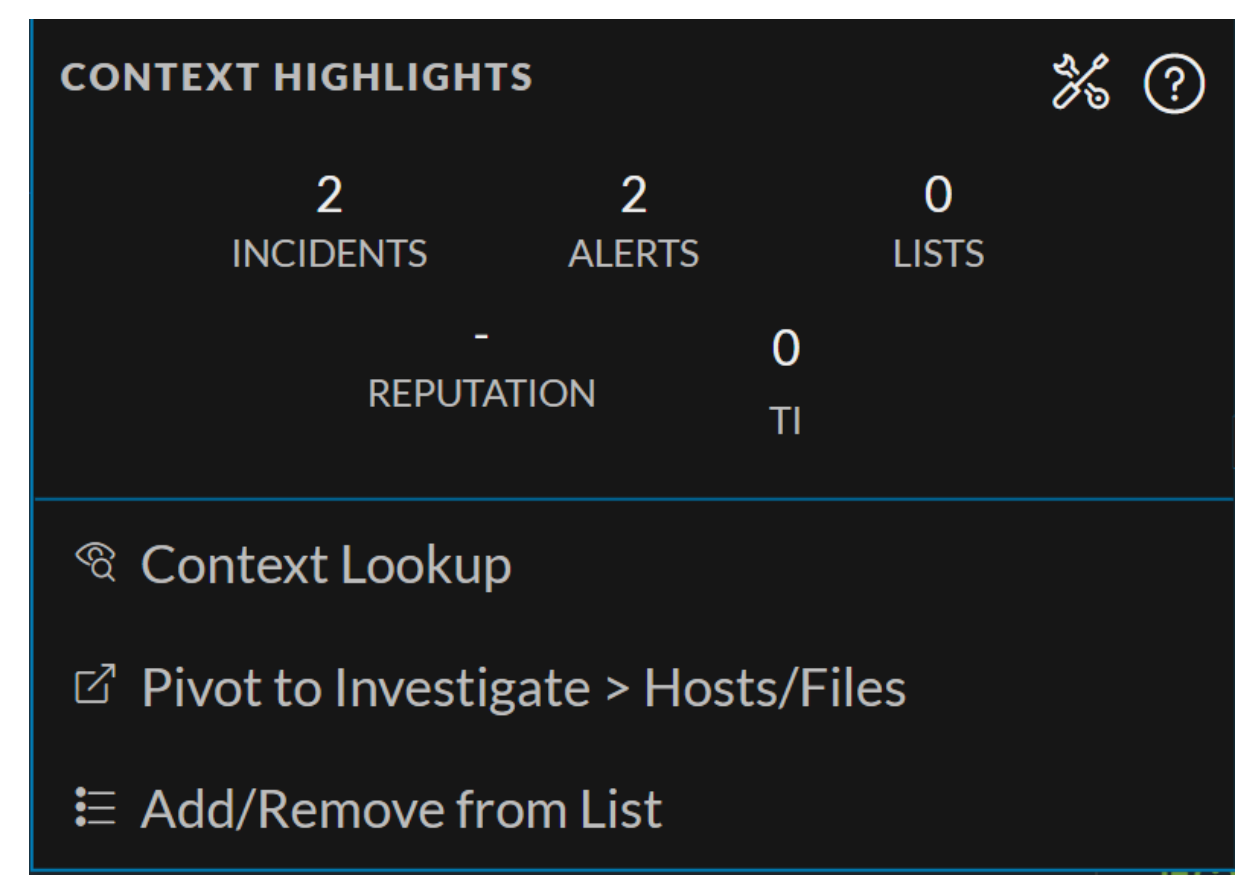

- 9. To investigate the original event and destination domain of the event, do any of the following:
  - To investigate the events in a specific time frame, click **Investigate Timeline** on the **Event Details** panel. For more information, see the *NetWitness Investigate User Guide*.
  - To investigate a particular process, click **Analyze Process Tree** on the **Event Details** panel. For more information on process analysis, see Investigating a Process.

| ALERTS    | PROCESSES AUTORUNS FIL              | ES DRIVERS LIBRARIES ANOMALIES DOWN | NEOADS SYSTEM INFO HISTORY                                                                              |                                                                    |
|-----------|-------------------------------------|-------------------------------------|----------------------------------------------------------------------------------------------------|--------------------------------------------------------------------|
| SEVERITY  | Medium Alerts 🚯                     |                                     | Event Details                                                                                           | <u> </u>                                                           |
| 1         | Contraction Contraction Contraction | Account Policy (1 events)           | .is Investigate Timeline S⊨ Analyze Process Tree                                                        | Event Metadata                                                     |
| CRITICAL  | EVENT TIME                          | SUMMARY                             |                                                                                                    |                                                                    |
| 5         | 09/27/2022 01:52:52.000 am          |                                     | Summary                                                                                                 |                                                                    |
| Л         | > MEDIUM Floating Module (4         | events)                             | cmd.exe created process net.exe                                                                         | ♥ Filter meta keys                                                 |
|           | > MEDIUM In Root of Program         | Directory (4 events)                | Overview                                                                                                | SESSIONID                                                          |
| 5         | > MEDIUM Hidden In AppData          | a (24 events)                       | TARGET FILENAME                                                                                         | छ।<br>50329                                                        |
| MEDIUM    | > MEDIUM Tasks In Programda         | ata Directory (8 events)            | net.exe                                                                                                 |                                                                    |
| 11<br>all |                                     |                                     | TARGET COMMAND LINE<br>net.exe.ACCOUNTS<br>TARGET DIRECTORY                                             | 09/27/2022 01:55:38 am     size     41 B     D     D               |
|           |                                     |                                     | C:Wundowskystens2\<br>TARGET USER<br>DESKTOP-R8L2BIA<br>TARGET HASH<br>Obd94s338eea3a4e1/2830ae326e6d19 | endpointloghybrid1     rotwako IP     rotwako IP     MEDIUM     32 |

### **Analyze Host Details**

To look for suspicious files on a host, click the host name and view the details of the host, or start an ondemand scan to get the most recent information. On the right-hand panel, you can view the following:

- Host Details displays the host information, such as Network interface, operating system, hardware and others.
- Policy Details displays the complete resolved policy settings.

For more details, see Hosts View - Details Tab.

| ALERTS   | PROCESSES AUTORUNS         | FILES DRIVERS LIBRARIES ANOMALIES DOWNL | OADS SYSTEM INFO HISTORY YARA RULES                          | <u> </u>                                               |
|----------|----------------------------|-----------------------------------------|--------------------------------------------------------------|--------------------------------------------------------|
| SEVERITY | Critical Alerts            |                                         |                                                              | HOST DETAILS POLICY DETAILS                            |
| 3        | V CRITICAL Runs Blacklist  | ed File (5 events)                      |                                                              |                                                        |
| CRITICAL | EVENT TIME                 | SUMMARY                                 | TARGET PARAM                                                 |                                                        |
| 5        | 09/21/2022 03:00:32.000 pm | scp.exe created process ssh.exe         | ssh.exe "-x" "-oForwardAgent=no" "-oPermitLocalCommand=no" " | ☑ Show details with values only                        |
| НІБН     | 09/21/2022 03:00:21.000 pm | scp.exe created process ssh.exe         | ssh.exe "-x" "-oForwardAgent=no" "-oPermitLocalCommand=no" " | Network Interfaces                                     |
| _        | 09/21/2022 02:58:43.000 pm | scp.exe created process ssh.exe         | ssh.exe "-x" "-oForwardAgent=no" "-oPermitLocalCommand=no" " | Name Intel(R) 82574L Gigabit Network Connecti          |
| 5        | 09/21/2022 02:58:34.000 pm | powershell.exe created process ssh.exe  | ssh.exe \ma-log4cpp.log root@10.125.250.71:/root             | IPv4                                                   |
| MEDIUM   | 09/21/2022 01:07:42.000 pm | explorer.exe created process ssh.exe    | ssh.exe                                                      | IPv6                                                   |
| 13       | > CRITICAL Blacklisted Fil | e (5 events)                            |                                                              | Gateway 10.118.128.1                                   |
| ALL      | > CRITICAL Opswat Repo     | rted Infected (104 events)              |                                                              | DNS fec0:0:0:ffff::1,fec0:0:0:ffff::2,fec0:0:0:ffff::3 |
|          |                            |                                         |                                                              | Promiscous false                                       |
|          |                            |                                         |                                                              | Operating System                                       |
|          |                            |                                         |                                                              | Description Microsoft Windows 10 Enterprise            |
|          |                            |                                         |                                                              | Build Number 18362                                     |
|          |                            |                                         |                                                              |                                                        |
|          |                            |                                         |                                                              | Kernel Name ntoskrnl.exe                               |

#### **Filter Host Details**

In the Processes, Autoruns, Files, Drivers, Libraries, and Anomalies tabs, you can filter the processes or files on file status, reputation, file or process name, signature, and risk score. Click **Save** to save the filter and provide a name (up to 250 alphanumeric characters). The filter is added to the Saved Filters panel on the left. To delete a filter, hover over the filter name and click  $\mathbf{\overline{u}}$ .

In the **Host** view > **Files** tab, you can filter the files available on host, and files deleted from host. The result of files deleted from host depends on the data retention policy configured in the **Endpoint Config** view > **Data Retention Scheduler** tab. By default, data retention policy is configured for 30 days, this means only 30 days of deleted files are stored in the Endpoint server. These filter options are disabled if **All Files Available on Host** toggle is disabled.

In the **Host** view > **History** tab, you can filter the commands on command type, status, host name, request type, command parameter and command time. In the Command Time field, you can filter by custom date range.

Click **Save** to save the filter and provide a name (up to 250 alphanumeric characters). The filter is added to the **Saved Filters** panel on the left. To delete a filter, hover over the filter name and click  $\mathbf{\overline{\mathbf{u}}}$ .

Note: Special characters are not allowed except underscore (\_) and hyphen (-) while saving the filter.

#### **Search Files on Host**

To investigate a host or to check if it is infected with a known malware, you can search for occurrences of the file name, file path, or SHA-256 checksum.

Note: To search for a SHA-256 checksum, provide the entire hash string in the search box.

The result displays the matching files present on the host in **All Files Available on Host** category and in the respective **snapshot** category with the details, such as file name, signature information, and checksum. In addition, the **snapshot** category displays the system interaction, for example, ran as process, library, autorun, service, task, or driver. To view more details, click the **filename** or **system interaction** link.

Example, a user has clicked and executed a malicious attachment through a phishing email, and downloaded it to C:\Users. To investigate this file:

- 1. Go to Hosts.
- 2. Select the host that you want to investigate or select the Endpoint Broker server to investigate all the hosts.
- 3. In the Alerts tab, enter the file path C:\Users in the search box.

The search displays a maximum of 100 results of the executables in this folder. In this example, there are some unsigned file that might be malicious. If the search is executed on an Endpoint Broker server, it queries all the Endpoint servers.

#### C:\USERS

#### $\, arsigma \,$ all files available on host (100)

**sftp\_si.cpython-36.pyc** Unsigned C:\Users\ecat\App Data\Local\Programs\Python\Python36\Lib\site-package s\paramiko\\_pycache\_\ ffffca8b45a2874af02648b07 242cc4d7a83fea8ed45b8c65b64c43e2f31785d

pefile.cpython-36.pyc Unsigned C:\Users\ecat\Docu ments\sharemanu\Python36\Lib\site-packages\\_pycach e\_\ 9628ba2dc73f6bdc20d089d21e0f3594000922cb 133420a2906630ea3b661d50

**\_\_init\_\_.py** Unsigned C:\Users\ecat\Documents\share manu\Python36\Lib\site-packages\PyInstaller\utils\hook s\ f2e623d83823fa691b74665a9eef91581e1c1d319f 13dda3d0a90449657eddbd

dqNextMinus.decTest Unsigned C:\Users\ecat\Docu ments\sharemanu\Python36\Lib\test\decimaltestdata \ ea952da312fbc0a138f7093f9d98bde6c2864fb833e b5a2c8dbd336854a535bf

inbox\_client\_10.cpython-36.pyc Unsigned C:\Users \ecat\Documents\ \Python36\Scripts\\_pycach e\_\ 8d33b3589921194b9800c6faf911c39ebe3c86a4 2817b45d46a8d4d7e036f418

TAXII\_XMLMessageBinding\_Schema\_11.xsdUnsignedC:\Users\ecat\AppData\Local\Programs\Python\Python36\Lib\site-packages\libtaxii\xsd\2cc298edada05bf1200c8218c7e039881a6fa7f74bcae3512a7805df7810ad94

\_policybase.cpython-36.pyc Unsigned C:\Users\ecat \Documents\ Python36\Lib\site-packages\fut ure\backports\email\\_pycache\_\ 1ce1999e0364a3da 62336eaa2bb3eea75acd7fbdce5747f9473f361374d624 7b

htest.py Unsigned C:\Users\ecat\Documents\sharem

This file is run as a Process.

4. To view details of this file, click Process in the result.

This opens the **Process** tab where you can view the process details.

#### **Analyze Processes**

To analyze the process:

1. In the Hosts details, select the Processes tab.

| NETWITNESS   Platform Investigate | Respond Users Hosts Files                           | Dashboard            | Reports              |               |                     | Ŏ           | 8          | ⑦ admin >         |
|-----------------------------------|-----------------------------------------------------|----------------------|----------------------|---------------|---------------------|-------------|------------|-------------------|
| 100 🗹 i Agen<br>Idle              | nt scan status agent last seen ag<br>10 minutes ago | GENT VERSION         | NAPSHOT TIME 11/03/  | /202105:24:1  | 9 pm 🗸              |             |            |                   |
| ALERTS PROCESSES AUTORUNS FILES   | DRIVERS LIBRARIES ANOMALIES                         | DOWNLOADS            | SYSTEM INFO HI       | STORY         |                     |             |            | Q                 |
| ₽ Filters ×                       | Processes                                           | 💥 Change File Status | Analyze Events       |               | lore Actions $\vee$ |             |            | TREE VIEW         |
| PROCESS NAME                      |                                                     | LOCAL RISK SCORE     | GLOBAL RISK SCORE    | ON HOSTS      | REPUTATION          | FILE STATUS | DOWNLOADED | FILE PATH         |
| Equals v e.g., Filename.dll       | WmiPrvSE.exe                                        | ٥                    | ٥                    |               |                     | Neutral     |            | C:\Windows\Syst   |
| FILE STATUS                       | WmiPrvSE.exe                                        | ٥                    | ٥                    |               |                     | Neutral     |            | C:\Windows\Syst   |
|                                   | vinlogon.exe                                        | ٥                    | ٥                    |               |                     | Neutral     |            | C:\Windows\Syst   |
| Graylist                          | winlogon.exe                                        | ٥                    | ٥                    |               |                     | Neutral     |            | C:\Windows\Syst   |
| Whitelist                         | wininit.exe                                         | ٥                    | ٥                    |               |                     | Neutral     |            | C:\Windows\Syst   |
| REPUTATION                        | WindowsInternal.ComposableShell.Experi.             | . 0                  | ٥                    |               |                     | Neutral     |            | C:\Windows\Syst   |
| Malicious     Suspicious          |                                                     | 0                    | 0                    |               |                     | Neutral     |            | C:\Program Files  |
|                                   | vmtoolsd.exe                                        | •                    | •                    |               |                     | Neutral     |            | C:\Program Files\ |
| □ Known Good                      |                                                     | •                    | •                    |               |                     | Neutral     |            | C:\Windows\Syst   |
|                                   | vm3dservice.exe                                     | 0                    | 0                    |               |                     | Neutral     |            | C:\Windows\Syst   |
| Reset                             | ]                                                   |                      | Showing 95 out of 95 | processes   0 | selected            |             |            |                   |

To view the process tree, click the toggle switch. The following is an example of the tree view:

|                                   | Respond Users <b>Hosts</b> File                   | s Dashboard          | Reports             |                 |            | Č           | 8          | ② admin >          |
|-----------------------------------|---------------------------------------------------|----------------------|---------------------|-----------------|------------|-------------|------------|--------------------|
| 100 🗗 agent<br>Idle               | t scan status agent last seen a<br>20 minutes ago | GENT VERSION         | NAPSHOT TIME 11/03  | /202105:24:1    | 9 pm 🗸     |             |            |                    |
| ALERTS PROCESSES AUTORUNS FILES D | DRIVERS LIBRARIES ANOMALIES                       | DOWNLOADS            | SYSTEM INFO H       | ISTORY          |            |             |            | ۹                  |
| ⊽ Filters ×                       | Processes C Analyze Process                       | 💥 Change File Status | Analyze Events      |                 |            |             |            |                    |
| PROCESS NAME                      |                                                   | LOCAL RISK SCORE     | GLOBAL RISK SCORE   | ON HOSTS        | REPUTATION | FILE STATUS | DOWNLOADED | LAUNCH AR          |
| Equals – e.g., Filename.dll       | ntoskrnl.exe                                      | ٥                    | 0                   |                 |            | Neutral     |            |                    |
| FILE STATUS                       | ntoskrnl.exe                                      | 0                    | 0                   |                 |            | Neutral     |            |                    |
| Neutral                           | smss.exe                                          | •                    | 0                   |                 |            | Neutral     |            |                    |
| Blacklist     Graylist            |                                                   | •                    | •                   |                 |            | Neutral     |            |                    |
| Whitelist                         | □ ∽ <u>winlogon.exe</u>                           | 0                    | •                   |                 |            | Neutral     |            |                    |
| REPUTATION                        | dvm.exe                                           |                      | 0                   | 2               |            | Neutral     |            |                    |
| Malicious     Suspicious          |                                                   |                      | 0                   |                 |            | Noutral     |            | /flags:0v0 /state( |
| Unknown                           |                                                   |                      | •                   |                 |            | Noutral     |            | /nags.ox0/statet   |
| Known     Known Good              |                                                   | •                    |                     | 2               |            | Neutral     |            |                    |
| Invalid                           |                                                   |                      | 0                   | 2               |            | Neutral     |            |                    |
| Reset                             |                                                   |                      | Showing 95 out of 9 | 5 processes   0 | selected   |             |            |                    |

2. In the **Processes** Tab, do one of the following:

• Click a row to view the properties of a process in the right panel.

|                         | orm Investigate Re     | espond Users             | Hosts F        | iles Dashboar | d Reports    |                 |                  | 🖒 🗷 拨 🕐 admin >                                                                   |
|-------------------------|------------------------|--------------------------|----------------|---------------|--------------|-----------------|------------------|-----------------------------------------------------------------------------------|
| 100                     | AGENT SCA              | in status agent<br>20 mi | LAST SEEN      | AGENT VERSION |              | 11/03/2021 05:2 | •4:19 pm →       |                                                                                   |
| ALERTS PROCESSES AUTO   | RUNS FILES DRIV        | ERS LIBRARIES            | ANOMALII       | S DOWNLOAD    | S SYSTEM INI | O HISTORY       |                  | ename, path or hash Q                                                             |
| ▼ Filters     Processes | Analyze Process 🛛 🗶 Cl | hange File Status        | 🖓 Analyze Even | ts 🗸 🗄 More   | Actions 🗸    |                 | ) TREE VIEW      | OneDrive.exe ×                                                                    |
|                         | LOCAL RISK SCORE       | GLOBAL RISK SCORE        | ON HOSTS       | REPUTATION    | FILE STATUS  | DOWNLOADED      | FILE PATH        | FILE DETAILS LOCAL RISK DETAILS HOSTS                                             |
| MsMpEng.exe             | 70                     | 70                       |                |               | Neutral      |                 | C:\Program Files |                                                                                   |
| explorer.exe            | 31                     | 31                       |                |               | Neutral      |                 | C:\Windows\      | Show details with values only                                                     |
| ⊠ <u>OneDrive.exe</u>   | 31                     | 31                       | 3              | -             | Neutral      | -               | C:\Users\ecat\Ap | General                                                                           |
| sychost.exe             | 31                     | 31                       | 2              | -             | Neutral      | -               | C:\Windows\Syst  | FileName OneDrive.exe                                                             |
| sychost.exe             | 31                     | 31                       |                |               | Neutral      |                 | C:\Windows\Syst  | Entropy 4.283913667539894                                                         |
| Sychost.exe             | 31                     | 31                       |                |               | Neutral      |                 | C:\Windows\Syst  | Size 1.4MB                                                                        |
| sychost.exe             | (31)                   | 31                       |                |               | Neutral      |                 | C:\Windows\Syst  | Deleted false                                                                     |
| sychost.exe             | 31                     | (31)                     |                |               | Neutral      |                 | C:\Windows\Syst  |                                                                                   |
| sychost.exe             | (31)                   | (31)                     |                |               | Neutral      |                 | C:\Windows\Syst  | Hash                                                                              |
| svchost.exe             | (31)                   | (31)                     |                |               | Neutral      |                 | C:\Windows\Syst  | MD5 9edb70213f7015a92e374a82725af2bf                                              |
|                         |                        | Chandra OF and a fo      | F              | -lt-d         |              |                 |                  | SHA1 clb3401a77045db132d9681b89a17b33<br>SHA256 44bd2686cd0(31edf3da1616a955e1687 |

• Click the process name to view the process details of a specific process.

| NETWITNESS Platform Investigate Respond Users Hosts Files Dashboard Reports                                   | ġ | * | admin > |
|----------------------------------------------------------------------------------------------------|---|---|---------|
| 100 C <sup>2</sup> : Acent scale status Acent Last steen Acent Version SNAPSHOT TIME 11/03/2021 05:24:19 pm → |   |   |         |
| ALERTS PROCESSES AUTORUNS FILES DRIVERS LIBRARIES ANOMALIES DOWNLOADS SYSTEM INFO HISTORY                     |   |   | Q       |
| < Process Details                                                                                             |   |   |         |
| PROCESS NAME OWNER PPID PATH LAUNCH ARGUMENTS                                                                 |   |   |         |
| OneDrive.com ecat 6900 C:\Users\ecal\AgoData\Local\Microsoft;OneDrive\ Abadground                             |   |   |         |
| > Loaded Libraries (30)                                                                                       |   |   |         |
| > Image Hooks (0)                                                                                             |   |   |         |
| > Suspicious Threads (0)                                                                                      |   |   |         |
|                                                                                                    |   |   |         |
|                                                                                                    |   |   |         |
|                                                                                                    |   |   |         |

When reviewing processes, it is important to see the launch arguments. Even legitimate files can be used for malicious purposes, so it is important to view all of them to determine if there is any malicious activity.

For example,

- rundll32.exe is a legitimate Windows executable that is categorized as a good file. However, an adversary may use this executable to load a malicious DLL. Therefore, when viewing processes, you must view the arguments of the rundll32.exe file.
- LSASS.EXE is a child to WININIT.EXE. It should not have child processes. Often malware use this executable to dump passwords or mimic to hide on a system (lass.exe, lssass.exe, lssass.exe, and so on).
- Most legitimate user applications like Adobe and Web browsers do not spawn child processes like cmd.exe. If you encounter this, investigate the processes.

You can view the sequence of activities performed on the host by the file or process using the process analysis. For more information, see Investigating a Process.

#### **Analyze Autoruns**

In the Hosts details, select the **Autoruns** tab. You can view the autoruns, services, tasks, and cron jobs that are running for the selected host.

For example, in the Services tab, you can look for the file creation time. The compile time is found within each portable executable (PE) file in the PE header. The time stamp is rarely tampered with, even though an adversary can easily change it before deploying to a victim's endpoint. This time stamp can indicate if a new file is introduced. You can compare the time stamp of the file against the created time on the system to find the difference. If a file was compiled a few days ago, but the time stamp of this file on the system shows that it was created a few years ago, it indicates that the file is tampered.

**Note:** The Endpoint Broker queries the Hosts present across multiple Endpoint Servers for each Autorun and displays the total count of the hosts for the respective Autoruns in the **On Hosts** column in the **Hosts** > **Autoruns** Broker view.

For Example:

If an Autorun is running on 2 different hosts present across multiple Endpoint Servers, the **On Hosts** count of the Autorun is displayed as 2 in the **Hosts** > **Autoruns** Broker view.

#### **Analyze Files**

To analyze the files, you can do either one of the following based on your requirement.

• In the Hosts view, select the Files tab.

You can view the list of all files (reported as part of scan and tracking) on the host including the deleted files.

| ALERTS PROCESSES AUTORUNS FILES DRIVERS LIBRARIES ANOMALIES DOWNLOADS SYSTEM INFO HISTORY YARA RULES |      |          |                  |                   |                  |                        |            |                       |                   |  |
|----------------------------------------------------------------------------------------------------|------|----------|------------------|-------------------|------------------|------------------------|------------|-----------------------|-------------------|--|
| abla Filters ×                                                                                       | File |          |                  |                   |                  |                        |            | C ALL FILES AVA       | ILABLE ON HOST    |  |
| FILE NAME                                                                                            |      | FILENAME | LOCAL RISK SCORE | GLOBAL RISK SCORE | ON HOSTS         | FILE STATUS            | REPUTATION | DOWNLOADED            | PATH 🛞            |  |
| Equals ~ e.g., Filename.dll                                                                          |      |          | 100              | 100               |                  | Neutral                | Known      | ✓                     | C:\Users\ecat\Do  |  |
| FILE STATUS                                                                                          |      |          | 100              | 100               |                  | Neutral                | Known      | ✓                     | C:\Program Files\ |  |
| Neutral                                                                                              |      |          | 100              | 100               |                  | Neutral                | Unknown    | ✓                     | C:\Users\ecat\Ap  |  |
| □ Blacklist<br>□ Graylist                                                                            |      |          | 100              | 100               |                  | Neutral                | Known      | ✓                     | C:\Users\ecat\Do  |  |
| Whitelist                                                                                            |      |          | 100              | 100               |                  | Neutral                | Known      | ✓                     | C:\Python34\Lib\  |  |
| REPUTATION                                                                                           |      |          | 100              | 100               |                  | Neutral                | Known      | ✓                     | C:\Windows\Insta  |  |
| Malicious     Suspicious                                                                             |      |          | 100              | 100               |                  | Neutral                | Known      | ✓                     | C:\Users\ecat\Do  |  |
| Unknown                                                                                              |      |          | 100              | 100               |                  | Neutral                | Known      | ✓                     | C:\rama\Lib\test\ |  |
| Known     Known Good                                                                                 |      |          | 100              | 100               |                  | Neutral                | Known      | ✓                     | C:\rama\Lib\test\ |  |
| Invalid                                                                                              |      |          | 100              | 100               |                  | Neutral                | Known      | ✓                     | C:\Users\ecat\Do  |  |
| SIGNATURE                                                                                            |      |          | 100              | 100               |                  | Neutral                | Known      | ✓                     | C:\Users\ecat\Do  |  |
| Unsigned Valid Signature                                                                             |      |          | 100              | 100               |                  | Neutral                | Known      | <ul> <li>✓</li> </ul> | C:\Python34\Lib\  |  |
| Reset                                                                                                |      |          |                  |                   |                  |                        |            |                       |                   |  |
|                                                                                                    |      |          |                  | Showir            | ng 3039 out of 3 | 3039 files   0 selecte | d          |                       |                   |  |

• To view the files reported as part of scan snapshot, you must disable All Files Available On Host toggle and select the scan time from the Snapshot drop-down list.

Example for analyze files, many trojans write random filenames when dropping their payloads to prevent an easy search across the endpoints in the network based on the filename. If a file is named svch0st.exe, scvhost.exe, or svchosts.exe, it indicates that the legitimate Windows file named svchost.exe is being mimicked.

#### **Analyze Libraries**

In the Hosts details, select the Libraries tab. You can view the list of libraries loaded at the time of scan.

For example, a file with high entropy gets flagged as packed. A packed file means that it is compressed to reduce its size (or to obfuscate malicious strings and configuration information).

#### **Analyze Drivers**

In the Hosts details, select the **Drivers** tab. You can view the list of drivers running on the host at the time of scan.

For example, using this panel, you can check if the file is signed or unsigned. A file that is signed by a trusted vendor such as Microsoft and Apple, with the term valid, indicates that it is a good file.

#### **Analyze Anomalies**

Note: This tab is available only for advanced agent.

In the Hosts details, select the Anomalies tab. You can view the following details for the selected host:

- Image hooks Hooks found in executable images (user-mode or kernel-mode) IAT, EAT, Inline, exceptionHandler.
- Kernel hooks Hooks found on kernel objects (such as Driver Object [Pointers, IRP\_MJ, SSDT, IDT, and so on]). This also includes filter devices.
- Suspicious threads Threads whose starting address points to memory DLLs or floating code. The threads could be running with either user-mode or kernel-mode privileges. These threads could run malicious code inside a trusted application to execute their own code.
- Registry discrepancies The Windows registry is a hierarchical database that stores configuration settings and options on Microsoft Windows operating systems. It contains settings for low-level operating system components and for applications running on the platform: the kernel, device drivers, services, SAM, user interface, and third party applications all use the registry. The discrepancies between low-level parsing with Win32 registry API are reported.

Note: Anomalies is applicable only for Windows hosts.

For example, hooking is used to intercept calls in a running application and to capture information related to the API invocations. Malicious programs can implant hooks in various system applications for different purposes, such as hiding files, directories, registry entries, intercepting users keystrokes to establish a stealthy communication channel with the attacker.

#### **Analyze System Information**

In the Hosts details, select the **System Information** tab. This panel lists the agent system information. For Windows operating system, the panel displays the host file entries and network shares of that host.

For example, malware might use host file entries to block antivirus updates.

#### **Analyze History**

In the Host details, select the **History** tab. This tab lists the commands along with the respective status and additional details.

When you review the history, look for the command status and retrieval count to check if the agent retrieved the commands.

Below are some examples:

- A file download command is issued, but the file is deleted on the host. In this case status of the command is failed as the file is not downloaded.
- The retrieval count increases, but the command is not processed. This happens when an analyst requests a large number of files (For example, MFT, system dump, or process dump), and the connection breaks when the agent uploads these files.
- If the agent command is not retrieved, the agent is either offline or busy processing other commands (For example, uploading a system dump). In this case, the status of the command shows pending.

To view more details, click the **Hostname** link highlighted in blue. The Hosts details view is displayed. In the case of MFT, download file, system dump, and process dump command types, **Downloads** tab is displayed with details such as file name, type, status, size, downloaded time and SHA256 of the file, when you click on the **Hostname** link.

#### **Export Host Details or Files to JSON File**

Note: Export Host details option is disabled if there is no snapshot time.

To export host details or files to JSON file:

- 1. Go to Hosts.
- 2. Select the hostname to open the host details.
- 3. Click (More) beside the hostname and do any of the following:
  - To export the scan data categories for the host, select **Export Host Details**. This exports files such as:
    - allfiles.json This file consists of the file name, file path, signature, file checksum, and so on that is reported as part of scan and tracking.
    - fileContext.json This file consists of the file name, file path, signature, file checksum, and so on that is reported during the host scan.

• machinedetails.json - This file consists of the machine details, including hardware, operating system, interfaces, and so on, along with the agent details like version, policy details.

**Note:** If Endpoint Broker is selected and a host is communicated with multiple Endpoint servers, during the host details export, all files and details of the host are exported from the Endpoint server where the selected snapshot is stored.

Note: allfiles.json file is exported irrespective of the selected snapshot.

- To export all the files available on the host, select **Export Files**. This exports:
  - allfiles.json This file consists of the file name, file path, signature, file checksum, and so on that is reported as part of scan and tracking.

### Launch an External Lookup for a File

While analyzing a file, you can search Google or VirusTotal with the filename or hash to get more information about the file. To launch the search:

- 1. Go to Hosts > Host Details (Autorun, Files, Drivers, Libraries, or Anomalies tab).
- 2. Right-click one or more files, or in the More Actions drop-down list in the toolbar, do the following:

| ALERTS PROCESSES AUTORUNS FILES D  | ORIVERS      | LIBRARIES ANOMA          | ALIES DOWN     | LOADS S     | YSTEM INFO HISTO        | RY YARA RU            | LES        |                       |                    |
|------------------------------------|--------------|--------------------------|----------------|-------------|-------------------------|-----------------------|------------|-----------------------|--------------------|
| ₽ Filters ×                        | Files        | ス Change File Status     |                | ents 🗸      | More Actions V          | 1                     |            | <b>All Files Avai</b> | LABLE ON HOST      |
| FILE NAME                          | D FI         | ILENAME LO               | CAL RISK SCORE | GLOBAL RISI | Google Lookup           | FILE STATUS           | REPUTATION | DOWNLOADED            | PATH Ö             |
| <b>Equals</b> v e.g., Filename.dll | ⊠ <u>d</u> a | d <u>MinMag.decTest</u>  | 100            | 100         | VirusTotal Lookup       | Neutral               | Known      | ✓                     | C:\Users\ecat\Do   |
| EII E STATUS                       | ⊠ <u>lic</u> |                          | 100            | 100         | Download File to Server | Neutral               | Known      | ✓                     | C:\Program Files\  |
| □ Neutral                          | ⊠ <u>in</u>  | ibox client <u>10.py</u> | 100            | 10(         | Save a Local Copy       | Neutral               | Unknown    | ✓                     | C:\Users\ecat\Ap   |
| □ Blacklist                        |              | aEncode.decTest          | 100            | 100         | Analyze File            | Neutral               | Known      | ✓                     | C:\Users\ecat\Do   |
| □ Graylist<br>□ Whitelist          |              | nΔdd decTest             | 100            | 100         |                         | Neutral               | Known      |                       | C:\Pvthon34\Lih\   |
| PEDIITATION                        |              | 220550 mci               |                | 100         |                         | Neutral               | Known      | <br>J                 | C:\Windows\Inst    |
| □ Malicious                        |              |                          |                | 100         | 1                       | Neutral               | KIIOWII    |                       | C. (Willow) and D. |
| □ Suspicious                       |              | <u>ervice-2.json</u>     | <u></u>        |             |                         | Neutral               | Known      | •                     | C:\Users\ecat\Do   |
| Unknown                            |              | <u>dXor.decTest</u>      | 100            | 100         |                         | Neutral               | Known      | ✓                     | C:\rama\Lib\test\  |
| □ Known<br>□ Known Good            |              | dClass.decTest           | 100            | 100         |                         | Neutral               | Known      | ✓                     | C:\rama\Lib\test\  |
| 🛛 Invalid                          | Ω <u>α</u>   |                          | 100            | 100         |                         | Neutral               | Known      | √                     | C:\Users\ecat\Do   |
| SIGNATURE                          |              | dClass.decTest           | 100            | 100         |                         | Neutral               | Known      | ✓                     | C:\Users\ecat\Do   |
| Unsigned                           |              | dXor.decTest             | 100            | 100         |                         | Neutral               | Known      | ✓                     | C:\Python34\Lib\   |
| U Valid Signature                  |              |                          |                |             |                         |                       |            |                       |                    |
| Reset                              |              |                          |                |             | Showing 3039 out of 303 | 39 files   3 selected |            |                       |                    |

- Select Google Lookup to perform a search on the filename, MD5, SHA1, or SHA256.
- Select VirusTotal Lookup to perform a search on MD5, SHA1, or SHA256.

Note: To open files in multiple tabs, make sure you enable the pops-up in the browser.

#### **Delete a Host**

If the agent is uninstalled on a host or if you no longer require the host scan data, you can manually delete this host from the Hosts view. Deleting a host deletes all scan data associated with the host. To delete hosts:

- 1. Go to Hosts.
- 2. Select the hosts that you want to delete from the Hosts view and do one of the following:

| <b>NETWITNESS</b>   Platform Investigate | Respond Users Hosts     | s Files Dashboard Reports            |                                | ð 2 % (   | ) admin >       |
|------------------------------------------|-------------------------|--------------------------------------|--------------------------------|-----------|-----------------|
| ∇ Filters ×                              | 🖯 EPS1 - Endpoi 🗸       | CrAnatyze Events ∨ ⊖ Scan ∨ © Tags ∨ | More Actions V                 |           | Ê               |
| SAVED FILTERS                            | - HOSTNAME              | RISK SCORE 🤟 AGENT SCAN STATUS       | Delete                         | SION TAGS | AGENT GR 🛞      |
| Select ~                                 | windows                 | 🚥 Idle                               | Reset Risk Score               | 64BitWin_ | LegacyValidatic |
| HOST STATUS                              | windows                 | 1dle                                 | Download MFT to Server         |           |                 |
| Managed                                  | ⊠ <u>win10-1903-x86</u> | Analyze Events                       | Download System Dump to Server | test      | -               |
| Roaming                                  | win10-1903-x86          | Delete                               | Download Files to Server       |           | -               |
| Standalone                               |                         | Start Scan                           | Upgrade Selected Agent         |           | -               |
| N// CODF                                 | DESKTOP-OJRGDOB         |                                      | 16 days aso 11 7 10 @          |           | _               |
| RISK SCORE                               |                         | Assign Tags                          | 9 daw sen                      |           | _               |
| •                                        |                         | Unassign Tags                        | 24 days ago 11.7.10 @          |           |                 |
| 0                                        |                         | Download MFT to Server               | 24 cays ago CS 11.7.1.0 @      |           | -               |
| HOSTNAME                                 | WIN-EMONAJ9783N         | Download System Dump to Server       | 23 days ago 11.7.1.0 🕑         |           | isolatéd_agents |
| Equals ~ Enter Value                     | DESKTOP-K1B9UQH         | Download Files to Server             | a month ago 11.7.1.0 🕥         |           |                 |
|                                          |                         | Reset Risk Score                     |                                |           |                 |
| AGENT GROUPS                             |                         |                                      | 24 days ago 💪 11.7.1.0 🛞       |           |                 |
|                                          |                         | Upgrade Selected Agent               |                                |           |                 |
| Reset Save Save as                       | DESKTOP-VN5G4IH         | Uninstall Selected Agent             | 2 months ago 44.7.4.0 @        |           |                 |
|                                          |                         | Showing 38 out of                    | f 38 hosts   1 selected        |           |                 |

- Right-click and select **Delete** from the context menu.
- Click More drop-down list in the toolbar and select Delete.

**Note:** If you accidentally delete a host from the Hosts view, the Endpoint Server forbids all requests from this agent. The agent must be uninstalled manually from the host and reinstalled for it to appear on the Hosts view.

### **Deleting Hosts with Older Agent Versions**

After upgrading the 11.1.x and 11.2.x agents to 11.3 or later, if you want to delete the hosts with older versions:

- 1. Go to Hosts view.
- 2. Filter the hosts based on the Agent version, and delete these hosts.

If you do not delete, the hosts are deleted based on the Data Retention Policy settings.

### **Set Hosts Preference**

By default, the Hosts view displays a few columns and the hosts are sorted based on the risk score. If you want to view specific columns and sort data on a specific field:

- 1. Go to Hosts.
- 2. Select the columns by clicking 🚺 in the right-hand corner. The following example shows the dropdown list displayed while adding columns:

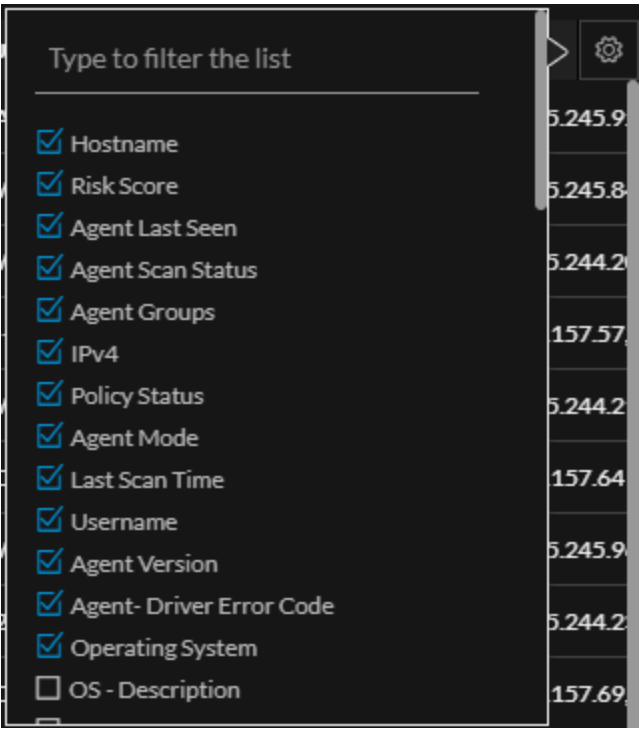

- 3. Scroll down or enter the keyword to search for the column in the displayed list.
- 4. Sort the data on the required column.

**Note:** The selections you make here become your default view every time you log in to the Hosts view.

### **Export Host Attributes**

You can export up to 100,000 host attributes at a time. To extract the host attributes to a csv file:

- 1. Go to Hosts.
- 2. Filter the hosts by selecting the required filter options.

- 3. Add columns by clicking 🚺 in the right-hand corner.
- 4. Click to export the host attributes to a csv file.

| NETWITNESS   Platform Invest |     | Respond Users Ho  | sts Files Dashboard |                     |                       |               |          | * |                 |
|------------------------------|-----|-------------------|---------------------|---------------------|-----------------------|---------------|----------|---|-----------------|
| ♥ Filters                    |     | 😫 EPS1 - Endpoi 🗡 | Analyze Events V    | ⊖ Scan ∨ Ŝags ∨     | t More Actions ∨      |               |          |   | Ê 🖺             |
| SAVED FILTERS                |     | HOSTNAME          | RISK SCORE 🔶        | AGENT SCAN STATUS   | AGENT LAST SEEN       | AGENT VERSION | TAGS     |   | AGENT GR 🛞      |
| Select                       | ~   |                   | 100                 | Idle                | a month ago           | 11.7.1.0 💿    | 64BitWin |   | LegacyValidatio |
| HOST STATUS                  |     |                   | 100                 |                     |                       |               |          |   | -               |
| Managed                      |     |                   | 100                 | Idle                | a few seconds ago     | 11.7.1.0 💿    | test     |   | -               |
| Roaming     Isolated         |     |                   | 100                 | Idle                | 2 months ago          | 11.7.0.0 💿    |          |   | _               |
| Standalone                   |     |                   | 98                  | Idle                | 14 days ago           | 11.7.1.0 💿    |          |   | -               |
| RISK SCORE                   |     |                   | 98                  | Idle                | 16 days ago           | 11.7.1.0 💿    |          |   |                 |
| [                            | 100 |                   | 98                  | Idle                | 9 days ago            | 11.7.1.0 💿    |          |   |                 |
| • • • • • • • • • •          |     |                   | 78                  | Idle                | 24 days ago යි        | 11.7.1.0 💿    |          |   |                 |
| 0                            |     |                   | DLATED 70           | Scanning            | 23 days ago           | 11.7.1.0 💿    |          |   | isolated_agents |
| HOSTNAME                     |     |                   | 33                  | Idle                | a month ago           | 11.7.1.0 💿    |          |   |                 |
| Equals ~ Enter Value         |     |                   | (33)                |                     |                       | 11.7.1.0 🛞    |          |   |                 |
| AGENT GROUPS                 |     |                   | 31                  |                     | 24 days ago 🗟         | 11.7.1.0 🛞    |          |   |                 |
|                              |     |                   | 31                  |                     |                       | 11.7.1.0 🛞    |          |   |                 |
|                              |     | DESKTOP-VN5G4JH   | 31                  | Idle                | 2 months ago          |               |          |   |                 |
| Reset Save Save as           |     |                   |                     | Showing 38 out of 3 | 38 hosts   1 selected |               |          |   |                 |

You can either save or open the csv file.

### **Migrate Hosts**

Hosts can be migrated from one Endpoint server to another using groups and policy associated with the host. If a host is migrated, the Server column shows as **Migrated**. On all the tabs within the Hosts view, the message Host is migrated to <Server-name> is displayed. You view the host details by clicking the <Server-name>. The risk score of a migrated host is displayed on all Endpoint servers where it is present.

**Note:** Some of the actions are disabled for the migrated host on the selected server, such as start scan, start stop, analyze events, and others. If you want to perform the required action, select the Endpoint server to which the host is migrated.

Note: To view only managed hosts, select the Show Only Managed Agents option in the Filters panel.

### **Analyzing Risky Users**

If you have NetWitness UEBA installed, you can view the alerts associated with users logged in on the host. To analyze risky users:

- 1. Go to Hosts.
- 2. Click the host name you want to analyze.
- 3. In the Host Details panel, under the Users category, click the name.

This opens the **Entities** tab for investigation in a new tab.

| HOST DETAILS PO               | DLICY DETAILS X       |  |  |  |  |  |  |  |  |
|-------------------------------|-----------------------|--|--|--|--|--|--|--|--|
| Type to filter list           |                       |  |  |  |  |  |  |  |  |
| Show details with values only |                       |  |  |  |  |  |  |  |  |
| Users                         |                       |  |  |  |  |  |  |  |  |
| Name                          | WIN-Q83MT84GBN5       |  |  |  |  |  |  |  |  |
| Session ID                    | 1                     |  |  |  |  |  |  |  |  |
| Groups                        | Administrators, Users |  |  |  |  |  |  |  |  |

### **Resetting Risk Score of Hosts**

You can reset the risk score for a host in these situations:

- If the alerts or events triggered by the host or files on the host are false positive, you can make changes to the Endpoint Application rules or ESA rules.
- After you take required action on the host for malicious file activities contributing to the risk score. When you reset the risk score, all the risk calculation for the host is deleted. When you reset the host's risk score, it does not change the file's risk score. You can reset the score for a single host or multiple hosts.

#### To reset the risk score of the selected host:

- 1. Go to Hosts.
- 2. Select the Endpoint Server or Endpoint Broker.
- 3. Select one or more hosts and do one of the following:

| * | NETWITN                            | NESS   Platform      | Investigate             | Respond      | Users                     | Hosts Files  | s Dashboard Reports         |
|---|------------------------------------|----------------------|-------------------------|--------------|---------------------------|--------------|-----------------------------|
| 7 | Filters en                         | ndpointbrok 🗸 📗      | 🖸 Analyze Eve           | ents 🗸       | $\odot$ Scan $\checkmark$ | 🔊 Tags 🗸     | : More Actions $\checkmark$ |
|   | HOSTNAME                           |                      | RISK SCORE $\downarrow$ | OS - DESCRI  | PTION                     | AGENT GROUPS | LAST SCAN TIME              |
| Ø |                                    |                      | 100                     | _Microsoft W | indows 10 Ent             |              | 09/08/2022 04:37:08 am      |
|   |                                    | Analyze Eve          | ents                    |              | rise Linux- 7.2           |              | 08/30/2022 11:02:20 am      |
|   |                                    | Delete<br>Start Scan |                         |              | lows 10 Ent               |              | 10/04/2022 08:04:59 am      |
|   |                                    | Stop Scan            |                         |              | lows 10 Ent               |              | 10/03/2022 05:59:18 am      |
|   |                                    | Network Iso          | Network Isolation       |              |                           |              |                             |
|   |                                    | Assign Tags          |                         |              |                           |              |                             |
|   |                                    | Unassign Ta          | ags                     |              |                           |              |                             |
|   |                                    | Download N           | IFT to Server           |              |                           |              |                             |
|   |                                    | Download S           | system Dump to S        | Server       |                           |              |                             |
|   | Download Files to Server           |                      |                         |              |                           |              |                             |
|   | Reset Risk Score For Selected Host |                      |                         |              |                           |              |                             |
|   |                                    | Uninstall Se         | lected Agent            |              |                           |              |                             |

- Right-click and select Reset Risk Score For Selected Host from the context menu.
- Click More Actions > Reset Risk Score For Selected Host in the toolbar.

All the alerts associated with the score are deleted.

4. Refresh the page to view and confirm if the host's score is reset. This may take sometime for changes to take effect.

To reset the risk score of all the available hosts simultaneously:

- 1. Go to Hosts.
- 2. Click More Actions > Reset Risk Score For All Hosts in the toolbar.

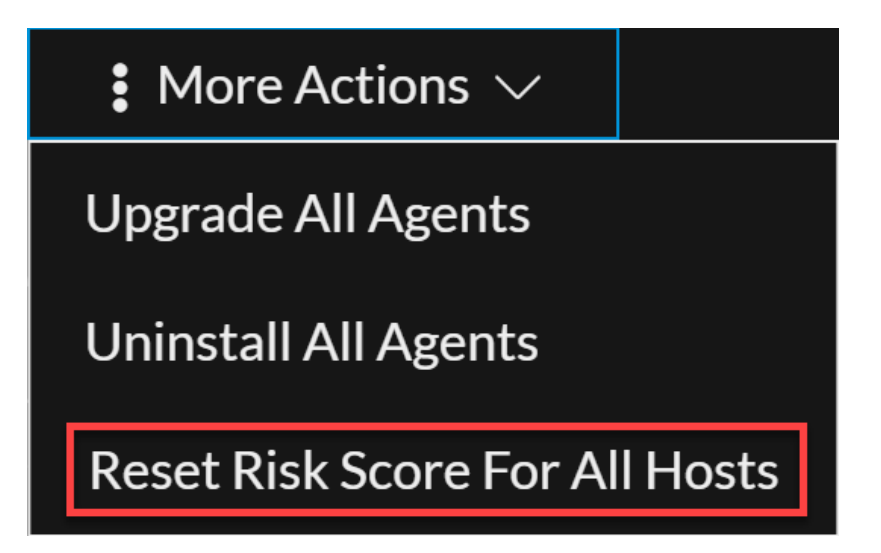

All the alerts associated with the score are deleted.

# Standalone Scan on Air-gapped Windows and Linux Hosts

The Standalone scan feature allows administrators to run scans on the air-gapped Windows and Linux hosts that are disconnected from the network. Administrators can download the scan command once from UI and execute it on multiple hosts. For the best utilization of resources, NetWitness recommends running standalone scan every two weeks. Policies do not apply on air-gapped hosts, and features such as downloading MFT to the server, upgrading agents through UI, downloading a file to the server are not available for standalone agents.

The scan process involves two files:

- Offline Scan Configuration Contains the configuration information needed to run the scan.
- Scan Results File This contains the results of the Scan, which you can upload using the Scan > Upload Offline Scan File option on the Hosts view. This file will be imported and processed by NetWitness.

### Standalone scan workflow:

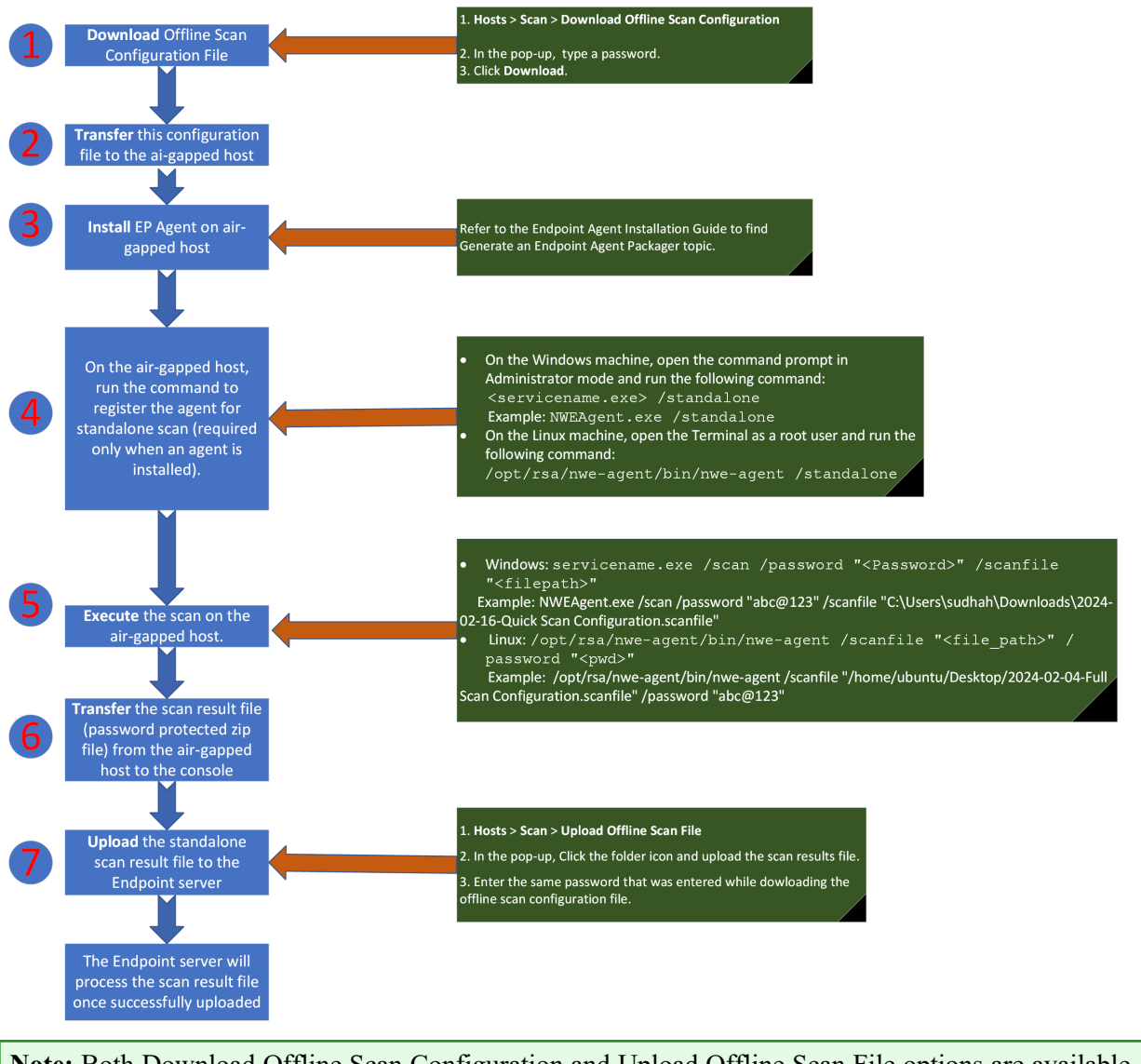

**Note:** Both Download Offline Scan Configuration and Upload Offline Scan File options are available only on the Endpoint server view. These options can't be accessed from Broker view.

### Generate the scan configuration file

1. Click Scan > Download Offline Scan Configuration on the Hosts screen.

|                  | Invest | tigate | Respond           | Users | Hosts    | F   | iles       | Das       | hboard       | Reports          |               |                         |                   | ġ      |
|------------------|--------|--------|-------------------|-------|----------|-----|------------|-----------|--------------|------------------|---------------|-------------------------|-------------------|--------|
| <b>▽</b> Filters |        | €End   | ¦<br>Ipoint-Serv∨ |       |          |     | ⊖Sc<br>Dow | an ∨      | 🔊 Tags 🗸     |                  | Actions ~     |                         |                   | ê !    |
| SAVED FILTERS    |        | П ноя  | STNAME            | RI    | SK SCORE | v A | Uplo       | ad Offlin | ne Scan File | oninguration     | POLICY STATUS | AGENT GROUPS            | AGENT SCAN STATUS | TAGS 🛞 |
| Select           | ~      | DES    | SKTOP-LE7L8HU     |       | 100      |     | 9 days ag  | şo        |              |                  | Pending       | GauravGroup,standalone5 | ldle              |        |
| HOST STATUS      |        |        |                   |       | 100      |     | days ago   |           | 15/09/2      | 2021 09:41:25 am | Updated       | Monitor System          | Idle              | SysMon |

On the Download Offline Scan Configuration pop-up,

- 2. (Optional) Select CPU Maximum.
- 3. Enter a Password. (not more than 31 characters long)
- 4. Click Download.

| Download Offline Scan Configuration ×                                                                                                    |                 |  |  |  |  |  |  |
|----------------------------------------------------------------------------------------------------|-----------------|--|--|--|--|--|--|
| Download the scan configuration to perform a scan of all executable files<br>available in the memory. The total time to complete the scan depends on CPU<br>Maximum. |                 |  |  |  |  |  |  |
| > CPU Maximum (Default usage 25%)                                                                                                    |                 |  |  |  |  |  |  |
| PASSWORD                                                                                                    | 1               |  |  |  |  |  |  |
|                                                                                                    | _               |  |  |  |  |  |  |
|                                                                                                    |                 |  |  |  |  |  |  |
|                                                                                                    | Cancel Download |  |  |  |  |  |  |

5. Transfer the Offline Scan Configuration file to the air-gapped host.

#### Install Endpoint Agent and Register for Standalone Scan

- 1. Install the Endpoint Agent on the air-gapped host. Refer to *Endpoint Agent Installation Guide* for more information.
- 2. Register the agent for standalone scan (required only when an agent is installed).
  - If you are using a Windows machine, open command prompt in administrator mode and execute the following command:

ServiceName.exe /standalone

Example: NWEAgent.exe /standalone

• If you are using a Linux machine, open the terminal as a root user and execute the following

command:

/opt/rsa/nwe-agent/bin/nwe-agent /standalone

### Start a Standalone scan on Windows

1. Open the command prompt in Administrator mode, on the air-gapped host.

2. Execute the scan using the following command (syntax):

ServiceName.exe /scan /password "<password>" /scanfile "<filepath>"

```
Example: NWEAgent.exe /scan /password "Abc123$" /scanfile
"C:\Users\johndoe\Downloads\2021-12-06-Full Scan Configuration.scanfile"
```

- <password> is the password entered while generating the Offline Scan Configuration File.
- <filepath> is name of the scan configuration file with full path.
- 3. Wait until the scan is completed.
- 4. Transfer the scan result file (password protected .zip file) to upload to the UI.

### Start a Standalone scan on Linux

- 1. Open the terminal as a root user, on the air-gapped host.
- 2. Execute the scan using the following command (syntax):

/opt/rsa/nwe-agent/bin/nwe-agent /scanfile "<file path>" /password "<pwd>"

Example: /opt/rsa/nwe-agent/bin/nwe-agent /scanfile "/home/ubuntu/Desktop/2024-02-04-Full Scan Configuration.scanfile" /password "abc@123"

- 3. Wait until the scan is completed.
- 4. Transfer the scan result file (password protected .zip file) to upload to the UI.

### Upload the Standalone scan result file

1. Click Scan > Upload Offline Scan File on the Hosts screen.

| Upload Offline Scan File                     | ×             |
|----------------------------------------------|---------------|
| Select file to upload                        |               |
| FILE*<br>WIN-6DOQ1D01L03-1d79056756e9e51.zip |               |
| PASSWORD*                                    |               |
|                                              | Cancel Upload |

- 2. Click and upload the scan result file.
- 3. Enter the same password that was entered while downloading the offline scan configuration file.
- 4. The Endpoint server will process the scan result file once successfully uploaded.

| X NETWITNESS   Platform | Investigate | Respond       |                                      | ×                     | Ŏ | 8 | * | 0 | admin > |
|-------------------------|-------------|---------------|--------------------------------------|-----------------------|---|---|---|---|---------|
| <b>▽</b> Filters        |             | EPS1 - Endpoi | Successfully uploaded the scan file. | Tags ~ Hore Actions ~ |   |   |   |   | ê !     |
|                         |             |               |                                      |                       |   |   | - | 0 |         |

**Note:** Standalone agents can only be upgraded manually using the Endpoint agent packager. Refer to *Generate an Endpoint Agent Packager* on *Endpoint Agent Installation Guide* for more information.

## **Investigating a Process**

Note: The information in this topic applies to NetWitness Version 11.3 and later.

Analysts can perform process analysis to investigate a particular process behavior to:

- Understand the entire process event chain, process parent-child relationships, and all associated events in a timeline view.
- Analyze important process attributes, such as username, launch arguments, reputation, file status, signer, signature, risk score, and file path.

The Analyze Process view provides a list of processes captured on hosts in a parent-child hierarchical format over a time range. The process tree is created from the tracking event type "Process event" where the action meta key is createProcess. The agent reports new events for the same createProcess if the following parameters change:

- Parent process filename
- Child process filename
- Launch arguments
- User name

If the above parameters do not change, the event is reported only once every eight hours.

### **Best Practices**

When reviewing a host for malicious activity, there are a few key things to review while looking for malicious processes.

- Process Name When reviewing running processes on a host, check for the name of the program that looks suspicious. Sometimes malware uses random names, such as wzuduje.exe. In some cases, the names might be misleading such as adob3.exe, scvhost.exe, or Microsoft.exe. Being familiar with Windows processes and any type of internal tool that might be used throughout the environment, also helps you to identify potentially malicious or suspicious files.
- File Path Similar to knowing normal and key Windows processes, knowing what path the processes originate from is a key to detect certain processes that imitate the legitimate process. For instance, if you see svchost.exe running on a system from
   C:\Users\<username>\AppData\Roaming\adobe\ (which is a valid file path), and knowing
   that the legitimate Windows process originates from C:\Windows\System32\, you can determine
   that the svchost.exe file starting from the C:\Users\<username>\AppData\Roaming\adobe\
   directory is the suspicious one. To help determine further identification of a suspicious process,

review the Autoruns tab to see if this process is running as an autorun, service, or task.

- File Signature When a software package is created, it has a valid digital signature. The following are a few exceptions:
  - If a process that is running is not digitally signed, it does not automatically confirm that the file is malicious.

- While files may have a valid signature, it does not mean that they are legitimate. There are instances of software identified as a Potentially Unwanted Program (PUP) or Adware, which can have a valid signing certificate.
- On Hosts Indicates the number of hosts on which a file exist. If a file is present on fewer hosts with a high risk score, it may be malicious and needs further investigation.
- Reputation Leveraging the reputation service is a way to find malicious processes.
- Analyze events For further insight to a process, you can analyze console events, network events, file events, process events, and registry events.
  - Network events Look for any suspicious domains to which the process is connecting. Sometimes malware creates legitimate connections to a known site, such as google.com, bing.com to hide its activity on the network. Look for connections to Dynamic DNS domains where a lot of known malicious activity resides. During analysis, consider uncommon processes making direct connections to an IP address or to a uncommon port number.
  - File and process events Review process interactions that have occurred on the system with the suspected file. You can look for key events such as writeToExecutable, renameExecutable, and createRemoteThread, which indicate suspicious behavior.
- Leverage other methods
  - Look up with Google You can search the file name or hash value against Google to determine if the file is malicious.
  - Look up with VirusTotal You can search the hash value against the VirusTotal to determine if the file is malicious between multiple AV vendors.
  - Download file Download and analyze a file to find indicators such as compile time, imported DLLs, section names, and performing string searches. Look for TLD values (.com, .net, .biz) or debug information of a compiled binary (.pdb), which can be easily changed or forged.
  - Time stamp values Review modified, accessed, and created dates associated with the binary. Review how long a file has been residing on a host. While this value is correct most of the time, attackers can change the time stamp values of a file.

### **Analyze a Process**

Based on the Alert severity, you can analyze the processes using two different options:

- View Alert Details: This option allows you to analyze the processes associated with Critical and High Alerts.
- Analyze Process Tree: This option allows you to analyze the processes associated with Medium Alerts.

#### To analyze the process associated with Critical and High Alerts:

- 1. Go to Hosts and click on a host.
- 2. Click on an event associated with the **Critical** or **High** alert on the Host Details view. The **Event Details** panel appears.

3. Click **View Alert Details** to analyze the process activities of a file associated with the **Critical** or **High** Alerts.

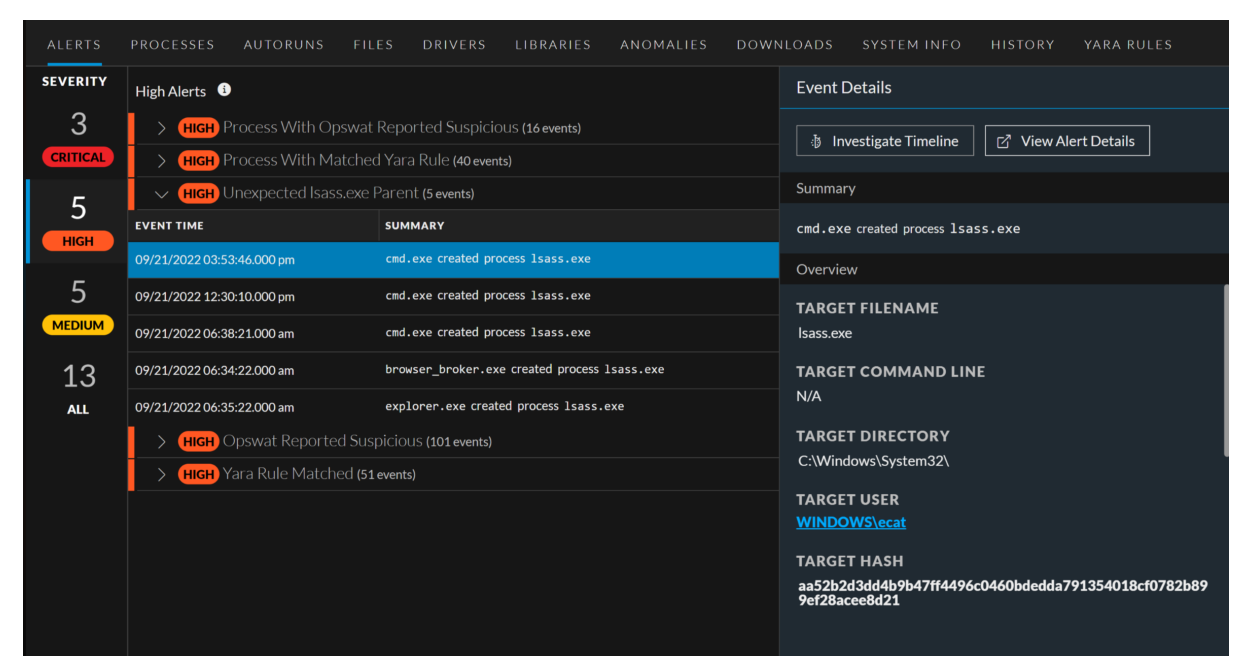

The Process Tree Viewer is displayed in the Respond service.

- 4. Select the process in the **Process Tree Viewer** and click **File Actions** in the **Details** panel to perform the following actions:
  - Google Lookup
  - VirusTotal Lookup
  - Change File Status
  - Download File to Server
  - Analyze File
  - Save a Local Copy

#### • Reset Risk Score

| NETWITNESS   Platform Investigate                              | Respond Users Hosts                             | Files Dashboard Repo | rts          | 0 Z                                      | 🗶 🕐 admin >                                                       |
|----------------------------------------------------------------|-------------------------------------------------|----------------------|--------------|------------------------------------------|-------------------------------------------------------------------|
| < 🔊 Unexpected Isass.exe Parent                                |                                                 |                      |              |                                          |                                                                   |
| INCIDENT ID CREATED HOSTNAME<br>INC-149 09/21/2022 03:56:34 pm | TACTIC TECHNIQUE<br>defense-evasion masqueradii |                      |              |                                          |                                                                   |
| EVENT TIME SUMMARY                                             | TARGET PARAM                                    | SOURCE PARAM         | USER SOURCE  | Details                                  |                                                                   |
| 09/21/2022 03:53:46.000 pm cmd.exe created process lsass.exe   |                                                 |                      | WINDOW5\ecat |                                          |                                                                   |
| Process Tree Viewer                                            |                                                 |                      |              | 1 Investigate Timeline                   | File Actions 🗸                                                    |
|                                                                |                                                 |                      |              | Summary                                  | < Google Lookup                                                   |
| ntoskrnl.exe                                                   |                                                 |                      |              | cmd.exe created process 1s               | <ul> <li>VirusTotal Lookup</li> <li>Change File Status</li> </ul> |
| smss.exe                                                       |                                                 |                      |              | > Event Details                          | Download File to Server                                           |
|                                                                |                                                 |                      |              | ✓ Process Details                        | Analyze File                                                      |
| • smss.exe                                                     |                                                 |                      |              | Filename                                 | Save a Local Conv                                                 |
|                                                                |                                                 |                      |              | Isass.exe<br>Command Line                | Reset Risk Score                                                  |
|                                                                | guitexe                                         |                      |              |                                          |                                                                   |
|                                                                |                                                 |                      |              | File Status<br>Neutral                   |                                                                   |
|                                                                | → 100 explorer.exe                              |                      |              | Reputation Status<br>Known Good          |                                                                   |
|                                                                |                                                 |                      |              | Signed By<br>Microsoft Windows Publisher |                                                                   |
|                                                                |                                                 | ) cmd.exe            |              | Directory                                |                                                                   |
|                                                                |                                                 |                      |              | C:\Windows\System32\<br>User             |                                                                   |

#### To analyze the process associated with Medium Alerts:

- 1. Go to Hosts and click on a host.
- 2. Click on an event associated with the **Medium** alert on the Host Details view. The **Event Details** panel appears.
- 3. To analyze the process activities of a file associated with the **Medium** Alerts, do one of the following:
  - In the Event Details panel, click Analyze Process Tree.
  - Select the Processes tab and do one of the following:
    - Right-click a process and select Analyze Process from the context menu.
    - Click Analyze Process in the toolbar.

In the following example, the file cmd.exe has created process net.exe.

| ALERIS    | PROCESSES AUTORONS FIL      | LES DRIVERS LIBRARIES ANOMALIES DOWI | NLUADS SYSTEM INFO HISTORY                      |                             |       |
|-----------|-----------------------------|--------------------------------------|-------------------------------------------------|-----------------------------|-------|
| SEVERITY  | Medium Alerts 🚯             |                                      | Event Details                                   |                             | 🗖 🖉 🗡 |
| 1         | ✓ MEDIUM Enumerates Local.  |                                      | Analyza Descare Tran                            | Event Metadata              |       |
| CRITICAL  | EVENT TIME                  | SUMMARY                              | g Analyze Process nee                           |                             |       |
| 5         |                             |                                      | Summary                                         |                             |       |
| НІСН      | > MEDIUM Floating Module (4 | events)                              | cmd.exe created process net.exe                 |                             |       |
|           | > MEDIUM In Root of Program | Directory (4 events)                 | Overview                                        |                             |       |
| 5         | > MEDIUM Hidden In AppData  |                                      | TARGET FILENAME                                 | <b></b> 50329               |       |
| MEDIUM    | > MEDIUM Tasks In Programd  | ata Directory (8 events)             | net.exe                                         | TIME<br>00/07/2022 01/55/28 |       |
| 11<br>All |                             |                                      | TARGET COMMAND LINE<br>net.exe ACCOUNTS         | SIZE<br>41B                 |       |
|           |                             |                                      | TARGET DIRECTORY<br>C:\Windows\system32\        | endpointloghybrid1          |       |
|           |                             |                                      | TARGET USER<br>DESKTOP-R8L2BIL\                 | FORWARD.IP                  |       |
|           |                             |                                      | TARGET HASH<br>Obd94a338eea5a4e1f2830ae326e6d19 | меріим<br>32                |       |

Clicking Analyze Process displays the process visualization. For each node, the process name, risk

score, and type of activity the selected process has performed (network 1, file  $\blacksquare$ , or registry 1) are displayed. Optionally, you can change the time range to view data.

You can view the properties, such as process execution details, file properties of the selected process in the bottom of the view.

| 😑 endpointloghybrid1-Concentrator $\vee$ 1        | 11/25/2019 05:26am - 12/02/2019 05:2                            | ó₂m ∨ Analyze                        |                                         |                                                                 | ⊞ Events List (96)                                                     | 🗄 Hosts (1) 🛛 🗘 Risk Deteils (13) 🕐            |
|---------------------------------------------------|-----------------------------------------------------------------|--------------------------------------|-----------------------------------------|-----------------------------------------------------------------|------------------------------------------------------------------------|------------------------------------------------|
|                                                   | _ (                                                             | <sup>®</sup> ∲ ∉ □<br>powershell.ese |                                         |                                                                 |                                                                        |                                                |
|                                                   | _ (                                                             | © ∯<br>eventoreste.cse               |                                         |                                                                 |                                                                        |                                                |
|                                                   | - ©<br>                                                         | © ¢<br>eventoreste se                |                                         |                                                                 |                                                                        |                                                |
|                                                   |                                                                 | ® &<br>ond.exe                       |                                         |                                                                 |                                                                        |                                                |
| PROCESS EXECUTION DETAILS                         |                                                                 | FILE.GENERAL                         |                                         |                                                                 |                                                                        |                                                |
| EVENT TIME<br>11/27/2019 02:34:00.000 pm          | USER NAME<br>NT AUTHORITY\SYSTEM                                | FILENAME<br>cmd.exe                  | TIMESTAMP<br>11/20/1975 08:18:58.000 pm | FEATURES<br>file.exe.file.arch64,file.iconPresent,file.versionI | IMPORTED LIBRARIES<br>msvcrt.dll,ntdll.dll,api-ms-win-core-kernel32-le | MD5<br>Od088f5bcfa8f086fba163647cd80cab        |
| PROCESS NAME<br>cmd.exe                           | LAUNCH ARGUMENTS<br>cmd.exe c:\Suspicious.bat c:\Suspicious.ps1 | ENTROPY<br>6.172248861723813         | IMAGE SIZE<br>404.0 KB                  | FILENAME<br>Cmd.Exe                                             | SECTION NAMES<br>.text,rdata,data,pdata,didat,rsrc,reloc               | SHA1<br>08cc2e8dca652bdda1acca9c446560d4bc1b   |
| FILE LOCATION<br>c:\windows\system32\             |                                                                 | SIZE<br>272.0 KB                     | EXPORTED FUNCTIONS                      | COMPANY<br>Microsoft Corporation                                |                                                                        | SHA256<br>9023f8aaeda4a1da45ac477a81b5bbe4128e |
| CHECKSUM<br>9023f8aaeda4a1da45ac477a81b5bbe4128e4 |                                                                 | FORMAT<br>pe                         | EXPORTED NAMES                          | DESCRIPTION<br>Windows Command Processor                        |                                                                        |                                                |
| SESSION ID<br>15844030                            |                                                                 |                                      | EXECUTE WRITE SECTIONS<br>0             | VERSION                                                         |                                                                        |                                                |

Note: No result is displayed in the process visualization view if there is no data for last seven days or if there is no createprocess event.

- 4. On the right side of the process visualization view:
  - Click **Events List** to view the associated events. You can also filter events based on the events category. For more information on filtering, see Analyze Events for a Process.
  - Click **Hosts** to view the hosts on which this file is present and the associated risk score. For more information, Analyze Hosts with File Activity.
  - Click **Risk Details** to view the list of distinct alerts, such as Critical, High, Medium, and All. For more information, see Analyze Hosts Using the Risk Score.
- 5. Hover over the process name to analyze important process attributes, such as username, launch arguments, reputation, file status, signer, signature, and file path.

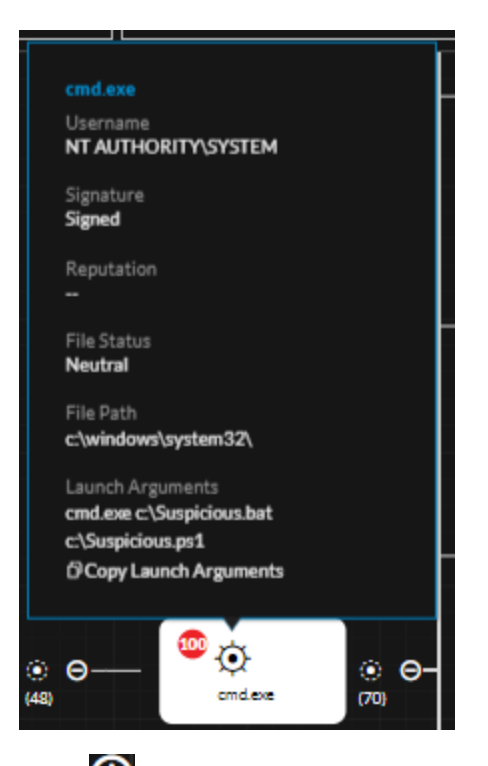

6. Click 🕞 to view the child processes. The Process selection dialog is displayed with the child processes associated with the process based on the risk score. You can filter the result on the event type by clicking icons on the top panel. When no matching event types are available, these filter options are disabled.

Depending on the type of event, the icons are highlights in the Event Types column.

a. Click **View All** to view all child processes or select the required processes and click **View selected**. The associated events and properties are displayed in the right panel.

b. Click to change the process selection and click to collapse the view.

| )                       | cmd.exe      |                                                         |             |
|-------------------------|--------------|---------------------------------------------------------|-------------|
| All (70) 👲 Network (12) | 🗆 File(6)    | 🖽 Registry (0)                                          |             |
| PROCESS NAME            | RISK SCORE 🕁 | LAUNCH ARGUMENTS                                        | EVENT TYPES |
| 🗹 cmd.exe               | 70           | cmd.exe /c certutil.exe -urlcache -split -f https://raw | \$D#        |
| Conhost.exe             |              | conhost.eve 0xffffffff-ForceV1                          |             |
| 🗹 cmd.exe               |              | cmd.exe /c dir /b /a-d \test-sets\"collection"\tbat     |             |
| PING.EXE                |              | ping -n 5 127.0.0.1                                     |             |
| 🗹 7z.exe                |              | 7z.exe e -bb0 -paptsimulator "c:\mimikatz\\enc-files    |             |
| 🗹 7z.exe                | ۲            | 7z.exe e -bb0 -paptsimulator "c:\mimikatz\\enc-files    |             |
| 🗹 cmd.exe               | ۲            | cmd.exe /c dir /b /a-d \test-sets\"command-and-con      |             |
|                         | Showing 70   | Dout of 70   70 selected                                |             |
| 70 Process selected     |              | Cancel View All View                                    | ew Selected |

### **Analyze Events for a Process**

To analyze events for the selected process:

- 1. Perform steps 1 to 3 in To analyze the process associated with Medium Alerts:.
- 2. In the process visualization, click the **Events** tab.
- 3. To narrow down the search to find any suspicious indicators, behaviors, or specific type of event, filter on a set of matched events based on a category Process, File, Registry, Network Event, or Console Event (for Windows).

| Analyze              |                 |               |        | Events Events    | List (96) 묘 Hosts (       | 1) 🗘 Risk Details (  | 13)   |
|----------------------|-----------------|---------------|--------|------------------|---------------------------|----------------------|-------|
|                      |                 |               |        |                  |                           |                      |       |
| ∀Filters ×           | EVENT TIME      | CATEGORY      | ACTION | SOURCE FILE NAME | SOURCE PARAMETER          | SOURCE DIRECTORY     | sou 🔅 |
| _                    | 11/25/2019 06:5 | Process Event | openPr | explorer.exe     |                           | C:\Windows\          |       |
| Category             | 11/25/2019 03:0 | Process Event | openPr | explorer.exe     |                           | C:\Windows\          |       |
| Process Event        | 11/25/2019 11:1 | Process Event | openPr | explorer.exe     |                           | C:\Windows\          |       |
| (File Event)         | 11/26/2019 07:1 | Process Event | openPr | explorer.exe     |                           | C:\Windows\          |       |
| Network Event        | 11/27/2019 02:3 | Process Event | openPr | explorer.exe     |                           | C:\Windows\          |       |
| Console Event        | 11/27/2019 10:3 | Process Event | openPr | explorer.exe     |                           | C:\Windows\          |       |
|                      | 11/28/2019 06:4 | Process Event | openPr | explorer.exe     |                           | C:\Windows\          |       |
| Action               | 11/28/2019 02:5 | Process Event | openPr | explorer.exe     |                           | C:\Windows\          |       |
| openProcess          | 11/28/2019 10:5 | Process Event | openPr | explorer.exe     |                           | C:\Windows\          |       |
| openBrowserProcess   | 11/29/2019 07:0 | Process Event | openPr | explorer.exe     |                           | C:\Windows\          |       |
|                      | 11/29/2019 09:3 | Process Event | openPr | svchost.exe      | svchost.exe -k netsvcs -p | C:\Windows\System32\ |       |
| (createRemoteThread) | 11/29/2019 09:3 | Process Event | openPr | Isass.exe        |                           | C:\Windows\System32\ |       |
| Reset                |                 |               |        | Showing 19 out o | of 19                     |                      |       |

For example, to view only process events, select the Process Event category, and filter on action.

The result displays the sequence of activities involving this process for the selected filters.

**Note:** For the console events, the context for local and remote are available only if the data is sent from 11.4 or later agents.

**Note:** At any given time, if the number of process events created from a single source VPID in Linux exceeds the count of **100**, only the first **100** events are displayed in the Process Visualization > Events view for a time interval of **8** hours. Only after the time interval of **8** hours, the new set of events created from the same source VPID (maximum **100** process events) will be displayed along with the existing set of events.

For Example: At **12PM** IST, if **1000** process events are created from a single source VPID, only the first **100** events are displayed in the Process Visualization > Events view until **8PM** IST. After **8PM** IST on the same day, the new set of **100** events created after **8PM** IST from the same source VPID will be displayed along with the existing set of events.

## **Changing File Status or Remediate**

**Note:** By default, the blocking option is disabled in the policy. To enable blocking, in the policy configuration, change the **Blocking** option to **Enabled** under Response Action Settings. For more information, see the *NetWitness Endpoint Configuration Guide*.

To change the status of a file:

- 1. Do one of the following:
  - Go to Hosts (Processes, Autoruns, Files, Drivers, Libraries, or Anomalies tab).
  - Go to Files.
- 2. Select one or more files and do one of the following:

|                             | ate Respond Users Hosts              | Files Dashboard Reports                                  | Ŏ                                  | 🗃 % 🕜 admin >                |
|-----------------------------|--------------------------------------|----------------------------------------------------------|------------------------------------|------------------------------|
| $\nabla$ Filters ×          | EPS1 - Endpoi View Certificates      | 6 X Change File Status Z Analyze Events V More Actions V |                                    |                              |
| SAVED FILTERS               | FILE NAME                            | RISK SCORE $\psi$ FIRST SEEN TIME ON HOSTS REPUTATION    | SIZE SIGNATURE                     | PE.RESOURCES.C FILE STATUS   |
| Select                      | 🗆 <u>gedit.dll</u>                   | 09/15/2021 05:58:3 3                                     | 536.0 KB microsoft,signed,valid,ca | Microsoft Corpor Blacklisted |
| FILE NAME                   | Change File Status                   | 99 10/29/2021 02:52:1 4                                  | 843.5 KB unsigned                  | Neutral                      |
| Equats v e.g., Filename.dll | MEMORY D     Analyze Events          | > 09/27/2021 11:39:1 1                                   | 0 bytes unsigned                   | Neutral                      |
| FILE STATUS                 | OneDriveSet     Google Lookup        | > 70 11/08/2021 10:32:4 1                                | 45.8 MB microsoft,signed,valid     | Microsoft Corpor Neutral     |
| Neutral                     | WinSAT.exe     VirusTotal Lookup     | > 11/05/2021 05:54:1 1                                   | 3.6 MB microsoft,signed,valid,ca   | Microsoft Corpor Neutral     |
| Blacklist Gravlist          | View Certificates                    | 70 11/02/2021 03:48:2 1                                  | 446.8 KB signed,valid              | Neutral                      |
| D Whitelist                 | ARMDCHam     Download File to Server | <b>70</b> 11/02/202101:59:4 0                            | 445.7 KB signed, invalid           | Neutral                      |
| REMEDIATION                 | Save a Local Copy                    | 70 10/29/2021 05:44:0 2                                  | 361.5 KB microsoft,signed,valid,ca | Microsoft Corpor Neutral     |
| Blocked                     | WinSAT.exe     Analyze File          | <b>70</b> 10/29/2021 01:31:0 1                           | 3.2 MB microsoft,signed,valid,ca   | Microsoft Corpor Neutral     |
| REPUTATION                  | Scan with OPSWAT                     | ( <b>70</b> ) 10/25/2021 09:48:0 1                       | 446.8 KB signed,valid              | Neutral                      |
| Malicious     Suspicious    | Reset Risk Score                     | 70 10/25/2021 09:48:0 1                                  | 9.7 MB signed,valid                | Neutral                      |
| Unknown                     |                                      | <b>70</b> 09/23/202107:28:3 1                            | 8.6 MB unsigned                    | RSA Neutral                  |
| C Known Good                |                                      | 70 09/23/2021 07-28-3 1                                  | 8.6 MB unsigned                    | RSA Neutral                  |
| Invalid                     |                                      | <b>70</b> 09/92/2021 07:29:2 1                           | 9.4 MD unclaned                    | PSA Neutral                  |
| RISK SCORE                  |                                      |                                                          | o.o mis unsigned                   | NSA Neutrai                  |
| 100                         | SRC6HQ4E.exe                         | 09/23/20210/:28:3 1                                      | 8.6 MB unsigned                    | RSA Neutral                  |
| <u></u>                     |                                      | ( <b>70</b> ) 09/23/2021 07:28:3 1                       | 115.0 KB signed,valid              | RSA Neutral                  |
| 0                           |                                      | <b>70</b> 09/23/2021 07:28:3 1                           | 8.6 MB unsigned                    | RSA Neutral                  |
| Reset Save Save as          |                                      | Showing 100 out of 26043 files   1 selected              | <u> </u>                           |                              |

- Right-click and select Change File Status from the context menu.
- Click Change File Status in the toolbar.
- 3. In the Change File Status dialog, select a status Blacklist, Whitelist, Graylist, or Neutral.

| Change File Status                                                                                                    | 0        | × |
|----------------------------------------------------------------------------------------------------|----------|---|
| STATUS                                                                                                    |          |   |
| I Blacklist                                                                                                    |          |   |
| CATEGORY                                                                                                    |          |   |
| Select ~                                                                                                    |          |   |
|                                                                                                    |          |   |
| Applies to Windows hosts running in advanced mode where blocking is enal<br>terminates all processes associated with the selected file hashes.      | oled and | ł |
| Note: Blocking is supported only for the following file types:<br>.exe, .com, .sys, .dll, .scr, .ocx, .bat, .ps1, .vbs, .vbe, .vb, .wsh, .wsf, .cmd |          |   |
| ▲ Files signed by RSA and Microsoft cannot be blocked. □ Block                                                                                      |          |   |
| O Gravlist                                                                                                    |          |   |
| O Whitelist                                                                                                    |          |   |
| O Neutral                                                                                                    |          |   |
| COMMENTS .                                                                                                    |          |   |
| Enter comments                                                                                                    |          |   |
|                                                                                                    |          |   |
| Cancel                                                                                                    | Save     | 2 |

Note: You cannot whitelist certain Microsoft files, such as cscript.exe, wscript.exe, cmd.exe, bash.exe, as there is a potential risk of them being used for malicious purposes. For more information, see Files Restricted from Whitelisting.

If you select Blacklist or Graylist, the following options are displayed:

a. Category: Select the appropriate category type: Generic Malware, APT: Advanced Persistent Threats, Attacker Tool, Unidentified, Ransomware.

**Caution:** Before blocking, make sure that you review the file because this may cause the system or software to be unusable.

b. Remediate: Select Block to block the file.

Note: Blocking is supported only for Windows hosts that are running in advanced mode. All PE files along with the following file extensions can be blocked. *.exe*, .com, .sys, .dll, .scr, .ocx, .bat, .ps1, .vbs, .vbe, .vb, .wsh, .wsf, .cmd
You cannot block the following:.
Memory DLL and floating code
Files that are signed by Microsoft or RSA.
To delete a blocked file, users can log in to the host and execute the delete command using the elevated command prompt.

4. Add a comment and click Save.

You can change the status of only 100 files at a time. When the status is changed, it impacts the file status on all hosts on which the file is present. The status is sent as a session under the **File** category, and available for investigation. If the file is seen in subsequent scan or tracking, the corresponding sessions contain a meta value with the file status (except Neutral).

### Import File Hashes using the Block Hash tool

The Block Hash tool allows you to import a set of file hashes which can be set to block state and change the file bias status (whitelist, blacklist, and graylist). The tool allows you to block the imported file hashes (suspicious, invalid, and malicious) and prevent them from opening or executing on the hosts. You can block up to a maximum of **50,000** file hashes using this tool.

**Note:** For more information on changing the file status or blocking the file, see <u>Changing File Status</u> or Remediate.

#### **IMPORTANT:**

- Enter only valid SHA256 hashes; otherwise, the blocking functionality might break.

- Do not block any file hashes signed by RSA, Microsoft, and Apple. It might make your Endpoints unresponsive.

- Make sure the number of hashes entered in the JSON file is less than the number of the available limit of hashes that can be blocked (the maximum limit is **50,000**).

For example: If 100 file hashes are already blocked as part of NetWitness deployment, you can only block 49,900 more file hashes using this tool.

#### **JSON File Format**

The example below describes the JSON file format for blocking and blacklisting the file hashes.

#### Sample demoblock.JSON:

```
[{
   "checksums":
   ["lb30e463ebe0131db66fce7d4aa43f3e149064d85c4c0dc5218b077886da2804","67fa30e4
   63ebe0131db66fce7d4aa43f3e149064d85c4c0dc5218b077dsbhb561","78vbba909e463ebe0
   131dsdsdb66fce7d4aa43f3e1dsdsd49064d85dsdsman61n"],
   "fileStatus": "Blacklist",
   "comment": "File blocking set through new tool",
   "remediationAction": "Block"
}]
```

The example below describes the JSON file format only for blacklisting the file hashes.

#### Sample demoblock.JSON:

```
[{
  "checksums":
  ["2b30e463ebe0131db66fce7d4aa43f3e149064d85c4c0dc5218b077886da2800","97fa30e4
63ebe0131db66fce7d4aa43f3e149064d85c4c0dc5218b077dsbhb500","38vbba909e463ebe0
131dsdsdb66fce7d4aa43f3e1dsdsd49064d85dsdsman68c"],
  "fileStatus": "Blacklist",
  "comment": "File status change set through new tool",
}]
```

#### To block the file hashes using the Block Hash tool:

- 1. SSH to node 0 and copy the JSON file (containing the file hashes to be blocked) stored in it.
- 2. Run the tool.

```
nw-block-hashes-tool <absolute path of json residing on node 0> <ESA node
IP/hostname>
```

Note: Enter the JSON file path in <absolute path of json residing on node 0> and enter the ESA node IP in <ESA node IP/hostname>. For Example: nw-block-hashes-tool /root/demoblock.json 10.125.250.118.

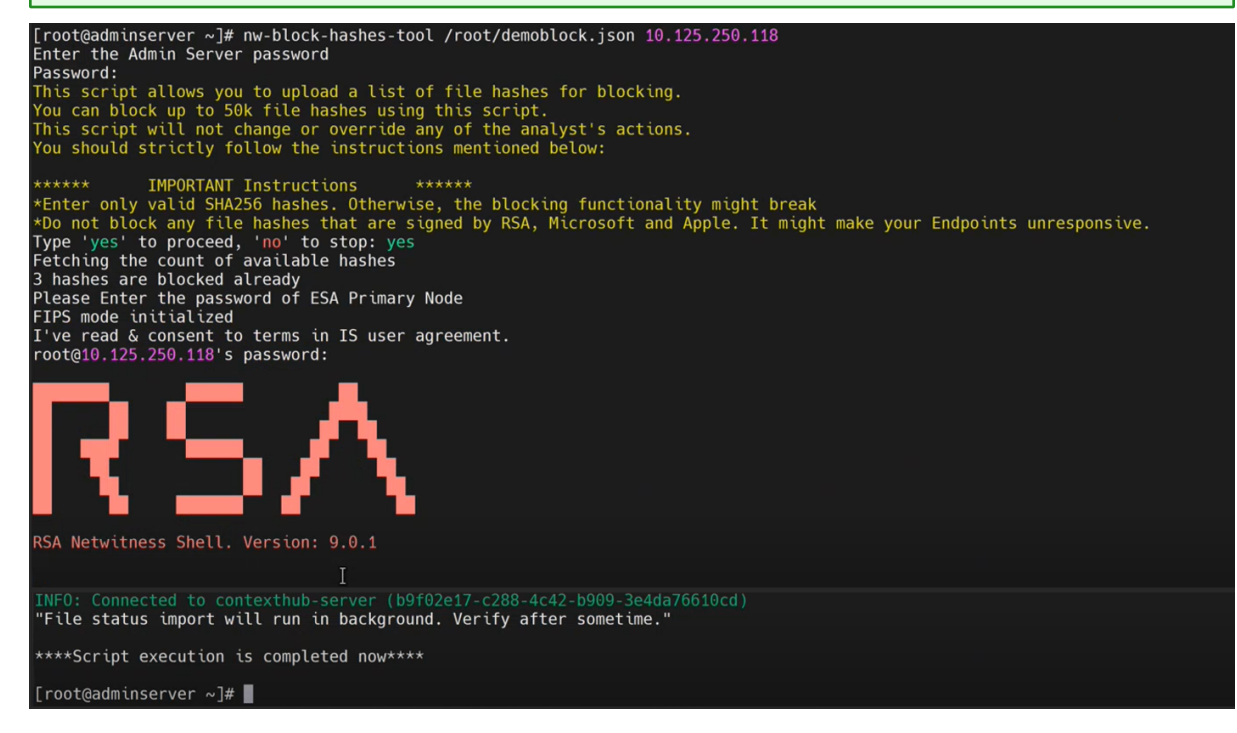

- 3. Enter the Admin Server password.
- 4. Follow the instructions displayed on the screen. Enter any one of the following options when prompted.

- yes: Enter yes to proceed with the execution of the script.
- no: Enter no to stop the execution of the script.

**Note:** At this stage, the tool validates the number of incoming file hashes through the JSON file and the number of existing file hashes already blocked in the deployment. If the total of the file hashes (incoming through JSON file and existing as blocked in the deployment) exceeds the maximum limit of **50,000**, the tool stops the execution, and it will not proceed further.

#### Files Restricted from Whitelisting

To view or update the files that are restricted from whitelisting, do the following:

- 1. On the NW server, run the nw-shell command from the command line.
- 2. Run the login command and enter your credentials.
- 3. Connect to the Endpoint Server using the following command: connect endpoint-server
- 4. Run the following commands to view the list of files:
  - cd endpoint/file/status/restricted/get
  - invoke Whitelist
- 5. Run the following commands to add files to the list:
  - cd endpoint/file/status/restricted/get
  - invoke '{"id":"<filename>","restrictedStatus":["Whitelist"],
     "enable":true}
- 6. Run the following commands to delete files from the list:
  - cd endpoint/file/status/restricted/update
  - invoke '{"id":"<filename>","restrictedStatus":["Whitelist"], "enable":false}

## **Analyzing Downloaded Files**

To perform a deep analysis of suspicious files, you can manually or automatically download the file to the server.

**Note:** Saving or analyzing downloaded file works the same way irrespective of whether the file is downloaded manually or automatically.

**Note:** Downloaded files are stored in the Endpoint Server which may fill up the disk space. To utilize the storage efficiently without impacting the health of Endpoint Server, NetWitness recommends you to configure an external storage mount, so all the Endpoint Server can use the configured location to store the downloaded data.

By default, all files are downloaded to /var/netwitness/endpoint-server/<files>/. If you want to change the location, make sure that you have **endpoint-server.configuration.manage** permissions and do the following:

1. In the Explore view, go to endpoint/download,

2. In the base-path, provide the location of the directory.

**Caution:** By default, the status **File Download Disk Usage** stats in the **Health and Wellness** view shows unhealthy if the disk usage reaches 60% and the file download stops automatically when the

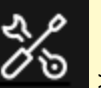

disk usage is 70%. You can customize the warning or fatal thresholds in the Services > Endpoint Server > view > Explore > rsa.endpoint.file-download-disk-thresholds.warning-percent and rsa.endpoint.file-download-disk-thresholds.fatal-percent parameters respectively.

For the downloaded file, you can:

- Search for strings in the executable
- View text content for scripts
- View imported libraries and functions
- Save a local copy for further analysis

### **Download Files to Server**

Downloading file to server is not supported for memory DLL and floating code.

**Note:** Downloading files may take significant time. Additional requests to the agent during download are queued and processed when the download is complete.

#### Automatic File Download

By default, the files that are unsigned and size lesser than or equal to 1 MB are downloaded automatically to the NetWitness Endpoint server. And, only single copy of each file is downloaded

automatically. You can limit the volume of files to be downloaded in the **Policies** > **Endpoint Sources** > **Policies** tab, so the files matching certain criteria are only downloaded automatically. For more information on automatic file download settings, see "Create an EDR Policy" section in the *NetWitness Endpoint Configuration Guide*.

The status of the download is displayed in the Files tab > Downloaded column.

#### Manual File Download

To manually download files to the server from the Hosts view:

- 1. Go to Hosts.
- 2. Select the hostname to open the Host Details view.
- 3. In any of the Processes, Autoruns, Files, Drivers, Libraries, or Anomalies tabs, select the file, and do one of the following:

| XNETWITNESS   Platform Investigate    | Respond Users             | Hosts Files Dashboard F          | Reports               |         |                                    | ġ           | 8        | 🖌 🕜 admin >      |
|---------------------------------------|---------------------------|----------------------------------|-----------------------|---------|------------------------------------|-------------|----------|------------------|
| 100 🗗 : AGENT SCAN STATUS<br>Scanning | AGENT LAST SEEN AGI       | INT VERSION SNAPSHOT TIME        | 1/15/2021 03:46:07 pr | n ~     |                                    |             |          |                  |
| ALERTS PROCESSES AUTORUNS FILES D     | RIVERS LIBRARIES          | ANOMALIES DOWNLOADS              | SYSTEM INFO HI        | STORY   |                                    |             |          | ٩                |
| ∇ Filters ×                           | Processes 📝 Ana           | yze Process X Change File Status | Analyze Events        | ~       | More Actions ∨                     |             |          |                  |
| PROCESS NAME                          |                           | ↑ LOCAL RISK SCORE               | GLOBAL RISK SCORE     | ON HC   | Google Lookup<br>VirusTotal Lookup |             | DOWNLOAD | ed File Path     |
| Equals v e.g., Filename.dll           | ର୍ <u>ମ୍ cmd.exe</u>      | Analyze Process                  |                       |         | Download Process Dump to Se        | al          |          | C:\Windows\Sys   |
| FILE STATUS                           | cmd.exe                   | Change File Status               | 100                   |         | Download File to Server            | al          |          | C:\Windows\Sys   |
|                                       | cmd.exe                   | Analyze Events                   | > 100                 |         |                                    | əl          |          | C:\Windows\Sys   |
|                                       | explorer.exe              | Google Lookup                    | > 100                 |         | Save a Local Copy<br>Analyze File  | al          | ~        | C:\Windows\      |
| U whiteist                            | C explorer.exe            | VirusTotal Lookup                | > 100                 |         | Known Good                         | Neutral     | <b>~</b> | C:\Windows\      |
|                                       | <u>ManagementAgentHos</u> | Download Process Dump to Server  | 100                   |         | Known                              | Neutral     | ~        | C:\Program Files |
| Suspicious                            | Microsoft.Photos.exe      | Download File to Server          | 100                   | 2       | Known                              | Neutral     | <b>~</b> | C:\Program Files |
| Unknown                               | Microsoft.Photos.exe      | Save a Local Copy                | 100                   |         | Known                              | Neutral     | ~        | C:\Program Files |
| Known Good                            | powershell.exe            |                                  | 100                   |         | Known Good                         | Blacklisted |          | C:\Windows\Sys   |
|                                       | D powershell.exe          |                                  | 100                   |         | Known Good                         | Blacklisted |          | C:\Windows\Sys   |
| SIGNATURE                             |                           |                                  |                       |         | K C4                               | D1          |          | CNIE-110         |
|                                       |                           |                                  |                       |         | Known Good                         | biackristed |          | C.\Windows\Sys   |
| Reset                                 |                           | 100                              |                       | 1       | Known Good                         | Riachlicted |          | C-\Windowe\Sve   |
|                                       |                           |                                  | Showing 205 out of 20 | 5 proce | esses   1 selected                 |             |          |                  |

- Right-click and select Download File to Server from the context menu.
- Select Download File to Server from the More Actions drop-down list in the toolbar.

To download files to the server from the Files view:

- 1. Go to Files.
- 2. Select the file and do one of the following:
| NETWITNESS   Platform Investigate | Respond            | Users <b>Hosts</b> Files | Dashb    | oard Repor | ts                     |           |                         | <u>ة</u> 0      | 3 % (       | ?) admin > |
|-----------------------------------|--------------------|--------------------------|----------|------------|------------------------|-----------|-------------------------|-----------------|-------------|------------|
| ♥ Filters ×                       | endpoint           | rok 🗸 🛛 🖓 Analyze Ever   |          |            | © Tags ∨ <b>‡</b> More | Actions \ | ~                       |                 |             |            |
| SAVED FILTERS                     | FILE NAME          | RISK SCORE 🔶 FIRST SEE   | N TIME   | ON HOSTS   | REPUTATION             | SIZE      | SIGNATURE               | PE.RESOURCES    | FILE STATUS | R (\$      |
| Select ~                          | svck.so            | 0 06/12/202              | 0 11:16: |            | Known                  | 117.1     | unsigned                |                 | Neutral     | -          |
| FILE NAME                         | ⊠ <u>vsock.svs</u> |                          | 0 11:32: |            | Known                  | 89.6 KB   | signed,valid            | VMware, Inc.    | Neutral     |            |
| Equals v e.g., Filename.dll       | libstdc++.sc       | Change File Status       | 11:16:   |            | Known                  | 908.4     | unsigned                |                 | Neutral     |            |
| FILE STATUS                       | libsoftokn3        | Google Lookup            | 11:16:   |            | Known                  | 256.0     | unsigned                |                 | Neutral     |            |
| Neutral                           | 🗆 <u>sic.dli</u>   | VirusTotal Lookup        | 11:32:   |            | Known Good             | 137.5     | microsoft,signed,valid, | Microsoft Corpo | Neutral     |            |
| Blacklist     Graylist            | usermgrcli.c       | View Certificates        | 11:32:   |            | Known Good             | 74.1 KB   | microsoft,signed,valid  | Microsoft Corpo | Neutral     |            |
| Whitelist                         |                    | Download File to Server  | 07:57:   |            | Known Good             | 35.3 KB   | microsoft,signed,valid  | Microsoft Corpo | Neutral     |            |
|                                   |                    | Save a Local Copy        | 11:16:   |            | Known                  | 14.1 KB   | unsigned                |                 | Neutral     |            |
| L Blocked                         |                    |                          | 11:16:   |            | Known                  | 2.6 KB    | unsigned                |                 | Neutral     |            |
| REPUTATION<br>Malicious           |                    | Reset Risk Score         | 11:32:   |            | Known Good             | 627.2     | microsoft,signed,valid  | Microsoft Corpo | Neutral     | -          |

- Right-click and select Download File to Server from the context menu.
- Select Download File to Server from the More Actions drop-down list in the toolbar.

The status of the download is displayed in the Downloaded column. The download statuses are Downloaded, Not downloaded, and Error.

### **Save Downloaded Files**

You can retrieve a downloaded file and save it to your local file system for further analysis. Downloaded files are stored in the server in the configured location. This option is enabled only if the file is downloaded to the server.

To save a file:

- 1. Go to Hosts or Files .
- 2. Right-click the file you want to save and select Save a Local Copy.
- 3. Browse the location and click Save.

# **Analyze Downloaded Files**

You can use the **Analyze File** option to view detailed information about a downloaded file. This option is enabled only if the file is downloaded to the server. To analyze a file:

- 1. Go to Hosts or Files.
- 2. Right-click the downloaded file and select **Analyze File**. The File Analysis view opens and properties of the are is displayed in the right panel.

| XNETWITNESS   Platform Investigate Respo                        | nd Users <b>Hosts</b> File | s Dashboard    | I Reports              | Ö 🛃 拨 🕜 admin >                                                       |
|-----------------------------------------------------------------|----------------------------|----------------|------------------------|-----------------------------------------------------------------------|
| 100 Z <sup>2</sup> : AGENT SCAN STATUS AGENT<br>Scanning 8 days | LAST SEEN AGENT VERSION    | SNAPSHOT TIN   | 11/15/2021 03:46:07 pm |                                                                       |
| ALERTS PROCESSES AUTORUNS FILES DRIVERS                         | ELIBRARIES ANOMALIES       | DOWNLOAD       | S SYSTEM INFO HIS      | STORY Search by filename, path or hash Q                              |
| Files File Analysis - Strings View                              |                            | er strings Ent | er Value               | VgAuthIntegrationSubsys.dll $	imes$                                   |
| STRING                                                          | OFFSET                     | UNICODE        | LENGTH                 | DETAILS                                                               |
| @@@Z                                                            | 0x00014A15                 |                |                        | Type to filter list                                                   |
| ?Oexception@std@@QEAA@AEBQEBD@Z                                 | 0x00015110                 |                | 32                     | Show details with values only                                         |
| H9zu                                                            | 0x000010A8                 |                |                        | File Details                                                          |
| allocator@D@2@@std@@QEAA@H@Z                                    | 0x00014FDD                 |                | 28                     | Format pe                                                             |
| getSignedSamlToken                                              | 0x0000CF80                 |                | 18                     | checksumMd5 2f3da6196682a24b2aa72e1b2f78f511                          |
| H;S0s                                                           | 0x00000800                 |                |                        | checksumSha1 dbb95ab38635d35bc488ae890fbb87d5ed14303c                 |
| Before beginning impersonation                                  | 0x0000D190                 |                | 30                     | Size 95.5 KB                                                          |
| KPEBD11@Z                                                       | 0x00012D92                 |                |                        | Downloaded FileName 748248cf4ecd6f72c36105fe2b977b1b12ddfc268ccc4c695 |
| TCafSmartPtr@UIVariant@Caf@@U12@@@V?                            | 0x000130BB                 |                | 36                     | Downloaded Path /var/netwitness/endpoint-server/files/7d824           |
| num properties - %d                                             | 0x0000C758                 |                | 19                     |                                                                       |
| D8PhuZH                                                         | 0x00001300                 |                |                        | Architecture AMD64/x64                                                |
| allantaraDa?aartidaaDEAAaV7<br>Showi                            | ng 517 of 517 strings      |                |                        | Characteristics Executable Large Address Aware DLL                    |

- 3. View strings in the file in the Strings view while analyzing an executable (such as macho, pe, elf). This view contains the string, offset in the binary, unicode, and the length of the string. You can search for or filter on a specific string value in the **Filter String** field.
- 4. View the text content of the file and look for any suspicious behavior in the script file.

For example, if the file contains C2 information in the form of domain names or IP addresses, it is highly suspicious.

| 100 🗹 🗄                                   | AGENT SCAN STATUS AGENT LAST SEEN<br>Idle a month ago | AGENT VERSION                                                                                                    |                         |                                                                 | ·                                   |
|-------------------------------------------|-------------------------------------------------------|----------------------------------------------------------------------------------------------------|-------------------------|-----------------------------------------------------------------|-------------------------------------|
| ALERTS PROCESSES AU                       | TORUNS FILES DRIVERS LIBRARIE                         | S ANOMALIES DOWNLO                                                                                                    | ADS SYSTEM INFO HISTORY | EXEC                                                            |                                     |
| <b>&lt;</b> Files   File Analysis - Strin | ngs View Filter strings                               |                                                                                                    |                         | Exec                                                            | exe                                 |
| STRING                                    | OFFSET                                                | UNICODE                                                                                                    | LENGTH                  | DETAILS                                                         |                                     |
| *-m3 msupdater.com                        | 0x00000A07                                            |                                                                                                    |                         | Type to filter list                                             |                                     |
| *-m3 twitterdocs.com                      | 0x00000A96                                            | <ul> <li>Image: A set of the set of the</li></ul> |                         | Show details with values only                                   |                                     |
| *-m3 freenow.chickenkiller.com            | 0x00000828                                            |                                                                                                    |                         | File Details<br>Format <b>pe</b><br>checksumMd5 <b>(15(27</b> ) | 1c8d94437h751917d87ddc8d91          |
|                                           |                                                       |                                                                                                    |                         | checksumSha1 60ec5cz                                            | 33072dff849a1d9eac946c20834a4       |
| ᆋᅜ                                        |                                                       |                                                                                                    |                         | chedisumSha256 b266aft                                          | 0334f3dec596dac6501f70994c8f942     |
|                                           |                                                       |                                                                                                    |                         | Size 6.0 KB                                                     |                                     |
|                                           |                                                       |                                                                                                    |                         | Downloaded FileName b266aft                                     | 334f3dec596dac6501f70994c8f942      |
| C2 info visible                           |                                                       |                                                                                                    |                         | Downloaded Path /var/net                                        | witness/endpoint-server/files/b266a |
| In File Content                           |                                                       |                                                                                                    |                         | Image Details                                                   |                                     |
|                                           |                                                       |                                                                                                    |                         | Architecture 1386/x8                                            | 6                                   |
|                                           |                                                       |                                                                                                    |                         | Characteristics Executa                                         | ble.Large Address Aware             |
|                                           |                                                       |                                                                                                    |                         | Compile Time 01/14/2                                            | 019 10:20:25.000 am                 |
|                                           |                                                       |                                                                                                    |                         | Entry Point 0x0000                                              | 2C4A                                |
|                                           |                                                       |                                                                                                    |                         | Imported DLLs > Impo                                            |                                     |
|                                           |                                                       |                                                                                                    |                         | Section Names > Section                                         |                                     |
|                                           |                                                       |                                                                                                    |                         | Subsystem Window                                                | rs Console                          |
|                                           |                                                       |                                                                                                    |                         | Packing Detection                                               |                                     |
|                                           |                                                       | Showing 3 of 123 strings                                                                                                    |                         | Entry Point Valid true                                          |                                     |

If you see unprintable keyboard keys listed within the file, such as: [F1], [F2]...[Page Up], [Enter], [ESC], and so on, that may be indicative of a keystroke logger.

| 100 E i Agent scan status<br>Idle                        | AGENT LAST SEEN AGEN<br>a month ago | TVERSION SNAPS |                | ~          |                   | O ×                                                         |
|----------------------------------------------------------|-------------------------------------|----------------|----------------|------------|-------------------|-------------------------------------------------------------|
| ALERTS PROCESSES AUTORUNS FILES DRI                      | VERS LIBRARIES AND                  | MALIES DOWNLO  | DADS SYSTEM IN | FO HISTORY | KEYLC             | G Q                                                         |
| <b>Files</b> File Analysis - Strings View FILTER STRINGS |                                     |                |                |            |                   | KeyLogger.exe                                               |
| STRING                                                   | OFFSET                              | UNICODE        | LENGTH         |            |                   | DETAILS                                                     |
| [Del]                                                    | 0x00055070                          | -              | 5              |            |                   | Type to filter list                                         |
| [Esc]                                                    | 0x00055128                          |                | 5              |            |                   | Show details with values only                               |
| [Right]                                                  | 0x00055068                          |                | 7              |            |                   | File Details                                                |
| SVJAJJZ                                                  | 0x0004612F                          | -              | 7              |            |                   | Format pe                                                   |
| 292[2b2m2t2                                              | 0x00061B1D                          |                |                |            |                   | checksumMd5 5242de7eee306123c50c1d0dcad83062                |
| [Up]                                                     | 0x00055050                          |                | 4              |            |                   | checksumSha1 dacc40cf0edb8d55cdce6615e506209c8f18           |
| delete[]                                                 | 0x00056100                          |                | 9              | $\sim$     | Indicators of     | checksumSha256 c9eb0aa40eaa22685a6aceaa24136e98472          |
| 7K80858W818                                              | 0x00062368                          |                |                |            |                   | 3/20 401.0 KB                                               |
| [aOni*                                                   | 0x0005C2F4                          |                |                |            | keystroke logging | Downloaded Path Avar/netwitness/endpoint-server/files/c9eb0 |
| 7C7K757[7n9?                                             | 0x00062D15                          |                |                |            |                   |                                                             |
| [PageDown]                                               | 0x0005511C                          | -              | 10             |            |                   | Image Details                                               |
| newf                                                     | 0x000560F8                          |                | 6              |            |                   | Characteristics Executable 32-bit                           |
| frhankli                                                 | 0-00056510                          |                | •              |            |                   | Compile Time 02/22/2019 11:46:23.000 am                     |
|                                                          | 0.00050010                          |                |                |            |                   | Entry Point 0x000275FF                                      |
| 01,1[181                                                 | 0800061809                          |                |                |            |                   | Imported DLLs > Imported DLLs (1) And Functions (83)        |
| 55515                                                    | 0x00052489                          |                |                |            |                   | Section Names > Section Names (8)                           |
| ['93                                                     | 0x0005C5CB                          |                | 4              |            |                   | Subsystem Windows Console                                   |
| [Num Lock]                                               | 0x00055218                          |                |                |            |                   |                                                             |
| [End]                                                    | 0x00055060                          | -              | 5              |            |                   | Packing Detection                                           |
|                                                          | <b>c</b> h-                         |                |                |            |                   | Entry Point Valid true                                      |

# **Performing Host Forensics**

**Note:** The information in this topic applies to NetWitness Version 11.4 and later.

You can perform the following forensic investigation on a host:

- Master File Table (MFT)
- System Dump
- Process Dump

**Note:** This is applicable only for Windows agent (in Advanced mode) with NetWitness Platform version 11.4. Downloading system dump files may take significant time. Additional requests to the agent during system dump download are queued and processed when the download is complete. MFT, system dump, and process dump downloads are not supported for agents communicating through Relay server.

**Note:** MFT, system dump, and process dump are stored in the Endpoint Server which may fill up the disk space. For large deployments, to utilize the storage efficiently without impacting the health of Endpoint Server, NetWitness recommends you to configure an external storage mount, so all the Endpoint Server can use the configured location to store the downloaded data.

By default, all files are downloaded to /var/netwitness/endpoint-server/<file type>/, where <file type> is MFT, system dump, or process dump. If you want to change the location, make sure that you have endpoint-server.configuration.manage permissions and do the following: 1. In the Explore view, go to endpoint/download.

2. In the base-path, provide the location of the directory.

#### **Download Master File Table**

Master File Table contains metadata of every file on the host. It keeps track of information, such as filename, size, timestamps, permissions, and location of the file on the host. It consists of two sets of timestamps - Standard Information (\$SI) and File Name (\$FN). Each set has the following timestamps - creation, access, update, and modification.

Time stomping is a technique that modifies the timestamps for a file (creation, access, update, and modification time) to mimic files that are in the same folder, making it difficult to identify suspicious files on a host. To perform forensic investigation of a suspicious file, you can download and analyze the MFT, and focus on files that are time stomped. For more information, see <u>Analyze Downloaded MFT</u>.

During MFT analysis, you can also search for suspicious filenames, and also files that were created before or after a known malicious event. You can also download files from the MFT viewer for further analysis.

#### Download MFT to Server

To download MFT to the server from the Hosts view:

- 1. Go to **Hosts** and do one the following:
  - Select one or more hosts and select **Download MFT to Server** from the right-click context menu, or from the **More Actions** drop-down list in the toolbar.

|                      | ate Respond   | Users <b>Hosts</b> Fi                                 | iles Dashboard | Reports    |                                |           | Q        | 14        | %         | ?        | admin >  |
|----------------------|---------------|-------------------------------------------------------|----------------|------------|--------------------------------|-----------|----------|-----------|-----------|----------|----------|
| $\nabla$ Filters ×   | Broker - Endp | V 🛛 🖓 Analyze Even                                    | nts 🗸 OScan 🗸  | 🖏 Tags 🗸   | More Actions                   | 1         |          |           |           |          | <b>ê</b> |
| SAVED FILTERS        | ⊟ → HOSTNAME  |                                                       |                | RISK SCORE | Reset Risk Score               | r version | AGENT ID |           |           |          |          |
| Select               | •             |                                                       |                | ٥          | Download MFT to Server         | 4         | C8DDF10  | 07-1343-9 | 564-1D40  | 9EAEB786 | 8681     |
| HOST STATUS          | Ø             | Analyze Events                                        |                | ٥          | Download System Dump to Server | ۵ 🛦       | B0BAD20  | E-96C0-2  | C8F-8EFC- | 31FA289A | 5223     |
| Managed              |               | Delete<br>Start Scan                                  |                | ٥          | Download Files to Server       | • •       | 89A2B44  | A-76BC-2F | 44-A8B6-  | 85ABDF0B | DEB9     |
| Roaming     Isolated |               | Stop Scan                                             |                | ٥          | Upgrade Agent                  |           | BC7DCE6  | 0-95AD-8  | F9E-FB05  | 75DA3D40 | 01D9     |
|                      |               | Download MFT to Server Download System Dump to Server |                | •          | Uninstall Agent                | 4         | 6F7008E4 | -0F1B-4A  | 7B-BC70-: | 3FBFDBC3 | 1AB6     |
| RISK SCORE           |               | Download Files to Server                              |                | •          | 6 days ago 11.5.:              | .0        | 5CFE11D  | C-F91D-43 | IC5-B3FA- | FBD464DF | 7A4F     |
| ••                   |               | Upgrade Agent                                         |                | •          | 6 days ago 11.5.:              | .0        | F5489124 | -E77E-402 | 2D-A636-9 | AD3553D  | 0477     |
| 0                    |               | Unirotal Agent                                        |                | •          | 6 days ago 11.5.3              | .0        | 861381D  | 8-AB24-4E | FF-9F2A-I | OCDA314  | 1026     |
|                      |               |                                                       |                |            |                                |           |          |           |           |          |          |

- Select the hostname to open the host details, click (More) beside the hostname, and select **Download MFT to Server**.
- 2. In the Download MFT to Server dialog, select one of the following:
  - System Drive to download MFT to the system drive.
  - Select Drive to download MFT on assigned drive. You can select any drive from the Drive drop-down list. By default the selected drive is C.
  - Specify NTFS mount path to download MFT on the path to the folder where it is mounted

#### Click Download.

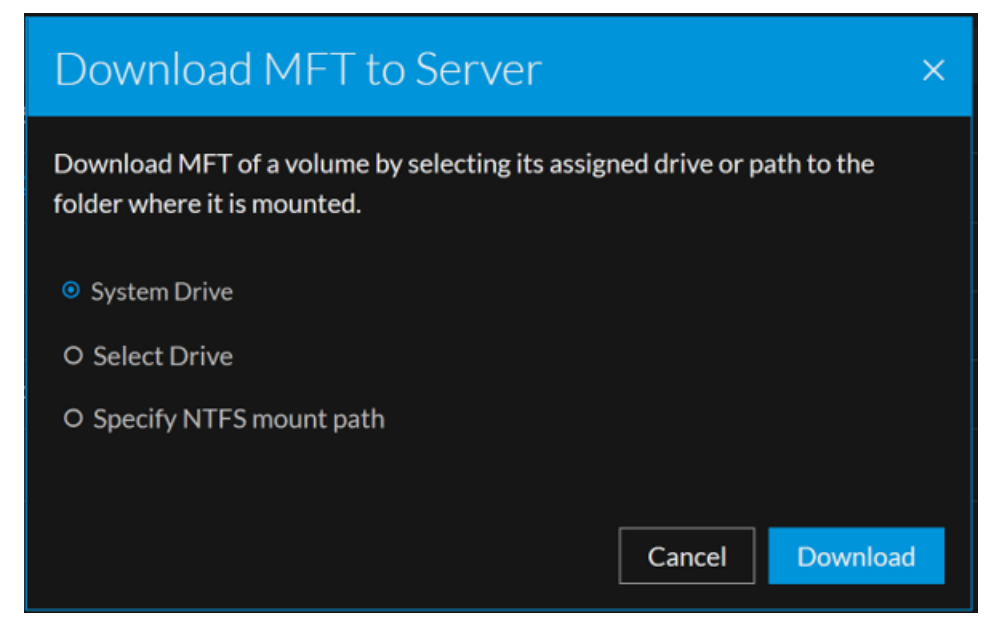

3. View details of the downloaded MFT in the **Downloads** tab within the host details. For more information, see <u>Hosts View - Downloads Tab</u>.

| NETWITNESS   Platform Investigat | e Respond Users <b>Hosts</b> F                      | iles Dashl  | board Reports                                                                                                    |          |                 | ,        | ඊ 🖃 拨 ⑦ admin > |
|----------------------------------|-----------------------------------------------------|-------------|----------------------------------------------------------------------------------------------------|----------|-----------------|----------|-----------------|
| 100 AGENT SC<br>Idle             | AN STATUS AGENT LAST SEEN AGEN<br>a few seconds ago | VERSION     |                                                                                                    |          |                 |          |                 |
| ALERTS PROCESSES AUTORUNS FILES  | DRIVERS LIBRARIES ANOMALIES                         | DOWNLO      | DADS SYSTEM IN                                                                                                    | NFO HIST |                 |          |                 |
| <b>∀</b> Filters ×               | Downloads Save a Local Copy                         | Delete File |                                                                                                    |          |                 |          |                 |
| SAVED FILTERS                    |                                                     | туре        | DOWNLOADED                                                                                                    | SIZE     | DOWNLOADED TIME | U SHA256 | FILE PATH       |
| Select                           | mft-C-Win1909-64b-0-2020-03-13T08-39                | MFT         | <ul> <li>Image: A second second s</li></ul> | 197.3 MB | 7 minutes ago   | NA       |                 |
| Wildcard Downloads               | C:\Users\*\NTUSER.DAT                               |             | ~                                                                                                    |          | 24 minutes ago  |          |                 |
| FILE TYPE                        | C:\Users\ exe\exe\"                                 |             | ✓                                                                                                    |          | a day ago       |          |                 |
|                                  | □ > eV                                              |             | ✓                                                                                                    |          | 2 days ago      |          |                 |
| Process Dump System Dump         | C:\Users\"\                                         |             | ~                                                                                                    |          | 10 days ago     |          |                 |
| FILE NAME                        |                                                     |             |                                                                                                    |          |                 |          |                 |
| Equals v e.g., Filename.dll      |                                                     |             |                                                                                                    |          |                 |          |                 |
| SHA256 Equals  V Enter Value     |                                                     |             |                                                                                                    |          |                 |          |                 |

### Analyze Downloaded MFT

You can use the MFT viewer to begin analysis where you can search for files based on file name, time stamps, and identify files that are timestomped.

#### **View MFT**

To view the content of the downloaded MFT:

- 1. Go to Hosts.
- 2. Select the hostname to open the host details and select the **Downloads** tab.
- 3. Click the file name. The MFT viewer is displayed.

All available files are displayed in a tree view similar to the Windows Explorer in the All Files folder. The Deleted Files folder contains a sequential list of all deleted files.

| 🔆 NETWITNESS   Platform                                                                                                    | Investigate Respond Users                 | Hosts Files              | Dashboard Reports              |  |  |  |
|----------------------------------------------------------------------------------------------------|-------------------------------------------|--------------------------|--------------------------------|--|--|--|
| 100 Contraction age in the interval of the interval of the int | FILES DRIVERS LIBRARIES AN                | VERSION<br>OMALIES DOWNL | OADS SYSTEM INFO               |  |  |  |
| ✓ Downloads ✓ Filters                                                                                                    | MFT Viewer Download File to               | o Server                 |                                |  |  |  |
| MFT-C-WINDOWS10-2019-11-14T06-47-52-777Z                                                                                                    | I NAME                                    | SIZE                     | CREATION TIME (\$FN)           |  |  |  |
| ✓ ⊖ C:                                                                                                    | RWE-Trace-Oct.ctxt                        | 0 bytes                  | 11/12/2019 07:02:03 pm         |  |  |  |
| > 🗅 inetpub                                                                                                    | B NWE-Trace-Oacc.rar                      | 2.0 MB                   | 11/12/2019 11:54:16 am         |  |  |  |
| > 🗅 wampó4                                                                                                    | NWE-Trace-Oacc.txt                        | 0 bytes                  | 11/12/2019 12:48:33 am         |  |  |  |
| > 🗅 Windows                                                                                                    | NWE-Trace-Of80.rar                        | 1.0 MB                   | 11/12/2019 12:08:39 am         |  |  |  |
| > 🖸 Users                                                                                                    |                                           | 0 bytes                  | 11/11/2019 09:25:01 nm         |  |  |  |
| <ul> <li>Program Files (x86)</li> </ul>                                                                                                    |                                           | 00,00                    |                                |  |  |  |
| > SRecycle.Bin                                                                                                    | WE-Trace-0a3c.txt                         | 0 bytes                  | 11/11/2019 07:32:11 pm         |  |  |  |
| > D PerfLogs                                                                                                    | B NWE-Trace-0c44 - Copy.txt               | 49.8 MB                  | 11/11/2019 06:56:29 pm         |  |  |  |
| > D Program Files     SExtend                                                                                                    | RWE-Trace-1fc0.txt                        | 8.5 KB                   | 11/11/2019 05:44:35 pm         |  |  |  |
| C Recovery                                                                                                    | E NWE-Trace-0c44.txt                      | 0 bytes                  | 11/11/2019 05:43:31 pm         |  |  |  |
| <ul> <li>Documents and Settings</li> <li>System Volume Information</li> </ul>                                                                                                    | RWE-Trace-0c30.txt                        | 101.9 KB                 | 11/11/2019 05:42:05 pm         |  |  |  |
| DELETED FILES                                                                                                    | DataCollector01.csv                       | 642.9 KB                 | 11/11/2019 05:03:16 pm         |  |  |  |
| ALL EUES                                                                                                    | NWE-Trace-264c - Copy.txt                 | 21.0 MB                  | 11/11/2019 05:02:52 pm         |  |  |  |
|                                                                                                    | RWE-Trace-264c.bxt                        | 0 bytes                  | 0 bytes 11/06/2019 09:38:24 pm |  |  |  |
|                                                                                                    | Directory path: C:   ♥ No filters applied |                          |                                |  |  |  |

4. Click  $\triangleright$  to view the folder structure. Click the row to view the folder content.

The details of the MFT is displayed in the table. By default, the table is sorted on the creation time (\$FN). If the \$SI and \$FN timestamps are different, the columns are highlighted in red (1990) indicating that it is time stomped.

| X NETWITNESS   Platform                                   | n Investigate Respond Users                  | Hosts    | Files Dashboard        | Reports                |                          |                          | Ó II 🖇                   | 🖌 🕜 admin >              |
|-----------------------------------------------------------|----------------------------------------------|----------|------------------------|------------------------|--------------------------|--------------------------|--------------------------|--------------------------|
| 71 C2 I AGENT SCAN STATUS AGENT LAST SEEN AGENT VIESION X |                                              |          |                        |                        |                          |                          |                          |                          |
| ALERTS PROCESSES AUTORUNS                                 | FILES DRIVERS LIBRARIES ANO                  | MALIES D | OWNLOADS SYSTEM        |                        |                          |                          |                          |                          |
| C Downloads V Filters                                     | MFT Viewer Download File to Server           |          |                        |                        |                          |                          |                          |                          |
| MFT-C-INGSMUDALPL6C-2019-11-29T09-10-45-317Z              | I NAME                                       | SIZE     | CREATION TIME (\$FN)   | CREATION TIME (\$51)   | MODIFICATION TIME (\$FN) | MODIFICATION TIME (\$51) | ACCESS TIME (\$FN)       | ACCESS TIME (\$SI)       |
| Git Origin Feature Branch                                 | 🗆 🖻 setupact.log                             | 1.9 KB   | 11/11/2019 06:17:06 am | 11/11/2019 06:17:06 am | 11/11/201906:17:06 am 💧  | 11/20/2019 07:32:03 am 💧 | 11/11/2019 06:17:06 am   | 11/11/2019 06:17:06 am   |
| > C Temp                                                  | Camileme                                     | 0 bytes  | 11/07/2019 01:03:38 pm | 11/07/2019 01:02:38 pm | 11/07/201901:03:38 pm 💧  | 11/29/2019 05:53:57 am 🔺 | 11/07/2019 01:03:38 pm 💧 | 11/29/2019 05:53:57 am 💧 |
| Deep Web (2015) [YTS,AG]                                  | R SMSAdvancedClient.configmgr1810-client-kb4 | 1.8 KB   | 11/07/2019 01:01:54 pm | 11/07/2019 01:01:54 pm | 11/07/201901:01:54 pm 💧  | 11/07/2019 01:01:54 pm 💧 | 11/07/2019 01:01:54 pm   | 11/07/201901:01:54 pm    |
| SysintematsSuite                                          |                                              | 0 bytes  | 11/07/2019 12:57:32 pm | 11/07/2019 12:57:32 pm | 11/07/2019 12:57:32 pm 💧 | 11/07/2019 12:57:32 pm 🔺 | 11/07/2019 12:57:32 pm 💧 | 11/07/2019 12:57:32 pm   |
| > 🗅 50                                                    | 🗆 🖻 setuperclog                              | 0 bytes  | 09/14/2019 11:54:02 am | 09/14/2019 11:54:02 am | 09/14/2019 11:54:02 am   | 09/14/2019 11:54:02 am   | 09/14/2019 11:54:02 am   | 09/14/2019 11:54:02 am   |
| Documents and Settings                                    | C R diagovro.com                             | 1.9 KB   | 08/22/2019 01:54:19 pm | 08/22/2019 01:54:19 pm | 08/22/201901:54:19 pm 💧  | 08/22/2019 01:54:22 pm 💧 | 08/22/2019 01:54:19 pm   | 08/22/2019 01:54:19 pm   |
| Windows     Recovery                                      | 🗆 🖻 diagerr.xml                              | 1.9 KB   | 08/22/201901:54:19 pm  | 08/22/2019 01:54:19 pm | 08/22/201901:54:19 pm 💧  | 08/22/2019 01:54:22 pm 💧 | 08/22/2019 01:54:19 pm   | 08/22/2019 01:54:19 pm   |
| > D Users                                                 | B DiskOleanupV3.exe                          | 280.5 KB | 06/26/2019 10:44:42 am | 06/26/2019 10:44:42 am | 06/26/2019 10:44:42 am 🧥 | 05/26/2019 10:44:40 am 💧 | 06/26/2019 10:44:42 am   | 06/26/2019 10:44:42 am   |
| > Program Files (x86)                                     | C C mmuq                                     | 0 bytes  | 06/06/2019 05:31:54 pm | 06/06/2019 05:31:54 pm | 06/06/201905:31:54 pm 💧  | 06/06/201905:31:54 pm 💧  | 06/06/2019 05:31:54 pm 💧 | 06/06/2019 05:31:54 pm 💧 |

5. Select one or more files and click **Download File to Server** on the toolbar to download files to the server.

Note: Downloading a folder is not supported and hence the option is grayed out for folders.

#### **Filter MFT**

You can filter files on file name, creation time (\$FN), creation time (\$SI), access time (\$FN), access time (\$SI), update time (\$FN), update time (\$SI), modified time (\$FN), and modified time (\$SI).

| VIC         ALTENT ME MENTIONAL         ALTENT ME MENTIONAL         ALTENT ME MENTIONAL           V         DOWNLOADS         SYSTEM INFO         HISTORY           V         DOWNLOADS         SYSTEM INFO         HISTORY           SALET S         AUTORUM         FILES         DOWNLOADS         SYSTEM INFO         HISTORY           V         Downloads         MET Viewer         Downloads         Bitter Sectory         CEATION THE (FFM)         CEATION THE (FM)         CEATION THE (FM)         C                                                                                                    | NETWITNESS   Platform Investigate  | Respond Users <b>Hosts</b> Files I                             | Dashboard Reports                     |          | ୦ ଅ                    | % 🕐 admin >                     |  |  |
|----------------------------------------------------------------------------------------------------|------------------------------------|----------------------------------------------------------------|---------------------------------------|----------|------------------------|---------------------------------|--|--|
| ALERTS       PROCESSES       AUTORUNS       FILES       DRIVERS       LIBRARIES       ANMALIES       DOWNLOADS       SYSTEM INFO       HISTORY         V       Filters       X       Commloads       MFT Viewer       Download file to Server         SAVTO FILTESS       Select       Introduction time (SFN)       CERATION TIME (SFN)       CERATION TIME (SFN)                                                                                                    | 71 C i AGENT                       | SCAN STATUS AGENT LAST SEEN AGENT VERSION<br>a few seconds ago | 4                                     |          |                        |                                 |  |  |
| V Filters       x       Conviloads       MFT Viewer       Download File to Server         SAVED FILTERS       Select       IMFC Research       IMAG       SIZE       CECATION TIME (FFN)       CECATION TIME (FFN)                                                                                                    | ALERTS PROCESSES AUTORUNS FILES DI | RIVERS LIBRARIES ANOMALIES DO                                  | WNLOADS SYSTEM INFO HISTORY           |          |                        |                                 |  |  |
| SAVED FILTES     INTECREMENTAGE CONSIDER TATION SUBJECT ON SUBJECT ON SUB | <b>⊽</b> Filters ×                 | C Downloads                                                    | MFT Viewer Download File to Server    |          |                        |                                 |  |  |
| Select         I Gt Origin Fature Branch         I B stupact/og         19K8         11/11/2019/0617/00 am         11/11/2019/0617/00 am         11/11/2019/0617/00 am           FILE NAMK         S Git Origin Master         C ComTimm?         Objets         11/07/2019/010338.pm         11/07/2019/010338.pm           Equals         e.g. Filename.dll         Deep Web (2015)[YTS.AG]         S StaddwarceClientconfemgr1810-dise.         18K8         11/07/2019/010338.pm         11/07/2019/010338.pm           FILE TYPE         S pinternalsSuite         S StaddwarceClientconfemgr1810-dise.         18K8         11/07/2019/01257/32.pm         11/07/2019/01257/32.pm         11/07/2019/01257/32.pm           TIMESTOMPING         Documents and Settings         S Intel         B stuper.log         Objets         09/14/2019/1154/02 am         09/14/2019/1154/02 am         09/14/2019/1154/02 am         09/14/2019/0154/19 pm         08/22/2019/0154/19 pm         08/22/2019/0154/19 pm                                                                                                    | SAVED FILTERS                      | MFT-C-INGSMUDALPL6C-2019-11-29709-10-45-317Z                   |                                       | SIZE     | CREATION TIME (\$FN)   | CREATION TIME (\$51)            |  |  |
| FILE NAME       > Git Origin Master       > Git Origin Master       0 bytes       11/07/2019 010338 pm       11/07/2019 010338 pm         Equals       e.g. Filename.dll       > Git       > Git <td>Select</td> <td>🗀 Git Origin Feature Branch</td> <td>E setupact log</td> <td>1.9 KB</td> <td>11/11/2019 06:17:06 am</td> <td colspan="2">11/11/2019 06:17:06 am</td>                                                                                                    | Select                             | 🗀 Git Origin Feature Branch                                    | E setupact log                        | 1.9 KB   | 11/11/2019 06:17:06 am | 11/11/2019 06:17:06 am          |  |  |
| FILE NAME       > Drap       Cmlmp       Optes       11/07/2019/01/338.pm       11/07/2019/01/338.pm         Equals       e.g. Filename.dll       Deep Web (2015) (YTS.AG]       Deep Web (2015) (YTS.AG]       Deep Web (2015) (YTS.AG]       18/8       11/07/2019/01/338.pm       11/07/2019/01/338.pm         File TYPE       Deep Web (2015) (YTS.AG]       Deep Web (2015) (YTS.AG]       Deep                                                                                                    |                                    | > 🖸 Git Origin Master                                          |                                       |          |                        |                                 |  |  |
| Equals         e.g. Filename.dll         I 00-0ep Web(2015)(YTS.AG]         I II 007/2019 010154 pm         1107/2019 010154 pm         1107/2019 010154 pm         107/2019 01054 19 pm         09/2019 0154 19 pm         09/2019 0154 19 pm         09/2019 0154 19 pm         09/202019 0154 19 pm         09/202019                                                                                                    | FILE NAME                          | > 🗅 Temp                                                       | C CcmTemp                             | 0 bytes  | 11/07/2019 01:03:38 pm | 11/07/2019 01:03:38 pm          |  |  |
| FILE TYPE       > Git         Equals       e.g. dil         TIMESTOMPING       > infei         Documento and Settings       > Windows         > Mindows       > infei         > Mindows       > infei         > Windows       > infei         > infei       > infei         > Windows       > infei         > infei       > infei         > infei       > infei                                                                                                    | Equals 🤟 e.g. Filename.dll         | Deep Web (2015) [YTS.AG]                                       | SMSAdvancedClient.configmgr1810-clien | 1.8 KB   | 11/07/2019 01:01:54 pm | 11/07/2019 01:01:54 pm          |  |  |
| FILE TYPE <sup>©</sup> m <sup>®</sup> <sup>©</sup> 0 bytes <sup>1</sup> 107/20191257:32 pm <sup>1</sup> 107/20191257:32 pm          Equals <sup>©</sup> e.g.dll <sup>©</sup> 100 <sup>©</sup> m <sup>®</sup> <sup>0</sup> bytes <sup>1</sup> 107/20191257:32 pm <sup>1</sup> 107/20191257:32 pm          ITIMESTOMPING <sup>©</sup> 100 <sup>©</sup> 100 <sup>©</sup> stuper:log <sup>0</sup> bytes <sup>0</sup> /14/20191154:02 am <sup>0</sup> /14/20191154:02 am          ITIMESTOMPING <sup>©</sup> 0 custrot and Settings <sup>©</sup> 0 diager:smit <sup>1</sup> 9/18 <sup>0</sup> /9/14/20191154:19 pm <sup>0</sup> /9/14/20191154:19 pm <sup>0</sup> /9/22/20190154:19 pm <sup>0</sup> /9/22/20190154:19 pm <sup>0</sup> /9/22/2019/0154:19 pm <sup>0</sup>                                                                                                    |                                    | > 🗅 Git                                                        |                                       |          |                        |                                 |  |  |
| Equals         e.g. dll         0 b/14/2019 113402 am         0/9/14/2019 113402 am         0/9/20/20191034142 am           C EL                                                                                                    | FILE TYPE                          | SysinternalsSuite                                              |                                       | 0 bytes  | 11/07/2019 12:57:32 pm | 11/07/2019 12:57:32 pm          |  |  |
| TIMESTOMPING         Indi         Indi         Indiana         Indiana         India         I                                                                                                    | Equals v e.g. dll                  | > 🗅 ISO                                                        |                                       |          | 09/14/2019 11:54:02 am | 54:02 am 09/14/2019 11:54:02 am |  |  |
| TIMESTOMPING         Documents and Settings         I diagwn.cml         19K8         08/22/20190154:19 pm         08/22/20190154:19 pm         08/22/20190154:19 pm           CREATION TIME (FFN)         CUSTOM DATE         > Program Files (bd8)         I B diagwn.cml         19K8         08/22/20190154:19 pm         08/22/20190154:19 pm         08/22/20190154:19 pm         08/22/20190154:19 pm         08/22/201910154:19 pm         08/22/20191015                                                                                                    |                                    | > 🗅 Intel                                                      |                                       |          |                        |                                 |  |  |
| LimiteStomped Files         > Windows         □ III diager.cml         19KB         08/22/2019/0154:19 pm         08/22/2019/0154:19 pm         08/22/2019/0154:19 pm           CREATION TIME (5FN)         > Ustrom Date         > Degram Data         □ IIIIIIIIIIIIIIIIIIIIIIIIIIIIIIIIIIII                                                                                                    |                                    | Documents and Settings                                         | 🗆 🖻 diagwm.xml                        | 1.9 KB   | 08/22/2019 01:54:19 pm | 08/22/2019 01:54:19 pm          |  |  |
| CREATION TIME (\$\$1)         CUSTOM DATE         > CREATION TIME (\$\$1)         > CREATION TIME (\$\$1)         > CREAT                                                                                                    | Li Timestomped Files               | > C Windows                                                    | C E diaserrami                        | 1.9 KB   | 08/22/2019 01:54:19 pm | 08/22/2019 01:54:19 pm          |  |  |
| Creation time (151)         Custom Date         Stacycle.Bin         Disk/Cleanup/Save         220.5 KB         0x/2x/2019 10.44.42 am         0x/2x/2019 10.44.42 am           > D Program Data         > D Program File (560)         D momule         0 bytes         0x/0x/2019 05.31.54 pm         0x/0x/2019 05.31.54 pm           C relation time (151)         > D Stacycle.Bin         D momule         0 bytes         0x/0x/2019 05.52.20 am         0x/2x/2019 05.52.20 am         0x/2x/2019 05.52.20                                                                                                    | CREATION TIME (\$FN)               | > 🗅 Recovery                                                   |                                       |          |                        |                                 |  |  |
| CREATION TIME (\$51)         Custom Data         Degram Dias         Digram Files (\$60)         Odd/06/2019/05/31:54 pm         Odd/06/2019/05/31:54 pm         Odd/06/2019/05/31:54 pm           CREATION TIME (\$51)         D Custom Date         D Program Files (\$60)         D Program Files (\$60)         D Program Files (\$60)         D 1/2/3/2016/01:49:18 am         D 1/2/3/2016/01:49:18 am                                                                                                    |                                    | > 🖸 Users                                                      | DiskCleanupV3.exe                     | 280.5 KB | 06/26/2019 10:44:42 am | 06/26/2019 10:44:42 am          |  |  |
| CREATION TIME (\$51)         CUSTOM DATE         > © Program File (\$58)           > © SkeydelSin         □ 🖻 pyw.cne         869.1 KB         05/29/2019.05.52:20 am @ 12/23/2016.01:49.18 am @                                                                                                    |                                    | > ProgramData                                                  |                                       | 0 bytes  | 06/06/2019 05:31:54 pm | 06/06/2019 05:31:54 pm          |  |  |
| → Skeyde.Bin D Pyw.exe 869.1KB 05/29/2019.05.22.0a A 12/23/2016.01.49.18a A                                                                                                    | CREATION TIME (\$SI) CUSTOM DATE   | > Program Files (x8ó)                                          |                                       |          |                        |                                 |  |  |
|                                                                                                    |                                    | > SRecycle.Bin                                                 | D D pyw.exe                           | 869.1 KB | 05/29/2019 05:52:20 am | 12/23/2016 01:49:18 am 🛆        |  |  |

Click Save to save the filter and provide a name (up to 250 alphanumeric characters). The filter is added

to the Saved Filters panel on the left. To delete a filter, hover over the filter name and click  $\blacksquare$  .

Note: Special characters are not allowed except underscore (\_) and hyphen (-) while saving the filter.

To filter, save, and delete MFT, see <u>Filter Downloaded Files</u>, <u>Save Downloaded File</u>, and <u>Delete</u> <u>Downloaded Files</u>.

### System and Process Memory Dump

To perform forensic investigation during an incident response, you can request a memory dump of a host or a process running on the host. You can analyze these dumps using third-party tools, such as Volatility, Rekall.

#### Download System Dump to Server

To download system dump to the server from the Hosts view:

- 1. Go to **Hosts** and do one the following:
  - Select a host and select **Download System Dump to Server** from the right-click context menu, or from the **More** drop-down list in the toolbar.

| XNETWITNESS   Platform Investigate | Resp | oond | Users Hosts     | Files Dasht | ooard Repor   | rts        |                    |                    |              |
|------------------------------------|------|------|-----------------|-------------|---------------|------------|--------------------|--------------------|--------------|
| <b>∀</b> Filters                   |      | 8    | Broker - Endp 🗡 | Analyze E   | Events 🗸      | ⊖Scan∖     | ✓ 🔊 Tags ∨         | : More A           | actions ∨    |
| SAVED FILTERS                      |      |      | HOSTNAME        |             | RISK SCORE    | <b>√</b> C | S - DESCRIPTION    |                    | LAST SC      |
| Select                             | ~    |      |                 |             | N/A           | ,          | Microsoft Windows  | 10 Pro for Worksta | ati 05/08/20 |
| HOST STATUS                        |      |      |                 |             | N/A           | F          | Red Hat Enterprise | Linux- 7.2         | 05/05/20     |
| Managed                            |      |      |                 |             | N/A           | F          | Red Hat Enterprise | Linux- 7.2         | 05/06/20     |
| Roaming                            |      | R    |                 |             |               | ;          | 4                  | a Enterprise       | 05/06/20     |
| □ Isolated                         |      |      |                 |             | Analyze Ever  | nts        |                    | >                  | 05/05/25     |
| RISK SCORE                         |      | L    |                 |             | Delete        |            |                    |                    | 05/05/20     |
| 100                                | ]    |      |                 |             | Start Scan    |            |                    | к 8.1 (Ootpa)      | 05/06/20     |
|                                    | •    |      |                 |             |               |            |                    | Education          |              |
| 0                                  |      |      |                 |             | Network Isola | ation      |                    | > nterprise        |              |
| HOSTNAME                           |      |      |                 |             |               | ET to So   |                    | Enterprise         |              |
| Equals ~ Enter Value               |      |      |                 |             | Download with |            | vei                |                    | 05/07/20     |
| licenname                          |      |      |                 |             | Download Sy   | ystem Du   | mp to Server       |                    | 05/06/20     |
| Foulds V Enter Value               |      |      |                 |             | Download Fil  | ies to Sei | iver               |                    | 20,00,20     |
|                                    |      |      |                 |             | Reset Risk S  | Score      |                    | ducation           |              |
| AGENT GROUPS                       |      |      |                 |             |               | i          | viicrosoft Windows | 7 Enterprise       | 05/08/20     |

• Select the hostname to open the host details and select **Download System Dump to Server** from the **More** option besides the hostname.

| NETWI              | TNESS   Platform                | Investigate Respond Users                                          | Hosts Files | Dashboard<br>Agent V | Reports<br>TERSION | рѕнот тіме 1 | 1/30/2021 12:02:28 pn |
|--------------------|---------------------------------|--------------------------------------------------------------------|-------------|----------------------|--------------------|--------------|-----------------------|
| ALERTS<br>SEVERITY | PROCESSES AUT                   | Start Scan<br>Export Host details<br>Export Files                  | LIBRARIES   | ANOMALIES            | DOWNLOADS          | SYSTEM IN    | FO HISTORY            |
| 6<br>CRITICAL      | CRITICAL Pos                    | Download MFT to Server<br>Download System Dump to Server           | events)     |                      |                    |              |                       |
| 40                 | CRITICAL Exp     CRITICAL Bla   | Download Files to Server<br>Uninstall Agent                        | )           |                      |                    |              |                       |
| HIGH               | CRITICAL Drop     CRITICAL Enat | ps Credential Dumping Tools (78 e<br>bles Login Bypass (24 events) | vents)      |                      |                    |              |                       |
| 93<br>MEDIUM       |                                 |                                                                    |             |                      |                    |              |                       |
| 139<br>All         |                                 |                                                                    |             |                      |                    |              |                       |

2. View the details of the downloaded system dump in the **Downloads** tab within the host details. For more information, see <u>Hosts View - Downloads Tab</u>.

### **Remote Shell**

From version 12.3 or later, NetWitness Remote Shell feature (Hosts > Select the hostname > click (More) beside the hostname > Remote Shell) allows you to access the agents installed on your Windows machine remotely and execute a list of commands to perform certain actions such as deleting the files, changing the directories, terminating specific processes, and executing the processes on the remote host.

#### Warning:

- Use **NetWitness Remote Shell** feature with utmost caution to avoid the potential for negative impact on the system. NetWitness Platform is not responsible for any damages, loss of data, or other consequences that may arise after using **NetWitness Remote Shell** feature.

- If you are an administrator, NetWitness recommends you to add roles and assign the role permissions only for the selected users in the **Security** > **Roles** view to avoid any damages to the system.

#### Note:

- NetWitness Remote Shell feature can be used only if Windows Advanced mode Agents are installed on the machine. The agent version must be 12.3 or higher to access the NetWitness Remote Shell feature.

- NetWitness Remote Shell feature is not supported if the agent is communicating with the server through proxy.

- **NetWitness Remote Shell** feature supports connection with the agents that communicate through the relay servers (RAR). To access the **NetWitness Remote Shell** feature for the agent that communicates through the relay servers (RAR), you must download the latest relay packager from the Endpoint Server (EPS) and install it on the existing relay server.

For more information, see https://community.netwitness.com/t5/netwitness-platform-online/optional-installing-and-configuring-relay-server/ta-p/669551.

#### List of Supported Commands

The following table provides information about the list of supported commands displayed in the **NetWitness Remote Shell** console.

| Supported Commands | Description                                   |
|--------------------|-----------------------------------------------|
| help               | View the list of available commands           |
| cd                 | Change the current working directory          |
| del                | Delete a file                                 |
| rmdir              | Delete a folder                               |
| dir                | List the contents of a directory              |
| mkdir              | Create a new directory                        |
| tasklist           | List all the active processes on the computer |
| taskkill           | Terminate a process                           |

| Supported Commands | Description                              |
|--------------------|------------------------------------------|
| call               | Execute a process on the remote computer |
| reg                | View or modify Windows registry settings |

Note:

- You must use only the silent commands to perform the required actions.

- You must end the session and re-connect if you run any command that requires user inputs. Refer the following figure.

| \$ dir                                  |              |
|-----------------------------------------|--------------|
| dir                                     |              |
| Volume in drive C has no label.         |              |
| Volume Serial Number is                 |              |
|                                         |              |
| Directory of C:\Users\ \Desktop         |              |
|                                         |              |
| 04/04/2823 04:23 PM <dir> .</dir>       |              |
| 64/64/2823 04:23 PM <dir></dir>         |              |
| 03/30/2023 11:51 AM 49 doc.txt          |              |
| 04/04/2023 04:10 PM <dir> testdir</dir> |              |
| 1 File(s) 49 bytes                      |              |
| 3 Dir(s) 39,369,228,288 bytes free      |              |
|                                         |              |
| C:\Users\ \Desktop>                     |              |
|                                         |              |
| \$ del testdir                          |              |
|                                         |              |
|                                         |              |
|                                         |              |
|                                         |              |
|                                         |              |
|                                         |              |
| \$ help                                 | Send Command |
|                                         |              |

#### **Example Scenarios**

**Example 1:** If you want to delete a specific file that exists in different subfolders, you must run the following command.

```
del /s /q <full_file_path>
```

Here,

- del refers to delete.
- /s refers to the deletion of the file from all the subfolders.
- /q refers to quiet or silent mode execution.
- <full\_file\_path> refers to the location where the file exists.

**Example 2:** If you want to terminate a specific process running on your Windows machine, you must run the following commands.

```
taskkill /f /im <process-name>
taskkill /f /pid <process-id>
```

Here,

- taskkill refers to terminate.
- /**f** refers to force shutdown.
- /im refers to image name.
- **<process-name>** refers to the specific process.
- **<process-id>** refers to the specific process ID.
- /pid refers to process ID.

Example 3: If you want to delete a specific registry, you must run the following command.

```
reg delete /f <keyname> [/v ]
```

Here,

- **reg delete** refers to deleting a registry key.
- /f refers to deleting the existing registry subkey or entry without asking for the confirmation.
- **<keyname>** refers to the registry key name.
- [/v] refers to deleting a specific entry under the subkey.

#### To execute commands using NetWitness Remote Shell:

- 1. Go to Hosts. Do one of the following.
  - Click a row in the Hosts list view and go to More Actions > Remote Shell.

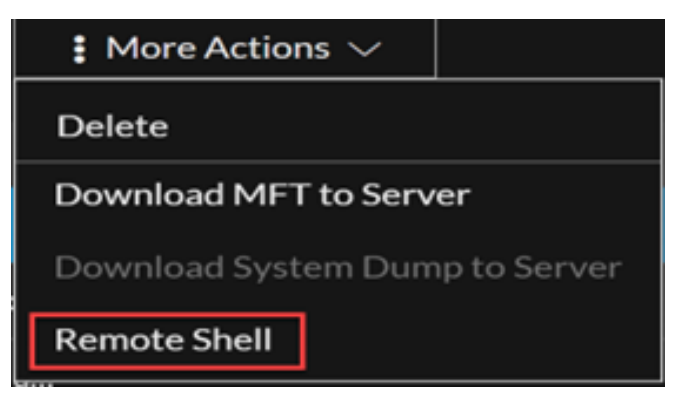

The NetWitness Remote Shell window is displayed.

| Ne       | Witness Remote Shell |                                                                           | × |
|----------|----------------------|---------------------------------------------------------------------------|---|
| <b>P</b> | DESKTOP-<br>windows  |                                                                           |   |
|          |                      |                                                                           |   |
|          |                      |                                                                           |   |
|          |                      |                                                                           |   |
|          |                      | <ul> <li>Connecting to the Agent. This may take a few minutes.</li> </ul> |   |
|          |                      |                                                                           |   |
|          |                      |                                                                           |   |

Click the Hostname and click (More) beside the hostname in the Host Details view to select **Remote Shell**.

The NetWitness Remote Shell window is displayed.

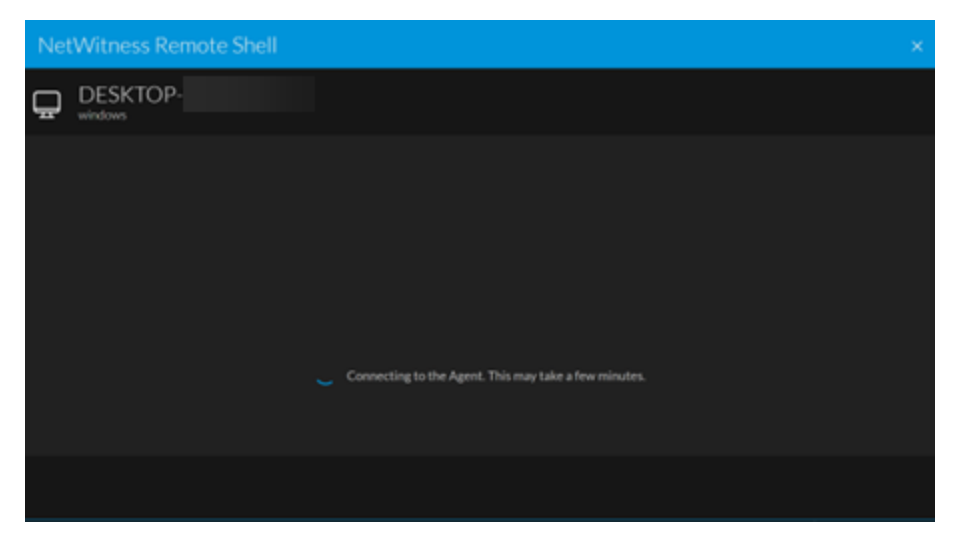

• Right-click a row in the Hosts list view and select Remote Shell.

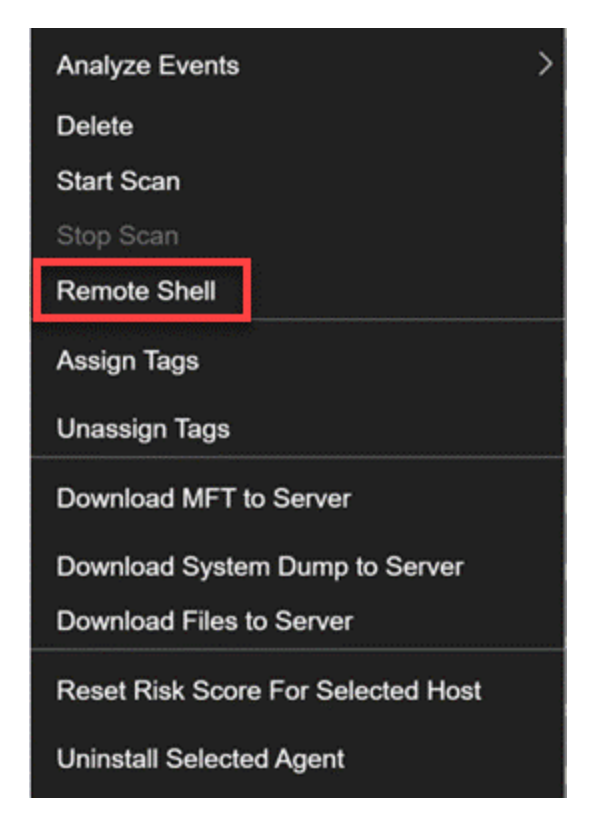

The NetWitness Remote Shell window is displayed.

2. Enter the commands once the Agent is connected.

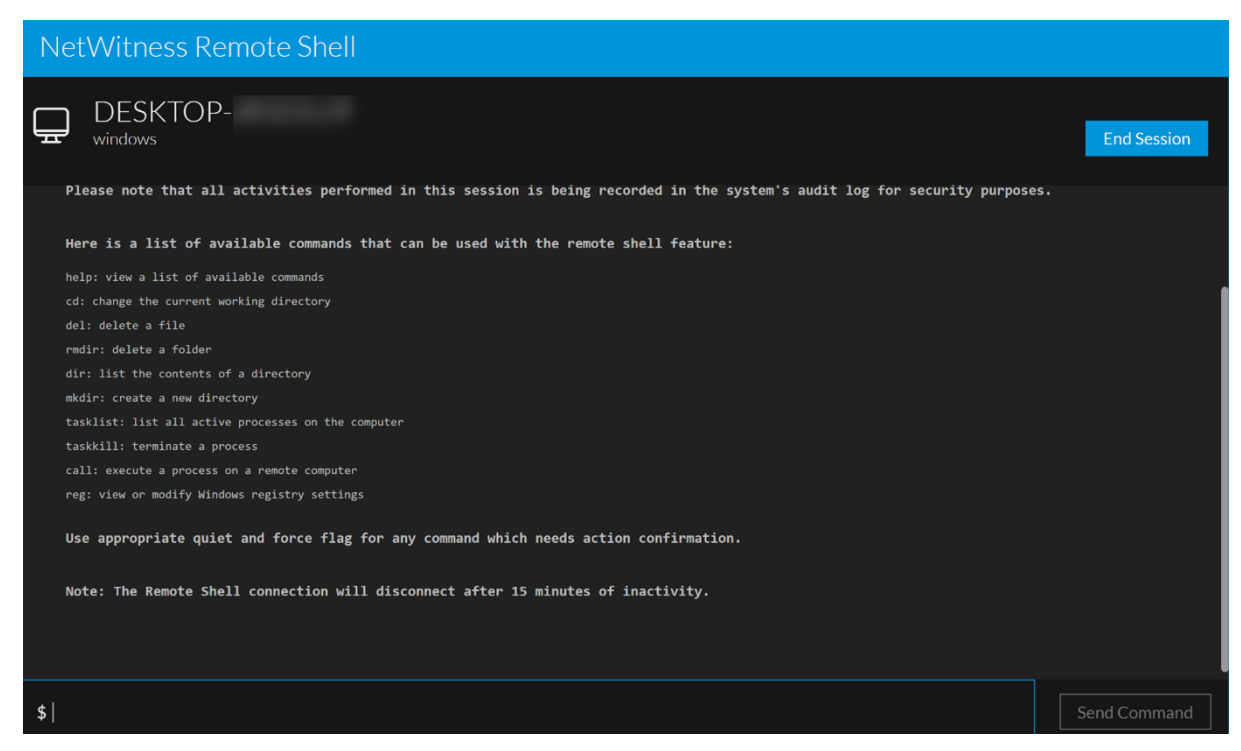

3. Click Send Command or press the Enter key.

4. Click End Session in the NetWitness Remote Shell window once the required action is performed.

The confirmation window is displayed.

5. Click End Session to close the NetWitness Remote Shell window.

#### **RBAC Permissions for Remote Shell**

Users with Analysts and other roles must have the **endpoint-server.remoteshell.manage** permission to view and access **the NetWitness Remote Shell** feature. Administrators can assign the **endpoint-server.remoteshell.manage** role permission to a specific user or to a specific role. The existing roles must be duplicated in the **Security** > **Roles** view and the new users must be assigned to the duplicated roles to assign the **endpoint-server.remoteshell.manage** role permission only to the specific new users.

You must go to *(Admin)* > Services > select the Endpoint Server Service > View > Config > Permissions view to assign the endpoint-server.remoteshell.manage permission to the specific users. For more information on duplicating a role, adding a role and assigning permissions, and editing the role permissions, see System Security and User Management Guide for 12.3.

Administrators can configure the RBAC Permission at Endpoint Server level. You can allow the users assigned to a specific role to view and access the **NetWitness Remote Shell** feature on any specific Endpoint Server. When you allow the user to view and access the **NetWitness Remote Shell** feature only on a specific Endpoint Server such as EPS1, the user cannot view or access the **NetWitness Remote Shell** feature on any other Endpoint Servers such as EPS2 and EPS3. If the user has the access to the **NetWitness Remote Shell** feature on one of the Endpoint Server view for all the agents. In this case, the user can access the feature and connect with the remote agent from the **Broker** view, if the selected remote agent is present only in EPS 1 and not in any other Endpoint Servers such as EPS2, the **NetWitness Remote Shell** console screen keeps loading. This happens since the user can access the feature only on EPS1 and not on EPS 2.

**Note:** If you configure the **endpoint-server.remoteshell.manage** permission at the role level in the **Security** > **Roles** view, the users assigned to the role can access the **NetWitness Remote Shell** feature on any Endpoint Servers such as EPS 1, EPS 2, and EPS 3.

For more information on Configuring the RBAC permissions at the role level, see (Optional) Add a Role and Assign Permissions section in the System Security and User Management Guide for 12.3.

To configure Remote Shell RBAC permission to the specific users at the endpoint server level:

- 1. Go to (Admin) > Services.
- 2. In the Services view, select the required Endpoint Server service.
- 3. Click  $\bigcirc$  and select View > Config.
- 4. Go to **Permissions** tab.
- 5. Select the role you duplicated in the Security > Roles view from the Roles panel on the left.
- 6. Select the permission endpoint-server.remoteshell.manage from the Permissions section.

| 🔆 NETWITNESS   Platform Investigate Respond Users Hosts Files Dashboard Reports 🔗 🔍 🗵 🛠 🔿 admin 🗸                                                            |                                                                                                    |                               |                                        |                  |  |  |  |  |  |
|----------------------------------------------------------------------------------------------------|----------------------------------------------------------------------------------------------------|-------------------------------|----------------------------------------|------------------|--|--|--|--|--|
| HOSTS SERVICES EVENT SOURCES ENDPOINT SOURCES HEALTH & WELLNESS SYSTEM SECURITY                                                                              |                                                                                                    |                               |                                        |                  |  |  |  |  |  |
| A Change Service   endpointighybridt - Endpoint Server   Config      General Data Retention Scheduler Agent Packager Relay Server 3rd Party Scan Permissions |                                                                                                    |                               |                                        |                  |  |  |  |  |  |
| Roles (17)<br>Mahuare Analysts                                                                                                    | Analysts Permissions<br>Select permissions for this rate in this server.<br>You can modify the diabled permissions only on the security server. Click tory to access. | Assigned<br>Following are the | Users (2)<br>existing users with Analy | ntis permissions |  |  |  |  |  |
| Analysts                                                                                                    | D PERMISSION                                                                                                    | USERNAME                      | NAME                                   | EMAIS ADDRESS    |  |  |  |  |  |
| UEBA, Analysts                                                                                                    |                                                                                                    | analyst1                      | analyst1                               | analyst1@na.com  |  |  |  |  |  |
| Reporting_Engine_Content_A                                                                                                    |                                                                                                    | analyst2                      | analyst2                               | analyst2@na.com  |  |  |  |  |  |
| Apprepation                                                                                                    | endpolet serverprocesumanage                                                                                                    |                               |                                        |                  |  |  |  |  |  |
| Manage_Users                                                                                                    |                                                                                                    |                               |                                        |                  |  |  |  |  |  |
| Read_Central_Config                                                                                                    |                                                                                                    |                               |                                        |                  |  |  |  |  |  |
| Kibana Administrator                                                                                                    | ngendpoint server/encleshell.manage                                                                                                    |                               |                                        |                  |  |  |  |  |  |
| eps1_role                                                                                                    | endpoint serversecurity-manage                                                                                                    |                               |                                        |                  |  |  |  |  |  |
| eps2_role                                                                                                    |                                                                                                    |                               |                                        |                  |  |  |  |  |  |
| Analyst_2_role                                                                                                    |                                                                                                    |                               |                                        |                  |  |  |  |  |  |
| Analyst_1_role                                                                                                    |                                                                                                    |                               |                                        |                  |  |  |  |  |  |

7. Click Save.

For more information on configuring the permissions at the Endpoint Server level, see Manage Role Permissions at Endpoint Server Level.

#### **Download Process Dump to Server**

To download process dump to the server:

- 1. Go to Hosts.
- 2. Select the hostname to open the host details.
- 3. In the Processes, Libraries, or Anomalies tab, select **Download Process Dump to Server** from the right-click context menu, or from the **More Actions** drop-down list in the toolbar.

|                               | igate Respond Users                      | Hosts Files Dashboard          | Report       |                   |              |                  | Ó E         | 3 % ()     | admin > |
|-------------------------------|------------------------------------------|--------------------------------|--------------|-------------------|--------------|------------------|-------------|------------|---------|
| 100 E A                       | GENT SCAN STATUS AGENT L<br>dle a few se | AST SEEN AGENT VERSION         | SNAPS        | нот тіме 06/24/   | 2020 21:30:3 | 33 🗸             |             |            |         |
| ALERTS PROCESSES AUTORUNS FIL | LES DRIVERS LIBRARIES                    | S ANOMALIES DOWNLOADS          |              | MINFO HISTO       | RY           |                  |             |            | ۹       |
| <b>▽</b> Filters              | × Processes [                            | ☑ Analyze Process 黛 Change     | e File Statu | ıs 🛛 🖓 Analyze E  | vents 🗸      | : More Actions V |             | TRE        | EVIEW   |
| PROCESS NAME                  |                                          | AME LOCAL RISK                 | SCORE        | GLOBAL RISK SCORE | ON HOSTS     | REPUTATION       | FILE STATUS | DOWNLOADED | FILI 🛞  |
| Equals v e.g., Filename.dll   | dwm.exe                                  | 100                            | )            | 100               |              | Known Good       | Blacklisted |            | C:\Wind |
| FILE STATUS                   | 🗹 dwm.exe                                |                                | <u> </u>     | 100               |              | Known Good       | Blacklisted |            | C:\Wind |
|                               | svchost.exe                              | Analyze Process                |              | 100               |              | Known Good       | Neutral     |            | C:\Wind |
| Graylist                      | svchost.exe                              | Analyze Events                 | ,            | 100               |              | Known Good       | Neutral     |            | C:\Wind |
| Whitelist                     | svchost.exe                              | Google Lookup                  |              | 100               |              | Known Good       | Neutral     |            | C:\Wind |
|                               | svchost.exe                              | VirusTotal Lookup              | >            | 100               |              | Known Good       | Neutral     |            | C:\Wind |
| Suspicious                    | svchost.exe                              | Download Process Dump to Serve | r            | 100               |              | Known Good       | Neutral     |            | C:\Wind |
| Unknown Known                 | svchost.ext:                             | Download File to Server        |              | 100               |              | Known Good       | Neutral     |            | C:\Wind |
| Known Good                    | sychost.ext:                             | Save a Local Copy              |              | 100               |              | Known Good       | Neutral     |            | C:\Wind |
|                               | svchost.exe                              |                                |              | 100               | 2            | Known Good       | Neutral     |            | C:\Wind |
| CICNATURE                     |                                          |                                |              |                   |              |                  |             |            |         |

4. View the details of the download process dump in the **Downloads** tab within the host details. For more information, see Hosts View - Downloads Tab.

To filter, save, and delete system dump or process dump, see <u>Filter Downloaded Files</u>, <u>Save Downloaded Files</u>, <u>Save Do</u>

The following are some errors you might encounter during system and process dump download:

| Issue                                                              | Explanation                                                                                  |
|--------------------------------------------------------------------|----------------------------------------------------------------------------------------------|
| Parameter is incorrect.                                            | The process for which the dump is requested might be<br>running with a different process ID. |
| Element not found                                                  | The process for which the dump is requested is no longer active.                             |
| java.io.IOException:Unable to unwrap data, invalid status [CLOSED] | Connection to the agent is interrupted.                                                      |
| java.net.SocketTimeoutException                                    | The network is slow or the system is down.                                                   |
| One or more arguments are not correct                              | Agent might be in the Insight mode or driver is not running.                                 |

### **Download Files Using Full Path or Wildcard**

You can manually download files that help in investigations by either providing full path of the file or using wildcard.

**Note:** This is applicable only for agents in Advanced mode with NetWitness Platform version 11.5 and later.

To download files to the server:

- 1. Go to **Hosts** and do one of the following:
  - Select one or more hosts from the same operating system, and select **Download Files to Server** from the right-click context menu, or from the **More Actions** drop-down list in the toolbar. You can download files from only top 100 selected hosts at a time.

| *NETWITNESS   Platform Investigate | Respond      | Users <b>Hosts</b> Files Dashboa   | ard  | Reports             |                           |                   | Š 🗟               | % 0              | admin >      |
|------------------------------------|--------------|------------------------------------|------|---------------------|---------------------------|-------------------|-------------------|------------------|--------------|
| $\nabla$ Filters ×                 | Broker - End | p ✔   🕑 Analyze Events   ✓   ⊙ Sc  |      | No Tags V 🚺 M       | Nore Actions $\checkmark$ |                   |                   |                  | ê            |
| SAVED FILTERS                      | HOSTNAME     | RISK SCORE $\psi$ OS - DESCRIPTION |      | LAST SCAN TIME      | USERNAME                  | AGENT LAST SEEN   | AGENT SCAN STATUS | AGENT GROUPS     | IPV4         |
| Select ~                           |              | 100 Microsoft Windows 10 F         | oter | 06/28/2020 21:30:08 | WHENEYS I.                | a few seconds ago | Idle              | Windows-security | 10.125.245.1 |
| HOST STATUS                        | 0            | Analyze Events >                   | oter | 06/24/2020 21:30:33 | whereas the               | a few seconds ago | Idle              | Windows-security | 10.125.245.1 |
| Managed                            | 0            | Delete                             | ļ    | 06/29/2020 14:30:23 |                           | a few seconds ago | ldle              |                  | 10.125.244.2 |
| Roaming                            |              | Start Scan                         |      |                     |                           |                   |                   |                  |              |
| L Isolated                         |              | stop scan                          |      |                     |                           |                   |                   |                  |              |
|                                    |              | Network Isolation >                |      |                     |                           |                   |                   |                  |              |
|                                    |              | Download MFT to Server             |      |                     |                           |                   |                   |                  |              |
|                                    |              | Download System Dump to Server     |      |                     |                           |                   |                   |                  |              |
|                                    |              | Download Files to Server           |      |                     |                           |                   |                   |                  |              |
| HOSTNAME                           |              | Reset Risk Score                   |      |                     |                           |                   |                   |                  |              |
| Equals v Enter Value               |              |                                    |      |                     |                           |                   |                   |                  |              |

• Select the hostname to open the host details, click (More) beside the hostname, and select

#### Download Files to Server.

| NETWI         | TNESS   Platform  | Investigate Respond User              | ers <b>Hosts</b> Files Dashboard Reports                           |
|---------------|-------------------|---------------------------------------|--------------------------------------------------------------------|
| 100           | ď                 | AGENT SCAN STATUS                     | agent last seen agent version snapshot time 11/30/2021 12:02:28 pm |
| ALERTS        | PROCESSES AUT     | Start Scan<br>Export Host details     | LIBRARIES ANOMALIES DOWNLOADS SYSTEM INFO HISTORY                  |
| SEVERITY      | Critical Alerts 🕕 | Doursload MET to Server               |                                                                    |
| 6<br>CRITICAL | > CRITICAL Pos    | Download System Dump to Ser           | rver<br>} events)                                                  |
|               | > CRITICAL Exp    | Download Files to Server              |                                                                    |
| 40            |                   | · · · · · · · · · · · · · · · · · · · |                                                                    |
| HIGH          | > CRITICAL Dro    | ps Credential Dumping Tools (         | (78 events)                                                        |
| 93            | > CRITICAL Ena    | bles Login Bypass (24 events)         |                                                                    |
| MEDIUM        |                   |                                       |                                                                    |
|               |                   |                                       |                                                                    |
| 139           |                   |                                       |                                                                    |
| ALL           |                   |                                       |                                                                    |

2. In the **Download Files to Server** dialog, enter the full path where the files may be present or search using wildcard. For wild card search, you can use a maximum of two \*, one at a folder level and the other at a file level.

For example, to retrieve the registry hive, you can enter the full path, C:\Windows\System32\config\SYSTEM.

If you want to retrieve user settings and configuration preferences for all users, download all files using the wildcard C:\Users\\*\NTUSER.DAT.

| Download Files to Server                                  |                                                                     |  |  |  |  |  |  |  |
|-----------------------------------------------------------|---------------------------------------------------------------------|--|--|--|--|--|--|--|
| FILE PATH<br>Enter the path where files may be            | present. For wildcard search, a '*' can be                          |  |  |  |  |  |  |  |
| used at a folder and file level.<br>C:\Users\*\NTUSER.DAT |                                                                     |  |  |  |  |  |  |  |
| NUMBER OF FILES<br>Maximum of 500                         | FILE SIZE (MB)<br>Downloads all files upto the specified size limit |  |  |  |  |  |  |  |
| 500                                                       |                                                                     |  |  |  |  |  |  |  |
|                                                           | Cancel Download                                                     |  |  |  |  |  |  |  |

3. For wildcard search, enter the number of files to download and size of the file. By default, the number of files is set to 10 and file size is set to 100 MB. For example, if the maximum number of files is set to 10 and file size is set to 10 MB, first 10 files within 10 MB are downloaded.

Note: You can set a limit to the Maximum Number of Files field on the explore page of the

Endpoint server ( > [Endpoint server] > explore > endpoint/command > max-file-count). By default, the limit is set to 100, and you can change it to any value between 100 - 1000 in each Endpoint server. In broker view, if the Endpoint servers have different max-file-count, the lesser value will be taken as the limit.

#### 4. Click Download.

All files downloaded as a part of wildcard search are grouped together based on the search criteria. For example, all files downloaded using C:\Users\\*\NTUSER.DAT are grouped, and you can click to expand and view all files under this group. You can sort the groups on the downloaded time and view the status of the download in the **Downloaded** column.

| NETWITNESS Platform Investigate Respond Users Hosts Files Dashboard Reports & 🕑 🗟 % 🕐 admin > |                             |             |            |      |                 |          |  |           |  |  |  |
|-----------------------------------------------------------------------------------------------|-----------------------------|-------------|------------|------|-----------------|----------|--|-----------|--|--|--|
| 0 Idle a few seconds ago                                                                      |                             |             |            |      |                 |          |  |           |  |  |  |
| ALERTS PROCESSES AUTORUNS FILES DRIVERS LIBRARIES ANOMALIES DOWNLOADS SYSTEM INFO HISTORY     |                             |             |            |      |                 |          |  |           |  |  |  |
| <b>∀</b> Filters ×                                                                            | Downloads Save a Local Copy | Delete File |            |      |                 |          |  |           |  |  |  |
| SAVED FILTERS                                                                                 |                             | ТҮРЕ        | DOWNLOADED | SIZE | DOWNLOADED TIME | 4 SHA256 |  | FILE PATH |  |  |  |
| Select 🗸                                                                                      | C:\Users\*\NTUSER.DAT       |             | ~          |      | 8 minutes ago   |          |  |           |  |  |  |
| Wildcard Downloads                                                                            |                             |             | ~          |      | a day ago       |          |  |           |  |  |  |
| FILE TYPE                                                                                     | o > 🥌                       |             | ~          |      | 2 days ago      |          |  |           |  |  |  |
| MFT  File                                                                                     |                             | -           | ~          | -    | 10 days ago     | -        |  | -         |  |  |  |

#### **Filter Downloaded Files**

You can filter the downloaded files on wildcard downloads, file type, file name, SHA256 (for files), and downloaded time. In the Downloaded Time field, you can also filter by custom date.

|                                     | Respond Users <b>Hosts</b> F         | iles Dasł   | nboard Reports        |                 | ć        | 5 🗷 % 🕐 admin > |  |  |  |  |  |
|-------------------------------------|--------------------------------------|-------------|-----------------------|-----------------|----------|-----------------|--|--|--|--|--|
| 0 Idle a few seconds ago            |                                      |             |                       |                 |          |                 |  |  |  |  |  |
| ALERTS PROCESSES AUTORUNS FILES DRI | VERS LIBRARIES ANOMALIES DO          | WNLOADS     | SYSTEM INFO HISTORY   |                 |          |                 |  |  |  |  |  |
| $\nabla$ Filters ×                  | Downloads Save a Local Copy          | Delete File |                       |                 |          |                 |  |  |  |  |  |
| SAVED FILTERS                       |                                      | ТҮРЕ        | DOWNLOADED SIZE       | DOWNLOADED TIME | ♦ SHA256 | FILE PATH       |  |  |  |  |  |
| Select                              | mft-C-Win1909-64b-0-2020-03-13T08-39 | MFT         | 197.3 MB              | 7 minutes ago   | NA       |                 |  |  |  |  |  |
| Wildcard Downloads                  | C:\Users\"\NTUSER.DAT                |             | <ul> <li>✓</li> </ul> | 24 minutes ago  |          |                 |  |  |  |  |  |
| FILE TYPE                           | C:\Users\ \Desktop\exe\exe\*         |             | <ul> <li>-</li> </ul> | a day ago       |          |                 |  |  |  |  |  |
| MFT     File                        | □ > c:\*                             |             | <ul> <li>-</li> </ul> | 2 days ago      |          |                 |  |  |  |  |  |
| Process Dump System Dump            | C:\Users\"\ \N"                      |             | <ul> <li>✓</li> </ul> | 10 days ago     |          |                 |  |  |  |  |  |
| FILE NAME                           |                                      |             |                       |                 |          |                 |  |  |  |  |  |
| Equals v e.g., Filename.dll         |                                      |             |                       |                 |          |                 |  |  |  |  |  |
| SHA256                              |                                      |             |                       |                 |          |                 |  |  |  |  |  |
| Equals  V Enter Value               |                                      |             |                       |                 |          |                 |  |  |  |  |  |

Click **Save** to save the filter and provide a name (up to 250 alphanumeric characters). The filter is added to the Saved Filters panel on the left. To delete a filter, hover over the filter name and click  $\overline{\mathbf{M}}$ .

Note: Special characters are not allowed except underscore (\_) and hyphen (-) while saving the filter.

### Save Downloaded File

You can retrieve the downloaded file and save it to your local file system for further analysis. To save the file:

- 1. Go to Hosts.
- 2. Select the hostname to open the host details and select the **Downloads** tab.
- 3. Right-click the file you want to save and select **Save a Local Copy** from the context menu or from the toolbar.

| NETWITNESS   Platform                   | Respond Use                       | ers <b>Hosts</b> Fi     | les Dashbo      | oard Repo        | rts                |                        | Š 🗟                       | 🔏 🕐 admin >                    |
|-----------------------------------------|-----------------------------------|-------------------------|-----------------|------------------|--------------------|------------------------|---------------------------|--------------------------------|
| 0 AGENT SCAN ST                         | ATUS AGENT LAST S<br>a few second | een agent ver<br>Is ago |                 |                  |                    |                        |                           |                                |
| ALERTS PROCESSES AUTORUNS FILES         | DRIVERS LIBRAI                    | RIES ANOMALIE           | S DOWNLO        | DADS SYST        | EM INFO HI         |                        |                           |                                |
| $\nabla$ Filters $\times$               | Downloads s                       | Save a Local Copy       | Delete File     |                  |                    |                        |                           |                                |
| FILE TYPE                               |                                   |                         |                 | DOWNLOADED       |                    | DOWNLOADED TIME        | SHA256                    |                                |
| MFT     File                            |                                   | Save a Local            | Conv            |                  |                    | days ago               |                           |                                |
| Process Dump                            |                                   | Save a Local            | гсору           |                  |                    | days ago               |                           |                                |
| System Dump                             |                                   | Files are ready to do   | wnload.         | t hast the downl | aad will stop      | days ago               |                           |                                |
| FILE NAME<br>Equals - e.g., Filename.d8 |                                   | II you havigate away    | rion die curren | C                | ancel Downl        | oad days ago           | 0adabf60afa537c2e99ba5377 | C:\Program Files\VMware\VMware |
|                                         | e e                               |                         |                 | ~                | 353.5 KB           | ZI days ago            | 230b0b13bac36e40947d550   | C:\Program Files\VMware\VMware |
| sHa256<br>Equals v Enter Value          |                                   |                         |                 | ~                |                    | 21 days ago            | 717873c479bc23fdb956ce19  | C:\Program Files\VMware\VMware |
|                                         |                                   |                         |                 | ~                | 46.0 KB            | 21 days ago            | e16170f46148220fb5348a30  | C:\Windows\WinSxS\amd64_micros |
|                                         |                                   |                         |                 | ~                | 256.0 KB           | 25 days ago            |                           | C:\mnt\NTFS                    |
| DOWNLOADED<br>Downloaded<br>Error       |                                   |                         |                 |                  |                    |                        |                           |                                |
| Reset Save Save as                      |                                   |                         |                 | Sh               | owing 106 out of 1 | 106 files   1 selected |                           |                                |

4. In the Save a Local Copy dialog, click Download.

**Note:** For wildcard downloads, select a file from the group that are downloaded successfully to save a local copy. You cannot save multiple files in the group at a time or save files with errors.

### **Delete Downloaded Files**

If you want to delete the downloaded file from the server:

- 1. Go to Hosts.
- 2. Select the hostname to open the host details and select the **Downloads** tab.
- 3. Right-click one or more files you want to delete, and select **Delete File** from the context menu or from the toolbar.

| NETWITNESS   Platform Investigate                                                                                                 | Respond Users Hosts                     | Files Dashboard   | Reports    |          |                 | Ŏ      | 2 % 0     | admin > |  |  |  |
|----------------------------------------------------------------------------------------------------|-----------------------------------------|-------------------|------------|----------|-----------------|--------|-----------|---------|--|--|--|
| 100 windows         A GENT SCAN STATUS         A GENT VERSION           Scanning         a few seconds ago         A MENT VERSION |                                         |                   |            |          |                 |        |           |         |  |  |  |
| ALERTS PROCESSES AUTORUNS FILES DRIVERS LIBRARIES ANOMALIES DOWNLOADS SYSTEM INFO HISTORY                                         |                                         |                   |            |          |                 |        |           |         |  |  |  |
| $\nabla$ Filters $	imes$                                                                                                    | Downloads Save a Local Copy             | Delete File       |            |          |                 |        |           |         |  |  |  |
| SAVED FILTERS                                                                                                    |                                         | TYPE DO           | WNLOADED   | SIZE     | DOWNLOADED TIME | SHA256 | FILE PATH |         |  |  |  |
| <u>Select</u>                                                                                                    | M mft-C-Win1909-64b-0-2020-03-13T08-39- | MFT               | _~         | 197.3 MB | 7 minutes ago   | NA     |           |         |  |  |  |
| Wildcard Downloads                                                                                                    | C:\Users\*\NTUSER.DAT                   | Save a Local Copy | _ <b>~</b> |          | 24 minutes ago  |        |           |         |  |  |  |
| FILE TYPE                                                                                                    | C:\Users\                               | Delete File       | ~          |          | a day ago       |        |           |         |  |  |  |
|                                                                                                    |                                         | FILE              | <b>(</b>   | 0 bytes  | a day ago       | NA     | /root/    |         |  |  |  |
| File Process Dump                                                                                                    |                                         |                   | ~          |          | 2 days ago      |        |           |         |  |  |  |
| System Dump                                                                                                    |                                         |                   | ~          |          | 10 days ago     |        |           |         |  |  |  |

Note: For wildcard downloads, you can select the group to delete all files that are downloaded.

# **Analyzing Events**

If you need to investigate a particular host, IP address, username, filename, or hash to look for related activity across a time range, you can pivot to Navigate view to get the entire context of the activity. By default, the time range is set to 7 days. You can change the time range.

**Note:** By default, the system detects the best data source to pivot to Navigate view. To change the data source, modify the investigate service ID under endpoint or investigate in the Explore view.

#### **Analyze Events from Files View**

To investigate a particular filename or hash (SHA256 and MD5):

- 1. Go to Files.
- 2. Select the file you want to analyze and do one of the following:
  - Right-click and select Analyze Events from the context menu.
  - Click Analyze Events in the toolbar.

| NETWITNESS   Platform Investigate | Respond Users Hosts Files Dashboard Reports                                                                                                    | Ŏ 로 % ⑦ admin>             |
|-----------------------------------|----------------------------------------------------------------------------------------------------|----------------------------|
| ♥ Filters ×                       | 😂 endpointbrok V View Certificates 🛛 🖾 Change File Status 🗍 🖾 Analyze Events 🗸 🖬 More Actions V                                                                                  |                            |
| SAVED FILTERS                     | □ FILE NAME RISK SCORE ↓ FIRST SEEN TIME ON HOSTS REPUTATION                                                                                                    | SIZE SIGNATURE PE.R 🛞      |
| Select                            | VourPhone.exe                                                                                                    | 23.5 KB unsigned Microsoft |
| FILE NAME                         | microsoft.noversit     Analyze Events     Console Events     02107/44.07 am     Known                                                                                            | 52.0 KB unsigned Microsoft |
| Equals v e.g., Filename.dll       | Microsoft,Pay,Bac Google Lookup      Network Events 02107:44:07 am 2 Known                                                                                                    | 15.0 KB unsigned Microsoft |
| FILE STATUS                       | SystemNumerics VirusTotal Lookup > File Events 021.04:40-28 am 1 Known                                                                                                    | 314.5 unsigned             |
| Neutral     Neutral               | AppCoreFramewo     Process Events     02104:40:28 am     1     Known                                                                                                    | 670.5 unsigned             |
| Graylist                          | AppInstallerBacka                                                                                                    | 2.5 KB unsigned            |
| Whitelist                         | Save a Local Copy         100         10/29/202107-44.07 am         1         Unknown           Analyze File         100         10/29/202107-44.07 am         1         Unknown | 106.5 unsigned RSA         |
|                                   | SharedMemoryUV Scan with OPSWAT 10/29/2021 07:44:07 am 1 Known                                                                                                    | 3.0 KB unsigned            |
| Diocrea                           | restorecond.org Reset Risk Score 10/29/2021.05:06:01 am 2 Malicious                                                                                                    | 69 bytes unsigned          |
|                                   | iconv.dll 10/29/2021 07:51:29 am 2 Known                                                                                                    | 920.5 unsigned Free Soft   |
|                                   | StoreRatingPromotion.dll         10/29/2021 07:44:07 am         2         Known                                                                                                  | 264.5 unsigned             |
|                                   | PaintStudio Model CX.winmd     10/29/2021 07-51:29 am     Xnown     Known                                                                                                    | 3.5 KB unsigned            |
| Known Good     Invalid            | Microsoft.Wallet.coe         100         10/29/20210744:07 am         2         Known                                                                                            | 18.0 KB unsigned -         |
| Reset Save Save as                | Showing 100 out of 1000+ files   1 selected                                                                                                    |                            |

This opens the Navigate view with data related to the file. For more information on analyzing events in the Navigate and Events views, see the *NetWitness Investigate User Guide*.

**Note:** If the values are not indexed, the results take time to load. For more information, see <u>Troubleshooting NetWitness Endpoint</u>.

### **Analyze Events from Hosts View**

To investigate a particular host, IP address (IPV4), or username:

- 1. Go to Hosts.
- 2. Do one of the following:

- Right-click a host, select **Analyze Events** from the right-click context menu or in the toolbar, and select a specific event type (such as network events, file events) that you want to view.
- Select the hostname to open the host details. Right-click a file or in the toolbar, select **Analyze Events**, and select a specific event type that you want to view.

| ALERTS PROCESSES AUTORUNS FILES D | RIVERS LIBRARIES ANOMALIES DOWI                                                  | NLOADS SYSTEM I                               | NFO HISTORY                        |                                                       |
|-----------------------------------|----------------------------------------------------------------------------------|-----------------------------------------------|------------------------------------|-------------------------------------------------------|
| ∀ Filters ×                       | Autoruns Services Tasks                                                          |                                               |                                    |                                                       |
|                                   | 🛃 Analyze Events                                                                 |                                               |                                    |                                                       |
| Equals v e.g., Filename.dll       | REGISTRY PATH                                                                    | ON HOSTS TYPE                                 | LAUNCH ARGUMENTS FILENAME          | FILE PATH                                             |
|                                   | HKEY_LOCAL_MACHINE\System\CurrentControl                                         | 2 winsoc                                      | «Provide                           | C:\Windows\System32\                                  |
|                                   | HKEY_LOCAL_MACHINE\System\CurrentControl                                         | 2                                             | Demuide Change File Status         | C:\Windows\System32\                                  |
|                                   | HKEY_LOCAL_MACHINE\System\CurrentControl                                         | 2 Console                                     | Events                             | C:\Windows\System32\                                  |
|                                   | HKEY_LOCAL_MACHINE\System\CurrentControl 2 HKEY_LOCAL_MACHINE\SOFTWARE\Wow6432 2 | 2 Network Events                              | Events<br>VirusTotal Lookup        | C:\Windows\System32\                                  |
|                                   |                                                                                  | 2 Process                                     | Download File to Server<br>Events  | C:\Program Files (x86)\Common Files\Java\Java Update\ |
|                                   | HKEY_LOCAL_MACHINE\SOFTWARE\Microsoft\                                           | 2 Registry                                    | Events Save a Local Copy           | C:\Program Files\VMware\VMware Tools\                 |
|                                   | HKEY_LOCAL_MACHINE\SYSTEM\CurrentContro                                          | EY_LOCAL_MACHINE\SYSTEM\CurrentContro 2 logon | cmd.exe                            | C:\Windows\SysWOW64\                                  |
|                                   | HKEY_LOCAL_MACHINE\SYSTEM\CurrentContro                                          | 2 logon                                       |                                    | C:\Windows\System32\                                  |
|                                   | HKEY_LOCAL_MACHINE\System\CurrentControl                                         | 2 winsoc                                      | «Provide <u>vsocklib.dll</u>       | C:\Windows\SysWOW64\                                  |
|                                   | HKEY_LOCAL_MACHINE\System\CurrentControl                                         | 2 winsoc                                      | «Provide <u>vsocklib.dll</u>       | C:\Windows\SysWOW64\                                  |
|                                   | HKEY_LOCAL_MACHINE\System\CurrentControl                                         | 2 winsoc                                      | «Provide <u>vsocklib.dll</u>       | C:\Windows\SysWOW64\                                  |
| Reset                             |                                                                                  | Showing                                       | 13 out of 13 autoruns   1 selected |                                                       |

The following figure is an example of the Autoruns tab.

This opens the Navigate view with data related to the file.

For more information on analyzing events in the Navigate and Events views, see the *NetWitness Investigate User Guide*.

### **Text Analysis for an Endpoint Event**

You can view all Endpoint events in their original text format in the Events view Event List panel. When you click an event in the Event list panel, the adjacent panel shows the Text Analysis. Pagination controls add flexibility when paging through the reconstructed text of an event. The Text Analysis displays the following:

- Event Header, which provides summary information about the event. (Version 11.5 and Later) The event header includes host name, process, and user name details in addition to other event details if the selected Endpoint event contains these metadata.
- Options for exporting log, csv, xml, and json formats.
- Option to pivot to the Endpoint Thick Client to analyze the meta value.
- Option to analyze process details associated with the event.
- Option to view the host details for further analysis.

Below is an example of the Process event for Endpoint. The text in the Text Analysis panel explains that a source process WmiPrvSE.exe opened a browser process named chrome.exe. In the events, if there is a meta value that exceeds 255 characters, the value is displayed in the Large Meta Values panel.

| EPS1-Server - Cor      | ncentrator 🗸      | 02/27/2019 07:43am - 03/ | /2019 07:42em V alias.host = x action = openbrowserprocess x                                                                                                    |                                              | <b>(</b> )                           |
|------------------------|-------------------|--------------------------|----------------------------------------------------------------------------------------------------|----------------------------------------------|--------------------------------------|
|                        |                   |                          | Guided Made   Free-Form Made                                                                                                    |                                              |                                      |
| 5,423 Events (Asc)     | Endpoint Analysis | s _ 2 ×                  | Endpoint Event Details   Text Analysis                                                                                                    |                                              | <u>■</u>   * ×                       |
| COLLECTION TIME        | ТҮРЕ              | EVENT TIME D             | Download Log V F2 Pivot to Endpoint Thick Client F2 Analyze Process F2 Pivot to Host Overview                                                                                                  |                                              |                                      |
| 03/14/2019 09:41:34 am | Endpoint          |                          |                                                                                                    |                                              |                                      |
| 03/14/2019 09:41:34 am | Endpoint          | 2019-03-14T09:36: nw     | NW SERVICE ESSION ID NW CATGOY COLLECTION THE<br>EPS1-Server - Concentrator 6965 Process Event 03/14/2019/09/41/34 am                                                                          | EVENT TIME<br>03/14/2019 09:36:26 am         |                                      |
| 03/14/2019 09:41:34 am | Endpoint          | 2019-03-14T09:36: nw     | PROCESS EVENT                                                                                                    |                                              | A                                    |
| 03/14/2019 09:41:34 am | Endpoint          | 2019-03-14T09:36: nw     | © 03/14/2019 09:36:26 am □ ① NT AUTHORITY\NETWORK SERVICE                                                                                                    | SESSIONID                                    | 6965<br>03/14/2019 09:41:34 am       |
| 03/14/2019 09:41:34 am | Endpoint          | 2019-03-14T09:36: nw     |                                                                                                    | SIZE<br>FORWARD.IP<br>IP.ALL                 | 606                                  |
| 03/14/2019 09:41:34 am | Endpoint          | 2019-03-14T09:36: nw     | Lance Mein VALUS     param.dst-chrome.exe - type-crashpad-handler " user-data-dir-C:\Users\ \ \AppData\Local\Google\Chrome\User     nata: "research 7monitor.cal_connettion_strached_handler " | MEDIUM<br>DEVICE.TYPE                        | 32<br>nwendpoint                     |
| 03/14/2019 09:41:34 am | Endpoint          | 2019-03-14T09:36: nw     | database-C:\Users\ \AppData\Local\Google\Chrome\User Data\rushpad" "metrics-<br>din-C:\Users\ \AppData\Local\Google\Chrome\User Data"url=https://clients2.google.com/cr/report                 | DIR.PATH.SRC<br>DIR.PATH.ALL<br>DIR.PATH.SRC | windows<br>windows<br>windowsSumm 32 |
| 03/14/2019 09:41:34 am | Endpoint          | 2019-03-14T09:36: nw     | annotation-channel=annotation-plat-kin64annotation-prod-Chromeannotation-ver-73.0.3683.75initial-<br>client-data-0xte0,0xte4,0xte0,0xtdc,0xtec,0x7ffa64916830,0x7ffa64916840,0x7ffa64916850    | DIR.PATH.ALL<br>CONTEXT.SRC                  | windowsSystem32<br>file:found        |
| 03/14/2019 09:41:34 am | Endpoint          | 2019-03-14T09:36: nw     |                                                                                                    | CONTEXT.ALL                                  | file.found                           |
|                        |                   |                          |                                                                                                    | CONTEXT.ALL                                  | file.protected                       |

Below is an example of the Network event:

| EPS1-Server - Concentrator ∨    | 02/27/2019 07:43am - 03/26/2019 | 9 07:42em v alias.host = " x category = network event x                                                                                                    |                                                       | <u>۵</u>       |
|---------------------------------|---------------------------------|----------------------------------------------------------------------------------------------------|-------------------------------------------------------|----------------|
|                                 |                                 | Guided Mode Free-Form Mode                                                                                                    |                                                       |                |
| 22,535 Events (Asc)             |                                 | ndpoint Event Details   Text Analysis                                                                                                    |                                                       | <u>■</u>   * × |
| Endpoint Analysis v             |                                 | Download Log 🗸 🖸 Pivot to Endpoint Thick Client 🛛 🖸 Analyze Process 🔀 Pivot to Host Overview                                                                                                    |                                                       |                |
| COLLECTION TIME TYPE            | EVENT TIME D 🔅                  |                                                                                                    | 50007 XIII                                            |                |
| 03/14/2019 09:41:34 am Endpoint | 2019-03-14T09:34: nwe           | STANLES ESSUA D'ANNE ANTONIOUS COLLECTION AND STANLES COLLECTION AND STANLES STANLES COLLECTION AND STANLES STANLES STANL | 03/14/2019 09:34:15 am                                | 1<br>10003     |
| 03/14/2019 09:41:34 am Endpoint | 2019-03-14T09:34: nwe           |                                                                                                    |                                                       | -              |
| 03/14/2019 09:41:34 am Endpoint | 2019-03-14T09:34: nwe           | NETWORK EVENT<br>() 03/14/2019 09:34:15 am                                                                                                    | EVENT META<br>SESSIONID 6768<br>TIME 03/14/2019 (     | 19-41-24 am    |
| 03/14/2019 09:41:34 am Endpoint | 2019-03-14T09:34: nwe           | SecureConnector.exe MADE A NETWORK CONNECTION TO 10.254.20.237 FROM 10.87.157.55                                                                                                    | SIZE 332<br>FORWARD.IP                                |                |
| 03/14/2019 09:41:34 am Endpoint | 2019-03-14T09:34: nwe           | LARGE META VALUES param.src-SecureConnector.exe -performer -id AD6A82C2CA554F8F9AC31898870C7148 -token                                                                                                    | IP.ALL<br>MEDIUM 32                                   | 1              |
| 03/14/2019 09:41:34 am Endpoint | 2019-03-14T09:34: nwe           | c22114e7017e841b0392af5404293ee4600269dc -ip 10.254.20.237 -port 10003 -sha256<br>34E3868148C6F9C8D0E08C08A891F442F7291DB80FD40935588D22025202885D -lcif 7 -event                                                                                                    | PORT.DST 10003<br>PORT.ALL 10003                      |                |
| 03/14/2019 09:41:34 am Endpoint | 2019-03-14T09:34: nwe           | FSA_TMP_5388_5C890E73_0002PERFORMER_CNTL -rrd 0                                                                                                    | PORT.DST.ALL 10003<br>DIR.PATH.SRC programFiles       | ;              |
| 03/14/2019 09:41:34 am Endpoint | 2019-03-14T09:34: nwe           |                                                                                                    | DIR.PATH.ALL programFiles<br>CONTEXT.SRC file-autorun | •              |
|                                 |                                 |                                                                                                    | CONTEXT.ALL file.autorun                              |                |
| 03/14/2019 09:41:34 am Endpoint | 2019-03-14T09:34: nwe           |                                                                                                    | CONTEXT.SRC file.found                                |                |
|                                 |                                 |                                                                                                    | CONTEXT.ALL file.found                                | l astMonth     |

For more information on Events view, see the NetWitness Investigate User Guide.

# **Isolating Hosts from Network**

**Note:** By default, the network isolation option is disabled in the policy, and you cannot view options mentioned in this section. To enable network isolation, in the policy configuration, select **Enabled** in the **Network Isolation** option under Response Action Settings. For more information, see the *NetWitness Endpoint Configuration Guide*.

To isolate a host from the network:

- 1. Go to **Hosts** and do one of the following:
  - Select a host and select Network Isolation > Isolate from Network from the right-click context menu, or from the More drop-down list in the toolbar.

|                                               | Investigate Respon | d Users <b>Host</b>                                                                                            | s Files Dashboard Reports                               |                                   |
|-----------------------------------------------|--------------------|----------------------------------------------------------------------------------------------------|---------------------------------------------------------|-----------------------------------|
| <b>∀</b> Filters                              |                    | 🖯 Broker - Endp 🗸                                                                                              | Y │ │ │ Analyze Events │ ↓ ↓ ○ Scan ∨ │ <b>€ Tags ∨</b> | More Actions V                    |
| SAVED FILTERS                                 |                    | HOSTNAME                                                                                                    | RISK SCORE $\psi$ OS - DESCRIPTION                      | LAST SCAN TIME                    |
| Select                                        | ~ [                | 46.5995-596-5                                                                                                  | N/A Microsoft Windows 10                                | Pro for Workstati 05/08/2020 02:2 |
| HOST STATUS                                   |                    | (halisain)                                                                                                    | N/A Red Hat Enterprise Line                             | ux- 7.2 05/05/2020 05:5           |
| □ Managed                                     |                    | (Institutin)                                                                                                   | N/A Red Hat Enterprise Line                             | ux- 7.2 05/06/2020 07:3           |
| <ul> <li>Roaming</li> <li>Isolated</li> </ul> | E                  |                                                                                                    |                                                         | rprise 05/06/2020 07:4            |
| RISK SCORE                                    |                    |                                                                                                    | Delete                                                  | 05/05/2020 01:0                   |
|                                               | 100                | tim the line is a second second second second second second second second second second second second second s | Start Scan                                              | l (Ootpa) 05/06/2020 07:20        |
|                                               | <u> </u>           |                                                                                                    | Stop Scan                                               | ation                             |
| 0                                             | C                  | AMAGED DESIGN                                                                                                  | Network Isolation                                       | > Isolate from Network            |
| HOSTNAME                                      | C                  | ********                                                                                                    | Download MFT to Server                                  | Edit Exclusion List               |
| Equals ~ Enter Value                          | C                  |                                                                                                    | Download System Dump to Server                          | 05/07/2020 08:4                   |
| USERNAME                                      | C                  | Realized in all mail                                                                                           | Download Files to Server                                | 05/06/2020 07:3                   |
| Equals ~ Enter Value                          |                    |                                                                                                    | Reset Risk Score                                        | ation                             |
|                                               |                    | AND STREET                                                                                                    | N/A Microsoft Windows 7 E                               | ntorprico 05/08/2020 06:5         |

• Select the hostname to open the host details, click (More) beside the hostname, and select Network Isolation > Isolate from Network.

| X NETV        | VITNESSIPI      | atform Investigate Re                                     | espor     | nd Users           | Hosts | Files   |
|---------------|-----------------|-----------------------------------------------------------|-----------|--------------------|-------|---------|
| 100           |                 | AGENT SCAN STATUS                                         | AGI<br>fe | ENT LAST SEEN      | AGENT | VERSION |
| ALERTS        | PROCESSES       | Start Yara Scan<br>Export Host details                    | 5         | LIBRARIES          | ANOMA | LIES    |
| SEVERITY      | Critical Alerts | Export Files                                              |           |                    |       |         |
| 3<br>CRITICAL | > CRITICAL      | Network Isolation                                         | >         | Isolate from Netv  | work  |         |
| F             | > CRITICAL      | Download MFT to Server                                    |           | Edit Exclusion Lis | t     |         |
| НІБН          |                 | Download System Dump to Serve<br>Download Files to Server | er        |                    |       |         |
| 5             |                 | Uninstall Agent                                           |           |                    |       |         |
| 13<br>ALL     |                 |                                                           |           |                    |       |         |

 In the Isolate from Network dialog, by default, a set of IP addresses are excluded from isolation. For more information, see <u>Network Isolation</u>. To add IP addresses to the list, select the Add your IPs to Exclusion List checkbox. You can enter up to 100 IP addresses separated by comma.

| Isolate from Network                                                                                                    | × |  |  |  |  |  |
|----------------------------------------------------------------------------------------------------|---|--|--|--|--|--|
| Network Isolation blocks the host from connecting to the network.<br>All attempted network connections are monitored and reported to the<br>Endpoint Server. |   |  |  |  |  |  |
| ☑ Add IP addresses to the Exclusion List                                                                                                    |   |  |  |  |  |  |
| Default IP addresses excluded from isolation include Endpoint Server, Relay Server,<br>DNS, DHCP, Gateways, 0.0.0.0 and 255.255.255.255.                     |   |  |  |  |  |  |
| Enter one or more valid IPv4 and IPv6 addresses. Use commas to separate multiple values.                                                                     |   |  |  |  |  |  |
| COMMENTS                                                                                                    |   |  |  |  |  |  |
| Enter comments                                                                                                    |   |  |  |  |  |  |
| Cancel Isolate Hos                                                                                                    | t |  |  |  |  |  |
|                                                                                                    |   |  |  |  |  |  |

- 3. Enter comments.
- 4. Click Isolate Host.

**Note:** When a host is isolated, the connection to the following IP addresses are allowed: - Endpoint Server, Relay Server, DNS, DHCP, Gateways, 0.0.0, 255.255.255.255, and any other IP addresses that the agent connects with.

- Other IP addresses that you include in the exclusion list.

### **Edit Exclusion List**

To edit the exclusion list:

- 1. Go to **Hosts** and do one of the following:
  - Select a host and select **Network Isolation > Edit Exclusion List** from the right-click context menu, or from the **More** drop-down list in the toolbar.

|                      | Investigate Respor | nd Users <b>Hosts</b> Files | Dashboard Reports                       |                       |
|----------------------|--------------------|-----------------------------|-----------------------------------------|-----------------------|
| <b>▽</b> Filters     |                    | <b>⊖ Broker - Endp ∨</b>    | alyze Events 🗸 🛇 Scan 🗸 🔊 🕻 Mor         | e Actions ∨           |
| SAVED FILTERS        |                    | HOSTNAME                    | RISK SCORE $\psi$ OS - DESCRIPTION      | LAST SCAN TIME        |
| Select               | C                  | NATES AND A STREET          | N/A Microsoft Windows 10 Pro for Workst | ati 05/08/2020 02:21: |
| HOST STATUS          | C                  | (insidents)                 | N/A Red Hat Enterprise Linux- 7.2       | 05/05/2020 05:59:     |
| Managed              |                    | inalijadni                  | N/A Red Hat Enterprise Linux-7.2        | 05/06/2020 07:38:     |
| □ Roaming            |                    |                             | termise                                 | 05/06/2020 07•47•     |
| □ Isolated           |                    |                             | Analyze Events >                        | 05/00/2020 07171      |
| RISK SCORE           |                    |                             | Delete                                  | 05/05/2020 01:07:     |
|                      | 100                |                             | Start Scan .1 (Ootpa)                   | 05/06/2020 07:20:     |
| •                    | • 🗖                | (MEMORIALIS/11/             | Stop Scan                               |                       |
| 0                    |                    |                             | Network Isolation > Release             | e from Isolation      |
| HOSTNAME             |                    | WHEELE                      | Download MFT to Server                  | clusion List          |
| Equals ~ Enter Value |                    |                             | Download System Dump to Server          | 05/07/2020 08:44:     |
| USERNAME             | C                  | acalises is salismate       | Download Files to Server                | 05/06/2020 07:32:     |
| Equals ~ Enter Value |                    | miniture contract           | Reset Risk Score ucation                | -                     |
| AGENT GROUPS         |                    | ANAL ALEXCETANCE            | N/A Microsoft Windows 7 Enterprise      | 05/08/2020 06:53:     |

• Select the hostname to open the host details, click (More) beside the hostname, and select Network Isolation > Edit Exclusion List.

| <b>X</b> NETV | VITNESS   Platfo  | orm Investigate Respond                              | Users Hosts           | Files Dashboa | rd Reports                                          |
|---------------|-------------------|------------------------------------------------------|-----------------------|---------------|-----------------------------------------------------|
| 100           | ď                 | AGENT SCAN STATUS                                    | GENT LAST SEEN        | AGENT VERSION | snapshot тіме<br>09/16/2022 12:05:20 pm (Yara Scan) |
| ALERTS        |                   | Start Scan<br>Start Yara Scan<br>Export Host details |                       |               | DS SYSTEM INFO HISTORY                              |
| SEVERITY      | Critical Alerts 🕚 | Export Files                                         |                       |               |                                                     |
| 1<br>CRITICAL | > CRITICAL Op     | Network Isolation >                                  | Release from Isolatio | in            |                                                     |
| 2             |                   | Download MFT to Server                               | Edit Exclusion List   |               |                                                     |
| HIGH          |                   | Download System Dump to Server                       |                       |               |                                                     |
| 1             |                   | Download Files to Server                             |                       |               |                                                     |
|               |                   | Uninstall Agent                                      |                       |               |                                                     |
| 1             |                   |                                                      |                       |               |                                                     |
| 4<br>ALL      |                   |                                                      |                       |               |                                                     |
|               |                   |                                                      |                       |               |                                                     |

- 2. Add or modify the IP addresses in the list.
- 3. Enter comments and click Save.

### **Release Isolated Hosts**

Releasing the isolated host restores the network connection and removes IP addresses added to the Exclusion list. To release the host from isolation:

- 1. Go to **Hosts** and do one of the following:
  - Select a host and select **Network Isolation > Release from Isolation** from the right-click context menu, or from the **More** drop-down list in the toolbar.

| <b>NETWITNESS   Platform</b> Investigate Re   | espond | Users <b>Hosts</b> Files | Dashboard Reports              |                              |          |
|-----------------------------------------------|--------|--------------------------|--------------------------------|------------------------------|----------|
| ∀ Filters ×                                   | E      | ∃ Broker - Endp ➤        | Analyze Events 🗸 🕤 Scan 🗸 📎    | Tags V i More Action         | ns 🗸     |
| SAVED FILTERS                                 |        | HOSTNAME                 | RISK SCORE 🛛 🕹 OS - DESCR      |                              | LAST SC  |
| Select ~                                      |        |                          | N/A Microsoft V                | Windows 10 Pro for Workstati | 05/08/20 |
| HOST STATUS                                   |        |                          | N/A Red Hat En                 | terprise Linux- 7.2          | 05/05/20 |
| Managed                                       |        |                          | N/A Red Hat En                 | Iterprise Linux- 7.2         | 05/06/20 |
| Roaming                                       |        |                          |                                | Vindows 8.1 Enterprise       | 05/06/20 |
| □ Isolated                                    |        |                          | Analyze Events                 |                              | 05/05/2  |
| RISK SCORE                                    |        |                          | Delete                         | 04.4 LTS                     | 05/05/20 |
| 100                                           |        |                          | Start Scan                     | terprise Linux 8.1 (Ootpa)   | 05/06/20 |
| • <u>•</u> •••••••••••••••••••••••••••••••••• |        |                          | Stop Scan                      | Vindows 10 Education         |          |
| 0                                             |        |                          | Network Isolation >            | Release from Isolation       |          |
| HOSTNAME                                      |        |                          | Download MFT to Server         | Edit Exclusion List          |          |
| Equals v Enter Value                          |        |                          | Download System Dump to Server | 04.6 LTS                     | 05/07/2  |
| USERNAME                                      |        |                          | Download Files to Server       | ux 8 (Core)                  | 05/06/2  |
| Equals ~ Enter Value                          |        |                          | Reset Risk Score               | Vindows 10 Education         |          |
| AGENT GROUPS                                  |        |                          | N/A Microsoft V                | Vindows 7 Enterprise         | 05/08/2  |

• Select the hostname to open the host details, click (More) beside the hostname, and select Network Isolation > Release from Isolation.

| XNET V   | WITNESSIP       | latf | orm Investigate Res                    | pond  | Users           | Hosts       | Files     | Dashboa | rd           | Reports                       |                |
|----------|-----------------|------|----------------------------------------|-------|-----------------|-------------|-----------|---------|--------------|-------------------------------|----------------|
| 100      |                 | ď    | AGENT SCAN STATUS                      |       | AGENT LAST SEEN | ;o          | AGENT VEI |         | snap<br>09/1 | shot тіме<br>.6/2022 12:05:20 | pm (Yara Scan) |
| ALERTS   |                 | AUT  | Start Yara Scan<br>Export Host details |       |                 |             |           |         |              |                               |                |
| 1        | Critical Alerts |      | Export Files                           |       |                 |             |           |         |              |                               |                |
| CRITICAL | CRITICAL        |      | Network Isolation                      |       | Release from    | n Isolatior | 1         |         |              |                               |                |
| 2        |                 |      | Download MFT to Server                 |       | Edit Exclusio   | n List      |           |         |              |                               |                |
| HIGH     |                 |      | Download Files to Server               | erver |                 |             |           |         |              |                               |                |
| 1        |                 |      | Uninstall Agent                        |       |                 |             |           |         |              |                               |                |
| MEDIUM   |                 |      |                                        |       |                 |             |           |         |              |                               |                |
| 4<br>ALL |                 |      |                                        |       |                 |             |           |         |              |                               |                |
|          |                 |      |                                        |       |                 |             |           |         |              |                               |                |
|          |                 |      |                                        |       |                 |             |           |         |              |                               |                |

2. Enter comments and click Release Host.

# High Availability (Endpoint Recovery)

The High Availability or Endpoint recovery configuration feature in the Admin Server - Source Server

**Explore** view ( Admin > Services > select the Source Server > View > Explore > endpoint/recovery) allows administrators to map the service ID of an Endpoint server with the recovery Endpoint service ID as part of recovery configuration.

**Note:** Map the service IDs of multiple Endpoint servers in the form of comma separated Key Value pairs. You must enter ':' in between the Key Value pairs. The Key refers to the service ID of the unavailable Endpoint server and the Value refers to the service ID of the recovery Endpoint server. For Example: <Unresponsive EPS ServiceId-1>: <Recovery EPS ServiceId-2>, < Unresponsive EPS ServiceId-3>: < Recovery EPS ServiceId-4>

To configure the Endpoint Recovery

1. Go to **Admin** > Services.

The Services view is displayed.

2. Select the Source Server. Go to **View** > **Explore**.

The Explore view is displayed.

- 3. Click endpoint/recovery.
- 4. Enter the service IDs of the Endpoint servers in failover-service-id-mapping field.

| Anarge Service   Admin-Server - Source Server   Explore |                             |                              |
|---------------------------------------------------------|-----------------------------|------------------------------|
| ₽ Admin-Server - Sourc                                  | /rsa/endpoint/recovery      | Admin-Server - Source Server |
|                                                         | fallover-service-id-mapping |                              |
| Central/content                                         |                             |                              |
| central/policy                                          |                             |                              |
| C central/service                                       |                             |                              |
| Centralpolicy                                           |                             |                              |
| Cmc/client                                              |                             |                              |
| C cms/subscription                                      |                             |                              |
| C configuration                                         |                             |                              |
| data/control                                            |                             |                              |
| indpoint/recovery                                       |                             |                              |
| in features                                             |                             |                              |
| filesystem                                              |                             |                              |
| C formats                                               | 1                           |                              |
| grouppolicy                                             |                             |                              |
| in health                                               |                             |                              |
| logging                                                 |                             |                              |
| C metrics                                               |                             |                              |
| nextgen/client/cache                                    |                             |                              |
| nextgen/connection-attributes                           |                             |                              |

### **Endpoint Recovery Use Case Example**

The following use case provides an example of an Endpoint administrator using the High Availability feature in the NetWitness Platform to configure the Endpoint recovery.

#### Use Case: Endpoint Server EPS 1 turns unresponsive

Administrator Steven finds that an Endpoint server EPS 1 in the environment is not responding from a long time and the communication between the agents and the Endpoint server EPS 1 is failing. Steven navigates to the Admin Server - Source Server Explore view and selects endpoint/recovery configuration. As part of the Endpoint recovery configuration, Steven maps the service ID of EPS1 with the service ID of an active Endpoint server EPS 2.

### **Pre-requisites for Endpoint Recovery Configuration**

Make sure the following pre-requisites are met before you perform Endpoint Recovery Configuration.

• Before you install the recovery Endpoint server EPS 2 and perform Endpoint recovery configuration, make sure you copy the **nwerootca-key.pem** and **nwerootca-cert.pem** certificate files from EPS 1 (unresponsive Endpoint server) to EPS 2 (recovery Endpoint server). If the certificate files in EPS 1 and EPS 2 do not match, the agent fails to communicate with EPS 2 in case of EPS 1 failure.

**IMPORTANT:** Once you install EPS 1 on your machine, backup the **nwerootca-key.pem** and **nwerootca-cert.pem** certificate files. If you fail to do so and the EPS 1 fails due to some disaster, you cannot copy the **nwerootca-key.pem** and **nwerootca-cert.pem** certificate files in EPS 1 to EPS 2.

For more information on how to backup and copy the certificate files, see **Configuring Multiple Endpoint Log Hybrids** section in **Install NetWitness Platform Virtual Host in Virtual Environment** topic in the *Virtual Host Installation Guide for 12.3.1*.

- When you replace an unresponsive relay server configured on an Endpoint server with the new relay server, make sure you re-use the same Fully Qualified Domain Name (FQDN) or IP address of the unresponsive relay as part of the relay recovery configuration.
- You must enter the Forwarder address of the recovery Endpoint server in **Endpoint Sources** > **Policies** view immediately after mapping the service IDs of the Endpoint servers in the **Admin Server Source Server Explore** view. During the failure of an Endpoint server EPS 1, if the IP address of the recovery Endpoint server EPS 2 changes, and you do not provide the Forwarder address of the recovery Endpoint in **Endpoint Sources** > **Policies** view, the agent fails to communicate with the recovery Endpoint server EPS 2.
- The HTTPS ports of the Primary Endpoint server and the recovery Endpoint server must match during the Endpoint recovery configuration.

#### **DNS Recovery Configuration**

**Note:** The agent cannot establish communication through RAR mode as part of DNS Recovery. If Endpoint server is not directly reachable, the DNS recovery fails.

When all the Endpoint servers in the deployment are unresponsive, the agent searches for the recovery Endpoint server through the DNS entry. You must configure the new recovery Endpoint server in the deployment and include it in the DNS record to allow the agent to communicate with the newly added recovery Endpoint server.

#### To add the recovery Endpoint server to the DNS entry

- 1. Enter the following in DNS server.
  - **Domain Name**: Enter the domain name of the recovery Endpoint server in the form of <service ID>.nwrecovery.local.

For example: Domain Name must be entered in the form of 5bdv7ado-69a0-41f2- 8574-d3ffc78b9.nwrecovery.local.

Here, **<service ID>** is the service ID of the unresponsive Endpoint server which is variable and **nwrecovery.local** is a static element in all the domain names.

- IP Address: Enter the IP address of the recovery Endpoint server as the IP address for the domain name.
- 2. Perform Endpoint recovery configuration in Admin Server Source Server Explore view. For more information, see <u>To configure the Endpoint Recovery</u>.

The agent establishes communication with the newly added recovery Endpoint server.

# NetWitness Endpoint with Third-Party Antivirus Products

If you want the NetWitness Endpoint agent to coexist with any of the security products, make sure to whitelist the agent. For more information, see the respective third-party product documentation.

# **Troubleshooting NetWitness Endpoint**

This section provides information about possible issues when using NetWitness Endpoint.

### **General Issues**

| Issue    | Some of the hosts or files data are not displayed when Endpoint Broker is selected for querying.                                                                                                    |
|----------|----------------------------------------------------------------------------------------------------|
| Solution | The Endpoint Broker aggregates data from all Endpoint Servers, which responds within 10 seconds. You must increase the query timeout value to see the result of Endpoint server that is online. Perform the following: |
|          | 1. Go to (Admin) > Endpoint Broker service.                                                                                                    |
|          | 2. Click Set Set Set Set Set Set Set Set Set Set                                                                                                    |
|          | 3. Click endpoint/broker node.                                                                                                    |
|          | 4. In the <b>query-timeout</b> field increase the value, for example, 30 seconds.                                                                                                    |

| Issue    | The Endpoint Agent is unable to communicate with the Endpoint Server. The connection may not be established due to any of the following issues: |
|----------|----------------------------------------------------------------------------------------------------|
|          | • UDP                                                                                                    |
|          | • HTTPS                                                                                                    |
|          | • Firewall                                                                                                    |
|          | • To verify the UDP or HTTPS connection, you must verify the connection between Windows Endpoint Agent and Endpoint Server:                     |
|          | 1. Go to System32 folder using the following command:                                                                                           |
| a 1 .:   | cd C:\Windows\System32                                                                                                    |
| Solution | 2. Execute the following command:                                                                                                    |
|          | <agent name="" service="">.exe /testnet</agent>                                                                                                 |
|          | For example, NWEAgent.exe /testnet                                                                                                    |
|          | • If the issue is with the firewall, check the incoming and outgoing firewall rules.                                                            |
|          |                                                                                                    |
| Issue    | The Endpoint Agent is unable to communicate with the Log Decoder. The connection may not be established due to any of the following issues:     |
|          | • UDP                                                                                                    |
|          | • TCP                                                                                                    |
|          | • TLS                                                                                                    |

|          | • Firewall                                                                                                    |
|----------|----------------------------------------------------------------------------------------------------|
| Solution | • To verify the UDP, TCP, and TLS connection, you must verify the connection between Windows Endpoint Agent and the Log Decoder: |
|          | 1. Go to System32 folder using the following command:                                                                            |
|          | cd C:\Windows\System32                                                                                                    |
|          | 2. Execute the following command:                                                                                                |
|          | <agent name="" service="">.exe /testlognet</agent>                                                                               |
|          | For example, NWEAgent.exe /testlognet                                                                                            |
|          | • If the issue is with the firewall, check the incoming and outgoing firewall rules.                                             |

### **Multi-server Issue**

| Issue    | Agent is not communicating with the Endpoint Server after migration.                                                                                                    |
|----------|----------------------------------------------------------------------------------------------------|
| Solution | Check the Nginx logs of the Endpoint Server to which the agent has migrated, and if the agent is communicating with error code 403, that means the certificate of the first Endpoint Server and second Endpoint Server are different. This is because during the installation of second Endpoint Server, the certificate of first Endpoint Server is not copied to the second Endpoint Server. |
|          | Reinstall the second Endpoint Server by copying the certificate of first Endpoint Server, and reinstall the agent. For more information, see the <i>Physical Host Installation Guide</i> .                                                                                                    |

| Message     | An error has occurred. The Endpoint Server may be offline or inaccessible.                                                                                                    |  |
|-------------|----------------------------------------------------------------------------------------------------|--|
| Issue       | When attempting to access the Hosts or Files view, the view opens with the message.                                                                                                    |  |
| Explanation | Endpoint Server or Nginx Server is not running. Check the status of the Endpoint<br>Server under (Admin) > Services or check if the Endpoint Server host IP<br>address is registered with the Admin Server. For more information, see the <i>Physical</i><br><i>Host Installation Guide</i> or <i>Virtual Host Installation Guide</i> . If the service is not<br>running, start the Endpoint Server.       |  |
| Issue       | <ul> <li>Hosts view shows 'No Results Found.' error in the following scenario:</li> <li>Host A belongs to Endpoint server A and does not exist in Endpoint server B.</li> <li>Endpoint server B is selected in Hosts view.</li> <li>In a new window/tab, open the Host details page (of Host A)</li> <li>Navigate to Hosts view using [<i>Host Name</i>] &gt; Actions &gt; Pivot to Investigate</li> </ul> |  |

# **Hosts View Issues**

|             | > Hosts/Files                                                                                                    |  |
|-------------|----------------------------------------------------------------------------------------------------|--|
|             | Endpoint server B is selected by default, and the page shows 'No results found.' error.                                           |  |
| Explanation | This is expected behavior. The Endpoint server that is selected first is considered to be current /active throughout the session. |  |
| Workaround  | Ensure the correct Endpoint server is selected, and Pivot to Investigate > Hosts/Files will behave normally.                      |  |
|             |                                                                                                    |  |
|             | For MFT download:                                                                                                    |  |
| Issue       | 1. The request fails with file not found error for drives/mount paths created on the machine after agent is installed.            |  |
|             | 2. Incorrect MFT is downloaded for the provided NTFS mount path.                                                                  |  |
| Solution    | Make sure that the agent version is 11.6 or later.                                                                                |  |

# **Files View Issues**

| Issue<br>Explanation | Unable to analyze events from Hosts and Files view.                                                                                                    |
|----------------------|----------------------------------------------------------------------------------------------------|
|                      | Other than Broker or Concentrator, if any aggregation service, such as Archiver, is aggregating data from the Log Decoder that is configured for metadata forwarding from any Endpoint server, clicking <b>Analyze Events</b> from <b>Hosts</b> and <b>Files</b> view for this Endpoint server may not work. To resolve this issue: |
|                      | Note: To get the investigate-service-id:         1) Go to       (Admin) > Services > Concentrator service.         2) Click       > View > Explore tab.         3) Expand the sys/stats node list.         4) In the UUID filed, copy the value.                                                                                    |
|                      | <ol> <li>Go to (Admin) &gt; Services &gt; Endpoint Server service.</li> <li>Click Server &gt; View &gt; Employee tel</li> </ol>                                                                                                    |
|                      | <ol> <li>Click &gt; View &gt; Explore tab.</li> <li>In the endpoint/investigate field, specify the investigate-service-id</li> </ol>                                                                                                    |
|                      | or in the endpoint in resultance herd, speenly the investigate service rat                                                                                                    |

# **Policy Issue**

| Issue       | Policy status in the Policy Details panel is not updated or shows Policy Unavailable/Permission Required.                               |
|-------------|----------------------------------------------------------------------------------------------------|
| Explanation | <b>Policy Unavailable</b> - Hosts belong to previous versions, such as NetWitness Platform 11.1 or 11.2, where a policy is not applied. |

details.

|             | <b>Permission Required</b> - If you do not have permissions, see the "Role Permissions" topic in the <i>System Security and User Management Guide</i> .                  |
|-------------|----------------------------------------------------------------------------------------------------|
|             |                                                                                                    |
| Issue       | Policy Status shows error.                                                                                                    |
| Explanation | Policy may have wrong configurations. Check the error description, logs in Endpoint server, and audit logs for details. Contact your system administrator with the error |

# **Driver Issue**

| Issue       | While loading the driver on the host, an error is encountered.                                                                             |
|-------------|----------------------------------------------------------------------------------------------------|
| Explanation | Check the driver error code in the Agent-Driver Error Code column under Hosts view. Contact your system administrator with the error code. |

### **Download Issue**

| Issue       | Downloads (Files, MFT, System/Process dumps, etc.) fail at times.                                                               |
|-------------|----------------------------------------------------------------------------------------------------|
| Explanation | Downloads fail when there is not sufficient disk space on the Endpoint Server.                                                  |
| Workaround  | Clean up some disk space and try downloading again. We recommend you keep sufficient disk space before initiating any download. |

### **File Reputation Service Issue**

| Issue    | When you configure RSA Live for the first time and the File Reputation service is not connected. |
|----------|--------------------------------------------------------------------------------------------------|
|          | You must manually enable the File Reputation service. To enable the File Reputation service:     |
| Solution | 1. Go to 3 (Admin) > System > Live Services.                                                     |
|          | 2. In the Additional Live Services section, select the enable File Reputation check box.         |
|          | 3. Click Apply.                                                                                  |

### **Risk Scoring for Hosts or Files Issue**

Issue NetWitness Endpoint takes a long time to process risk scoring for Hosts or Files.
|          | Ch | eck the backlog of alerts for risk scoring.                                                                                                    |
|----------|----|----------------------------------------------------------------------------------------------------|
|          | 1. | SSH to the ESA Primary appliance.                                                                                                    |
|          | 2. | Execute the following command:                                                                                                    |
|          |    | <pre>mongo respond-serverauthenticationDatabase admin -u deploy_<br/>admin -p <deploy_admin_password>eval 'db.staging.find({"\$or":<br/>[{state:"STAGED"}, {state :"WORKING"}]}).count()'quiet</deploy_admin_password></pre> |
|          |    | The backlog count is displayed. If the backlog count is 1 million or greater, you must disable the risk scoring and Endpoint ESA alerts.                                                                                     |
|          | 3. | To disable risk scoring:                                                                                                    |
|          |    | a. Go to (Admin) > Services > Respond service.                                                                                                    |
|          |    | b. Click $\diamond$ $\sim$ > View > Explore.                                                                                                    |
|          |    | c. Expand the <b>respond/scheduled/jobs</b> node list.                                                                                                    |
|          |    | d. In the risk-scoring-enabled field, set the value to false.                                                                                                    |
| a 1 .    | 4. | To disable Endpoint ESA alerts:                                                                                                    |
| Solution |    | a. To disable NetWitness Endpoint ESA alerts generation for severity; Critical, High and Medium.                                                                                                    |
|          |    | i. Go to Configure) > ESA Rules.                                                                                                    |
|          |    | The Configure view is displayed with the Rules tab open.                                                                                                    |
|          |    | ii. In the <b>Options</b> panel, under Deployments, select the Endpoint deployment to delete.                                                                                                    |
|          |    | A confirmation dialog is displayed.                                                                                                    |
|          |    | iii. Click Yes.                                                                                                    |
|          |    | b. To disable only Medium severity NetWitness Endpoint ESA alerts:                                                                                                    |
|          |    | i. Go to (Admin) > ESA Correlation service (on which Endpoint deployment is added).                                                                                                    |
|          |    | ii. Click 🔅 🕑 > View > Explore.                                                                                                    |
|          |    | iii. Expand the correction/alert node list.                                                                                                    |
|          |    | iv. In the transient-enabled field, set the value to false.                                                                                                    |

# **Endpoint Broker/Server Issue**

| Issue       | User have access to one Endpoint server and unable to access the other.                                                  |
|-------------|----------------------------------------------------------------------------------------------------|
| Explanation | Reach out to the administrator and check if you have access to that endpoint servers.<br>Request for access if required. |

| Issue       | In the Endpoint Server Broker view, the user can scan hosts that belong to a particular Endpoint server but cannot scan hosts that belong to another Endpoint server. |
|-------------|----------------------------------------------------------------------------------------------------|
| Explanation | User may not have access to that endpoint server. Check with the Administrator to see if the user has access.                                                         |

# **NetWitness Endpoint Reference Materials**

This section is intended to help you understand the purpose and application of NetWitness **Investigate** > **Hosts** view and **Files** view. For each view, there is a brief introduction and a What Do You Want To Do table with links to related procedures. In addition some of the reference materials include workflows and Quick Looks to highlight important features in the user interface.

- Files View
- Hosts View
- Hosts View Details Tab
- Hosts View Process Tab
- Hosts View Autoruns Tab
- Hosts View Files Tab
- Hosts View Drivers Tab
- Hosts View Libraries Tab
- Hosts View Anomalies Tab
- Hosts View Downloads Tab
- Hosts View System Information Tab
- Hosts View Agent History Tab
- Hosts View YARA Rules Tab

## **Files View**

Note: The information in this topic applies to NetWitness latest version.

The Files view provides a holistic view of all files in your deployment. To access this view, go to **Files**. By default, the Files view displays 100 files. To display more files, click **Load More** at the bottom of the page.

You can either view files specific to an Endpoint server or view all files from multiple Endpoint servers by selecting the Endpoint Broker.

#### Workflow

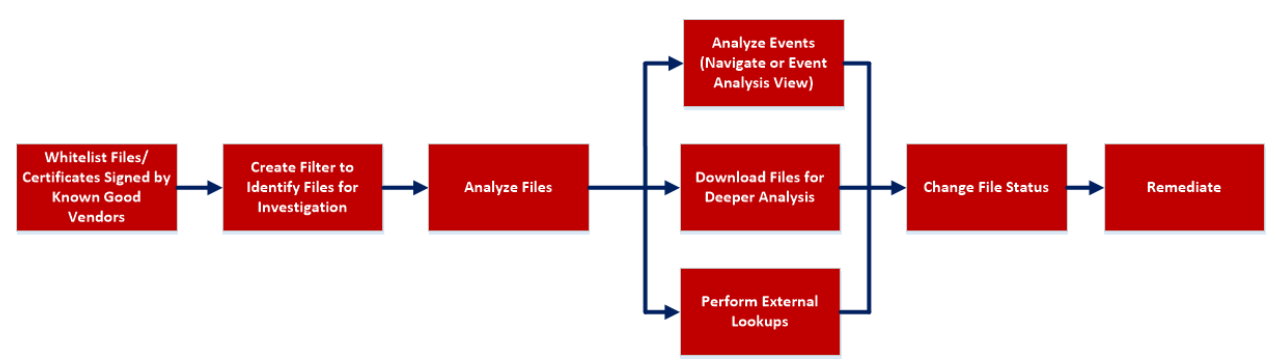

## What do you want to do?

| User<br>Role     | I want to                                                      | Show me how                             |
|------------------|----------------------------------------------------------------|-----------------------------------------|
| Threat<br>Hunter | whitelist files and certificates signed by known good vendors* | Analyze Certificates                    |
| Threat<br>Hunter | create filter to identify files for investigation*             | Filter Files                            |
| Threat<br>Hunter | analyze files*                                                 | Investigating Files                     |
| Threat<br>Hunter | analyze events*                                                | Analyzing Events                        |
| Threat<br>Hunter | download files for deeper analysis*                            | Analyzing Downloaded Files              |
| Threat<br>Hunter | perform external lookups*                                      | Launch an External Lookup for<br>a File |
| Threat<br>Hunter | change file status or remediate*                               | Changing File Status or<br>Remediate    |

\*You can perform this task in the current view

## **Related Topics**

- Focusing on Endpoint Analysis
- Investigating Hosts
- <u>Analyzing Downloaded Files</u>
- Analyzing Events
- Analyze Certificates
- Manage Blocked File Hashes
- Changing File Status or Remediate

## **Quick Look**

Below is an example of the Files view:

| 🔆 NETW               | ITNESS   Platform |              |                  |                   | Files D         |              |         |                                                               | 6     |                   |                       | % 0                                  |              |
|----------------------|-------------------|--------------|------------------|-------------------|-----------------|--------------|---------|---------------------------------------------------------------|-------|-------------------|-----------------------|--------------------------------------|--------------|
| <b>⊽</b> Filters     | 🖯 endpointbrok 🗡  | Manage 🗸     | X Change File S  | tatus 🛛 🖄 Ana     | lyze Events 🛛 🗸 | More Actions | × 1     | 2                                                             | Ě     |                   | cmd.exe               | 1                                    |              |
|                      | 1                 | RISK SCORE 4 | FIRST SEEN TIME  | ON HOSTS          | REPUTATION      | SIZE         | SIGNA   | Type to filter the 4                                          | - @   | FILE DETAILS      |                       | LS 5 STS                             |              |
| 1 imd.exe            | 3                 |              |                  |                   |                 |              | micros  | File Name                                                     | Neuti |                   |                       |                                      |              |
| <u>SearchInde</u>    | xer.exe           | ٥            | 05/25/2023 10:22 |                   |                 | 882.0        | micros  | Risk Score                                                    | Neuti | 🗹 Show details wi | h values only         |                                      |              |
| SkyDrive.e:          |                   | ٥            | 05/25/2023 10:36 |                   |                 | 1.1 MB       | micros  | File Status                                                   | Neuti | General           |                       |                                      |              |
| ntoskrnl.ex          |                   | ٥            | 05/25/2023 10:22 |                   |                 | 7.1 MB       | micros  | Remediation Reputation                                        | Neuti | FileN             | ame cmd.exe           |                                      |              |
| D <u> premove.e</u>  |                   | 0            | 05/25/2023 11:47 |                   |                 | 65.5 KB      | micros  | Downloaded     Size                                           | Neuti |                   | Opy 4.666021          | 122233989                            |              |
| <u>ByteCodeC</u>     |                   | ٥            | 05/25/2023 10:36 |                   |                 | 28.0 KB      | micros  | Signature                                                     | Neuti |                   | mat pe                |                                      |              |
| sdiagnhost.          |                   | •            | 05/25/2023 10:36 |                   |                 | 24.0 KB      | micros  | <ul> <li>First Seen Time</li> <li>Operating System</li> </ul> | Neuti |                   |                       |                                      |              |
| DiagTrackR           |                   | 0            | 05/25/2023 07:32 |                   |                 | 86.2 KB      | micros  | Signature.Timestamp Signature Thumborint                      | Neuti | Signature         |                       | deve of exteriors                    |              |
| generaltel.          |                   | 0            | 05/25/2023 07:32 |                   |                 | 606.0        | micros  | Signer                                                        | Neuti |                   | amp 11/07/20          | signed,catalog<br>14 08:02:40.305 al | m            |
| AM Delta             |                   | ٥            | 05/30/2023 10:22 |                   |                 | 465.5        | micros  | II MD5                                                        | Neuti |                   | orint df3b9b7e        | 5aea1aa0b82ea25                      | 1542a6a0096  |
| Trustedinst          |                   | 0            | 05/25/2023 10:36 |                   |                 | 104.0        | micros  | □ SHA256                                                      | Neuti |                   | gner <b>Microsoft</b> | Windows                              |              |
| D ngen.exe           |                   | ٥            | 05/25/2023 10:36 |                   |                 | 167.1        | microso | ft,signed Microsoft Corp                                      | Neuti |                   |                       |                                      |              |
| AM Delta             |                   | 0            | 05/28/2023 10:22 |                   |                 | 845.4        | microso | ft,signed Microsoft Corp                                      | Neuti |                   | иD5 <b>f5ae03de</b>   | Dad60f5b17b82f2                      | cd68402fe    |
| <u>svchost.exe</u>   |                   | ٥            | 05/25/2023 10:22 |                   |                 | 37.9 KB      | microso | ft,signed Microsoft Corp                                      | Neuti |                   | HA1 7c3d728           | e1151fe4127923                       | 14b4c3cd3643 |
| □ <u>taskhost.ex</u> |                   | 0            | 05/25/2023 10:22 |                   |                 | 87.3 KB      | microso | ft,signed Microsoft Corp                                      | Neuti |                   | 256 6f88fb88          | fb0f1d5465c2826                      | e5b4f523598  |
|                      |                   | 0            | 05/25/2023 10:36 | 0                 |                 | 20.5 KB      | microso | ft,signed,catal Microsoft Corp                                | Neuti |                   |                       |                                      |              |
|                      |                   |              | Showing 7        | 9 out of 79 files | 1 selected      |              |         |                                                               |       |                   |                       |                                      |              |

**Filter Files**. You can filter the files by selecting the options in the Filters panel and create filters. For more information, see <u>Filter Files</u>.

| 2 | Actions in the toolbar:                                                                                                    |
|---|----------------------------------------------------------------------------------------------------|
|   | <b>Server drop-down list</b> - You can select the Endpoint server or Endpoint Broker server to view the hosts.                                                                                                    |
|   | Manage - You can select any of the following drop-down options in the Manage drop-down list.                                                                                                    |
|   | • Certificates - Allows you to view a list of code-signing certificates reported by hosts found in your deployment and their associated properties. For more information, see <u>Analyze</u> <u>Certificates</u> .                                       |
|   | • <b>Blocked File Hashes</b> - Allows you to add or import new file hashes and manage the existing blocked file hashes.                                                                                                    |
|   | <b>Change File Status</b> - Provides capabilities to manage suspect and legitimate files and block malicious or infected files to prevent future execution of the file on any host. For more information, see <u>Changing File Status or Remediate</u> . |
|   | <b>Analyze Events</b> - Lets you investigate a particular host, IP address, username, filename, or hash to get the entire context of the activity. For more information, see <u>Analyzing Events</u> .                                                   |
|   | More Actions - Provides options to:                                                                                                    |
|   | Perform external lookups.                                                                                                    |
|   | • Download files to server, save a local copy, and analyze files for deeper analysis.                                                                                                    |
|   | • Reset risk score.                                                                                                    |
|   | Note: You can perform the above actions from the right-click context menu.                                                                                                    |
|   |                                                                                                    |
| 3 | Sort Columns. Lets you sort on column titles.                                                                                                    |
| 4 | Settings Menu. You can set Files view preferences by selecting columns from the Settings menu. For more information, see Set Files Preference.                                                                                                    |
| 5 | <b>Show/Hide File Properties Panel.</b> Click a row to show or hide the File Properties panel. It displays the following tabs:                                                                                                    |
|   | File Details - Displays the file information.                                                                                                    |
|   | Risk details - Displays the distinct alerts associated with the risk score.                                                                                                    |
|   | <b>Hosts</b> - Displays the top 100 hosts based on the risk score on which the file is present. For more information, see <u>Analyze Hosts with File Activity</u> .                                                                                      |
| 6 | <b>Export to CSV</b> - Extracts global files to a CSV file. For more information, see Export Global Files.                                                                                                    |

## File Details View

To access this view, go to Files, and select a file. Below is an example of the File Details view:

| NETV     | VITNESS   Platform         | estigate Respond Users Ho                           | sts <b>Files</b> Dashboard Reports | Č 🗷 拨 🕜 admin >                           |
|----------|----------------------------|-----------------------------------------------------|------------------------------------|-------------------------------------------|
| 100      | ол новтя<br>1              | s signature size File sta<br>unsigned 2.7 KB Neutra | TUS - I                            | ×                                         |
| ALERTS   | ANALYSIS                   |                                                     |                                    | <u>_</u>                                  |
| SEVERITY | Critical Alerts 🚯          |                                                     |                                    | FILE DETAILS HOSTS X                      |
| 1        | ✓ CRITICAL Opswat Report   | ed Infected (1 events)                              |                                    | Type to filter list                       |
| CRITICAL | EVENT TIME                 | SUMMARY                                             | TARGET PARAM                       |                                           |
| 0        | 10/03/2022 07:50:46.000 am | ufw-init                                            | N/A                                | Show details with values only             |
| HIGH     |                            |                                                     |                                    | Scan Time 10/03/2022 07:50:46.130 am      |
| 0        |                            |                                                     |                                    | Scan details > 2 Infected, 1 Suspicious D |
| MEDIUM   |                            |                                                     |                                    |                                           |
| 1        |                            |                                                     | <u>↑</u>                           | Reputation Known                          |
| <u>Т</u> |                            |                                                     | 3                                  |                                           |
| ALL      |                            |                                                     |                                    | General                                   |
| 2        |                            |                                                     |                                    | FileName utw-init                         |
|          |                            |                                                     |                                    | Size 2.7 KB                               |
|          |                            |                                                     |                                    | Format script                             |
|          |                            |                                                     |                                    |                                           |

1 Agent and Scan Details. You can view the following agent and scan details of the selected host:

Host name - Name of the host. For example, WIN-ABC.

Risk score - Risk score of the host.

Operating System - Operating system on which the agent is running (Linux, Windows, or Mac).

**Analyze Events** - Lets you investigate a particular host, IP address, username, filename, or hash to get the entire context of the activity. For more information, see <u>Analyzing Events</u>.

More - Provides options to perform external lookups.

On Hosts - Indicates the number of hosts on which a file exist.

Signature - Provides signatory information.

Size - Size of the file.

File Status - Status of the file. For example, Neutral.

2 Alerts Severity tab - Displays list of distinct alerts, such as Critical, High, Medium and All, along with the total number of events associated with the alert.

**Analysis** tab - Provides detailed information about a downloaded file. For more information, see <u>Analyzing Downloaded Files</u>.

- 3 Displays events for an alert and metadata associated with a specific event.
- 4 **Show/Hide File Properties Panel.** Click a row to show or hide the File Properties panel. It displays the following tabs:

File Details - Displays the file information.

**Hosts** - Displays the hosts on which file activities are present. For more information, see <u>Analyze</u> Hosts with File Activity.

## **Hosts View**

Note: The information in this topic applies to NetWitness latest version.

The Hosts view provides a list of all hosts with an Endpoint agent installed. To access this view, go to **Hosts**. By default, hosts are sorted based on the risk score.

#### Workflow

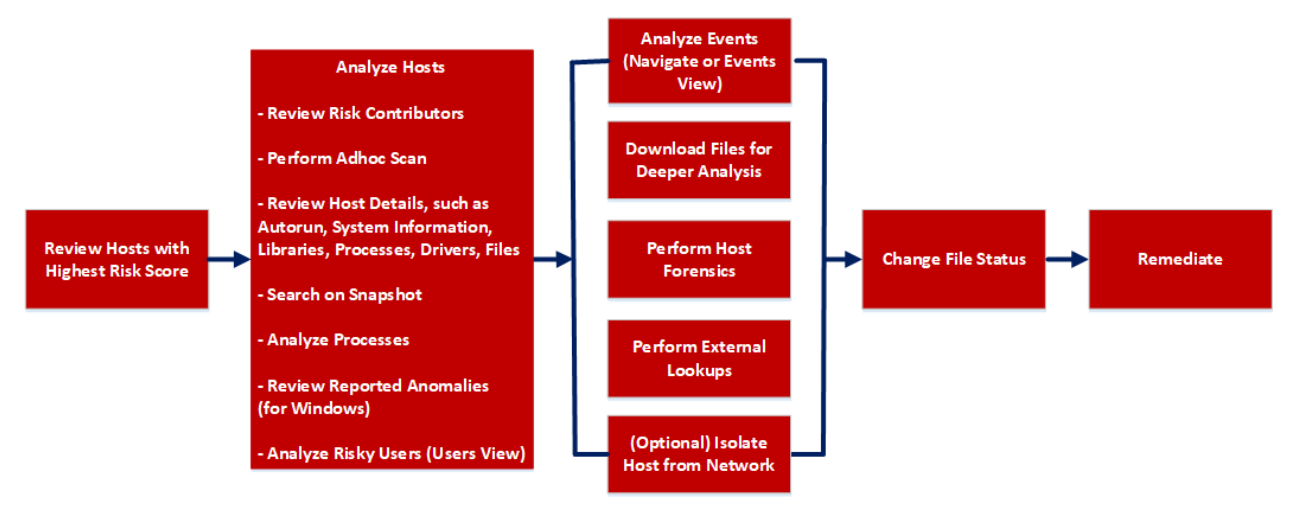

| User Role        | I want to                             | Show me how                        |
|------------------|---------------------------------------|------------------------------------|
| Threat<br>Hunter | review hosts with highest risk score* | Analyze Hosts Using the Risk Score |
| Threat<br>Hunter | analyze hosts*                        | Investigating Hosts                |
| Threat<br>Hunter | perform adhoc scan*                   | Scan Hosts                         |
| Threat<br>Hunter | review host details*                  | Analyze Host Details               |
| Threat<br>Hunter | search on snapshot*                   | Search Files on Host               |
| Threat<br>Hunter | analyze processes*                    | Investigating a Process            |
| Threat<br>Hunter | review reported anomalies*            | Analyze Anomalies                  |

| User Role        | I want to                                    | Show me how                                 |
|------------------|----------------------------------------------|---------------------------------------------|
| Threat<br>Hunter | analyze risky users*                         | Analyzing Risky Users                       |
| Threat<br>Hunter | analyze events*                              | Analyzing Events                            |
| Threat<br>Hunter | download files for deeper analysis*          | Analyzing Downloaded Files                  |
| Threat<br>Hunter | perform external lookups*                    | Launch an External Lookup for a <u>File</u> |
| Threat<br>Hunter | change file status or remediate*             | Changing File Status or Remediate           |
| Threat<br>Hunter | filter files*                                | Filter Host Details                         |
| Threat<br>Hunter | isolate host from network*                   | Isolating Hosts from Network                |
| Threat<br>Hunter | download MFT*, system dump*, or process dump | Performing Host Forensics                   |

### **Related Topics**

- Focusing on Endpoint Analysis
- Investigating Hosts
- Analyzing Downloaded Files
- Changing File Status or Remediate
- Investigating a Process
- Analyzing Events
- Performing Host Forensics
- Isolating Hosts from Network

### **Quick Look**

Below is an example of the Hosts view:

| XNETWITNESS   Platform         | nvestigate Respond Users | Hosts Files D                   |                                 |                | 3                 | 4              |                      | 🔏 🕐 admin >                               |
|--------------------------------|--------------------------|---------------------------------|---------------------------------|----------------|-------------------|----------------|----------------------|-------------------------------------------|
| ▼ Filters →                    | 😫 Broker - Endp 🗡 🛛 🖓 Al | nalyze Events 🗸 O Scan          | ✓ S Tags ∨ 🚦                    | More Actions ∨ | <b>←</b> 2 ↓      | 7              | w                    | indows10 X                                |
| SAVED FILTERS                  | HOSTNAME RISK SCORE      | ↓ OS - DESCRIPTION              | LAST SCAN TIME                  | USERNAME       | AGENT LAST SEEN   | AGENT SCAN ST/ | HOST DETAILS RI      | SK DETAILS 6                              |
| Select                         | 🗹 <u>Windows10</u> 🚥     |                                 |                                 |                | a few seconds ago | Idle           | Type to filter list  |                                           |
| HOST STATUS                    | Windwost0-0 ISOLATED     | Microsoft Windows 10 Enterprise | 06/28/2020 21:30:08             | WINDWOS10-0/ec | a few seconds ago | Idle 🚺         | Show details with va | ues only                                  |
| Managed                        | centos1 31               | CentOS release 6.7 (Final)      | 06/29/2020 14:30:23             |                | a few seconds ago | tdie 5         | Groups               |                                           |
| Roaming                        |                          |                                 |                                 |                |                   |                | Groups               | Windows-security                          |
| L Isolated                     |                          |                                 |                                 |                |                   |                |                      |                                           |
| RISK SCORE                     |                          |                                 |                                 |                |                   |                | Users                |                                           |
| 100                            |                          |                                 |                                 |                |                   |                | Name                 | WINDOWS10\ecat                            |
| <u></u>                        |                          |                                 |                                 |                |                   |                | Session ID           | 2                                         |
| 0                              |                          |                                 |                                 |                |                   |                | Groups               | Administrators                            |
| HOSTNAME                       |                          |                                 |                                 |                |                   |                | Users                |                                           |
| Equals ~ Enter Value           |                          |                                 |                                 |                |                   |                | Name                 | Window Manager\DWM-1                      |
| USERNAME                       |                          |                                 |                                 |                |                   |                | Session ID           | 1                                         |
| Equals - Enter Value           |                          |                                 |                                 |                |                   |                |                      |                                           |
|                                |                          |                                 |                                 |                |                   |                | Network Interfaces   | Intol/D\82574L Gigshit Notwork            |
| AGENT GROUPS                   |                          |                                 |                                 |                |                   |                | MAC Address          | 00-50-54-01-20-04                         |
|                                |                          |                                 |                                 |                |                   |                | IPv4                 | 10 125 245 185                            |
| NIC MAC ADDRESS                |                          |                                 |                                 |                |                   |                | IPv6                 | 49244784-3926978<br>fa80-94c6476b4234-249 |
| Equals ~ e.g.,00:00:00:00:00   |                          |                                 |                                 |                |                   |                | Gateway              | 10 125 244 1                              |
| 19V4                           |                          |                                 |                                 |                |                   |                | DNS                  | 10 31 64 22 10 31 64 23                   |
| Equals v e.g., 11.1.1  1.1.1.1 |                          |                                 |                                 |                |                   |                | Promiscous           | folca                                     |
|                                |                          |                                 |                                 |                |                   |                |                      |                                           |
| AGENT LAST SEEN OCUSTOM DAT    |                          |                                 |                                 |                |                   |                | Operating System     |                                           |
|                                |                          |                                 |                                 |                |                   |                | Description          | Microsoft Windows 10 Enterprise           |
| Reset Save Save as             |                          | Showing                         | g 3 out of 3 hosts   1 selected |                |                   |                | Build Number         | 18362                                     |

**Filter Hosts**. You can filter the hosts by selecting the options in the Filters panel and create filters. For more information, see <u>Filter Hosts</u>.

#### 2 Actions in the toolbar:

Server drop-down list - You can select the Endpoint server or Endpoint Broker server to view the hosts.

**Analyze Events** - Lets you investigate a particular host, IP address, username, filename, or hash to get the entire context of the activity. For more information, see <u>Analyzing Events</u>.

Start Scan - Starts a scan for the selected hosts.

Stop Scan - Stops a scan for the selected hosts.

More Actions - Provides options to:

- Reset risk score.
- Delete Lets you delete hosts manually from the user interface. After deletion, the Endpoint server does not process any request from this host. For more information, see Delete a Host.
- Download MFT to the server. For more information, see Performing Host Forensics.
- Download System Dump to the server. For more information, see <u>System and Process</u> Memory Dump.
- Isolation host from the network. For more information, see Isolating Hosts from Network.
- Perform remediation actions using the Remote Shell option. For more information, see <u>Performing Host Forensics</u>.

Note: You can perform the above actions from the right-click context menu.

3 Sort Columns. Lets you sort on column titles.

- 4 **Export to CSV** Extracts host attributes to a CSV file. For more information, see <u>Export Host</u> Attributes.
- 5 Settings Menu. You can set Hosts view preferences by selecting columns from the Settings menu. For more information, see <u>Set Hosts Preference</u>.
- 6 **Show/Hide Host Properties Panel.** Click a row to show or hide the Host Properties panel. It displays the following tabs:

**Host details** - Displays the host information such as Network Interfaces, operating system, hardware and others.

Risk details - Displays the distinct alerts associated with the risk score.

7 View Agent History - Displays the list of commands issued to the agent. For more information, see View Agent History.

## **Hosts View - Details Tab**

Note: The information in this topic applies to NetWitness latest version.

The Details tab provides details of the selected host. To access this view, go to **Hosts** view, and select a host.

#### Workflow

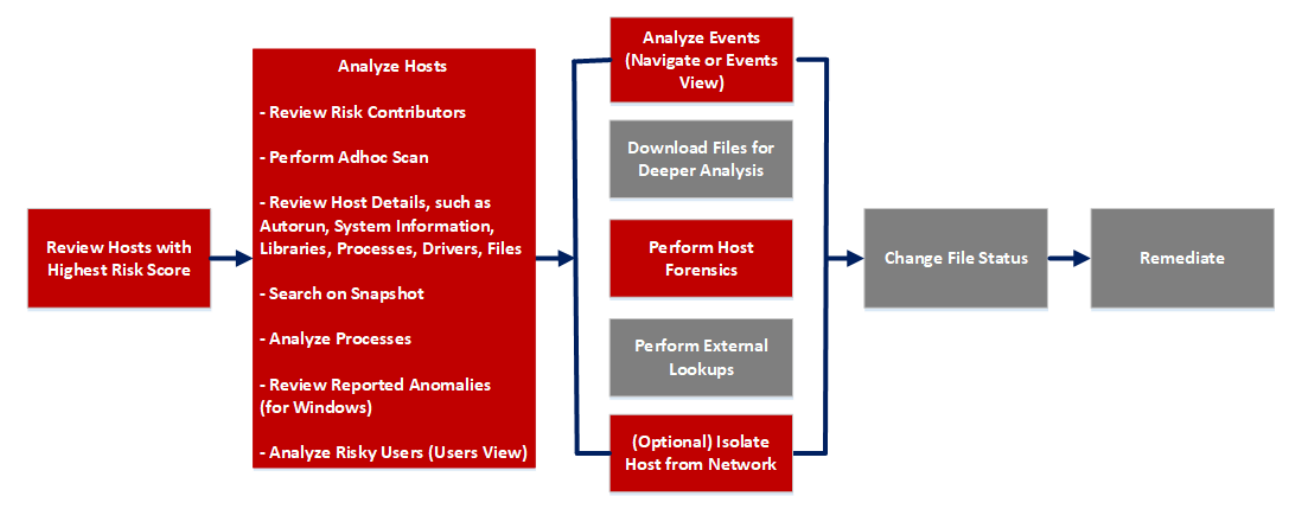

| User Role        | I want to                             | Show me how                        |
|------------------|---------------------------------------|------------------------------------|
| Threat<br>Hunter | review hosts with highest risk score* | Analyze Hosts Using the Risk Score |
| Threat<br>Hunter | analyze hosts*                        | Investigating Hosts                |
| Threat<br>Hunter | perform adhoc scan*                   | Scan Hosts                         |
| Threat<br>Hunter | review host details*                  | Analyze Host Details               |
| Threat<br>Hunter | search files on host*                 | Search Files on Hose               |
| Threat<br>Hunter | analyze processes*                    | Investigating a Process            |
| Threat<br>Hunter | review reported anomalies             | Analyze Anomalies                  |

| User Role        | I want to                                    | Show me how                                 |
|------------------|----------------------------------------------|---------------------------------------------|
| Threat<br>Hunter | analyze risky users*                         | Analyzing Risky Users                       |
| Threat<br>Hunter | analyze events*                              | Analyzing Events                            |
| Threat<br>Hunter | download files for deeper analysis           | Analyzing Downloaded Files                  |
| Threat<br>Hunter | perform external lookups                     | Launch an External Lookup for a <u>File</u> |
| Threat<br>Hunter | change file status or remediate              | Changing File Status or Remediate           |
| Threat<br>Hunter | isolate host from network*                   | Isolating Hosts from Network                |
| Threat<br>Hunter | download MFT*, system dump, or process dump* | Performing Host Forensics                   |

## **Related Topics**

- Focusing on Endpoint Analysis
- Investigating Hosts
- Analyzing Events
- Performing Host Forensics
- Isolating Hosts from Network

### **Quick Look**

Below is an example of the Details tab:

| 🔆 NET \     | WITNESS   Platform Invest      | igate Respond Users <b>Hosts</b> Files Dashboa                 |               | 👌 🗟 % 🕐 admin >                           |
|-------------|--------------------------------|----------------------------------------------------------------|---------------|-------------------------------------------|
| 100         | ⊠ <b>:</b> AGI<br>Idia         | ENT SCAN STATUS AGENT LAST SEEN AGENT VERSION<br>9 24 days ago | SNAPSHOT TIME | Search by filename, path or hash Q ×      |
| ALERTS      |                                |                                                                |               | 2                                         |
| SEVERITY    | Critical Alerts                |                                                                |               | HOST DETAILS POLICY DETAILS X             |
|             | CRITICAL Blacklisted File (6 e | events)                                                        | TARGET PARAM  | Type filter list 5                        |
|             | 08/30/2022 11:02:20.000 am     | libnspr4.so present in /usr/lib64                              | N/A           | Show details with values only             |
| HIGH        | 08/30/2022 11:02:20.000 am     | lvm2-monitor.service present in /usr/lib/systemd/system        | N/A           |                                           |
| 1           | 08/30/2022 11:02:20.000 am     | libgcrypt.so.11.8.2 present in /usr/lib64                      | N/A           |                                           |
|             | 08/26/2022 12:58:21.000 pm     | lvm2-monitor.service                                           | N/A           |                                           |
| 2           | 08/26/2022 11:28:37.000 am     | libgcrypt.so.11.8.2                                            | N/A           | Network Interfaces Name ens192            |
|             | 08/26/2022 11:23:29.000 am     | Libnspr4.so                                                    | N/A           | MAC Address 00:50:56:01:39:87             |
| └_ <b>_</b> |                                |                                                                |               |                                           |
| 6           | 1                              |                                                                |               | Gateway <b>10.125.248.1</b>               |
|             |                                |                                                                |               | Promiscous <b>false</b>                   |
|             |                                |                                                                |               |                                           |
|             |                                |                                                                |               | Description Red Hat Enterprise Linux- 7.2 |
|             |                                |                                                                |               |                                           |

1 Agent and Scan Details. You can view the following agent and scan details of the selected host: Host name - Name of the host. For example, WIN-ABC.

Risk score - Risk score of the host.

Operating System - Operating system on which the agent is running (Linux, Windows, or Mac).

**Agent Scan Status** - Current status of the scan - Idle, Scanning, Starting Scan, or Stopping Scan. For more information, see <u>Scan Hosts</u>.

Agent Last Seen - Time when the agent last communicated with the Endpoint server.

Agent Version - Version of the agent. For example, 11.3.0.0.

**Analyze Events** - Lets you investigate a particular host, IP address, username, filename, or hash to get the entire context of the activity. For more information, see Analyzing Events.

More - Provides options to:

- Start a scan for the selected hosts. For more information, see Scan Hosts.
- Extracts host attributes and endpoint data to a JSON file of the selected snapshot. For more information, see Export Host Attributes.
- Isolation host from the network. For more information, see **Isolating Hosts from Network**.
- Download MFT to the server. For more information, see Performing Host Forensics.
- Download System Dump to the server. For more information, see <u>System and Process</u> Memory Dump.
- Perform remediation actions using the Remote Shell option. For more information, see <u>Performing Host Forensics</u>.

**Snapshot Time** - Lists scanned time stamps. To view the scan history, you can select the snapshot time from the drop-down menu.

- 2 Search files on host. Lets you search the files on the host (file name, file path, and SHA-256 checksum). For more information, see Search Files on Host.
- 3 Show/Hide Right Panel Displays host and policy details panel.
- 4 Host Details Panel Displays all properties of the selected host. It is grouped as follows:

**Groups** - Groups on which the host is added on.

User - Information related to the user.

Network Interfaces - Network adapter information, such as Mac Address, Gateway.

**Operating System -** Operating system version and build information.

Agent - Agent-related information, such as agent ID, driver error code, install time, and agent mode.

Hardware - Information related to the architecture.

Locale - Time zone and language that is local to the host.

- 5 **Policy Details Panel** Displays the following:
  - Policy Status -
    - Updated Host has the latest policy.
    - Pending Policy is resolved but the latest policy is not updated on the host. When the host communicates with the Endpoint server next time, the latest policy is applied if there are no errors.
    - Unavailable Hosts that belong to previous versions, such as NetWitness Platform 11.1 or 11.2, or the source server is not installed.
    - Error Problem applying the latest policy along with the error description.
  - Blocked Hashes Status -
    - Updated Host has the latest blocked hashes.
    - Pending Hashes are blocked but the latest hashes are not updated on the host. When the host communicates with the Endpoint server next time, the latest hashes are applied if there are no errors.
  - Evaluated Time Time when the Endpoint server evaluated the policy.
  - Relay Server. Displays the Relay Server details.
    - ° Server Host name or IP address of the Relay Server.
    - Port Port number.
    - ° HTTP Beacon Interval HTTP beacon interval value in minutes.
  - Complete resolved policy settings. For more information, see "Managing Policies" in the *NetWitness Endpoint Configuration Guide*.

Note: The values that are not set in the policy are not displayed.

- 6 Alerts Severity Displays list of distinct alerts, such as Critical, High, Medium and All, along with the total number of events associated with the alert.
- 7 Displays events for an alert and metadata associated with a specific event. For more information, see Analyze Hosts Using the Risk Score.

## **Hosts View - Process Tab**

Note: The information in this topic applies to NetWitness latest version.

The Process panel provides a list of processes running on the host. To access this tab, select a host from the **Hosts** view and click the **Process** tab.

#### Workflow

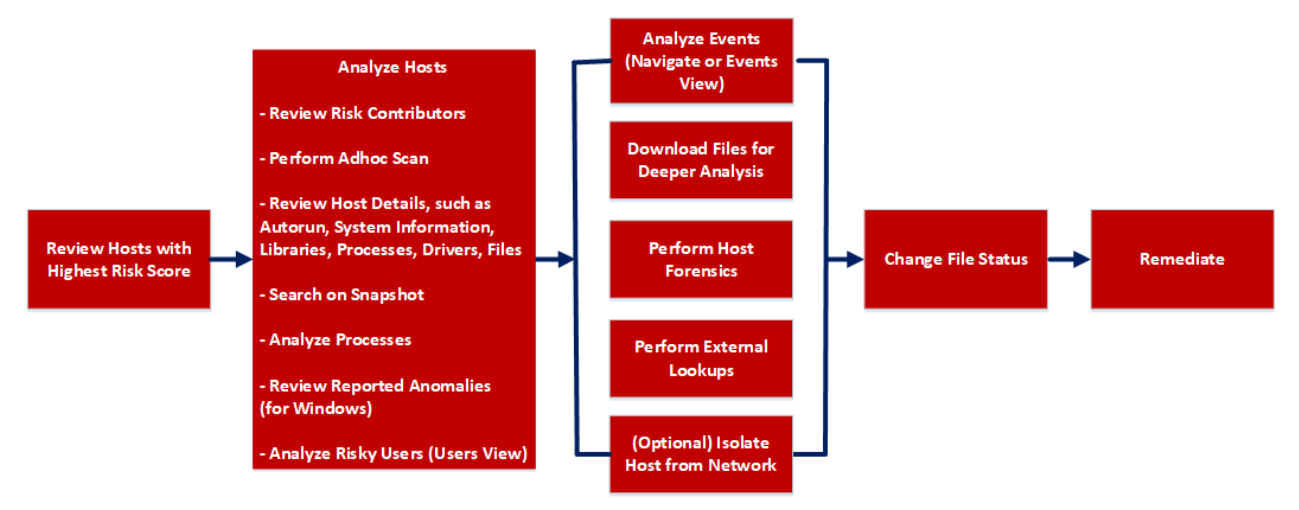

| User Role        | I want to                             | Show me how                        |
|------------------|---------------------------------------|------------------------------------|
| Threat<br>Hunter | review hosts with highest risk score* | Analyze Hosts Using the Risk Score |
| Threat<br>Hunter | analyze hosts*                        | Investigating Hosts                |
| Threat<br>Hunter | perform adhoc scan*                   | Scan Hosts                         |
| Threat<br>Hunter | review host details                   | Analyze Host Details               |
| Threat<br>Hunter | search on snapshot*                   | Search Files on Host               |
| Threat<br>Hunter | analyze processes*                    | Investigating a Process            |
| Threat<br>Hunter | review reported anomalies             | Analyze Anomalies                  |

| User Role        | I want to                                   | Show me how                             |
|------------------|---------------------------------------------|-----------------------------------------|
| Threat<br>Hunter | analyze risky users                         | Analyzing Risky Users                   |
| Threat<br>Hunter | analyze events*                             | Analyzing Events                        |
| Threat<br>Hunter | download files for deeper analysis*         | Analyzing Downloaded Files              |
| Threat<br>Hunter | perform external lookups*                   | Launch an External Lookup for a<br>File |
| Threat<br>Hunter | change file status or remediate*            | Changing File Status or Remediate       |
| Threat<br>Hunter | filter files*                               | Filter Host Details                     |
| Threat<br>Hunter | isolate host from network*                  | Isolating Hosts from Network            |
| Threat<br>Hunter | download MFT, system dump, or process dump* | Performing Host Forensics               |

### **Related Topics**

- Focusing on Endpoint Analysis
- Investigating Hosts
- <u>Analyzing Downloaded Files</u>
- Changing File Status or Remediate
- Investigating a Process
- Analyzing Events
- Performing Host Forensics
- Isolating Hosts from Network

### **Quick Look**

Below is an example of the Process tab:

| *  | NETWITNESS   Pla                                                                         | <mark>tform</mark> Investigate F | tespond Users                        | Hosts Fi       | les Dashboard | d Reports                        |            |                  | 3           | Ŏ              |           | % ©           |             | iin > |
|----|------------------------------------------------------------------------------------------|----------------------------------|--------------------------------------|----------------|---------------|----------------------------------|------------|------------------|-------------|----------------|-----------|---------------|-------------|-------|
| 10 | 0 windows                                                                                | AGENT SCAN STATU                 | s AGENT LAST SEEF<br>a few seconds a | agen<br>go     | TVERSION 5    | тарshot тіме<br>12/13/2022 07:39 | 13 am 🗸 🔸  | -11              | Search by 1 |                |           |               |             |       |
| AL | ALERTS PROCESSES AUTORUNS FILES DRIVERS LIBRARIES ANOMALIES DOWNLOADS SYSTEMINFO HISTORY |                                  |                                      |                |               |                                  |            |                  |             |                |           |               |             |       |
| 7  | Filters Processes                                                                        | 🖄 Analyze Process                | Change File Status                   | ⊠ Analyze Even | ts 🗸 🕻 More   | Actions V                        | 2          | TREE VIEW        |             |                |           |               |             | ×     |
|    | PROCESS NAME                                                                             | LOCAL RISK SCORE                 | GLOBAL RISK SCORE                    | ON HOSTS       | REPUTATION    | FILE STATUS                      | DOWNLOADED | FILE PATH        | DETAILS     |                |           |               |             |       |
|    |                                                                                          | 5                                |                                      |                |               |                                  |            | C:\Windows\Syst  |             |                |           |               |             |       |
|    | <u>csrss.exe</u>                                                                         | ٥                                | •                                    | 2              | Known Good    | Neutral                          | -          | C:\Windows\Syst  | Show d      | etails with va | lues only |               |             |       |
|    |                                                                                          | ٥                                | ٥                                    |                | Known Good    | Neutral                          |            | C:\Windows\Syst  | Status      |                |           |               |             |       |
|    |                                                                                          | ٥                                | ۰                                    |                | Known Good    | Neutral                          | ✓          | C:\Windows\Syst  |             |                | Known Go  | bd            |             |       |
|    |                                                                                          | •                                | •                                    |                | Known Good    | Neutral                          | ✓          | C:\Windows\Syst  | General     |                |           |               |             |       |
|    |                                                                                          | 0                                | 0                                    |                | Known Good    | Neutral                          |            | C:\Windows\      |             |                | csrss.exe |               |             |       |
|    |                                                                                          | ٥                                | 0                                    |                | Known         | Neutral                          |            | C:\Program Files |             |                | 6.2854768 | 350818055     |             |       |
|    |                                                                                          | •                                | 0                                    |                | Known Good    | Neutral                          |            | C:\Windows\Syst  | 0           |                | 16.7 KB   |               |             |       |
|    |                                                                                          | •                                | •                                    |                | Known Good    | Neutral                          |            | C:\Windows\Syst  |             |                |           |               |             |       |
|    |                                                                                          | •                                | •                                    |                | Known Good    | Neutral                          |            | C:\Windows\Syst  |             |                | false     |               |             |       |
|    |                                                                                          | 0                                | 0                                    |                | Known Good    | Neutral                          |            | C:\Progran Files | Hash        |                |           |               |             |       |
|    |                                                                                          | 0                                | (0)                                  |                | Known Good    | Neutral                          |            | C:\Windows\Syst  |             |                | b2d3f07f5 | e8a13af988a8t | 3c0a800880  |       |
|    |                                                                                          |                                  | <u> </u>                             | _              |               |                                  |            |                  |             |                | c79e4586  | 989ebb8e8f808 | 4b5eb49afbf | fd2   |
|    | Showing 43 out of 43 processes   1 selected                                              |                                  |                                      |                |               |                                  |            |                  |             | SHA256         | ch41e9dO  | 8107aa9337d   | d1c56f2246  | 11    |

Agent and Scan Details. You can view the following agent and scan details of the selected host:

Host name - Name of the host. For example, WIN-ABC.

Risk score - Risk score of the host.

**Operating System -** Operating system on which the agent is running (Linux, Windows, or Mac).

Agent Scan Status - Current status of the scan - Idle, Scanning, Starting Scan, or Stopping Scan. For more information, see <u>Scan Hosts</u>.

Agent Last Seen - Time when the agent last communicated with the Endpoint server.

Agent Version - Version of the agent. For example, 11.3.0.0.

More - Provides options to:

- Start a scan for the selected hosts. For more information, see Scan Hosts.
- Extracts host attributes and endpoint data to a JSON file of the selected snapshot. For more information, see Export Host Attributes.
- Isolation host from the network. For more information, see Isolating Hosts from Network.
- Download MFT to the server. For more information, see Performing Host Forensics.
- Download System Dump to the server. For more information, see <u>System and Process</u> Memory Dump.
- Perform remediation actions using the Remote Shell option. For more information, see <u>Performing Host Forensics</u>.

**Snapshot Time** - Lists scanned time stamps. To view the scan history, you select the snapshot time from the drop-down menu.

#### 2 Actions in the toolbar:

**Analyze Process** - Lets you perform process analysis to investigate a particular process behavior, and understand the entire process event chain, process parent-child relationships, and all associated events. For more information, see Investigating a Process.

**Change File Status** - Provides capabilities to manage suspect and legitimate files and block malicious or infected file to prevent future execution of the file on any host. For more information, see <u>Changing File Status or Remediate</u>.

**Analyze Events** - Lets you investigate a particular host, IP address, username, filename, or hash to get the entire context of the activity. For more information, see <u>Analyzing Events</u>.

More - Provides options to:

- Perform external lookups.
- Download files to server, save a local copy, and analyze files for deeper analysis.
- Download process dump to server.

Note: You can perform some of the above actions from the right-click context menu.

- 3 Search on Snapshots. Lets you search on all snapshots (file name, file path, and SHA-256 checksum). For more information, see Search Files on Host.
- 4 **Toggle.** Lets you toggle between List view and Tree view.
- 5 **Process panel** Displays process information, such as process name, local risk score, global risk score, On Hosts, reputation status, file status, and others.
- 6 Show/Hide Right Panel Displays the following properties of a process in the right panel:
  - **Details** Displays all properties of the selected process. It is grouped as follows:
    - General General information about the file, such as file name, entropy, size, and format.

Signature - Provides signatory information.

Hash - Hash type of the file (MD5, SHA1, and SHA256).

Time - Time when the file was created, modified, or accessed.

Location - Location of the file.

Process - Details of the process, such as image size and PID.

Image - Image details loaded by the process.

- Local Risk Details Displays the alerts associated with the local risk score, such as Critical, High, Medium and All.
- Hosts Displays the top 100 hosts based on the risk score on which the file is present.
- 7 **Filter Files**. You can filter processes by selecting the options in the Filters panel and create filters. For more information, see <u>Filter Host Details</u>.
- 8 **Settings Menu.** You can set Hosts view preferences by selecting columns from the Settings menu. For more information, see <u>Set Hosts Preference</u>.

#### **Process Details**

Clicking the process name displays the process details of a specific process as shown in the following figure:

| XNETWITNESS   Platform Investigate Respond Users Hosts Files Dashboard Reports                | Q | 8 | * | ? | admin > |
|-----------------------------------------------------------------------------------------------|---|---|---|---|---------|
| 100 C : AGENT SCAN STATUS AGENT LAST SEEN AGENT VERSION SNAPSHOT TIME 11/03/202105:24:19 pm - |   |   |   |   |         |
| ALERTS PROCESSES AUTORUNS FILES DRIVERS LIBRARIES ANOMALIES DOWNLOADS SYSTEM INFO HISTORY     |   |   |   |   | ۹       |
| < Processes Details                                                                           |   |   |   |   |         |
| PROCESS NAME OWNER PPID PATH LAUNCH ARGUMENTS                                                 |   |   |   |   |         |
| Visual mediae erat 6000 Countriest/UppUsta/Local/Microsoft/Debutwe/                           |   |   |   |   |         |
| > Loaded Libraries (30)                                                                       |   |   |   |   |         |
| > Image Hooks (U)                                                                             |   |   |   |   |         |
| 7 Suspicious Tineaus (o)                                                                      |   |   |   |   |         |
|                                                                                               |   |   |   |   |         |
|                                                                                               |   |   |   |   |         |

| Field               | Description                                                                                              |
|---------------------|----------------------------------------------------------------------------------------------------|
| Process Name        | Name of the process. For example, server.exe.                                                            |
| PID                 | ID of the process. For example, 492.                                                                     |
| Path                | Path of the file associated with the process on the disk. For example, C:\Windows\System32.              |
| Launch<br>Arguments | Command line arguments passed to the process when it is launched. For example, -k LocalServiceNoNetwork. |

- List of loaded libraries for the selected process, such as DLLs (for Windows), Dylibs (for Mac), or .SO (for Linux).
- List of autoruns (if configured).
- List of image hooks and suspicious threads (for Windows).

## Hosts View - Autoruns Tab

Note: The information in this topic applies to NetWitness latest version.

The Autoruns panel provides a list of autoruns, services, tasks, and cron jobs running on the host. To access this tab, select a host from the **Hosts** view and click the **Autoruns** tab.

#### Workflow

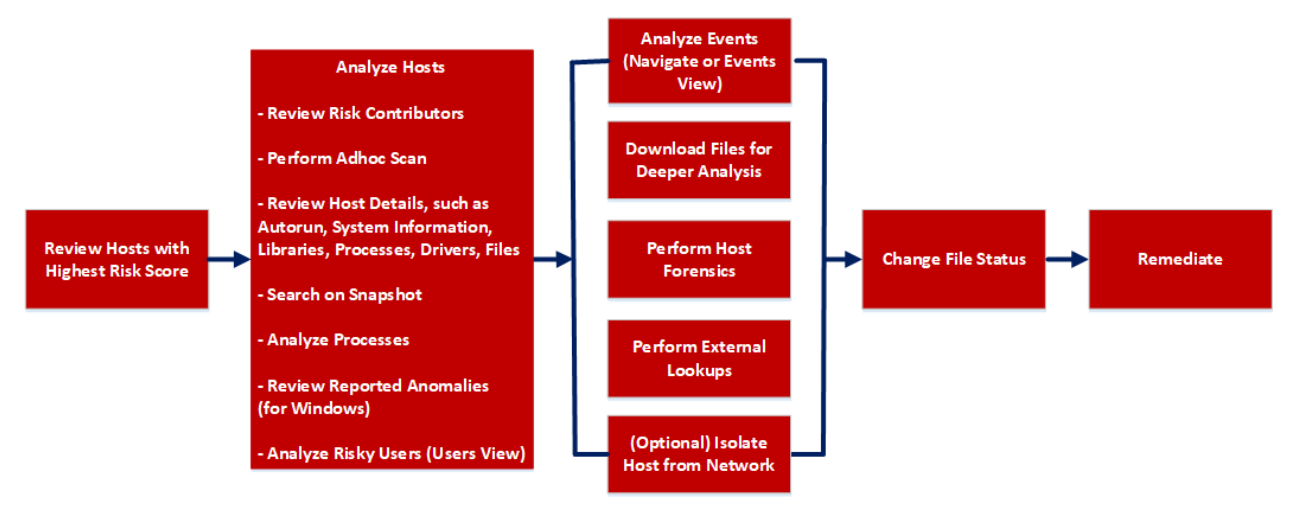

| User Role        | I want to                             | Show me how                        |
|------------------|---------------------------------------|------------------------------------|
| Threat<br>Hunter | review hosts with highest risk score* | Analyze Hosts Using the Risk Score |
| Threat<br>Hunter | analyze hosts*                        | Investigating Hosts                |
| Threat<br>Hunter | perform adhoc scan*                   | Scan Hosts                         |
| Threat<br>Hunter | review host details                   | Analyze Host Details               |
| Threat<br>Hunter | search on snapshot*                   | Search Files on Host               |
| Threat<br>Hunter | analyze processes                     | Investigating a Process            |
| Threat<br>Hunter | review reported anomalies             | Analyze Anomalies                  |

| User Role        | I want to                                   | Show me how                                 |
|------------------|---------------------------------------------|---------------------------------------------|
| Threat<br>Hunter | analyze risky users                         | Analyzing Risky Users                       |
| Threat<br>Hunter | analyze events*                             | Analyzing Events                            |
| Threat<br>Hunter | download files for deeper analysis*         | Analyzing Downloaded Files                  |
| Threat<br>Hunter | perform external lookups*                   | Launch an External Lookup for a <u>File</u> |
| Threat<br>Hunter | change file status or remediate*            | Changing File Status or Remediate           |
| Threat<br>Hunter | filter files                                | Filter Host Details                         |
| Threat<br>Hunter | isolate host from network*                  | Isolating Hosts from Network                |
| Threat<br>Hunter | download MFT, system dump, or process dump* | Performing Host Forensics                   |

## **Related Topics**

- Focusing on Endpoint Analysis
- Investigating Hosts
- <u>Analyzing Downloaded Files</u>
- Changing File Status or Remediate
- Analyzing Events
- Performing Host Forensics
- Isolating Hosts from Network

## **Quick Look**

Below is an example of the Autoruns tab:

|                                          | stigate Respond User:                    | s <b>Hosts</b> Files      | Dashboa             | rd Reports                                            | 3            | 👌 🗃 % 🕐 admin >           |
|------------------------------------------|------------------------------------------|---------------------------|---------------------|-------------------------------------------------------|--------------|---------------------------|
| 100 C i Ager<br>Idle                     | NT SCAN STATUS AGENT LAST<br>a few secon | seen Agent ve<br>ds ago   | RSION               | snapshot Time<br>12/13/2022 07:39:13 am v             | Search by fi | ilename, path or hash Q X |
| ALERTS PROCESSES AUTORUNS F              | ILES DRIVERS LIBRAR                      | ES ANOMALIES              | DOWNLOA             | ADS SYSTEM INFO HISTORY                               |              |                           |
| 7<br>Filters Autoruns Services T         |                                          |                           | 4                   |                                                       |              | vsocklib.dll X            |
| Analyze Events V                         |                                          |                           |                     |                                                       | 8<br>DETAILS |                           |
| REGISTRY PATH                            | ON HOSTS TYPE                            | LAUNCH ARGUMENTS          | FILENAME            | FILE PATH                                             | Type to filt |                           |
| HKEY_LOCAL_MACHINE\System\CurrentControl | 2 winsockProvide                         |                           | vsocklib.dll        | C:\Windows\System32\                                  | Show de      | etails with values only   |
| HKEY_LOCAL_MACHINE\System\CurrentControl | 2 winsockProvide                         |                           | vsocklib.dll        | C:\Windows\System32\                                  | Autoruns     |                           |
| HKEY_LOCAL_MACHINE\System\CurrentControl | 2 winsockProvide                         |                           | vsocklib.dll        | C:\Windows\System32\                                  | 5            | Type winsockProviders     |
| HKEY_LOCAL_MACHINE\System\CurrentControl | 2 winsockProvide                         |                           | vsocklib.dll        | C:\Windows\System32\                                  |              |                           |
| HKEY_LOCAL_MACHINE\SOFTWARE\Wow6432      | 2 logon                                  | - 6 ->                    | j <u>usched.exe</u> | C:\Program Files (x86)\Common Files\Java\Java Update\ | Status       |                           |
| HKEY_LOCAL_MACHINE\SOFTWARE\Microsoft\   | 2 logon                                  | -n vmusr                  | vmtoolsd.exe        | C:\Program Files\VMware\VMware Tools\                 |              | Reputation Known          |
| HKEY_LOCAL_MACHINE\SYSTEM\CurrentContro  | 2 logon                                  |                           | cmd.exe             | C:\Windows\SysWOW64\                                  | General      |                           |
| HKEY_LOCAL_MACHINE\SYSTEM\CurrentContro  | 2 logon                                  |                           | cmd.exe             | C:\Windows\System32\                                  |              | FileName vsocklib.dll     |
| HKEY_LOCAL_MACHINE\System\CurrentControl | 2 winsockProvide                         |                           | vsocklib.dll        | C:\Windows\SysWOW64\                                  |              | Entropy 6.137908757322461 |
| HKEY_LOCAL_MACHINE\System\CurrentControl | 2 winsockProvide                         |                           | vsocklib.dll        | C:\Windows\SysWOW64\                                  |              | Size 66.7 KB              |
| HKEY_LOCAL_MACHINE\System\CurrentControl | 2 winsockProvide                         |                           | <u>vsocklib.dll</u> | C:\Windows\SysWOW64\                                  |              | Deleted false             |
|                                          | Showing 12 out                           | of 12 putorups   1 coloct | od                  |                                                       |              |                           |

Agent and Scan Details. You can view the following agent and scan details of the selected host:

Host name - Name of the host. For example, WIN-ABC.

Risk score - Risk score of the host.

**Operating System -** Operating system on which the agent is running (Linux, Windows, or Mac).

**Agent Scan Status** - Current status of the scan - Idle, Scanning, Starting Scan, or Stopping Scan. For more information, see <u>Scan Hosts</u>.

Agent Last Seen - Time when the agent last communicated with the Endpoint server.

Agent Version - Version of the agent. For example, 11.3.0.0.

More - Provides options to:

- Start a scan for the selected hosts. For more information, see Scan Hosts.
- Extracts host attributes and endpoint data to a JSON file of the selected snapshot. For more information, see Export Host Attributes.
- Isolation host from the network. For more information, see Isolating Hosts from Network.
- Download MFT to the server. For more information, see Performing Host Forensics.
- Download System Dump to the server. For more information, see <u>System and Process</u> <u>Memory Dump</u>.
- Perform remediation actions using the Remote Shell option. For more information, see <u>Performing Host Forensics</u>.

**Snapshot Time** - Lists scanned time stamps. To view the scan history, you can select the snapshot time from the drop-down menu.

#### 2 Actions in the toolbar:

**Change File Status** - Provides capabilities to manage suspect and legitimate files and block malicious or infected file to prevent future execution of the file on any host. For more information, see <u>Changing File Status or Remediate</u>.

**Analyze Events** - Lets you investigate a particular host, IP address, username, filename, or hash to get the entire context of the activity. For more information, see <u>Analyzing Events</u>.

More Actions - Provides options to:

- Perform external lookups.
- Download process dump to server.
- Download files to server, save a local copy, and analyze files for deeper analysis.

Note: You can perform some of the above actions from the right-click context menu.

- 3 Search on Snapshots. Lets you search on all snapshots (file name, file path, and SHA-256 checksum). For more information, see Search Files on Host.
- 4 **Details Panel** Displays the following tabs:
  - Autoruns Files that are executed at start-up.
  - Services Files that are running as a service for the selected host.
  - Tasks/Cron jobs Files that are configured to run as scheduled tasks along with the trigger.

5 Show/Hide Right Panel - Displays the following properties in the right panel:

• Details - Displays all properties of the selected process. It is grouped as follows:

General - General information about the file, such as file name, entropy, size, and format.

Signature - Provides signatory information.

- Hash Hash type of the file (MD5, SHA1, and SHA256).
- Time Time when the file was created, modified, or accessed.

**Location** - Location of the file.

Autoruns/Services/Tasks - Details related to autrouns, services, or tasks.

- Local Risk Details Displays the alerts associated with the local risk score, such as Critical, High, Medium and All.
- Hosts -Displays the top 100 hosts based on the risk score on which the file is present.
- 6 Clicking a filename lets you navigate to the Files view for further analysis.
- 7 **Filter Files**. You can filter files by selecting the options in the Filters panel and create filters. For more information, see <u>Filter Host Details</u>.
- 8 **Settings Menu.** You can set Hosts view preferences by selecting columns from the Settings menu. For more information, see <u>Set Hosts Preference</u>.

## **Hosts View - Files Tab**

Note: The information in this topic applies to NetWitness latest version.

The Files tab displays all files on the host including the files deleted within last 30 days. To access this tab, select a host from the **Hosts** view and click the **Files** tab. By default, it displays 100 files. To display more files, click **Load More** at the bottom of the page.

#### Workflow

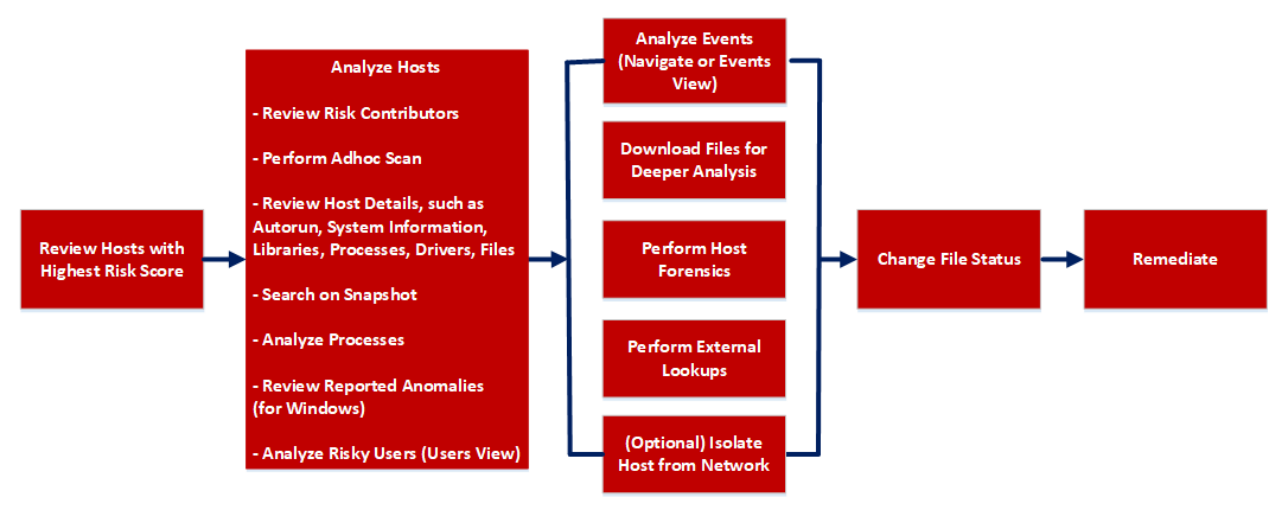

| User Role        | I want to                             | Show me how                        |
|------------------|---------------------------------------|------------------------------------|
| Threat<br>Hunter | review hosts with highest risk score* | Analyze Hosts Using the Risk Score |
| Threat<br>Hunter | analyze hosts*                        | Investigating Hosts                |
| Threat<br>Hunter | perform adhoc scan*                   | Scan Hosts                         |
| Threat<br>Hunter | review host details                   | Analyze Host Details               |
| Threat<br>Hunter | search files on host*                 | Search Files on Host               |
| Threat<br>Hunter | analyze processes                     | Investigating a Process            |
| Threat<br>Hunter | review reported anomalies             | Analyze Anomalies                  |

| User Role        | I want to                                    | Show me how                                 |
|------------------|----------------------------------------------|---------------------------------------------|
| Threat<br>Hunter | analyze risky users                          | Analyzing Risky Users                       |
| Threat<br>Hunter | analyze events*                              | Analyzing Events                            |
| Threat<br>Hunter | download files for deeper analysis*          | Analyzing Downloaded Files                  |
| Threat<br>Hunter | perform external lookups*                    | Launch an External Lookup for a <u>File</u> |
| Threat<br>Hunter | change file status or remediate*             | Changing File Status or Remediate           |
| Threat<br>Hunter | filter files*                                | Filter Host Details                         |
| Threat<br>Hunter | isolate host from network*                   | Isolating Hosts from Network                |
| Threat<br>Hunter | download MFT*, system dump, or process dump* | Performing Host Forensics                   |

## **Related Topics**

- Focusing on Endpoint Analysis
- Investigating Hosts
- <u>Analyzing Downloaded Files</u>
- Changing File Status or Remediate
- Analyzing Events
- Performing Host Forensics
- Isolating Hosts from Network

## **Quick Look**

Below is an example of the Files tab:

|                                                                                                    | <b>K</b> NETWITNES                                                                        | S   Platform Inve   |                   | Users <b>Hosts</b> Files Dashbo             |          |          |          | 3             |              |             | * (         | ව adı       |       |
|----------------------------------------------------------------------------------------------------|-------------------------------------------------------------------------------------------|---------------------|-------------------|---------------------------------------------|----------|----------|----------|---------------|--------------|-------------|-------------|-------------|-------|
| 100 windows AGENT SCAN STATUS AGENT LAST SEEN AGENT VERSION SNAPSHOT TIME<br>100 Idle a few seconds ago 12/13/2022 07:39:13 am 12/13/2022 107:39:13 am 12/13/2022 107:39:13/2022 107:39:13 am 12/13/2022 107:39:13/2022 107:39:13 am 12/13/2022 107:39:130/2022 107:39:130/2020 107:39:130/20200 |                                                                                           |                     |                   |                                             |          |          |          | Search by fil |              |             |             | ۹           |       |
|                                                                                                    | ALERTS PROCESSES AUTORUNS FILES DRIVERS LIBRARIES ANOMALIES DOWNLOADS SYSTEM INFO HISTORY |                     |                   |                                             |          |          |          |               |              |             |             |             |       |
| Files     X Change File Status     C Analyze Events     Image Actions     Image 2                                                                                                    |                                                                                           |                     |                   |                                             |          |          |          | nrpnsp.dll    |              |             |             |             |       |
|                                                                                                    | FILENAME                                                                                  | LOCAL RISK SCORE    | GLOBAL RISK SCORE | PATH                                        | ON HOSTS | SIZE     | DOWNLOAI | DETAILS       |              |             |             |             |       |
| ₽                                                                                                    | pnronsp.dll                                                                               |                     | 100               | C:\Windows\SysWOW64\                        |          |          |          | Type to filte |              |             |             |             |       |
|                                                                                                    |                                                                                           | ٥                   | ٥                 | C:\Windows\System32\                        |          | 110.5 KB |          | Show det      | ails with va | lues only   |             |             |       |
|                                                                                                    |                                                                                           | ٥                   | ٥                 | C:\Windows\System32\                        |          | 720.0 KB |          |               |              |             |             |             |       |
|                                                                                                    |                                                                                           | ٥                   | •                 | C:\Windows\SysWOW64\                        |          | 67.5 KB  |          |               |              | Known Goo   | d           |             |       |
|                                                                                                    |                                                                                           | <b>←</b> <u>6</u> 0 | ٥                 | C:\Windows\SysWOW64\                        |          | 548.5 KB |          | General       |              |             |             |             |       |
| C                                                                                                    | keyiso.dll                                                                                | ٥                   | ٥                 | C:\Windows\System32\                        |          | 61.0 KB  |          |               |              | pnrpnsp.dll |             |             |       |
| C                                                                                                    |                                                                                           | ٥                   | ٥                 | C:\Windows\System32\                        |          | 14.5 KB  |          | - 3           |              | 6.4448209   | 52398581    |             |       |
|                                                                                                    |                                                                                           | 0                   | 0                 | C:\Windows\System32\                        |          | 11.0 KB  |          |               |              | 68.5 KB     |             |             |       |
| C                                                                                                    |                                                                                           | ٥                   | 0                 | C:\Windows\System32\                        |          | 669.4 KB |          |               |              |             |             |             |       |
|                                                                                                    | WSDMon.dll                                                                                | •                   | 0                 | C:\Windows\System32\                        |          | 302.5 KB |          |               |              | false       |             |             |       |
|                                                                                                    |                                                                                           | •                   | 0                 | C:\Windows\System32\                        |          | 106.5 KB |          |               |              |             |             |             |       |
| C                                                                                                    | xerces-c 3 1.dll                                                                          | 0                   | 0                 | C:\Program Files\VMware\VMware Tools\VMware |          | 2.5 MB   |          |               |              | 19275944    | 74155ad367  | 7aba500337  | /db9  |
| L                                                                                                    |                                                                                           | ^                   |                   |                                             |          |          |          |               |              | f30c9dd1d   | L5f91abda64 | 8b388ede7e  | 98db2 |
|                                                                                                    |                                                                                           |                     | Show              | ring 1315 out of 1315 files   1 selected    |          |          |          |               | SHA256       | ac2425958   | 67154f527f  | :4d7e3768c2 | 2526  |

Agent and Scan Details. You can view the following agent and scan details of the selected host:

Host name - Name of the host. For example, WIN-ABC.

Risk score - Risk score of the host.

**Operating System -** Operating system on which the agent is running (Linux, Windows, or Mac).

**Agent Scan Status** - Current status of the scan - Idle, Scanning, Starting Scan, or Stopping Scan. For more information, see <u>Scan Hosts</u>.

Agent Last Seen - Time when the agent last communicated with the Endpoint server.

Agent Version - Version of the agent. For example, 11.3.0.0.

More - Provides options to:

- Start a scan for the selected hosts. For more information, see Scan Hosts.
- Extracts host attributes and endpoint data to a JSON file of the selected snapshot. For more information, see Export Host Attributes.
- Isolation host from the network. For more information, see Isolating Hosts from Network.
- Download MFT to the server. For more information, see Performing Host Forensics.
- Download System Dump to the server. For more information, see <u>System and Process</u> <u>Memory Dump</u>.
- Perform remediation actions using the Remote Shell option. For more information, see <u>Performing Host Forensics</u>.

**Snapshot Time** - Lists scanned time stamps. To view the scan history, you can select the snapshot time from the drop-down menu.

1

| 2 | Actions in the toolbar:                                                                                                    |  |  |  |  |  |  |  |  |
|---|----------------------------------------------------------------------------------------------------|--|--|--|--|--|--|--|--|
|   | <b>Change File Status</b> - Provides capabilities to manage suspect and legitimate files and block malicious or infected file to prevent future execution of the file on any host. For more information, see <u>Changing File Status or Remediate</u> . |  |  |  |  |  |  |  |  |
|   | <b>Analyze Events</b> - Lets you investigate a particular host, IP address, username, filename, or hash to get the entire context of the activity. For more information, see <u>Analyzing Events</u> .                                                  |  |  |  |  |  |  |  |  |
|   | More Actions - Provides options to:                                                                                                    |  |  |  |  |  |  |  |  |
|   | Perform external lookups.                                                                                                    |  |  |  |  |  |  |  |  |
|   | • Download files to server, save a local copy, and analyze files for deeper analysis.                                                                                                    |  |  |  |  |  |  |  |  |
|   | Note: You can perform some of the above actions from the right-click context menu.                                                                                                    |  |  |  |  |  |  |  |  |
| 3 | Search files on host. Lets you search the files on the host (file name, file path, and SHA-256 checksum). For more information, see Search Files on Host.                                                                                               |  |  |  |  |  |  |  |  |
| 4 | <b>All Files Available on Host</b> - Lists all files (reported as part of scan and tracking) on the host. By default, <b>All Files Available on Host</b> toggle is enabled for Windows and Mac.                                                         |  |  |  |  |  |  |  |  |
| 5 | <b>Details Panel</b> - Displays information, such as filename, local risk score, global risk score, on hosts, reputation status, file status, package details and others.                                                                               |  |  |  |  |  |  |  |  |
| 6 | Show/Hide Right Panel - Displays the following properties in the right panel:                                                                                                    |  |  |  |  |  |  |  |  |
|   | • Details - Displays all properties of the selected process. It is grouped as follows:                                                                                                    |  |  |  |  |  |  |  |  |
|   | General - General information about the file, such as file name, entropy, size, and format.                                                                                                    |  |  |  |  |  |  |  |  |
|   | Signature - Provides signatory information.                                                                                                    |  |  |  |  |  |  |  |  |
|   | Hash - Hash type of the file (MD5, SHA1, and SHA256).                                                                                                    |  |  |  |  |  |  |  |  |
|   | Time - Time when the file was created, modified, or accessed.                                                                                                    |  |  |  |  |  |  |  |  |
|   | Location - Location of the file.                                                                                                    |  |  |  |  |  |  |  |  |
|   | • Local Risk Details - Displays the alerts associated with the local risk score, such as Critical, High, Medium and All.                                                                                                    |  |  |  |  |  |  |  |  |
|   | • Hosts - Displays the top 100 hosts based on the risk score on which the file is present.                                                                                                    |  |  |  |  |  |  |  |  |
| 7 | Clicking a filename lets you navigate to the Files view for further analysis.                                                                                                    |  |  |  |  |  |  |  |  |
| 8 | Filter Files. You can filter files by selecting the options in the Filters panel and create filters.                                                                                                    |  |  |  |  |  |  |  |  |
|   | <b>Note:</b> In the <b>Deleted</b> column, a trash icon appears next to the deleted file. The <b>Deleted</b> column is not displayed if you disable <b>All Files Available On Host</b> .                                                                |  |  |  |  |  |  |  |  |
|   | For more information, see Filter Host Details.                                                                                                    |  |  |  |  |  |  |  |  |
| 9 | <b>Settings Menu.</b> You can set Hosts view preferences by selecting columns from the Settings menu. For more information, see <u>Set Hosts Preference</u> .                                                                                           |  |  |  |  |  |  |  |  |

## **Hosts View - Drivers Tab**

Note: The information in this topic applies to NetWitness latest version.

The Drivers tab lists the drivers running on the hosts at the time of scan. To access this tab, select a host from the **Hosts** view and click the **Drivers** tab.

#### Workflow

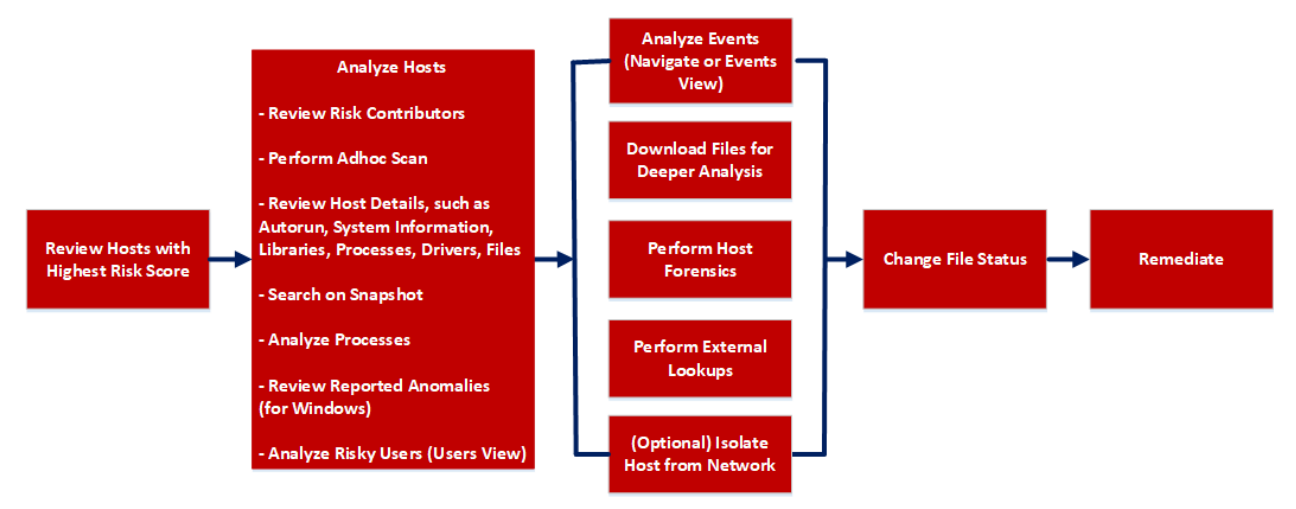

| User Role        | I want to                             | Show me how                        |
|------------------|---------------------------------------|------------------------------------|
| Threat<br>Hunter | review hosts with highest risk score* | Analyze Hosts Using the Risk Score |
| Threat<br>Hunter | analyze hosts*                        | Investigating Hosts                |
| Threat<br>Hunter | perform adhoc scan*                   | Scan Hosts                         |
| Threat<br>Hunter | review host details                   | Analyze Host Details               |
| Threat<br>Hunter | search on snapshot*                   | Search Files on Host               |
| Threat<br>Hunter | analyze processes                     | Investigating a Process            |
| Threat<br>Hunter | review reported anomalies             | Analyze Anomalies                  |

| User Role        | I want to                                    | Show me how                                 |
|------------------|----------------------------------------------|---------------------------------------------|
| Threat<br>Hunter | analyze risky users                          | Analyzing Risky Users                       |
| Threat<br>Hunter | analyze events*                              | Analyzing Events                            |
| Threat<br>Hunter | download files for deeper analysis*          | Analyzing Downloaded Files                  |
| Threat<br>Hunter | perform external lookups*                    | Launch an External Lookup for a <u>File</u> |
| Threat<br>Hunter | change file status or remediate*             | Changing File Status or Remediate           |
| Threat<br>Hunter | filter files*                                | Filter Host Details                         |
| Threat<br>Hunter | isolate host from network*                   | Isolating Hosts from Network                |
| Threat<br>Hunter | download MFT*, system dump, or process dump* | Performing Host Forensics                   |

## **Related Topics**

- Focusing on Endpoint Analysis
- Investigating Hosts
- <u>Analyzing Downloaded Files</u>
- Changing File Status or Remediate
- Analyzing Events
- Performing Host Forensics
- Isolating Hosts from Network

## **Quick Look**

Below is an example of the Drivers tab:

| ¥                     | NETWITNES                                                                                                    | S   Platform Invest |                   |               | Hosts Files              |             |            |            | 3        |              |           | 劣        |           |         | in > |
|-----------------------|----------------------------------------------------------------------------------------------------|---------------------|-------------------|---------------|--------------------------|-------------|------------|------------|----------|--------------|-----------|----------|-----------|---------|------|
| 10                    | 100 windows AGENT SCAN STATUS AGENT LAST SEEN AGENT VERSION SNAPSHOT TIME<br>101 102 102 102 102 102 102 102 102 102 |                     |                   |               |                          |             |            |            |          |              |           |          |           |         |      |
| ALE                   | ALERTS PROCESSES AUTORUNS FILES DRIVERS LIBRARIES ANOMALIES DOWNLOADS SYSTEM INFO HISTORY                            |                     |                   |               |                          |             |            |            |          |              |           |          |           |         |      |
| ♥ Filters     Drivers |                                                                                                    |                     |                   |               |                          |             |            |            |          |              |           |          |           | ×       |      |
|                       | FILENAME                                                                                                    | LOCAL RISK SCORE    | GLOBAL RISK SCORE | ON HOSTS      | REPUTATION               | FILE STATUS | DOWNLOADED | PATH 🛞     | DETAILS  |              |           |          |           |         |      |
|                       |                                                                                                    |                     |                   |               |                          | Neutral     | -          | C:\Windows |          |              |           |          |           |         |      |
|                       | <u>vm3dmp.sys</u>                                                                                                    | ٥                   | ٥                 |               | Known Good               | Neutral     | -          | C:\Windows | Show det | ails with va | lues only |          |           |         |      |
|                       | vm3dmp_loader.sys                                                                                                    | ٥                   | ٥                 |               | Known Good               | Neutral     |            | C:\Windows | Status   |              |           |          |           |         |      |
|                       | NWEDriver16918.sys                                                                                                   | ٥                   | ٥                 |               | Known Good               | Neutral     |            | C:\Windows |          |              | Known Go  | od       |           |         |      |
|                       | rdpudd.dll                                                                                                    | ٥                   | ٥                 |               | Known Good               | Neutral     |            | C:\Windows | General  |              |           |          |           |         |      |
|                       | terminpt.sys                                                                                                    | ٥                   | ٥                 |               | Known Good               | Neutral     |            | C:\Windows |          |              | vmci.sys  |          |           |         |      |
|                       | WUDFPf.sys                                                                                                    | •                   | 0                 |               | Known Good               | Neutral     |            | C:\Windows | 5        |              | 6.382686  | 89041889 |           |         |      |
|                       | tsusbhub.sys                                                                                                    |                     | ٥                 |               | Known Good               | Neutral     |            | C:\Windows |          |              | 102.4 KB  |          |           |         |      |
|                       | rdpdr.sys                                                                                                    | •                   | •                 |               | Known Good               | Neutral     |            | C:\Windows |          |              |           |          |           |         |      |
|                       | rdpvideominiport.sys                                                                                                 | •                   | 0                 |               | Known Good               | Neutral     |            | C:\Windows |          | Deleted      | false     |          |           |         |      |
|                       | tunnel.sys                                                                                                    |                     | •                 |               | Known Good               | Neutral     |            | C:\Windows | Hash     |              |           |          |           |         |      |
|                       | <u>srv.sys</u>                                                                                                    | •                   | (0)               |               | Known Good               | Neutral     |            | C:\Windows |          |              | 339e79b2  | 1cd73fe1 | 174b56d60 | 032e40d | 32   |
|                       |                                                                                                    |                     |                   |               |                          |             |            |            |          |              | d85e6a6a  | 585fe4eb | a6f2601ae | 97a9db1 | .71  |
|                       |                                                                                                    |                     | Showi             | ng 151 out of | 151 drivers   1 selected |             |            |            |          | SHA256       | 91e68a98  | 91339a8r | ib757c9ec | eb65371 | db   |

Agent and Scan Details. You can view the following agent and scan details of the selected host:

Host name - Name of the host. For example, WIN-ABC.

Risk score - Risk score of the host.

**Operating System -** Operating system on which the agent is running (Linux, Windows, or Mac).

**Agent Scan Status** - Current status of the scan - Idle, Scanning, Starting Scan, or Stopping Scan. For more information, see <u>Scan Hosts</u>.

Agent Last Seen - Time when the agent last communicated with the Endpoint server.

Agent Version - Version of the agent. For example, 11.3.0.0.

More - Provides options to:

- Start a scan for the selected hosts. For more information, see Scan Hosts.
- Extracts host attributes and endpoint data to a JSON file of the selected snapshot. For more information, see Export Host Attributes.
- Isolation host from the network. For more information, see Isolating Hosts from Network.
- Download MFT to the server. For more information, see Performing Host Forensics.
- Download System Dump to the server. For more information, see <u>System and Process</u> Memory Dump.
- Perform remediation actions using the Remote Shell option. For more information, see <u>Performing Host Forensics</u>.

**Snapshot Time** - Lists scanned time stamps. To view the scan history, you can select the snapshot time from the drop-down menu.

1

| 2 | Actions in the toolbar:                                                                                                    |  |  |  |  |  |  |  |
|---|----------------------------------------------------------------------------------------------------|--|--|--|--|--|--|--|
|   | <b>Change File Status</b> - Provides capabilities to manage suspect and legitimate files and block malicious or infected file to prevent future execution of the file on any host. For more information, see <u>Changing File Status or Remediate</u> . |  |  |  |  |  |  |  |
|   | <b>Analyze Events</b> - Lets you investigate a particular host, IP address, username, filename, or hash to get the entire context of the activity. For more information, see <u>Analyzing Events</u> .                                                  |  |  |  |  |  |  |  |
|   | More - Provides options to:                                                                                                    |  |  |  |  |  |  |  |
|   | Perform external lookups.                                                                                                    |  |  |  |  |  |  |  |
|   | • Download files to server, save a local copy, and analyze files for deeper analysis.                                                                                                    |  |  |  |  |  |  |  |
|   | Note: You can perform some of the above actions from the right-click context menu.                                                                                                    |  |  |  |  |  |  |  |
|   |                                                                                                    |  |  |  |  |  |  |  |
| 3 | <b>Search on Snapshots</b> . Lets you search on all snapshots (file name, file path, and SHA-256 checksum). For more information, see <u>Search Files on Host</u> .                                                                                     |  |  |  |  |  |  |  |
| 4 | <b>Details Panel</b> - Displays information, such as filename, local risk score, global risk score, on hosts, reputation status, file status, and others.                                                                                               |  |  |  |  |  |  |  |
| 5 | Show/Hide Right Panel - Displays the following properties in the right panel:                                                                                                    |  |  |  |  |  |  |  |
|   | • Details - Displays all properties of the selected process. It is grouped as follows:                                                                                                    |  |  |  |  |  |  |  |
|   | General - General information about the file, such as file name, entropy, size, and format.                                                                                                    |  |  |  |  |  |  |  |
|   | Signature - Provides signatory information.                                                                                                    |  |  |  |  |  |  |  |
|   | Hash - Hash type of the file (MD5, SHA1, and SHA256).                                                                                                    |  |  |  |  |  |  |  |
|   | Time - Time when the file was created, modified, or accessed.                                                                                                    |  |  |  |  |  |  |  |
|   | Location - Location of the file.                                                                                                    |  |  |  |  |  |  |  |
|   | Image - Loaded image.                                                                                                    |  |  |  |  |  |  |  |
|   | • Local Risk Details - Displays the alerts associated with the local risk score, such as Critical, High, Medium and All.                                                                                                    |  |  |  |  |  |  |  |
|   | • Hosts - Displays the top 100 hosts based on the risk score on which the file is present.                                                                                                    |  |  |  |  |  |  |  |
| 6 | Clicking a filename lets you navigate to the Files view for further analysis.                                                                                                    |  |  |  |  |  |  |  |
| 7 | <b>Filter Files</b> . You can filter files by selecting the options in the Filters panel and create filters. For more information, see <u>Filter Host Details</u> .                                                                                     |  |  |  |  |  |  |  |
| 8 | <b>Settings Menu.</b> You can set Hosts view preferences by selecting columns from the Settings menu. For more information, see <u>Set Hosts Preference</u> .                                                                                           |  |  |  |  |  |  |  |

## **Hosts View - Libraries Tab**

Note: The information in this topic applies to NetWitness latest version.

The Libraries tab lists the libraries loaded at the time of scan. To access this tab, select a host from the **Hosts** view and click the **Libraries** tab.

#### Workflow

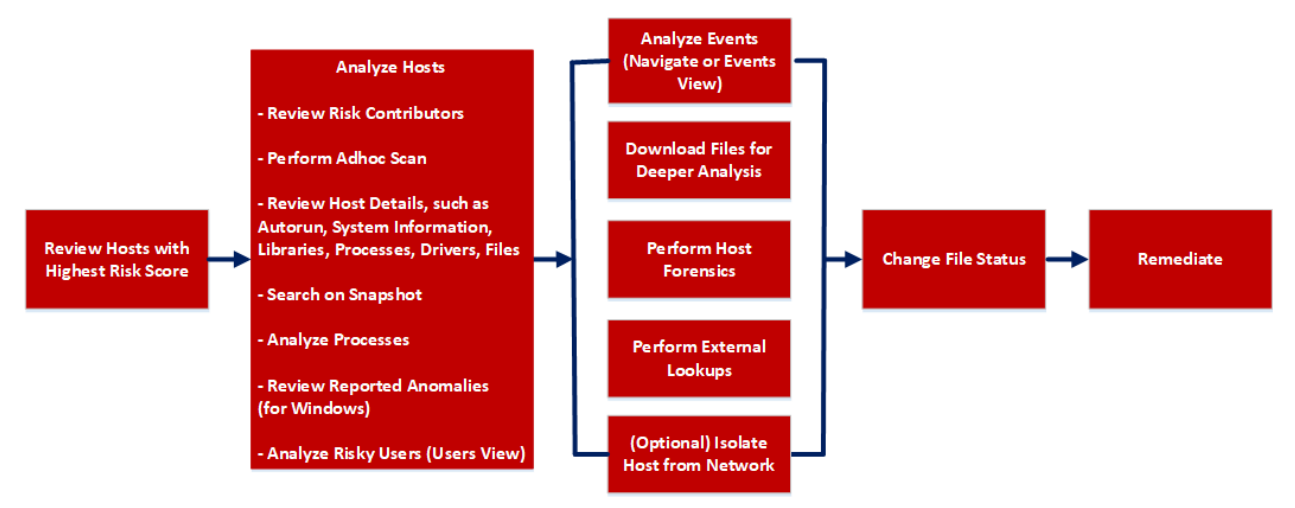

| User Role        | I want to                             | Show me how                        |
|------------------|---------------------------------------|------------------------------------|
| Threat<br>Hunter | review hosts with highest risk score* | Analyze Hosts Using the Risk Score |
| Threat<br>Hunter | analyze hosts*                        | Investigating Hosts                |
| Threat<br>Hunter | perform adhoc scan*                   | Scan Hosts                         |
| Threat<br>Hunter | review host details                   | Analyze Host Details               |
| Threat<br>Hunter | search on snapshot*                   | Search Files on Host               |
| Threat<br>Hunter | analyze processes                     | Investigating a Process            |
| Threat<br>Hunter | review reported anomalies             | Analyze Anomalies                  |

| User Role        | I want to                                   | Show me how                                 |
|------------------|---------------------------------------------|---------------------------------------------|
| Threat<br>Hunter | analyze risky users                         | Analyzing Risky Users                       |
| Threat<br>Hunter | analyze events*                             | Analyzing Events                            |
| Threat<br>Hunter | download files for deeper analysis*         | Analyzing Downloaded Files                  |
| Threat<br>Hunter | perform external lookups*                   | Launch an External Lookup for a <u>File</u> |
| Threat<br>Hunter | change file status or remediate*            | Changing File Status or Remediate           |
| Threat<br>Hunter | filter files*                               | Filter Host Details                         |
| Threat<br>Hunter | isolate host from network*                  | Isolating Hosts from Network                |
| Threat<br>Hunter | download MFT, system dump, or process dump* | Performing Host Forensics                   |

## **Related Topics**

- Focusing on Endpoint Analysis
- Investigating Hosts
- <u>Analyzing Downloaded Files</u>
- Changing File Status or Remediate
- Analyzing Events
- Performing Host Forensics
- Isolating Hosts from Network

## **Quick Look**

Below is an example of the Libraries tab:

| × | NETWITNESS                                                                                   |                   |                     |                   | Hosts    |            |             |                      | _1                      | 3 👌 🗟 % 🕐 admin >                |  |
|---|----------------------------------------------------------------------------------------------|-------------------|---------------------|-------------------|----------|------------|-------------|----------------------|-------------------------|----------------------------------|--|
|   | 100       windows       Life       a GENT LAST SEEN       a GENT VERSION       SNAPSHOT TIME |                   |                     |                   |          |            |             |                      |                         |                                  |  |
| 7 | Filters Libraries                                                                            | s 🗐 🛣 Change      | desktopEvents.dll X |                   |          |            |             |                      |                         |                                  |  |
|   | PROCESS C 7 T                                                                                | FILENAME          | LOCAL RISK SCORE    | GLOBAL RISK SCORE | ON HOSTS | REPUTATION | FILE STATUS | DOWNLOADED           | FILE PATH               | DETAILS LOCAL RISK DETAILS HOSTS |  |
|   | vmtoolsd.exe : 3728                                                                          |                   |                     |                   |          |            | Neutral     |                      | C:\Program Files\VMware | Type to filter list              |  |
|   | vmtoolsd.exe : 3728                                                                          | sigc-2.0.dll      | ٥                   | ٥                 |          | Known      | Neutral     | <ul> <li></li> </ul> | C:\Program Files\VMware | ☐ Show details with values only  |  |
|   | vmtoolsd.exe : 3728                                                                          | <u>vmtray.dll</u> | ٥                   | ٢                 |          | Known      | Neutral     |                      | C:\Program Files\VMware | Status                           |  |
|   | vmtoolsd.exe : 3728                                                                          | dndcp.dll         | ٥                   | ٥                 |          | Known      | Neutral     |                      | C:\Program Files\VMware | Reputation Known                 |  |
|   | vmtoolsd.exe : 3728                                                                          | gmodule-2.0.dll   | ٥                   | ٥                 |          | Known      | Neutral     |                      | C:\Program Files\VMware | General                          |  |
|   | vmtoolsd.exe : 1512                                                                          | gmodule-2.0.dll   | 6                   | •                 |          | Known      | Neutral     |                      | C:\Program Files\VMware | FileName desktopEvents.dll       |  |
|   | vmtoolsd.exe : 3728                                                                          | intl.dll          | •                   | ٥                 |          | Known      | Neutral     |                      | C:\Program Files\VMware | Entropy 6.160123657169687        |  |
|   | vmtoolsd.exe : 1512                                                                          | intl.dll          | ٥                   | •                 |          | Known      | Neutral     |                      | C:\Program Files\VMware | Size 78,7 KB                     |  |
|   | vmtoolsd.exe : 3728                                                                          | gobject-2.0.dll   | •                   | •                 |          | Known      | Neutral     |                      | C:\Program Files\VMware | Format pe                        |  |
|   | vmtoolsd.exe : 1512                                                                          | sobject-2.0.dll   | •                   | •                 |          | Known      | Neutral     |                      | C:\Program Files\VMware | Deleted false                    |  |
|   | vmtoolsd.exe : 3728                                                                          | gthread-2.0.dll   | 0                   | 0                 | 2        | Known      | Neutral     |                      | C:\Program Files\VMware | Hash                             |  |

Agent and Scan Details. You can view the following agent and scan details of the selected host:

Host name - Name of the host. For example, WIN-ABC.

Risk score - Risk score of the host.

**Operating System -** Operating system on which the agent is running (Linux, Windows, or Mac).

**Agent Scan Status** - Current status of the scan - Idle, Scanning, Starting Scan, or Stopping Scan. For more information, see <u>Scan Hosts</u>.

Agent Last Seen - Time when the agent last communicated with the Endpoint server.

Agent Version - Version of the agent. For example, 11.3.0.0.

More - Provides options to:

- Start a scan for the selected hosts. For more information, see Scan Hosts.
- Extracts host attributes and endpoint data to a JSON file of the selected snapshot. For more information, see Export Host Attributes.
- Isolation host from the network. For more information, see Isolating Hosts from Network.
- Download MFT to the server. For more information, see Performing Host Forensics.
- Download System Dump to the server. For more information, see <u>System and Process</u> <u>Memory Dump</u>.
- Perform remediation actions using the Remote Shell option. For more information, see <u>Performing Host Forensics</u>.

**Snapshot Time** - Lists scanned time stamps. To view the scan history, you can select the snapshot time from the drop-down menu.
# hash to get the entire context of the activity. For more information, see Analyzing Events. More Actions - Provides options to: • Perform external lookups. • Download process dump to server. • Download files to server, save a local copy, and analyze files for deeper analysis. Note: You can perform some of the above actions from the right-click context menu. Search on Snapshots. Lets you search on all snapshots (file name, file path, and SHA-256 checksum). For more information, see Search Files on Host. Details Panel - Displays information, such as process context, filename, local risk score, global 4 risk score, on hosts, reputation status, file status, and others. Show/Hide Right Panel - Displays the following properties in the right panel: • **Details** - Displays all properties of the selected process. It is grouped as follows: General - General information about the file, such as file name, entropy, size, and format. Signature - Provides signatory information. Hash - Hash type of the file (MD5, SHA1, and SHA256). Time - Time when the file was created, modified, or accessed. Location - Location of the file. **Process** - Details of the process, such as image size and PID. • Local Risk Details - Displays the alerts associated with the local risk score, such as Critical, High, Medium and All. • **Hosts** - Displays the top 100 hosts based on the risk score on which the file is present. 6 Clicking a filename lets you navigate to the Files view for further analysis. Filter Files. You can filter files by selecting the options in the Filters panel and create filters. For more information, see Filter Host Details. Settings Menu. You can set Hosts view preferences by selecting columns from the Settings

**Change File Status** - Provides capabilities to manage suspect and legitimate files and block malicious or infected file to prevent future execution of the file on any host. For more

Analyze Events - Lets you investigate a particular host, IP address, username, filename, or

menu. For more information, see Set Hosts Preference.

Actions in the toolbar:

information, see Changing File Status or Remediate.

# **Hosts View - Anomalies Tab**

Note: The information in this topic applies to NetWitness Version 11.3 and later.

The Anomalies panel provides a list of image hooks, suspicious threads, kernel hooks, and registry discrepancies running on the host. To access this tab, select a host from the **Hosts** view and click the **Anomalies** tab.

#### Workflow

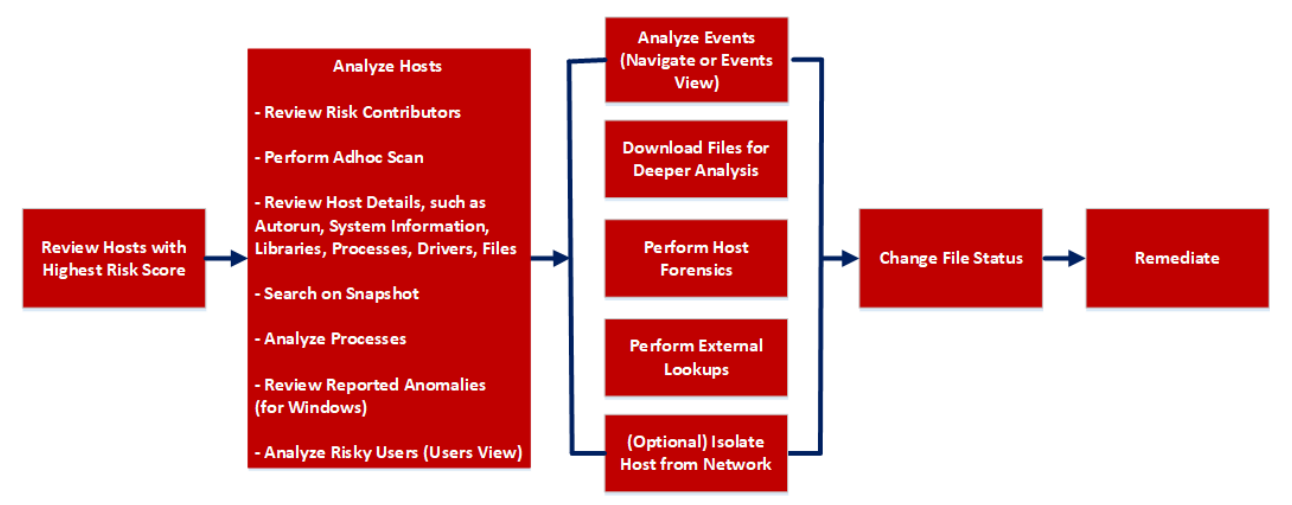

### What do you want to do?

| User Role        | I want to                             | Show me how                        |
|------------------|---------------------------------------|------------------------------------|
| Threat<br>Hunter | review hosts with highest risk score* | Analyze Hosts Using the Risk Score |
| Threat<br>Hunter | analyze hosts*                        | Investigating Hosts                |
| Threat<br>Hunter | perform adhoc scan*                   | Scan Hosts                         |
| Threat<br>Hunter | review host details                   | Analyze Host Details               |
| Threat<br>Hunter | search on snapshot*                   | Search Files on Host               |
| Threat<br>Hunter | analyze processes                     | Investigating a Process            |
| Threat<br>Hunter | review reported anomalies*            | Analyze Anomalies                  |

| User Role        | I want to                                   | Show me how                                 |
|------------------|---------------------------------------------|---------------------------------------------|
| Threat<br>Hunter | analyze risky users                         | Analyzing Risky Users                       |
| Threat<br>Hunter | analyze events*                             | Analyzing Events                            |
| Threat<br>Hunter | download files for deeper analysis*         | Analyzing Downloaded Files                  |
| Threat<br>Hunter | perform external lookups*                   | Launch an External Lookup for a <u>File</u> |
| Threat<br>Hunter | change file status or remediate*            | Changing File Status or Remediate           |
| Threat<br>Hunter | filter files                                | Filter Host Details                         |
| Threat<br>Hunter | isolate host from network*                  | Isolating Hosts from Network                |
| Threat<br>Hunter | download MFT, system dump, or process dump* | Performing Host Forensics                   |

\*You can perform this task in the current view.

## **Related Topics**

- Focusing on Endpoint Analysis
- Investigating Hosts
- Analyzing Downloaded Files
- Changing File Status or Remediate
- Analyzing Events
- Performing Host Forensics
- Isolating Hosts from Network

### **Quick Look**

Below is an example of the Anomalies tab:

| ¥   | NETWITNESS   Platfor |                                                            | Hosts Files      |                            |                               | 1          |              | 3             |               |            | % 0     |      |
|-----|----------------------|------------------------------------------------------------|------------------|----------------------------|-------------------------------|------------|--------------|---------------|---------------|------------|---------|------|
| 10  | windows              | AGENT SCAN STATUS AGENT LAST SEEN<br>Idle a few seconds ag | AGENT VERSIO     | on snapshot t<br>12/13/202 | <sup>IME</sup><br>22 07:39:13 | am v       | _            | Search by fil |               |            |         | a ×  |
| ALE | RTS PROCESSES AUTO   | DRUNS FILES DRIVERS LIBRARIES                              | ANOMALIES [      | DOWNLOADS SYS              | TEM INFO                      | HISTORY    | 4            |               |               |            |         |      |
| 7   | Filters Filters      | Kernel Hooks Suspicious Threads                            | Registry Discr   |                            |                               |            |              |               | vmi           | memctl.sys |         | ×    |
| ж   | Change File Status   | lyze Events 🗸 😧 🕻 More Actions 🗸                           | 2                |                            |                               | 8          |              | DETAILS       |               |            |         | )STS |
|     | түре                 | FILENAME                                                   | LOCAL RISK SCORE | GLOBAL RISK SCORE          | ON HOSTS                      | REPUTATION | SIGN/ 🗇      | Type to filte |               |            |         |      |
| Ø   | basicObjectPointer   |                                                            |                  |                            |                               |            | signed,valid | Show det      | ails with val | ues only   |         |      |
|     | basicObjectPointer   | vsock.sys 6                                                | ٥                | ٥                          |                               | Known      | signed,valid | Status        |               |            |         |      |
|     |                      |                                                            |                  |                            |                               |            |              | • !           | 5             | Known      |         |      |
|     |                      |                                                            |                  |                            |                               |            |              | General       |               |            |         |      |
|     |                      |                                                            |                  |                            |                               |            |              |               |               | vmmemctl.s |         |      |
|     |                      |                                                            |                  |                            |                               |            |              |               |               | 6.34682683 | 0514844 |      |
|     |                      |                                                            |                  |                            |                               |            |              |               |               | 24.2 KB    |         |      |
|     |                      |                                                            |                  |                            |                               |            |              |               | Enrmot        | 00         |         |      |

Host name - Name of the host. For example, WIN-ABC.

Risk score - Risk score of the host.

**Operating System -** Operating system on which the agent is running (Linux, Windows, or Mac).

**Agent Scan Status** - Current status of the scan - Idle, Scanning, Starting Scan, or Stopping Scan. For more information, see <u>Scan Hosts</u>.

Agent Last Seen - Time when the agent last communicated with the Endpoint server.

Agent Version - Version of the agent. For example, 11.3.0.0.

More - Provides options to:

- Start a scan for the selected hosts. For more information, see Scan Hosts.
- Extracts host attributes and endpoint data to a JSON file of the selected snapshot. For more information, see Export Host Attributes.
- Isolation host from the network. For more information, see <u>Isolating Hosts from Network</u>.
- Download MFT to the server. For more information, see Performing Host Forensics.
- Download System Dump to the server. For more information, see <u>System and Process</u> Memory Dump.
- Perform remediation actions using the Remote Shell option. For more information, see <u>Performing Host Forensics</u>.

**Snapshot Time** - Lists scanned time stamps. To view the scan history, you can select the snapshot time from the drop-down menu.

## Change File Status - Provides capabilities to manage suspect and legitimate files and block malicious or infected file to prevent future execution of the file on any host. For more information, see Changing File Status or Remediate. Analyze Events - Lets you investigate a particular host, IP address, username, filename, or hash to get the entire context of the activity. For more information, see Analyzing Events. More - Provides options to: • Perform external lookups. • Download process dump to server. • Download files to server, save a local copy, and analyze files for deeper analysis. Note: You can perform some of the above actions from the right-click context menu. Search on Snapshots. Lets you search on all snapshots (file name, file path, and SHA-256 checksum). For more information, see Search Files on Host. Details Panel - Displays the following tabs: 4 • Image Hooks Kernel Hooks • Suspicious Threads **Registry Discrepancies** • Show/Hide Right Panel - Displays the following properties in the right panel: • **Details** - Displays all properties of the selected process. It is grouped as follows: General - General information about the file, such as file name, entropy, size, and format. Signature - Provides signatory information. Hash - Hash type of the file (MD5, SHA1, and SHA256). Time - Time when the file was created, modified, or accessed. **Location** - Location of the file. Image Hooks/Kernel Hooks/Suspicious Threads/Registry Discrepancies - Details related to image hooks, kernel hooks, suspicious threads, or registry discrepancies. • Local Risk Details - Displays the alerts associated with the local risk score, such as Critical, High. Medium and All. • Hosts - Displays the top 100 hosts based on the risk score on which the file is present. Clicking a filename lets you navigate to the Files view for further analysis. 6 Filter Files. You can filter files by selecting the options in the Filters panel and create filters. For more information, see Filter Host Details.

Actions in the toolbar:

**Settings Menu.** You can set Hosts view preferences by selecting columns from the Settings menu. For more information, see <u>Set Hosts Preference</u>.

#### **Image Hooks**

Image hooks found in executable image are displayed in the following columns.

| Columns              | Description                                                                                                   |
|----------------------|----------------------------------------------------------------------------------------------------|
| Туре                 | Type of the hook . Possible values are - inline, iat, eat, or exception Handler.                              |
| Local Risk<br>Score  | Risk score of suspicious or malicious activities performed by the file on a specific host.                    |
| Global Risk<br>Score | Aggregated score of all suspicious and malicious activities performed by the file across all hosts.           |
| Reputation           | Reputation of a file hash. The statuses are - Malicious, Suspicious, Unknown, Known, Known Good, and Invalid. |
| Signature            | Provides signatory information.                                                                               |
| Downloaded           | Indicates the status of the downloaded file - Downloaded, Not Downloaded, and Error.                          |
| Hooked<br>Process    | Process in which hooks are placed.                                                                            |
| Hooked<br>Filename   | Name of the file that was modified by the hook.                                                               |
| Hooked<br>Symbol     | Symbol in which the hook is performed.                                                                        |

#### **Kernel Hooks**

Hooks found on kernel objects are displayed in the following columns.

| Category             | Description                                                                                                    |
|----------------------|----------------------------------------------------------------------------------------------------|
| Туре                 | Type of kernel object which was modified. Possible values are:<br>objectInitializer,basicObjectPointer, majorFunction, invalidObject, fastIO,<br>notifyRoutine, attachedDevice, device, miniPort, sdt, sysEnter, or type.idt. |
| Driver name          | Name of the driver which placed the hooks.                                                                                                    |
| Local Risk<br>Score  | Risk score of suspicious or malicious activities performed by the file on a specific host.                                                                                                    |
| Global Risk<br>Score | Aggregated score of all suspicious and malicious activities performed by the file across all hosts.                                                                                                    |

| Category            | Description                                                                                                   |
|---------------------|----------------------------------------------------------------------------------------------------|
| Reputation          | Reputation of a file hash. The statuses are - Malicious, Suspicious, Unknown, Known, Known Good, and Invalid. |
| Signature           | Provides signatory information.                                                                               |
| Downloaded          | Indicates the status of the downloaded file - Downloaded, Not Downloaded, and Error.                          |
| Object<br>Function  | Name of the object function hooked into.                                                                      |
| Hooked File<br>Name | Name of the file that was modified by the hook.                                                               |

#### **Suspicious Threads**

Threads whose service table was hooked are displayed in the following columns.

| Category                       | Description                                                                                                   |
|--------------------------------|----------------------------------------------------------------------------------------------------|
| Start Address                  | Start Address - Start address of the thread.                                                                  |
| DLL Name                       | Name of the DLL.                                                                                              |
| Local Risk Score               | Risk score of suspicious or malicious activities performed by the file on a specific host.                    |
| Global Risk Score              | Aggregated score of all suspicious and malicious activities performed by the file across all hosts.           |
| Reputation                     | Reputation of a file hash. The statuses are - Malicious, Suspicious, Unknown, Known, Known Good, and Invalid. |
| Process                        | File name and PID of the process in which thread is running.                                                  |
| Downloaded                     | Indicates the status of the downloaded file - Downloaded, Not Downloaded, and Error.                          |
| Signature                      | Provides signatory information.                                                                               |
| Thread ID                      | ID of the running thread.                                                                                     |
| Thread<br>Environment<br>Block | Address of the thread environment block.                                                                      |

#### **Registry Discrepancies**

Configuration settings and options on Microsoft Windows operating systems that are stored are displayed in the following columns.

| Category      | Description                                                                                                    |
|---------------|----------------------------------------------------------------------------------------------------|
| Hive          | Name of the registry hive when possible, otherwise it displays the hive ID. Possible values are: hkeyClassesRoot, hkeyCurrentUser, hkeyLocalMachine, hkeyUsers, or hkeyPerformanceData. |
| Reason        | Type of registry discrepancy. Possible values are: notFound, embeddedNull, accessDenied, parentIsHidden, or dataMismatch.                                                               |
| Registry Path | Registry path that is affected. The value is separated by a @ character.                                                                                                    |
| Raw Type      | Value type found in the low-level parsing.                                                                                                    |
| Raw Data      | Value data extracted from the low-level parsing.                                                                                                    |
| API Type      | Value type from the Win32 registry API.                                                                                                    |
| API Data      | Value data from the Win32 registry API.                                                                                                    |

# Hosts View - Downloads Tab

Note: The information in this topic applies to NetWitness Version 11.4 and later.

The Downloads tab provides information about all downloads (MFT, files, system dump, and process dump) performed on the host. To access this tab, select a host from the **Hosts** view and click the **Downloads** tab.

#### Workflow

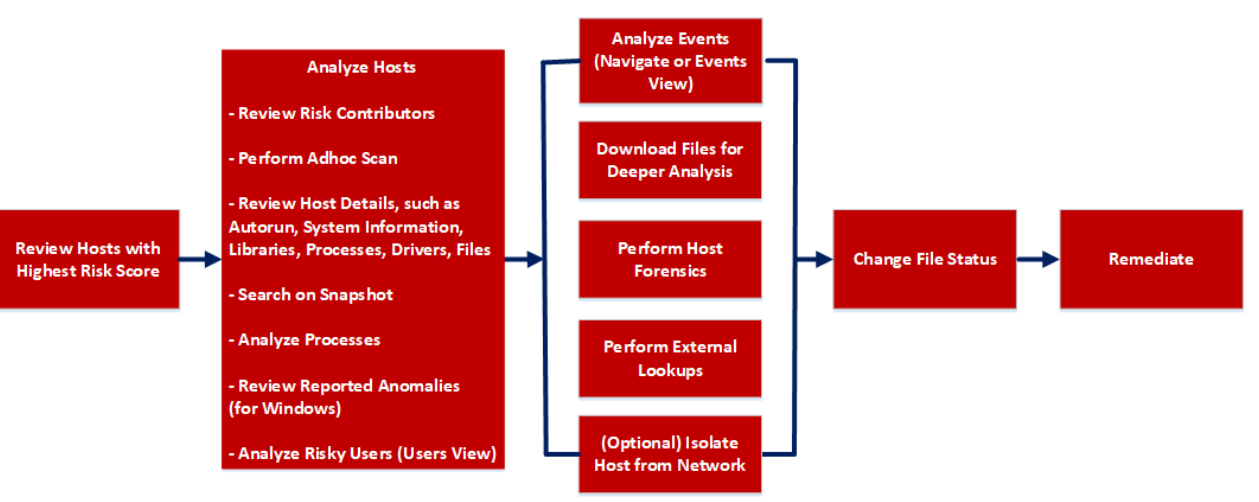

# What do you want to do?

| User<br>Role     | I want to                                                   | Show me how                             |
|------------------|-------------------------------------------------------------|-----------------------------------------|
| Threat<br>Hunter | review hosts with highest risk score                        | Analyze Hosts Using the Risk<br>Score   |
| Threat<br>Hunter | analyze hosts                                               | Investigating Hosts                     |
| Threat<br>Hunter | perform adhoc scan                                          | Scan Hosts                              |
| Threat<br>Hunter | review host details                                         | Analyze Host Details                    |
| Threat<br>Hunter | search on snapshot                                          | Search Files on Host                    |
| Threat<br>Hunter | analyze processes                                           | Investigating a Process                 |
| Threat<br>Hunter | review reported anomalies                                   | Analyze Anomalies                       |
| Threat<br>Hunter | analyze risky users                                         | Analyzing Risky Users                   |
| Threat<br>Hunter | analyze events                                              | Analyzing Events                        |
| Threat<br>Hunter | download files for deeper analysis                          | Analyzing Downloaded Files              |
| Threat<br>Hunter | perform external lookups                                    | Launch an External Lookup for<br>a File |
| Threat<br>Hunter | change file status or remediate                             | Changing File Status or<br>Remediate    |
| Threat<br>Hunter | isolate host from network*                                  | Isolating Hosts from Network            |
| Threat<br>Hunter | download MFT, download files, system dump, or process dump* | Performing Host Forensics               |

\*You can perform this task in the current view.

## **Related Topics**

- Focusing on Endpoint Analysis
- Investigating Hosts

- Performing Host Forensics
- Isolating Hosts from Network

### Quick Look

Below is an example of the Downloads tab:

|                                         | nvestigate Respond Users H                                  | osts Files   | Dashboa  | rd Repor | ts                                 |                           |           | Q | 8 | * | ? | admin > |
|-----------------------------------------|-------------------------------------------------------------|--------------|----------|----------|------------------------------------|---------------------------|-----------|---|---|---|---|---------|
| 100 vindows 2                           | AGENT SCAN STATUS AGENT LAST SEEN<br>Idle a few seconds ago | AGENT VERSIO | N        | 1        |                                    |                           |           |   |   |   |   | ×       |
| DETAILS PROCESSES                       | FILES DRIVERS LIBRARIES AN                                  | OMALIES DO   | WNLOADS  | SYSTEM I | NFO HISTORY                        |                           |           |   |   |   |   |         |
| ∀ Filters ×                             | Downloads Save a Local Copy Delete                          | File - 3     |          |          |                                    |                           |           |   |   |   |   |         |
| SAVED FILTERS                           | □ NAME                                                      | TYPE DO      | WNLOADED | SIZE     | DOWNLOADED TIME                    | SHA256                    | FILE PATH |   |   |   |   |         |
| Select ~                                | dvm.oz                                                      | FILE         | ~        | 69.5 KB  | 20 days ago                        | df84c92b9745f11cab22460e  |           |   |   |   |   |         |
| Wildcard Downloads                      | DXCore.dl                                                   | FILE         | <b>~</b> | 109.7 KB | 20 days ago                        | 2e5a3168700ba8c2555b4de7  |           |   |   |   |   |         |
|                                         |                                                             | FILE         | ~        | 143.9 KB | 20 days ago                        | 14a5fb352fd89a8969147feee |           |   |   |   |   |         |
|                                         | mft-C-Win101903x6-0-2020-03-04T03-30-15-414Z                | MFT          | ~        | 121.8 MB | 20 days ago                        | NA                        |           |   |   |   |   |         |
| File Frocess Dump System Dump FILE NAME | 4                                                           |              |          |          |                                    |                           |           |   |   |   |   |         |
| Equals v e.g., Filename.dll             |                                                             |              |          |          |                                    |                           |           |   |   |   |   |         |
| SHA256                                  |                                                             |              |          |          |                                    |                           |           |   |   |   |   |         |
| Equals v Enter Value                    |                                                             |              |          |          |                                    |                           |           |   |   |   |   |         |
| DOWNLOADED TIME  CUSTOM DATE            |                                                             |              |          |          |                                    |                           |           |   |   |   |   |         |
|                                         |                                                             |              |          |          |                                    |                           |           |   |   |   |   |         |
| Reset Save Save as                      | ]                                                           |              |          | Sho      | wing 4 out of 4 files   1 selected |                           |           |   |   |   |   |         |

Host name - Name of the host. For example, WIN-ABC.

Risk score - Risk score of the host.

**Operating System -** Operating system on which the agent is running (Linux, Windows, or Mac).

**Agent Scan Status** - Current status of the scan - Idle, Scanning, Starting Scan, or Stopping Scan. For more information, see <u>Scan Hosts</u>.

Agent Last Seen - Time when the agent last communicated with the Endpoint server.

Agent Version - Version of the agent. For example, 11.3.0.0.

More - Provides options to:

- Start a scan for the selected hosts. For more information, see Scan Hosts.
- Extracts host attributes and endpoint data to a JSON file of the selected snapshot. For more information, see Export Host Attributes.
- Isolation host from the network. For more information, see Isolating Hosts from Network.
- Download MFT to the server. For more information, see Performing Host Forensics.
- Download files to the server. For more information, see <u>Download Files Using Full Path or</u> Wildcard.
- Download System Dump to the server. For more information, see <u>System and Process</u> Memory Dump.
- Perform remediation actions using the Remote Shell option. For more information, see <u>Performing Host Forensics</u>.
- 2 **Filter Files**. You can filter downloaded files by selecting the options in the Filters panel and create filters. For more information, see <u>Performing Host Forensics</u>.
- 3 Actions in the toolbar: Save a Local Copy - Lets you retrieve the downloaded MFT and save it to your local file system for further analysis.

Delete File - Deletes the downloaded MFT from the server.

For more information, see Performing Host Forensics.

4 **View MFT Details**. Click the filename to view the MFT details. For more information, see <u>MFT Viewer</u>.

The table displays the following information:

| Column    | Description                                                          |
|-----------|----------------------------------------------------------------------|
| File Name | Name of the file that is downloaded. For example, VGAuthService.exe. |
| Туре      | Type of file downloaded - MFT, file, memory dump.                    |

| Column                             | Description                                          |  |  |
|------------------------------------|------------------------------------------------------|--|--|
| Downloaded Status of the download: |                                                      |  |  |
|                                    | - Download successful                                |  |  |
|                                    | - Processing the downloaded file                     |  |  |
|                                    | - Errors including download failed                   |  |  |
|                                    | • Errors downloading one or more files in the group. |  |  |
| Size                               | Size of the downloaded file.                         |  |  |
| Downloaded Time                    | Time when the MFT was downloaded.                    |  |  |
| SHA256                             | SHA256 of the file.                                  |  |  |
|                                    | Note: This is applicable only for files.             |  |  |

## **MFT Viewer**

You can analyze the downloaded MFT using the MFT Viewer. For more information, see <u>Analyze</u> <u>Downloaded MFT</u>.

Below is an example of the MFT Viewer:

|                                              | stigate Respond Users Host                                                                  | s Files [   | Dashboard Reports      |
|----------------------------------------------|---------------------------------------------------------------------------------------------|-------------|------------------------|
| 100 vindows<br>DETAILS PROCESS AUTORUNS FILE | IN STATUS AGENT LAST SEEN AGENT VERSION<br>a few seconds ago<br>ES DRIVERS LIBRARIES ANOMAL | IES DOWNLOA | ADS SYSTEM INFO        |
| ✓ Downloads                                  | MFT Viewer Download File to Server                                                          | 3           |                        |
| MFT-C-WINDOWS10-2019-11-14T06-47-52-777Z     |                                                                                             | SIZE        | CREATION TIME (\$FN)   |
| ~ ⊟ C:                                       | RWE-Trace-Oc1c.txt                                                                          | 0 bytes     | 11/12/2019 07:02:03 pm |
| > 🗅 inetpub                                  | RWE-Trace-Oacc.rar                                                                          | 2.0 MB      | 11/12/2019 11-54:16 am |
| > 🗅 wampó4                                   | E NWE-Trace-Oacc.txt                                                                        | 0 bytes     | 11/12/2019 12:48:33 am |
| > C Windows                                  | RWE-Trace-0f80.rar                                                                          | 1.0 MB      | 11/12/2019 12:08:39 am |
|                                              | RWE-Trace-0f80.txt                                                                          | 0 bytes     | 11/11/2019 09:25:01 pm |
|                                              | RWE-Trace-0a3c.txt                                                                          | 0 bytes     | 11/11/2019 07:32:11 pm |
|                                              | RWE-Trace-0c44 - Copy.txt                                                                   | 49.8 MB     | 11/11/2019 06:56:29 pm |
|                                              | RWE-Trace-1fc0.txt                                                                          | 8.5 KB      | 11/11/2019 05:44:35 pm |
|                                              | RWE-Trace-0c44.txt                                                                          | 0 bytes     | 11/11/2019 05:43:31 pm |
|                                              | B NWE-Trace-0c30.txt                                                                        | 101.9 KB    | 11/11/2019 05:42:05 pm |
|                                              | DataCollector01.csv                                                                         | 642.9 KB    | 11/11/2019 05:03:16 pm |
| ALL FILES                                    | RWE-Trace-264c - Copy.txt                                                                   | 21.0 MB     | 11/11/2019 05:02:52 pm |
|                                              | RWE-Trace-264c.txt                                                                          | 0 bytes     | 11/06/2019 09:38:24 pm |
|                                              | Directory path: C:   Y No filters applied                                                   |             |                        |

- 1 **Filter Files**. You can filter files by selecting the options in the Filters panel and create filters. For more information, see <u>Filter MFT</u>.
- 2 Folder Details. Lets you view the content of the MFT.
- **Download File to Server**. Downloads files to the server.

The table displays the following information:

| Column               | Description                                |
|----------------------|--------------------------------------------|
| Name                 | Name of the file. For example, dtf.exe.    |
| Size                 | Size of the file.                          |
| Creation Time (\$FN) | File Name (\$FN) creation time.            |
| Creation Time (\$SI) | Standard Information (\$SI) creation time. |

| Column                   | Description                                   |
|--------------------------|-----------------------------------------------|
| Modification time (\$FN) | \$FN modified time.                           |
| Modification time (\$SI) | \$SI modified time.                           |
| Access time (\$FN)       | \$FN access time.                             |
| Access time (\$SI)       | \$SI access time.                             |
| Update time (\$FN)       | \$FN updated time.                            |
| Update time (\$SI)       | \$SI updated time.                            |
| Full Path                | Path of the file.                             |
| Allocated Size           | File size on the disk.                        |
| Archive                  | Indicates if a file is archived.              |
| Compressed               | Indicates if a file is compressed.            |
| Encrypted                | Indicates if a file is encrypted.             |
| Hidden                   | Indicates if a file is hidden.                |
| Directory                | Indicates if it is a directory.               |
| Extension                | Type of the file. For example, exe, pdf, txt. |

# **Hosts View - System Information Tab**

Note: The information in this topic applies to NetWitness latest version.

The System Information tab lists the agent system information. To access this tab, select a host from the **Hosts** view and click the **System Information** tab.

#### Workflow

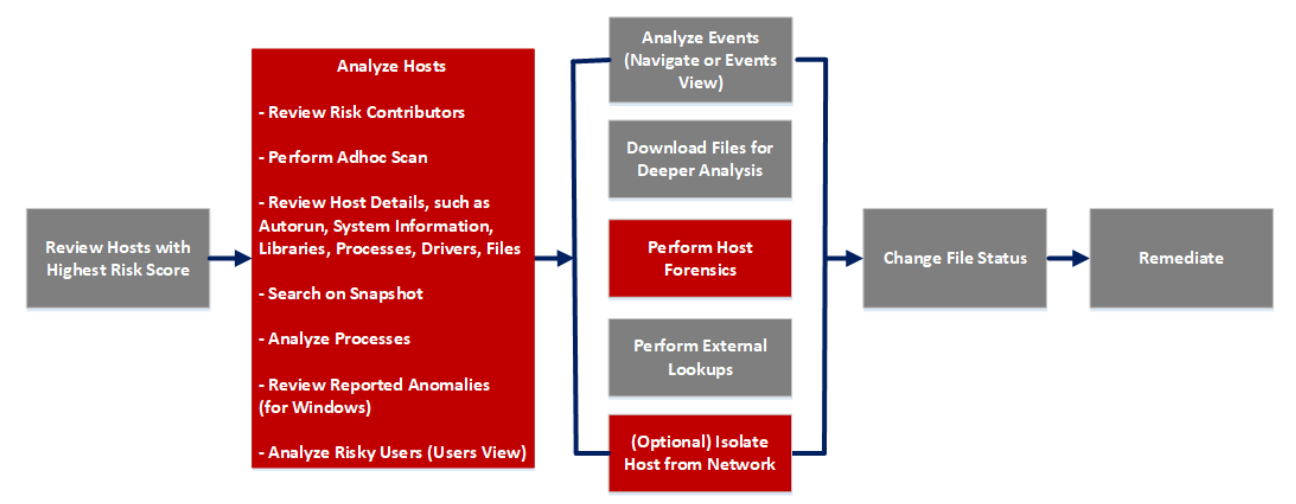

## What do you want to do?

| User Role     | I want to                            | Show me how                           |
|---------------|--------------------------------------|---------------------------------------|
| Threat Hunter | review hosts with highest risk score | Analyze Hosts Using the<br>Risk Score |
| Threat Hunter | analyze hosts*                       | Investigating Hosts                   |
| Threat Hunter | perform adhoc scan*                  | Scan Hosts                            |
| Threat Hunter | review host details                  | Analyze Host Details                  |
| Threat Hunter | search on snapshot*                  | Search Files on Host                  |
| Threat Hunter | analyze processes                    | Investigating a Process               |
| Threat Hunter | review reported anomalies            | Analyze Anomalies                     |
| Threat Hunter | analyze risky users                  | Analyzing Risky Users                 |
| Threat Hunter | analyze events                       | Analyzing Events                      |
| Threat Hunter | download files for deeper analysis   | Analyzing Downloaded<br>Files         |

| User Role     | I want to                                   | Show me how                             |
|---------------|---------------------------------------------|-----------------------------------------|
| Threat Hunter | perform external lookups                    | Launch an External Lookup<br>for a File |
| Threat Hunter | change file status or remediate             | Changing File Status or<br>Remediate    |
| Threat Hunter | isolate host from network*                  | Isolating Hosts from<br>Network         |
| Threat Hunter | download MFT, system dump, or process dump* | Performing Host Forensics               |

\*You can perform this task in the current view.

# **Related Topics**

- Focusing on Endpoint Analysis
- Investigating Hosts

## Quick Look

Below is an example of the System Information tab:

| <b>X</b> NETWITNESS Platform   |                           | Users <b>Hosts</b>            |                                                       | ර් 로 % (?) admin >                   |
|--------------------------------|---------------------------|-------------------------------|-------------------------------------------------------|--------------------------------------|
| 31 windows                     | agent scan status<br>Idle | agent last seen<br>5 days ago | AGENT VERSION SNAPSHOT TIME<br>01/09/2024 08:44:05 am | Search by filename, path or hash Q X |
| ALERTS PROCESSES AUTORUNS      |                           |                               | LIES DOWNLOADS SYSTEM INFO HISTORY                    | Î Î                                  |
| Host File Entries Network Shar | es Security Produc        | ts Windows Pati               | hes Security Configuration Installed Applications     | 2                                    |
| IP ADDRESS                     |                           |                               | DNS NAME                                              | 3                                    |
| -                              |                           |                               | scinstallcheck.mcafee.com                             |                                      |
|                                |                           |                               |                                                       |                                      |

Host name - Name of the host. For example, WIN-ABC.

Risk score - Risk score of the host.

**Operating System -** Operating system on which the agent is running (Linux, Windows, or Mac).

**Agent Scan Status** - Current status of the scan - Idle, Scanning, Starting Scan, or Stopping Scan. For more information, see <u>Scan Hosts</u>.

Agent Last Seen - Time when the agent last communicated with the Endpoint server.

Agent Version - Version of the agent. For example, 11.3.0.0.

More - Provides options to:

- Start a scan for the selected hosts. For more information, see Scan Hosts.
- Extracts host attributes and endpoint data to a JSON file of the selected snapshot. For more information, see Export Host Attributes.
- Isolation host from the network. For more information, see Isolating Hosts from Network.
- Download MFT to the server. For more information, see Performing Host Forensics.
- Download System Dump to the server. For more information, see <u>System and Process</u> Memory Dump.
- Perform remediation actions using the Remote Shell option. For more information, see <u>Performing Host Forensics</u>.

**Snapshot Time** - Lists scanned time stamps. To view the scan history, you can select the snapshot time from the drop-down menu.

- 2 Search on Snapshots. Lets you search on all snapshots (file name, file path, and SHA-256 checksum). For more information, see <u>Search Files on Host</u>.
- 3 System Information Panel See System Information Panel.

#### **System Information Panel**

The System Information panel displays the following tabs:

| Tabs                 | Description                                                                                                    |
|----------------------|----------------------------------------------------------------------------------------------------|
| Host File<br>Entries | All network redirections written in the host file. For example, IP Address - 10.10.10.3 and DNS Name - localhost, localhost.localdomain, localhost4, localhost4.localdoma in4                                   |
| Network<br>Shares    | Network name of the shared resource (for Windows only). For example, Name - Admin\$, Description - Remote Admin, Path - C: Permissions - None, Type - disk, special, Max Users - 4294967295, Current Users - 0. |

| Tabs                      | Description                                                                                                    |
|---------------------------|----------------------------------------------------------------------------------------------------|
| Security<br>Products      | Installed security products (for Windows only). For example, Display Name -<br>Windows Defender, Instance - D68DDC3A-831F-4FAE-9E44-DA132C1ACF46,<br>Features - Enabled, Type - antiVirus. |
| Windows<br>Patches        | List of patches applied by Windows update (for Windows only). For example, KB2959936.                                                                                                    |
| Security<br>Configuration | Security configuration details on the host. For example, firewall disabled or enabled, smart screen filter disabled or enabled. This field is only applicable for Windows and Mac.         |
| Installed<br>Applications | Displays the information about the various applications installed on a Windows machine.                                                                                                    |

# Hosts View - Agent History Tab

The Agent History tab lists the commands along with the respective status and additional details.

## **Quick Look**

Below is an example of the Agent History tab:

| NETWITNESS   Platform Investigate          | e Respond Users <b>Hosts</b> F                        | iles Dashboard Reports 1     | ð                      | 🗷 💥 🕐 admin >    |
|--------------------------------------------|-------------------------------------------------------|------------------------------|------------------------|------------------|
| 0 WIN81x64-1 127 € AGENT SCAN ?<br>windows | STATUS AGENT LAST SEEN AGENT VER<br>a few seconds ago | 510N                         | 2                      |                  |
| ALERTS PROCESSES AUTORUNS FILES            | DRIVERS LIBRARIES ANOMALI                             | ES DOWNLOADS SYSTEM INFO HIS |                        |                  |
|                                            |                                                       | 3                            |                        |                  |
| Filters     5     ×                        | Agent History                                         |                              |                        | 4                |
|                                            | HOST NAME                                             | COMMAND TIME                 | COMMAND TYPE           | USER NAME 5 17 🛞 |
|                                            | <u> WIN81x64-1</u>                                    | 04/24/2020 07:03:34 am       | Scan                   | admin 🦉          |
|                                            | WIN81x64-1                                            | 04/22/2020 09:29:38 am       | Reset File LogBookmark | admin 🗸          |
| COMMAND TYPE                               | <u>WIN81x64-1</u>                                     | 04/22/2020 08:12:41 am       | Download File          | admin 🗸          |
|                                            | <u>WIN81x64-1</u>                                     | 04/22/2020 07:58:05 am       | Reset File LogBookmark | ~                |
| STATUS                                     | <u> WIN81x64-1</u>                                    | 04/21/2020 09:33:03 pm       | Download File          | system 🗸         |
|                                            | <u>WIN81x64-1</u>                                     | 04/21/2020 09:33:03 pm       | Download File          | system 🗸         |
| REQUEST TYPE                               | <u>WIN81x64-1</u>                                     | 04/21/2020 09:33:03 pm       | Download File          | system 🗸         |
| ~                                          | <u>WIN81x64-1</u>                                     | 04/21/2020 09:33:03 pm       | Download File          | system 🗸         |
| COMMAND PARAMETER                          | <u>WIN81x64-1</u>                                     | 04/21/2020 06:26:02 pm       | Download File          | system 🗸         |
| Contains ~ Enter Value                     | WIN81x64-1                                            | 04/21/2020 06:26:02 pm       | Download File          | system 🗸         |
|                                            | <u>WIN81x64-1</u>                                     | 04/21/2020 06:26:02 pm       | Download File          | system 🗸         |
| Reset                                      |                                                       | Showing 100 out of 11        | 13 Commands            |                  |

Host name - Name of the host. For example, WIN-ABC.

Risk score - Risk score of the host.

**Operating System -** Operating system on which the agent is running (Linux, Windows, or Mac).

Agent Scan Status - Current status of the scan - Idle, Scanning, Starting Scan, or Stopping Scan. For more information, see <u>Scan Hosts</u>.

Agent Last Seen - Time when the agent last communicated with the Endpoint server.

Agent Version - Version of the agent. For example, 11.3.0.0.

More - Provides options to:

- Start a scan for the selected hosts. For more information, see Scan Hosts.
- Extracts host attributes and endpoint data to a JSON file of the selected snapshot. For more information, see Export Host Attributes.
- Isolation host from the network. For more information, see Isolating Hosts from Network.
- Download MFT to the server. For more information, see <u>Performing Host Forensics</u>.
- Download System Dump to the server. For more information, see <u>System and Process</u> Memory Dump.
- Perform remediation actions using the Remote Shell option. For more information, see <u>Performing Host Forensics</u>.

<sup>2</sup> **Search files on host**. Lets you search the files on the host (file name, file path, and SHA-256 checksum).

- **3 Details Panel-** Displays information, such as:
  - Command Time Command issued time.
  - **Command Type** Type of the command (Identity, scan, stop scan, download file, MFT, process dump, system dump, start isolation, update isolation exclusion list, stop isolation, reset file logbookmark, and download multiple files, agent upgrade, and uninstall agent) issued.
  - User Name User who issued the command. For example, Analyst, System.
  - Status Status (success, pending, expired, failed, or cancelled) of the command issued.

**Note:** If the command's status is expired, it means that the agent is unable to process the command even after five retries.

• Command Parameter - Parameters associated with the command. For example, Command parameter for command type Download File is path = C:\Windows\System32\ | filename = cmd.exe | hash = 6f88fb88ffb0f1d5465c2826e5b4f523598b1b8378377c8378ffebc171bad18b

**Note:** Command types such as identity, scan, stop scan, stop isolation, system dump do not contain any associated command parameters.

- **Processed Time** Time at which the command is completed, pending, expired, failed, or cancelled.
- Last Retrieval time Last time when the command is issued to the agent.
- Total Retrieval The number of times the command is issued to the agent.

**Note:** After you upgrade to NetWitness version 11.5, the commands executed in the previous versions are displayed automatically. The fields such as last retrieval time, total retrieval, and user do not contain any values. For system generated commands, the user field value shows as system.

- 4 **Filter Files**. You can filter commands by selecting the options in the Filters panel. For more information, see Filter Host Details.
- 5 Settings Menu. You can set History view preferences by selecting columns from the Settings menu.

## Hosts View - YARA Rules Tab

Note: The information in this topic applies to NetWitness Version 12.0 and later.

The **YARA Rules** tab lists the various YARA rules used for the scan and their status. To access this tab, select a host from the **Hosts** view and click the **YARA Rules** tab.

## Workflow

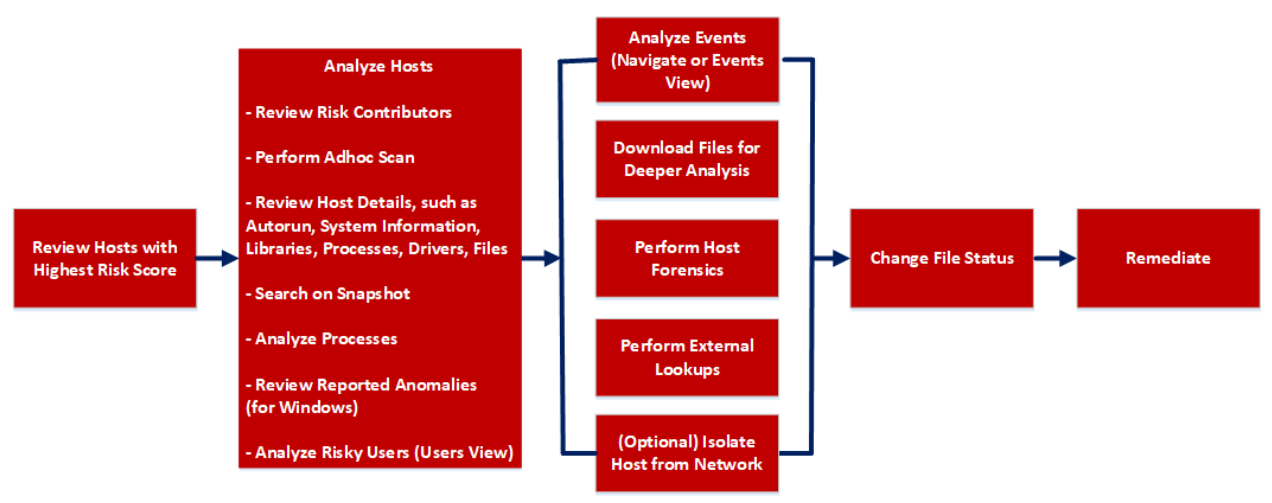

## What do you want to do?

| User Role     | I want to                                   | Show me how                             |
|---------------|---------------------------------------------|-----------------------------------------|
| Threat Hunter | review hosts with highest risk score        | Analyze Hosts Using the<br>Risk Score   |
| Threat Hunter | analyze hosts*                              | Investigating Hosts                     |
| Threat Hunter | perform adhoc scan*                         | Scan Hosts                              |
| Threat Hunter | review host details                         | Analyze Host Details                    |
| Threat Hunter | search on snapshot*                         | Search Files on Host                    |
| Threat Hunter | analyze processes                           | Investigating a Process                 |
| Threat Hunter | review reported anomalies                   | Analyze Anomalies                       |
| Threat Hunter | analyze risky users                         | Analyzing Risky Users                   |
| Threat Hunter | analyze events                              | Analyzing Events                        |
| Threat Hunter | download files for deeper analysis          | Analyzing Downloaded<br>Files           |
| Threat Hunter | perform external lookups                    | Launch an External Lookup<br>for a File |
| Threat Hunter | change file status or remediate             | Changing File Status or<br>Remediate    |
| Threat Hunter | isolate host from network*                  | Isolating Hosts from<br>Network         |
| Threat Hunter | download MFT, system dump, or process dump* | Performing Host Forensics               |

\*You can perform this task in the current view.

#### **Related Topics**

- Focusing on Endpoint Analysis
- Investigating Hosts

### **Quick Look**

Below is an example of the YARA Rules tab:

|                               | Investigate Respond Users H                                 | osts Files Dashboard Reports                   | <u> </u>               | ैं 🗷 % 🧿 ad                    |   |
|-------------------------------|-------------------------------------------------------------|------------------------------------------------|------------------------|--------------------------------|---|
| 100 🗹 🗄                       | AGENT SCAN STATUS AGENT LAST SEEN<br>Idle a few seconds ago | AGENT VERSION SNAPSHOT TIME 09/16/2022 12:05:2 | 20 pm (Yara Scan) 🗸 Se | arch by filename, path or hash | ٩ |
| ALERTS PROCESSES AUTORUNS     |                                                             |                                                | HISTORY YARA RULES     | 2                              |   |
| YARA RULE                     | STATUS                                                      |                                                |                        |                                |   |
| Rules\all-yara-FireEye.yar    | ۷ لە                                                        | aded                                           |                        |                                |   |
| Rules\match-rule-yara-psr.yar | 🗸 Lo                                                        | aded                                           | <b>←</b> 3             |                                |   |
|                               |                                                             |                                                |                        |                                |   |
|                               |                                                             |                                                |                        |                                |   |
|                               |                                                             |                                                |                        |                                |   |
|                               |                                                             |                                                |                        |                                |   |

Host name - Name of the host. For example, WIN-ABC.

Risk score - Risk score of the host.

**Operating System -** Operating system on which the agent is running (Linux, Windows, or Mac).

Agent Scan Status - Current status of the scan - Idle, Scanning, Starting Scan, or Stopping Scan. For more information, see <u>Scan Hosts</u>.

Agent Last Seen - Time when the agent last communicated with the Endpoint server.

Agent Version - Version of the agent. For example, 12.0.0.0.

More - Provides options to:

- Start a scan for the selected hosts. For more information, see <u>Scan Hosts</u>.
- Extracts host attributes and endpoint data to a JSON file of the selected snapshot. For more information, see Export Host Attributes.
- Isolation host from the network. For more information, see Isolating Hosts from Network.
- Download MFT to the server. For more information, see Performing Host Forensics.
- Download System Dump to the server. For more information, see <u>System and Process</u> Memory Dump.
- Perform remediation actions using the Remote Shell option. For more information, see <u>Performing Host Forensics</u>.

**Snapshot Time** - Lists scanned time stamps. To view the scan history, you can select the snapshot time from the drop-down menu.

- 2 Search on Snapshots. Lets you search on all snapshots (file name, file path, and SHA-256 checksum). For more information, see <u>Search Files on Host</u>.
- 3 YARA Rules Panel Displays the following tabs:
  - YARA Rule: This tab lists all the YARA rules used for the scan.
  - **Status**: This tab displays the status of the YARA rules.

For Example: If the YARA rule is successfully loaded, the status is displayed as Loaded.

For more information on YARA Scans, see *Analyze Files Using YARA* section in Investigating Files topic.